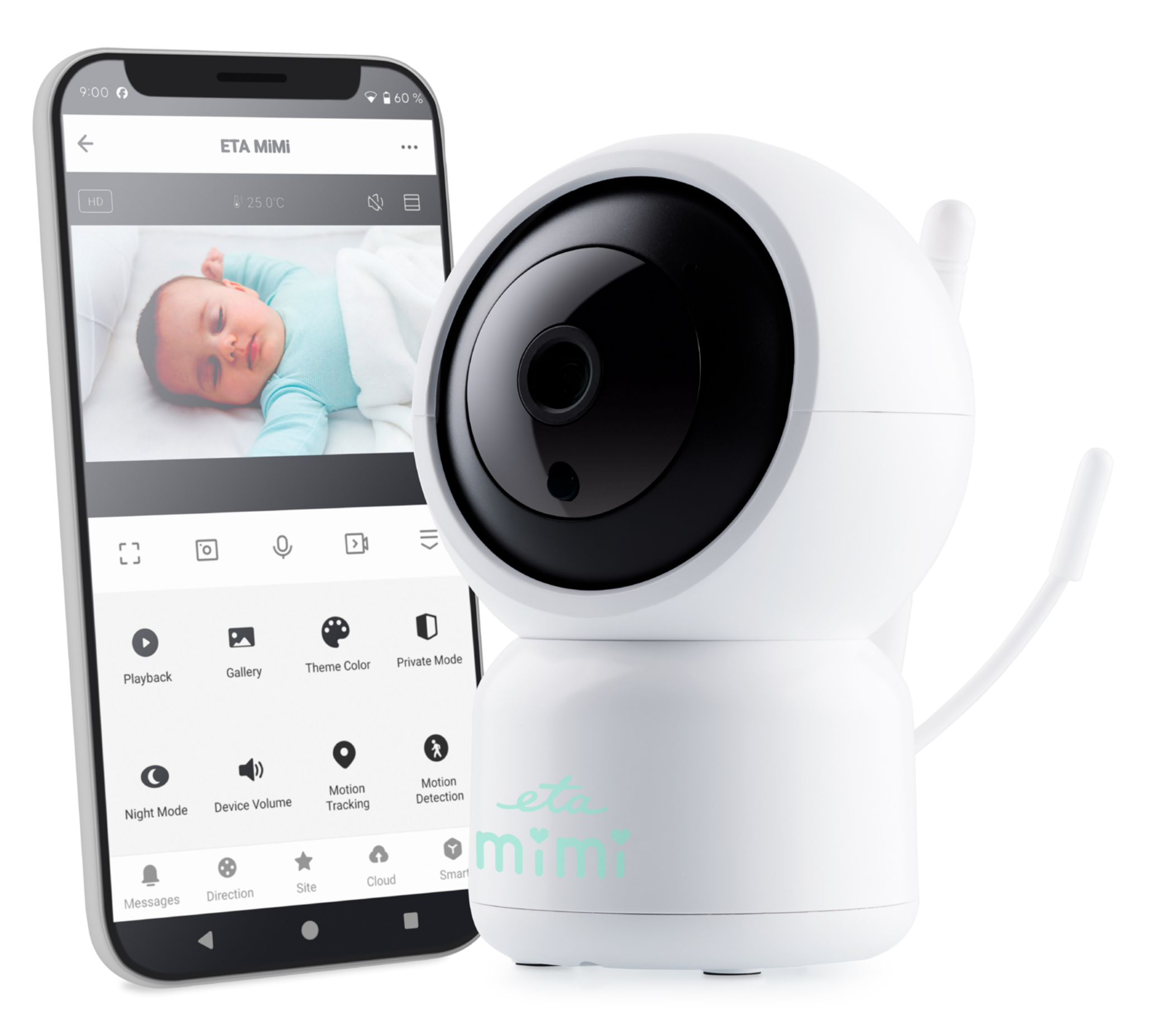

### **MIMI** ETA630690000

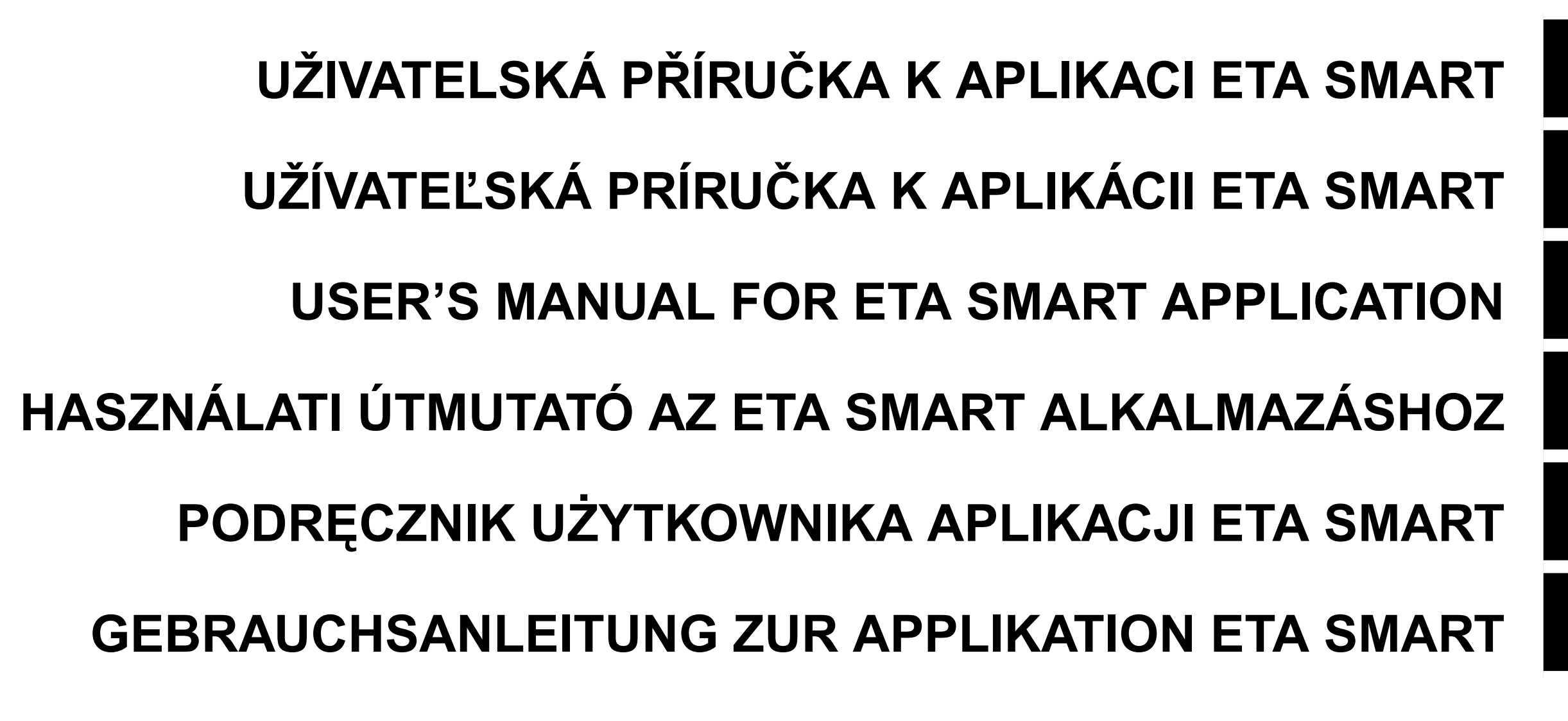

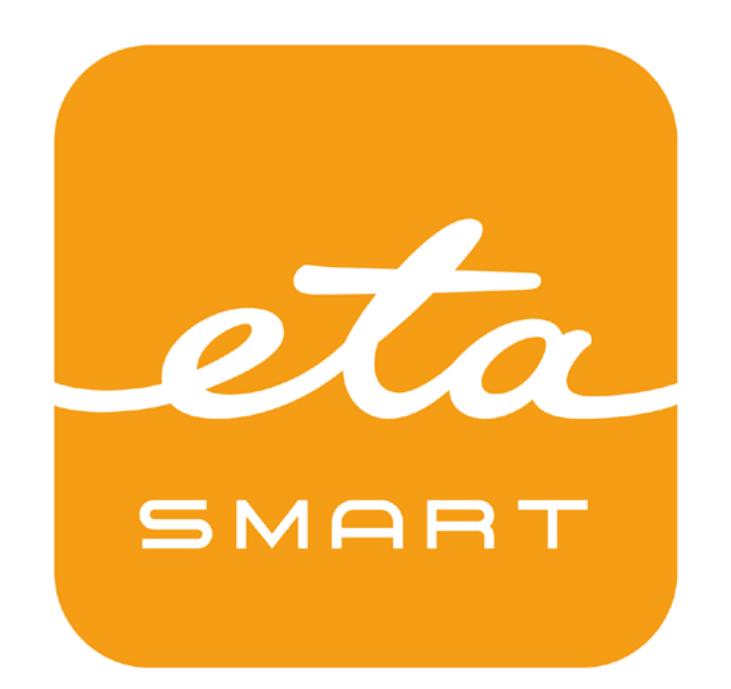

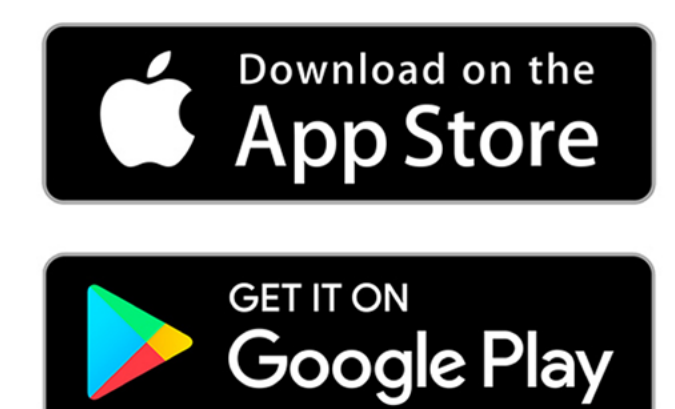

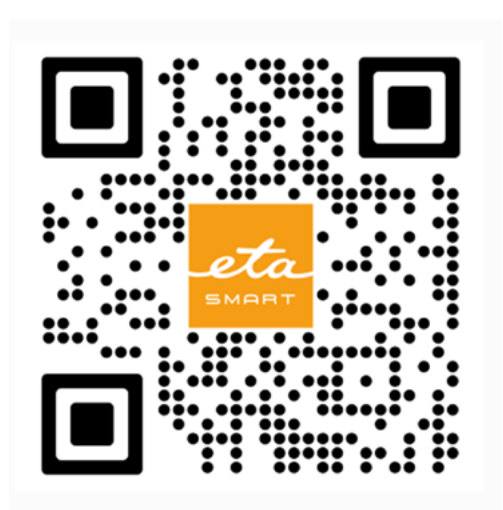

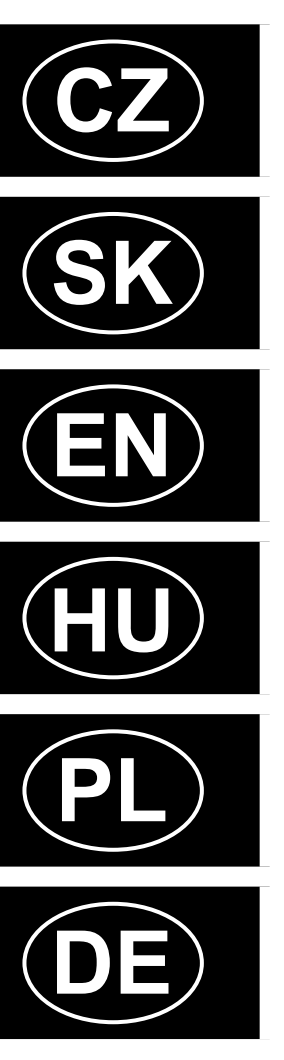

| ZARLADNI STRUKTURA HLAVNIHO UVLADACIHO MENU APLIKACE SETA SMARTZ                                                                                                    | 4                                                                                                    |
|----------------------------------------------------------------------------------------------------|----------------------------------------------------------------------------------------------------|
| ZÁKLADNÍ STRUKTURA APLIKACE <dětská chůvička="" eta=""> (1/2)</dětská>                                                                                                    | 5                                                                                                    |
| (ORIENTACE VE STRUKTUŘE APLIKACE)                                                                                                    | 5                                                                                                    |
| ZÁKLADNÍ STRUKTURA APLIKACE <dětská chůvička="" eta=""> (2/2)</dětská>                                                                                                    | 6                                                                                                    |
| (STRUČNÝ POPIS TLAČÍTEK A FUNKCÍ)                                                                                                    | 6                                                                                                    |
| UŽIVATELSKÁ PŘÍRUČKA K APLIKACI ETA SMART                                                                                                    | 7                                                                                                    |
| 1. INSTALACE APLIKACE                                                                                                    | 7                                                                                                    |
| 2. VYTVOŘENÍ ÚČTU A PŘIHLÁŠENÍ                                                                                                    | 7                                                                                                    |
| ZÁKLADNÍ RADY A TIPY K POUŽITÍ                                                                                                    | 8                                                                                                    |
| 3. PÁROVÁNÍ ZAŘÍZENÍ                                                                                                    | 8                                                                                                    |
| CO DĚLAT, KDYŽ PÁROVÁNÍ SELŽE                                                                                                    | 9                                                                                                    |
| 4. ZÁKLADNÍ ORIENTACE A POHYB V APLIKACI                                                                                                    | 10                                                                                                    |
| 5. POŘÍZOVÁNÍ SNÍMKŮ OBRAZOVKY                                                                                                    | 10                                                                                                    |
| 6. POŘÍZOVÁNÍ VIDEOZÁZNAMU                                                                                                    | 10                                                                                                    |
| 7. NOČNÍ VIDĚNÍ                                                                                                    | 11                                                                                                    |
| 8. HLASOVÁ KOMUNIKACE                                                                                                    | 11                                                                                                    |
| 9. SOUKROMÝ REŽIM                                                                                                    | 12                                                                                                    |
| 10. UKOLÉBAVKY                                                                                                    | 12                                                                                                    |
| 10. SLEDOVÁNÍ POHYBU                                                                                                    | 12                                                                                                    |
| 11. DETEKCE POHYBU A ZVUKU                                                                                                    | 12                                                                                                    |
| 12. NASTAVENÍ TEPLOTY                                                                                                    | 12                                                                                                    |
| 13. ZPRÁVY                                                                                                    | 13                                                                                                    |
| 14. NASTAVENÍ SDÍLENÍ                                                                                                    | 13                                                                                                    |
| 15. AKTUALIZACE FIRMWARE                                                                                                    | 13                                                                                                    |
| ŘEŠENÍ PROBLÉMŮ                                                                                                    | 13                                                                                                    |
|                                                                                                    |                                                                                                    |
|                                                                                                    |                                                                                                    |
| ZÁKLADNÁ ŠTRUKTÚRA HLAVNÉHO OVLÁDACIEHO MENU V APLIKÁCII <eta smart=""></eta>                                                                                                    | 15                                                                                                    |
| ZÁKLADNÁ ŠTRUKTÚRA HLAVNÉHO OVLÁDACIEHO MENU V APLIKÁCII <eta smart=""><br/>ZÁKLADNÁ ŠTRUKTÚRA APLIKÁCIE <detská eta="" opatrovateľka=""> (1/2)</detská></eta>                                                                                                    | 15<br>16                                                                                                    |
| ZÁKLADNÁ ŠTRUKTÚRA HLAVNÉHO OVLÁDACIEHO MENU V APLIKÁCII <eta smart=""><br/>ZÁKLADNÁ ŠTRUKTÚRA APLIKÁCIE <detská eta="" opatrovateľka=""> (1/2)<br/>(ORIENTÁCIA V ŠTRUKTÚRE APLIKÁCIE)</detská></eta>                                                                                                    | 15<br>16<br>16                                                                                                    |
| ZÁKLADNÁ ŠTRUKTÚRA HLAVNÉHO OVLÁDACIEHO MENU V APLIKÁCII <eta smart=""><br/>ZÁKLADNÁ ŠTRUKTÚRA APLIKÁCIE <detská eta="" opatrovateľka=""> (1/2)<br/>(ORIENTÁCIA V ŠTRUKTÚRE APLIKÁCIE)<br/>ZÁKLADNÁ ŠTRUKTÚRA APLIKÁCIE <detská eta="" opatrovateľka=""> (2/2)</detská></detská></eta>                                                                                                    | 15<br>16<br>16<br>17                                                                                                    |
| ZÁKLADNÁ ŠTRUKTÚRA HLAVNÉHO OVLÁDACIEHO MENU V APLIKÁCII <eta smart=""><br/>ZÁKLADNÁ ŠTRUKTÚRA APLIKÁCIE <detská eta="" opatrovateľka=""> (1/2)<br/>(ORIENTÁCIA V ŠTRUKTÚRE APLIKÁCIE)<br/>ZÁKLADNÁ ŠTRUKTÚRA APLIKÁCIE <detská eta="" opatrovateľka=""> (2/2)<br/>(STRUČNÝ POPIS TLAČIDIEL A FUNKCIÍ)</detská></detská></eta>                                                                                                    | 15<br>16<br>16<br>17<br>17                                                                                                    |
| ZÁKLADNÁ ŠTRUKTÚRA HLAVNÉHO OVLÁDACIEHO MENU V APLIKÁCII <eta smart=""><br/>ZÁKLADNÁ ŠTRUKTÚRA APLIKÁCIE <detská eta="" opatrovateľka=""> (1/2)<br/>(ORIENTÁCIA V ŠTRUKTÚRE APLIKÁCIE)<br/>ZÁKLADNÁ ŠTRUKTÚRA APLIKÁCIE <detská eta="" opatrovateľka=""> (2/2)<br/>(STRUČNÝ POPIS TLAČIDIEL A FUNKCIÍ)<br/>UŽÍVATEĽSKÁ PRÍRUČKA K APLIKÁCII ETA SMART</detská></detská></eta>                                                                                                    | 15<br>16<br>16<br>17<br>17<br>18                                                                                                    |
| ZÁKLADNÁ ŠTRUKTÚRA HLAVNÉHO OVLÁDACIEHO MENU V APLIKÁCII <eta smart=""><br/>ZÁKLADNÁ ŠTRUKTÚRA APLIKÁCIE <detská eta="" opatrovateľka=""> (1/2)<br/>(ORIENTÁCIA V ŠTRUKTÚRE APLIKÁCIE)<br/>ZÁKLADNÁ ŠTRUKTÚRA APLIKÁCIE <detská eta="" opatrovateľka=""> (2/2)<br/>(STRUČNÝ POPIS TLAČIDIEL A FUNKCIÍ)<br/>UŽÍVATEĽSKÁ PRÍRUČKA K APLIKÁCII ETA SMART<br/>1. INŠTALÁCIA APLIKÁCIE</detská></detská></eta>                                                                                                    | 15<br>16<br>17<br>17<br>18<br>18                                                                                                    |
| ZÁKLADNÁ ŠTRUKTÚRA HLAVNÉHO OVLÁDACIEHO MENU V APLIKÁCII <eta smart=""><br/>ZÁKLADNÁ ŠTRUKTÚRA APLIKÁCIE <detská eta="" opatrovateľka=""> (1/2)<br/>(ORIENTÁCIA V ŠTRUKTÚRE APLIKÁCIE)<br/>ZÁKLADNÁ ŠTRUKTÚRA APLIKÁCIE <detská eta="" opatrovateľka=""> (2/2)<br/>(STRUČNÝ POPIS TLAČIDIEL A FUNKCIÍ)<br/>UŽÍVATEĽSKÁ PRÍRUČKA K APLIKÁCII ETA SMART<br/>1. INŠTALÁCIA APLIKÁCIE<br/>2. VYTVORENIE ÚČTU A PRIHLÁSENIE</detská></detská></eta>                                                                                                    | 15<br>16<br>17<br>17<br>18<br>18<br>18                                                                                                    |
| ZÁKLADNÁ ŠTRUKTÚRA HLAVNÉHO OVLÁDACIEHO MENU V APLIKÁCII <eta smart=""><br/>ZÁKLADNÁ ŠTRUKTÚRA APLIKÁCIE <detská eta="" opatrovateľka=""> (1/2)<br/>(ORIENTÁCIA V ŠTRUKTÚRE APLIKÁCIE)<br/>ZÁKLADNÁ ŠTRUKTÚRA APLIKÁCIE <detská eta="" opatrovateľka=""> (2/2)<br/>(STRUČNÝ POPIS TLAČIDIEL A FUNKCIÍ)<br/>UŽÍVATEĽSKÁ PRÍRUČKA K APLIKÁCII ETA SMART<br/>1. INŠTALÁCIA APLIKÁCIE<br/>2. VYTVORENIE ÚČTU A PRIHLÁSENIE<br/>ZÁKLADNÉ RADY A TIPY NA POUŽÍVANIE</detská></detská></eta>                                                                                                    | 15<br>16<br>17<br>17<br>18<br>18<br>18<br>18<br>19                                                                                                    |
| ZÁKLADNÁ ŠTRUKTÚRA HLAVNÉHO OVLÁDACIEHO MENU V APLIKÁCII <eta smart=""><br/>ZÁKLADNÁ ŠTRUKTÚRA APLIKÁCIE <detská eta="" opatrovateľka=""> (1/2)<br/>(ORIENTÁCIA V ŠTRUKTÚRE APLIKÁCIE)<br/>ZÁKLADNÁ ŠTRUKTÚRA APLIKÁCIE <detská eta="" opatrovateľka=""> (2/2)<br/>(STRUČNÝ POPIS TLAČIDIEL A FUNKCIÍ)<br/>UŽÍVATEĽSKÁ PRÍRUČKA K APLIKÁCII ETA SMART<br/>1. INŠTALÁCIA APLIKÁCIE<br/>2. VYTVORENIE ÚČTU A PRIHLÁSENIE<br/>ZÁKLADNÉ RADY A TIPY NA POUŽÍVANIE<br/>3. PÁROVÁNÍ ZAŘÍZENÍ</detská></detská></eta>                                                                                                    | 15<br>16<br>17<br>17<br>18<br>18<br>18<br>18<br>19<br>19                                                                                                    |
| ZÁKLADNÁ ŠTRUKTÚRA HLAVNÉHO OVLÁDACIEHO MENU V APLIKÁCII <eta smart=""><br/>ZÁKLADNÁ ŠTRUKTÚRA APLIKÁCIE <detská eta="" opatrovateľka=""> (1/2)<br/>(ORIENTÁCIA V ŠTRUKTÚRE APLIKÁCIE)<br/>ZÁKLADNÁ ŠTRUKTÚRA APLIKÁCIE <detská eta="" opatrovateľka=""> (2/2)<br/>(STRUČNÝ POPIS TLAČIDIEL A FUNKCIÍ)<br/>UŽÍVATEĽSKÁ PRÍRUČKA K APLIKÁCII ETA SMART<br/>1. INŠTALÁCIA APLIKÁCIE<br/>2. VYTVORENIE ÚČTU A PRIHLÁSENIE<br/>ZÁKLADNÉ RADY A TIPY NA POUŽÍVANIE<br/>3. PÁROVÁNÍ ZAŘÍZENÍ<br/>ČO ROBIŤ, AK PÁROVANIE ZLYHÁ</detská></detská></eta>                                                                                                    | 15<br>16<br>17<br>17<br>18<br>18<br>18<br>19<br>19<br>20                                                                                                    |
| ZÁKLADNÁ ŠTRUKTÚRA HLAVNÉHO OVLÁDACIEHO MENU V APLIKÁCII <eta smart=""><br/>ZÁKLADNÁ ŠTRUKTÚRA APLIKÁCIE <detská eta="" opatrovateľka=""> (1/2)<br/>(ORIENTÁCIA V ŠTRUKTÚRE APLIKÁCIE)<br/>ZÁKLADNÁ ŠTRUKTÚRA APLIKÁCIE <detská eta="" opatrovateľka=""> (2/2)<br/>(STRUČNÝ POPIS TLAČIDIEL A FUNKCIÍ)<br/>UŽÍVATEĽSKÁ PRÍRUČKA K APLIKÁCII ETA SMART<br/>1. INŠTALÁCIA APLIKÁCIE<br/>2. VYTVORENIE ÚČTU A PRIHLÁSENIE<br/>ZÁKLADNÉ RADY A TIPY NA POUŽÍVANIE<br/>3. PÁROVÁNÍ ZAŘÍZENÍ<br/>ČO ROBIŤ, AK PÁROVANIE ZLYHÁ<br/>4. ZÁKLADNÁ ORIENTÁCIA A POHYB V APLIKÁCII</detská></detská></eta>                                                                                                    | 15<br>16<br>17<br>17<br>18<br>18<br>18<br>19<br>19<br>20<br>21                                                                                                 |
| ZÁKLADNÁ ŠTRUKTÚRA HLAVNÉHO OVLÁDACIEHO MENU V APLIKÁCII <eta smart=""><br/>ZÁKLADNÁ ŠTRUKTÚRA APLIKÁCIE <detská eta="" opatrovateľka=""> (1/2)<br/>(ORIENTÁCIA V ŠTRUKTÚRE APLIKÁCIE)<br/>ZÁKLADNÁ ŠTRUKTÚRA APLIKÁCIE <detská eta="" opatrovateľka=""> (2/2)<br/>(STRUČNÝ POPIS TLAČIDIEL A FUNKCIÍ)<br/>UŽÍVATEĽSKÁ PRÍRUČKA K APLIKÁCII ETA SMART<br/>1. INŠTALÁCIA APLIKÁCIE<br/>2. VYTVORENIE ÚČTU A PRIHLÁSENIE<br/>ZÁKLADNÉ RADY A TIPY NA POUŽÍVANIE<br/>3. PÁROVÁNÍ ZAŘÍZENÍ<br/>ČO ROBIŤ, AK PÁROVANIE ZLYHÁ<br/>4. ZÁKLADNÁ ORIENTÁCIA A POHYB V APLIKÁCII<br/>5. ZHOTOVOVANIE SNÍMOK OBRAZOVKY</detská></detská></eta>                                                                                                    | 15<br>16<br>17<br>17<br>18<br>18<br>18<br>19<br>20<br>21<br>21                                                                                                 |
| ZÁKLADNÁ ŠTRUKTÚRA HLAVNÉHO OVLÁDACIEHO MENU V APLIKÁCII <eta smart=""><br/>ZÁKLADNÁ ŠTRUKTÚRA APLIKÁCIE <detská eta="" opatrovateľka=""> (1/2)<br/>(ORIENTÁCIA V ŠTRUKTÚRE APLIKÁCIE)<br/>ZÁKLADNÁ ŠTRUKTÚRA APLIKÁCIE <detská eta="" opatrovateľka=""> (2/2)<br/>(STRUČNÝ POPIS TLAČIDIEL A FUNKCIÍ)<br/>UŽÍVATEĽSKÁ PRÍRUČKA K APLIKÁCII ETA SMART<br/>1. INŠTALÁCIA APLIKÁCIE<br/>2. VYTVORENIE ÚČTU A PRIHLÁSENIE<br/>ZÁKLADNÉ RADY A TIPY NA POUŽÍVANIE<br/>3. PÁROVÁNÍ ZAŘÍZENÍ<br/>ČO ROBIŤ, AK PÁROVANIE ZLYHÁ<br/>4. ZÁKLADNÁ ORIENTÁCIA A POHYB V APLIKÁCII<br/>5. ZHOTOVOVANIE SNÍMOK OBRAZOVKY<br/>6. ZHOTOVOVANIE VIDEOZÁZNAMU</detská></detská></eta>                                                                                                    | 15<br>16<br>17<br>17<br>18<br>18<br>18<br>19<br>20<br>21<br>21<br>21                                                                                           |
| ZÁKLADNÁ ŠTRUKTÚRA HLAVNÉHO OVLÁDACIEHO MENU V APLIKÁCII <eta smart=""><br/>ZÁKLADNÁ ŠTRUKTÚRA APLIKÁCIE <detská eta="" opatrovateľka=""> (1/2)<br/>(ORIENTÁCIA V ŠTRUKTÚRE APLIKÁCIE)<br/>ZÁKLADNÁ ŠTRUKTÚRA APLIKÁCIE <detská eta="" opatrovateľka=""> (2/2)<br/>(STRUČNÝ POPIS TLAČIDIEL A FUNKCIÍ)<br/>UŽÍVATEĽSKÁ PRÍRUČKA K APLIKÁCII ETA SMART<br/>1. INŠTALÁCIA APLIKÁCIE<br/>2. VYTVORENIE ÚČTU A PRIHLÁSENIE<br/>ZÁKLADNÉ RADY A TIPY NA POUŽÍVANIE<br/>3. PÁROVÁNÍ ZAŘÍZENÍ<br/>ČO ROBIŤ, AK PÁROVANIE ZLYHÁ<br/>4. ZÁKLADNÁ ORIENTÁCIA A POHYB V APLIKÁCII<br/>5. ZHOTOVOVANIE SNÍMOK OBRAZOVKY<br/>6. ZHOTOVOVANIE VIDEOZÁZNAMU<br/>7. NOČNÉ VIDENIE</detská></detská></eta>                                                                                                    | 15<br>16<br>17<br>17<br>18<br>18<br>18<br>19<br>20<br>21<br>21<br>21<br>21<br>22                                                                               |
| ZÁKLADNÁ ŠTRUKTÚRA HLAVNÉHO OVLÁDACIEHO MENU V APLIKÁCII <eta smart=""><br/>ZÁKLADNÁ ŠTRUKTÚRA APLIKÁCIE <detská eta="" opatrovateľka=""> (1/2)<br/>(ORIENTÁCIA V ŠTRUKTÚRE APLIKÁCIE)<br/>ZÁKLADNÁ ŠTRUKTÚRA APLIKÁCIE <detská eta="" opatrovateľka=""> (2/2)<br/>(STRUČNÝ POPIS TLAČIDIEL A FUNKCIÍ)<br/>UŽÍVATEĽSKÁ PRÍRUČKA K APLIKÁCII ETA SMART<br/>1. INŠTALÁCIA APLIKÁCIE<br/>2. VYTVORENIE ÚČTU A PRIHLÁSENIE<br/>ZÁKLADNÉ RADY A TIPY NA POUŽÍVANIE<br/>3. PÁROVÁNÍ ZAŘÍZENÍ<br/>ČO ROBIŤ, AK PÁROVANIE ZLYHÁ<br/>4. ZÁKLADNÁ ORIENTÁCIA A POHYB V APLIKÁCII<br/>5. ZHOTOVOVANIE SNÍMOK OBRAZOVKY<br/>6. ZHOTOVOVANIE VIDEOZÁZNAMU<br/>7. NOČNÉ VIDENIE<br/>8. HLASOVÁ KOMUNIKÁCIA</detská></detská></eta>                                                                                                    | 15<br>16<br>17<br>17<br>18<br>18<br>18<br>18<br>19<br>20<br>21<br>21<br>21<br>21<br>22<br>22                                                                   |
| ZÁKLADNÁ ŠTRUKTÚRA HLAVNÉHO OVLÁDACIEHO MENU V APLIKÁCII <eta smart=""><br/>ZÁKLADNÁ ŠTRUKTÚRA APLIKÁCIE <detská eta="" opatrovateľka=""> (1/2)<br/>(ORIENTÁCIA V ŠTRUKTÚRE APLIKÁCIE)<br/>ZÁKLADNÁ ŠTRUKTÚRA APLIKÁCIE <detská eta="" opatrovateľka=""> (2/2)<br/>(STRUČNÝ POPIS TLAČIDIEL A FUNKCIÍ)<br/>UŽÍVATEĽSKÁ PRÍRUČKA K APLIKÁCII ETA SMART<br/>1. INŠTALÁCIA APLIKÁCIE<br/>2. VYTVORENIE ÚČTU A PRIHLÁSENIE<br/>ZÁKLADNÉ RADY A TIPY NA POUŽÍVANIE<br/>3. PÁROVÁNÍ ZAŘÍZENÍ<br/>ČO ROBIŤ, AK PÁROVANIE ZLYHÁ<br/>4. ZÁKLADNÁ ORIENTÁCIA A POHYB V APLIKÁCII<br/>5. ZHOTOVOVANIE SNÍMOK OBRAZOVKY<br/>6. ZHOTOVOVANIE VIDEOZÁZNAMU<br/>7. NOČNÉ VIDENIE<br/>8. HLASOVÁ KOMUNIKÁCIA<br/>9. SÚKROMNÝ REŽIM</detská></detská></eta>                                                                                                    | 15<br>16<br>17<br>17<br>18<br>18<br>18<br>19<br>20<br>21<br>21<br>21<br>21<br>22<br>22<br>23                                                                   |
| ZÁKLADNÁ ŠTRUKTÚRA HLAVNÉHO OVLÁDACIEHO MENU V APLIKÁCII <eta smart=""><br/>ZÁKLADNÁ ŠTRUKTÚRA APLIKÁCIE <detská eta="" opatrovateľka=""> (1/2)<br/>(ORIENTÁCIA V ŠTRUKTÚRE APLIKÁCIE)<br/>ZÁKLADNÁ ŠTRUKTÚRA APLIKÁCIE <detská eta="" opatrovateľka=""> (2/2)<br/>(STRUČNÝ POPIS TLAČIDIEL A FUNKCIÍ)<br/>UŽÍVATEĽSKÁ PRÍRUČKA K APLIKÁCII ETA SMART<br/>1. INŠTALÁCIA APLIKÁCIE<br/>2. VYTVORENIE ÚČTU A PRIHLÁSENIE<br/>ZÁKLADNÉ RADY A TIPY NA POUŽÍVANIE<br/>3. PÁROVÁNÍ ZAŘÍZENÍ<br/>ČO ROBIŤ, AK PÁROVANIE ZLYHÁ<br/>4. ZÁKLADNÁ ORIENTÁCIA A POHYB V APLIKÁCII<br/>5. ZHOTOVOVANIE SNÍMOK OBRAZOVKY<br/>6. ZHOTOVOVANIE VIDEOZÁZNAMU<br/>7. NOČNÉ VIDENIE<br/>8. HLASOVÁ KOMUNIKÁCIA<br/>9. SÚKROMNÝ REŽIM<br/>10. USPÁVANKY</detská></detská></eta>                                                                                                    | 15<br>16<br>17<br>17<br>18<br>18<br>18<br>18<br>19<br>20<br>21<br>21<br>21<br>21<br>21<br>22<br>22<br>23<br>23                                                 |
| ZÁKLADNÁ ŠTRUKTÚRA HLAVNÉHO OVLÁDACIEHO MENU V APLIKÁCII <eta smart=""><br/>ZÁKLADNÁ ŠTRUKTÚRA APLIKÁCIE <detská eta="" opatrovateľka=""> (1/2)<br/>(ORIENTÁCIA V ŠTRUKTÚRE APLIKÁCIE)<br/>ZÁKLADNÁ ŠTRUKTÚRA APLIKÁCIE <detská eta="" opatrovateľka=""> (2/2)<br/>(STRUČNÝ POPIS TLAČIDIEL A FUNKCIÍ)<br/>UŽÍVATEĽSKÁ PRÍRUČKA K APLIKÁCII ETA SMART<br/>1. INŠTALÁCIA APLIKÁCIE<br/>2. VYTVORENIE ÚČTU A PRIHLÁSENIE<br/>ZÁKLADNÉ RADY A TIPY NA POUŽÍVANIE<br/>3. PÁROVÁNÍ ZAŘÍZENÍ<br/>ČO ROBIŤ, AK PÁROVANIE ZLYHÁ<br/>4. ZÁKLADNÁ ORIENTÁCIA A POHYB V APLIKÁCII<br/>5. ZHOTOVOVANIE SNÍMOK OBRAZOVKY<br/>6. ZHOTOVOVANIE VIDEOZÁZNAMU<br/>7. NOČNÉ VIDENIE<br/>8. HLASOVÁ KOMUNIKÁCIA<br/>9. SÚKROMNÝ REŽIM<br/>10. USPÁVANKY<br/>10. SLEDOVANIE POHYBU</detská></detská></eta>                                                                                                    | 15<br>16<br>17<br>17<br>18<br>18<br>18<br>19<br>20<br>21<br>21<br>21<br>21<br>21<br>22<br>22<br>23<br>23<br>23                                                 |
| ZÁKLADNÁ ŠTRUKTÚRA HLAVNÉHO OVLÁDACIEHO MENU V APLIKÁCII <eta smart=""><br/>ZÁKLADNÁ ŠTRUKTÚRA APLIKÁCIE <detská eta="" opatrovateľka=""> (1/2)<br/>(ORIENTÁCIA V ŠTRUKTÚRA APLIKÁCIE)<br/>ZÁKLADNÁ ŠTRUKTÚRA APLIKÁCIE <detská eta="" opatrovateľka=""> (2/2)<br/>(STRUČNÝ POPIS TLAČIDIEL A FUNKCIÍ)<br/>UŽÍVATEĽSKÁ PRÍRUČKA K APLIKÁCII ETA SMART<br/>1. INŠTALÁCIA APLIKÁCIE<br/>2. VYTVORENIE ÚČTU A PRIHLÁSENIE<br/>ZÁKLADNÉ RADY A TIPY NA POUŽÍVANIE<br/>3. PÁROVÁNÍ ZAŘÍZENÍ<br/>ČO ROBIŤ, AK PÁROVANIE ZLYHÁ<br/>4. ZÁKLADNÁ ORIENTÁCIA A POHYB V APLIKÁCII<br/>5. ZHOTOVOVANIE SNÍMOK OBRAZOVKY<br/>6. ZHOTOVOVANIE SNÍMOK OBRAZOVKY<br/>7. NOČNÉ VIDENIE<br/>8. HLASOVÁ KOMUNIKÁCIA<br/>9. SÚKROMNÝ REŽIM<br/>10. USPÁVANKY<br/>10. SLEDOVANIE POHYBU</detská></detská></eta>                                                                                                    | 15<br>16<br>17<br>17<br>18<br>18<br>18<br>19<br>20<br>21<br>21<br>21<br>21<br>22<br>22<br>23<br>23<br>23<br>23<br>23                                           |
| ZÁKLADNÁ ŠTRUKTÚRA HLAVNÉHO OVLÁDACIEHO MENU V APLIKÁCII <eta smart=""><br/>ZÁKLADNÁ ŠTRUKTÚRA APLIKÁCIE <detská eta="" opatrovateľka=""> (1/2)<br/>(ORIENTÁCIA V ŠTRUKTÚRE APLIKÁCIE)<br/>ZÁKLADNÁ ŠTRUKTÚRA APLIKÁCIE OETSKÁ OPATROVATEĽKA ETA&gt; (2/2)<br/>(STRUČNÝ POPIS TLAČIDIEL A FUNKCIÍ)<br/>UŽÍVATEĽSKÁ PRÍRUČKA K APLIKÁCII ETA SMART<br/>1. INŠTALÁCIA APLIKÁCIE<br/>2. VYTVORENIE ÚČTU A PRIHLÁSENIE<br/>ZÁKLADNÉ RADY A TIPY NA POUŽÍVANIE<br/>3. PÁROVÁNÍ ZAŘÍZENÍ<br/>ČO ROBIŤ, AK PÁROVANIE ZLYHÁ<br/>4. ZÁKLADNÁ ORIENTÁCIA A POHYB V APLIKÁCII<br/>5. ZHOTOVOVANIE SNÍMOK OBRAZOVKY<br/>6. ZHOTOVOVANIE SNÍMOK OBRAZOVKY<br/>6. ZHOTOVOVANIE VIDEOZÁZNAMU<br/>7. NOČNÉ VIDENIE<br/>8. HLASOVÁ KOMUNIKÁCIA<br/>9. SÚKROMNÝ REŽIM<br/>10. USPÁVANKY<br/>10. SLEDOVANIE POHYBU<br/>11. DETEKCIA POHYBU A ZVUKU<br/>12. NASTAVENIE TEPLOTY</detská></eta>                                                | 15<br>16<br>17<br>17<br>18<br>18<br>18<br>19<br>20<br>21<br>21<br>21<br>21<br>21<br>22<br>22<br>23<br>23<br>23<br>23<br>23<br>23                               |
| ZÁKLADNÁ ŠTRUKTÚRA HLAVNÉHO OVLÁDACIEHO MENU V APLIKÁCII <eta smart=""><br/>ZÁKLADNÁ ŠTRUKTÚRA APLIKÁCIE <detská eta="" opatrovateľka=""> (1/2)<br/>(ORIENTÁCIA V ŠTRUKTÚRE APLIKÁCIE)<br/>ZÁKLADNÁ ŠTRUKTÚRA APLIKÁCIE <detská eta="" opatrovateľka=""> (2/2)<br/>(STRUČNÝ POPIS TLAČIDIEL A FUNKCIÍ)<br/>UŽÍVATEĽSKÁ PRÍRUČKA K APLIKÁCII ETA SMART<br/>1. INŠTALÁCIA APLIKÁCIE<br/>2. VYTVORENIE ÚČTU A PRIHLÁSENIE<br/>ZÁKLADNÉ RADY A TIPY NA POUŽÍVANIE<br/>3. PÁROVÁNÍ ZAŘÍZENÍ<br/>ČO ROBIŤ, AK PÁROVANIE ZLYHÁ<br/>4. ZÁKLADNÁ ORIENTÁCIA A POHYB V APLIKÁCII<br/>5. ZHOTOVOVANIE SNÍMOK OBRAZOVKY<br/>6. ZHOTOVOVANIE VIDEOZÁZNAMU<br/>7. NOČNÉ VIDENIE<br/>8. HLASOVÁ KOMUNIKÁCIA<br/>9. SÚKROMNÝ REŽIM<br/>10. USPÁVANKY<br/>10. SLEDOVANIE POHYBU<br/>11. DETEKCIA POHYBU A ZVUKU<br/>12. NASTAVENIE TEPLOTY<br/>13. ZPRÁVY</detská></detská></eta>                                                         | 15<br>16<br>17<br>17<br>18<br>18<br>18<br>19<br>20<br>21<br>21<br>21<br>21<br>21<br>22<br>22<br>23<br>23<br>23<br>23<br>23<br>23<br>23<br>23<br>23<br>23       |
| ZÁKLADNÁ ŠTRUKTÚRA HLAVNÉHO OVLÁDACIEHO MENU V APLIKÁCII <eta smart=""><br/>ZÁKLADNÁ ŠTRUKTÚRA APLIKÁCIE <detská eta="" opatrovateľka=""> (1/2)<br/>(ORIENTÁCIA V ŠTRUKTÚRE APLIKÁCIE)<br/>ZÁKLADNÁ ŠTRUKTÚRA APLIKÁCIE <detská eta="" opatrovateľka=""> (2/2)<br/>(STRUČNÝ POPIS TLAČIDIEL A FUNKCIÍ)<br/>UŽÍVATEĽSKÁ PRÍRUČKA K APLIKÁCII ETA SMART<br/>1. INŠTALÁCIA APLIKÁCIE<br/>2. VYTVORENIE ÚČTU A PRIHLÁSENIE<br/>ZÁKLADNÉ RADY A TIPY NA POUŽÍVANIE<br/>3. PÁROVÁNÍ ZAŘÍZENÍ<br/>ČO ROBIŤ, AK PÁROVANIE ZLYHÁ<br/>4. ZÁKLADNÁ ORIENTÁCIA A POHYB V APLIKÁCII<br/>5. ZHOTOVOVANIE SNÍMOK OBRAZOVKY<br/>6. ZHOTOVOVANIE VIDEOZÁZNAMU<br/>7. NOČNÉ VIDENIE<br/>8. HLASOVÁ KOMUNIKÁCIA<br/>9. SÚKROMNÝ REŽIM<br/>10. USPÁVANKY<br/>10. SLEDOVANIE POHYBU<br/>11. DETEKCIA POHYBU A ZVUKU<br/>12. NASTAVENIE TEPLOTY<br/>13. ZPRÁVY<br/>14. NASTAVENÍ SDÍLENÍ</detská></detská></eta>                               | 15<br>16<br>17<br>17<br>18<br>18<br>18<br>19<br>20<br>21<br>21<br>21<br>21<br>21<br>22<br>23<br>23<br>23<br>23<br>23<br>23<br>23<br>23<br>23<br>23<br>23<br>23 |
| ZÁKLADNÁ ŠTRUKTÚRA HLAVNÉHO OVLÁDACIEHO MENU V APLIKÁCII <eta smart=""><br/>ZÁKLADNÁ ŠTRUKTÚRA APLIKÁCIE <detská eta="" opatrovateľka=""> (1/2)<br/>(ORIENTÁCIA V ŠTRUKTÚRE APLIKÁCIE)<br/>ZÁKLADNÁ ŠTRUKTÚRA APLIKÁCIE <detská eta="" opatrovateľka=""> (2/2)<br/>(STRUČNÝ POPIS TLAČIDIEL A FUNKCIÍ)<br/>UŽÍVATEĽSKÁ PRÍRUČKA K APLIKÁCII ETA SMART<br/>1. INŠTALÁCIA APLIKÁCIE<br/>2. VYTVORENIE ÚČTU A PRIHLÁSENIE<br/>ZÁKLADNÉ RADY A TIPY NA POUŽÍVANIE<br/>3. PÁROVÁNÍ ZAŘÍZENÍ<br/>ČO ROBIŤ, AK PÁROVANIE ZLYHÁ<br/>4. ZÁKLADNÁ ORIENTÁCIA A POHYB V APLIKÁCII<br/>5. ZHOTOVOVANIE SNÍMOK OBRAZOVKY<br/>6. ZHOTOVOVANIE VIDEOZÁZNAMU<br/>7. NOČNÉ VIDENIE<br/>8. HLASOVÁ KOMUNIKÁCIA<br/>9. SÚKROMNÝ REŽIM<br/>10. USPÁVANKY<br/>10. SLEDOVANIE POHYBU<br/>11. DETEKCIA POHYBU A ZVUKU<br/>12. NASTAVENIE TEPLOTY<br/>13. ZPRÁVY<br/>14. NASTAVENÍ SDÍLENÍ<br/>15. AKTUALIZÁCIA FIRMVÉRU</detská></detská></eta> | 15<br>16<br>17<br>17<br>18<br>18<br>19<br>20<br>21<br>21<br>21<br>21<br>22<br>23<br>23<br>23<br>23<br>23<br>23<br>23<br>23<br>23<br>23<br>23<br>23             |

| BASIC STRUCTURE OF THE <eta smart=""></eta>             |
|---------------------------------------------------------|
| BASIC STRUCTURE OF THE <eta baby="" mc<="" th=""></eta> |
| (NAVIGATING THE APP STRUCTURE)                          |
| BASIC STRUCTURE OF THE <fta baby="" mc<="" th=""></fta> |
| (BRIEF DESCRIPTION OF BUTTONS AND FL                    |
|                                                         |
|                                                         |
|                                                         |
|                                                         |
| 2 ADDI JANCE DAIDING                                    |
|                                                         |
| WHAT CAN I DO IN CASE OF FAILURE OF P                   |
| 4. BASIC NAVIGATION AND MOVEMENT IN                     |
| 5. TAKING SCREENSHUTS                                   |
| 6. RECORDING VIDEOS                                     |
| 7. NIGHT VISION                                         |
| 8. VOICE COMMUNICATION                                  |
| 9. PRIVATE MODE                                         |
| 10. LULLABIES                                           |
| 10. MOTION TRACKING                                     |
| 11. MOTION AND SOUND DETECTION                          |
| 12. TEMPERATURE SETTINGS                                |
| 13. MESSAGES                                            |
| 14. SHARING                                             |
| 15. FIRMWARE UPDATE                                     |
| Δ7 <ΕΤΔ SMART> ΔΙ ΚΔΙ ΜΔ7ΔS ΕΛ VΕΖΈΡ                    |
| A PÁI YÁZAT AL APSZERVEZETE <eta6306></eta6306>         |
|                                                         |
| A PÁI VÁZAT AL APSZERVEZETE <eta6306></eta6306>         |
|                                                         |
| ΕΤΑ SMART ΑΡΡΙ ΙCATION HASZNÁL ATL ÚT                   |
|                                                         |
|                                                         |
|                                                         |
|                                                         |
|                                                         |
|                                                         |
|                                                         |
|                                                         |
|                                                         |
|                                                         |
|                                                         |
|                                                         |
|                                                         |
|                                                         |
| 12 HŐMÉDSÉKI ET BEÁLLÍTÁSOK                             |
| 12. HUWLNGLNLET DEALLHAGUN<br>13. HJENETEK              |
| 13. ΟΖΕΝΕΤΕΝ<br>14. ΜΕΩΩΟΖΤΆΘΙ ΒΕΛΙΤΙΤΆΘΩΚ              |
| 14. MILGUGZ IAGI DEALLI IAGUN<br>15. EIDMWADE EDIQQÍTÉQ |
|                                                         |
|                                                         |

| RT> APPLICATION MAIN CONTROL MENU | 26         | PODSTAWOWA STRUKTURA GŁÓWNEGO MENU STEROWANIA APLIKACJI <eta smart=""></eta>   |
|-----------------------------------|------------|--------------------------------------------------------------------------------|
| Y MONITOR> APP (1/2)              | 27         | PODSTAWOWA STRUKTURA APLIKACJI <eta6306> (1/2)</eta6306>                       |
|                                   | 27         | (ORIENTACJA W STRUKTURZE APLIKACJI)                                            |
| Y MONITOR> APP (2/2)              | 28         | PODSTAWOWA STRUKTURA APLIKACJI <eta6306> (2/2)</eta6306>                       |
| D FUNCTIONS)                      | 28         | (KRÓTKI OPIS PRZYCISKÓW I FUNKCJI)                                             |
|                                   | 29         | PODRĘCZNIK UŻYTKOWNIKA APLIKACJI ETA SMART                                     |
|                                   | 29         | 1. INSTALACJA APLIKACJI                                                        |
|                                   | 29         | 2. ZAKŁADANIE KONTA I LOGOWANIE                                                |
|                                   | 30         | ΡΟΠΣΤΑΨΟΨΕ WSKAZÓWKI I RADY DOTYCZACE UŻYTKOWANIA                              |
|                                   | 30         | 3 PAROWANIE LIRZADZEŃ                                                          |
|                                   | 31         |                                                                                |
|                                   | 30         |                                                                                |
|                                   | 32         | 4. FODSTAWOWA ORIENTACJA I NAWIGACJA W AFEIRACJI<br>5. DOBIENIE ZDZUTÓW EKDANU |
|                                   | 32         |                                                                                |
|                                   | 32         |                                                                                |
|                                   | 33         |                                                                                |
|                                   | 33         | 8. KOMUNIKACJA GŁOSOWA                                                         |
|                                   | 34         | 9. TRYB PRYWATNY                                                               |
|                                   | 34         | 10. KOŁYSANKI                                                                  |
|                                   | 34         | 10. SLEDZENIE RUCHU                                                            |
|                                   | 34         | 11. WYKRYWANIE RUCHU I DŹWIĘKU                                                 |
|                                   | 34         | 12. USTAWIENIA TEMPERATURY                                                     |
|                                   | 35         | 13. NOWOŚCI                                                                    |
|                                   | 35         | 14. UDOSTĘPNIANIE USTAWIEŃ                                                     |
|                                   | 35         | 15. AKTUALIZACJA OPROGRAMOWANIA                                                |
|                                   |            | ROZWIAZANIE PROBLEMU                                                           |
| ZÉRLŐMENÜ ALAPVETŐ FELÉPÍTÉSE     | 36         | GRUNDSTRUKTUR DES HAUPTSTEUERUNGSMENÜS DER <eta smart=""> -ANWENDUNG</eta>     |
| 306> (1/2)                        | 37         | GRUNDSTRUKTUR DER ANWENDUNG <babyphone eta=""> (1/2)</babyphone>               |
| T (IR A BAN)                      | 37         | (ORIENTIERUNG IN DER STRUKTUR DER ANWENDUNG)                                   |
| 306> (2/2)                        | 38         | GRUNDSTRUKTUR DER APP < BABYPHONE FTA> $(2/2)$                                 |
| ÁSA)                              | 38         | (KURZE RESCHPEIRUNG DER TASTEN UND EUNKTIONEN)                                 |
| ΑΟΑ)<br>Ι ΙΙΤΜΠΤΑΤΆ               | 20         | (RONZE DESCHILEIDONG DER TASTEN OND FORKTIONEN)                                |
| TOTMOTATO                         | 39         |                                                                                |
| vrzće                             | 39         | DEDIENUNGSANLEITUNG ZUR APPLIKATION ETA SMART                                  |
|                                   | 39         | 1. INSTALLATION DER APP                                                        |
| ASZNALATHUZ                       | 40         | 2. ERSTELLUNG EINES KONTOS                                                     |
|                                   | 40         | GRUNDLEGENDE TIPPS UND RATSCHLAGE ZUR VERWENDUNG                               |
| .EN                               | 41         | 3. GERATEKOPPLUNG                                                              |
| AS AZ ALKALMAZASBAN               | 42         | WAS IST ZU TUN, WENN DAS PAIRING FEHLSCHLAGT?                                  |
|                                   | 42         | 4. GRUNDORIENTIERUNG UND NAVIGATION IN DER ANWENDUNG                           |
|                                   | 42         | 5. BILDSCHIRMFOTOS AUFNEHMEN                                                   |
|                                   | 43         | 6. VIDEOAUFNAHMEN ERSTELLEN                                                    |
|                                   | 43         | 7. NACHTSICHT                                                                  |
|                                   | 44         | 8. SPRACHKOMMUNIKATION                                                         |
|                                   | 44         | 9. PRIVATMODUS                                                                 |
|                                   | 44         | 10. SCHLAFLIEDER                                                               |
|                                   | 44         | 10. BEWEGUNGSVERFOLGUNG                                                        |
|                                   | Δ <u>Λ</u> | 11 BEWEGUNGS- UND GERÄUSCHERKENNUNG                                            |
|                                   | 45<br>45   | 12 TEMPERATUREINSTELLUNG                                                       |
|                                   | 45<br>16   |                                                                                |
|                                   | 7J<br>//   |                                                                                |
|                                   | 4J<br>A E  |                                                                                |
|                                   | 40         |                                                                                |

PROBLEME LÖSEN

# ETA630690000 MIMI

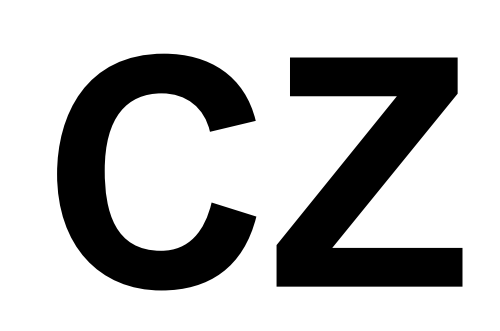

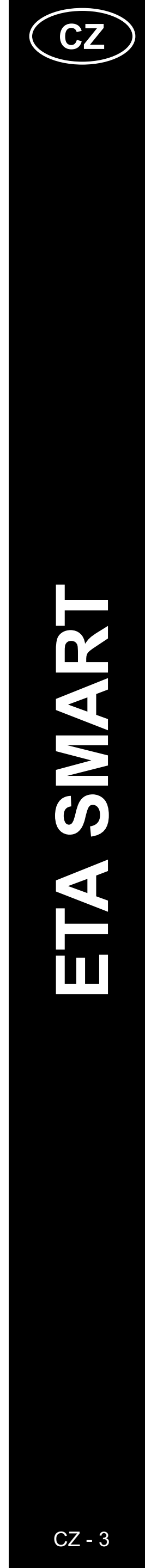

### ZÁKLADNÍ STRUKTURA HLAVNÍHO OVLÁDACÍHO MENU APLIKACE < ETA SMART>

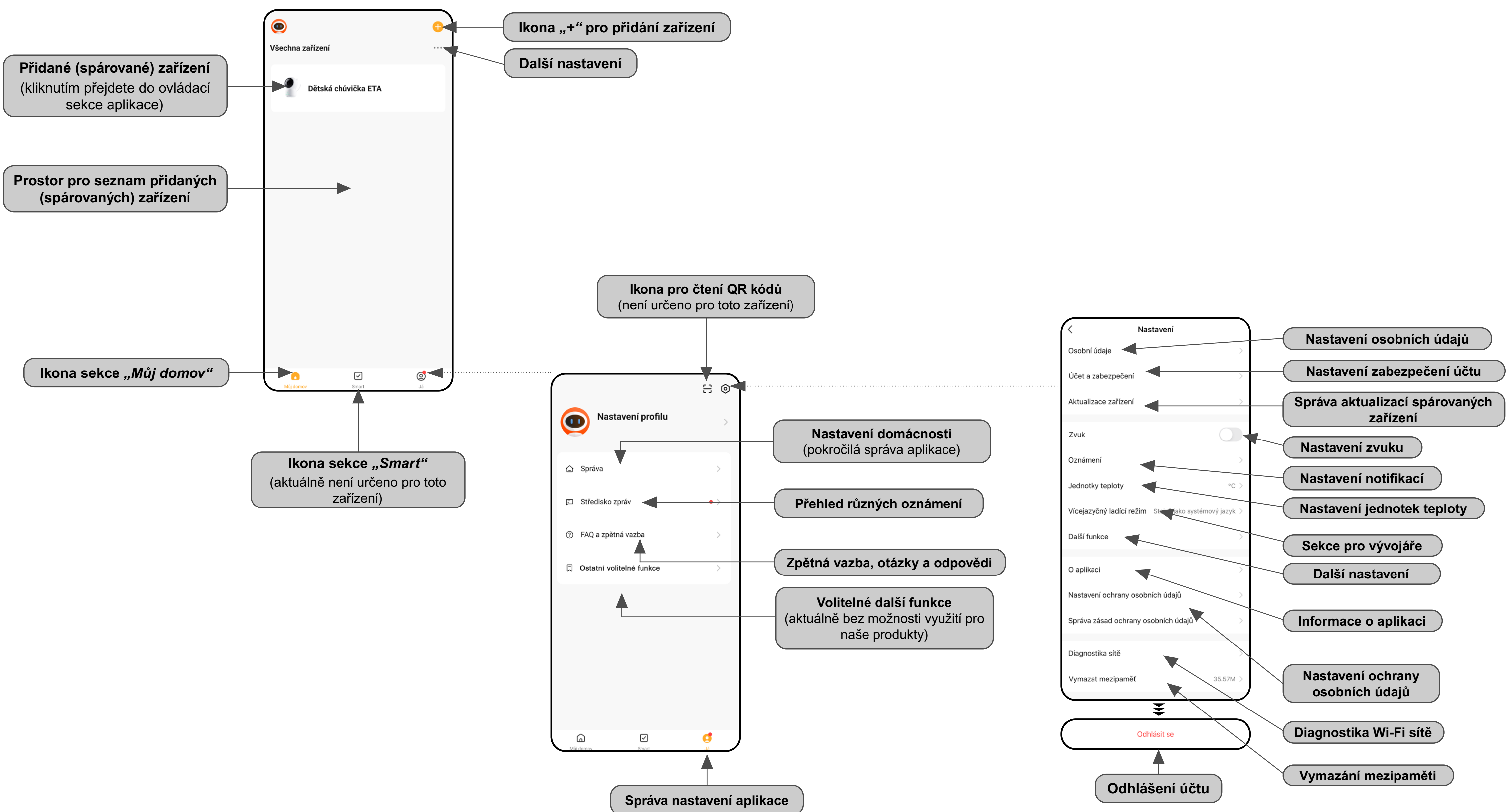

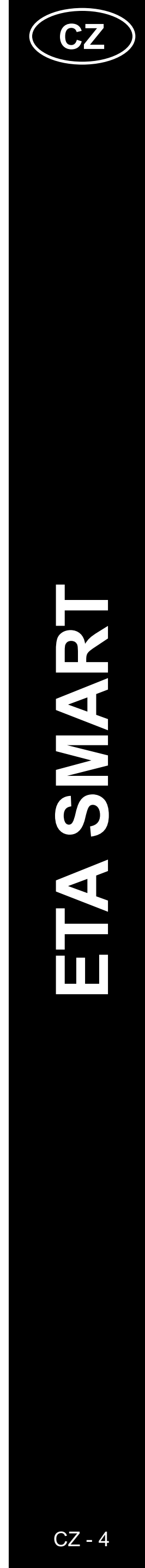

### ZÁKLADNÍ STRUKTURA APLIKACE < Dětská chůvička ETA> (1/2)

(Orientace ve struktuře aplikace)

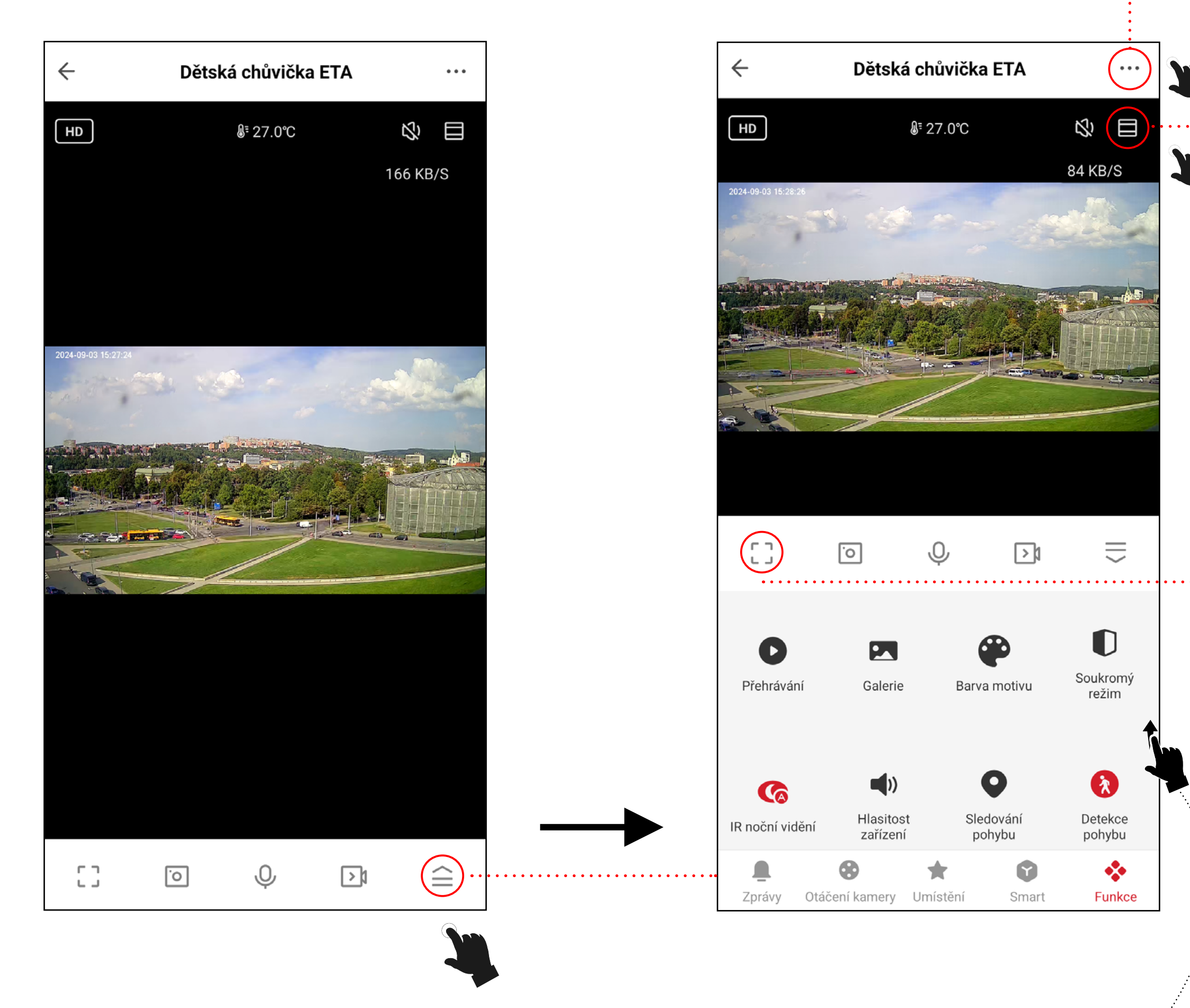

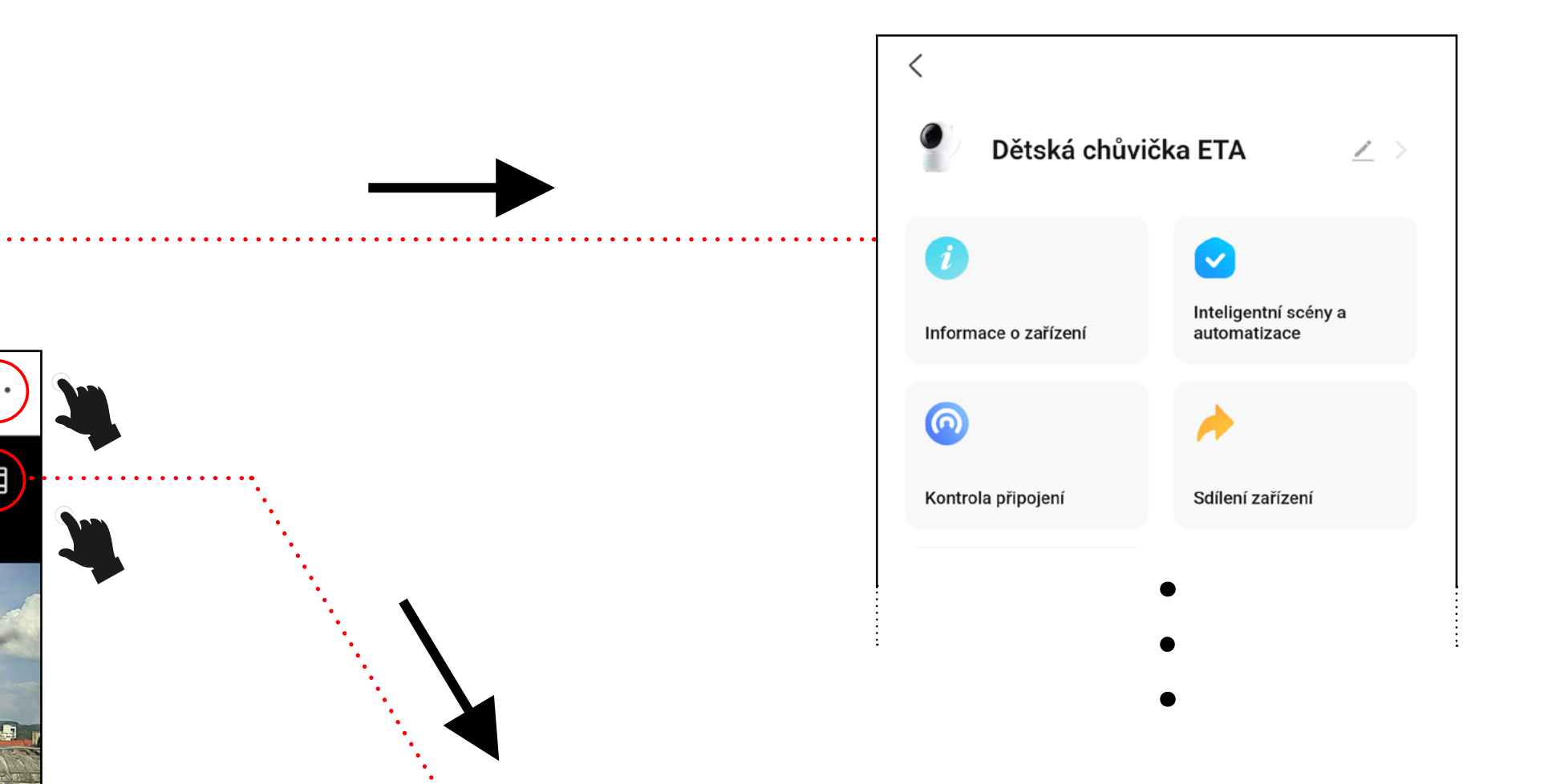

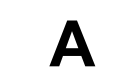

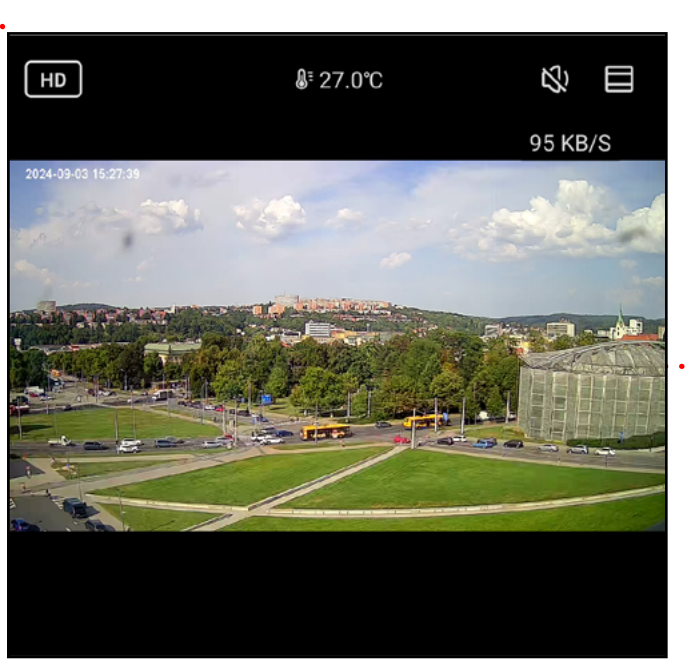

Β

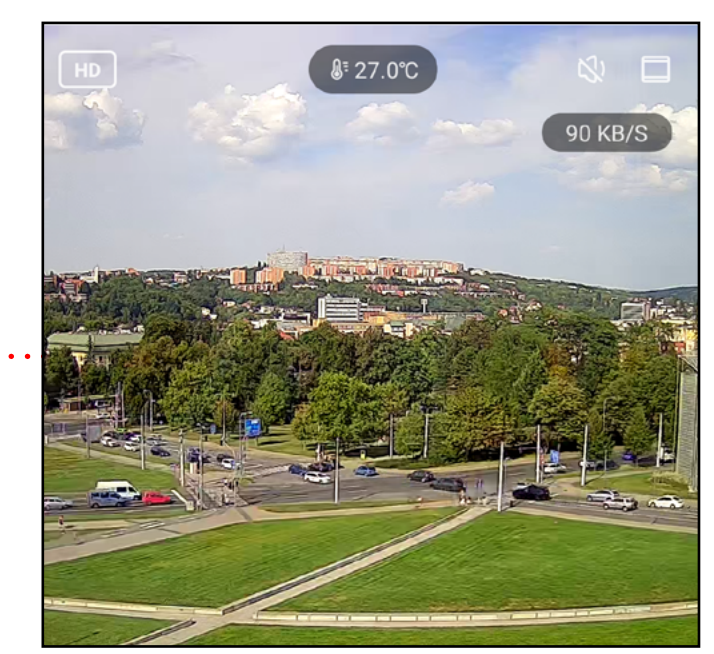

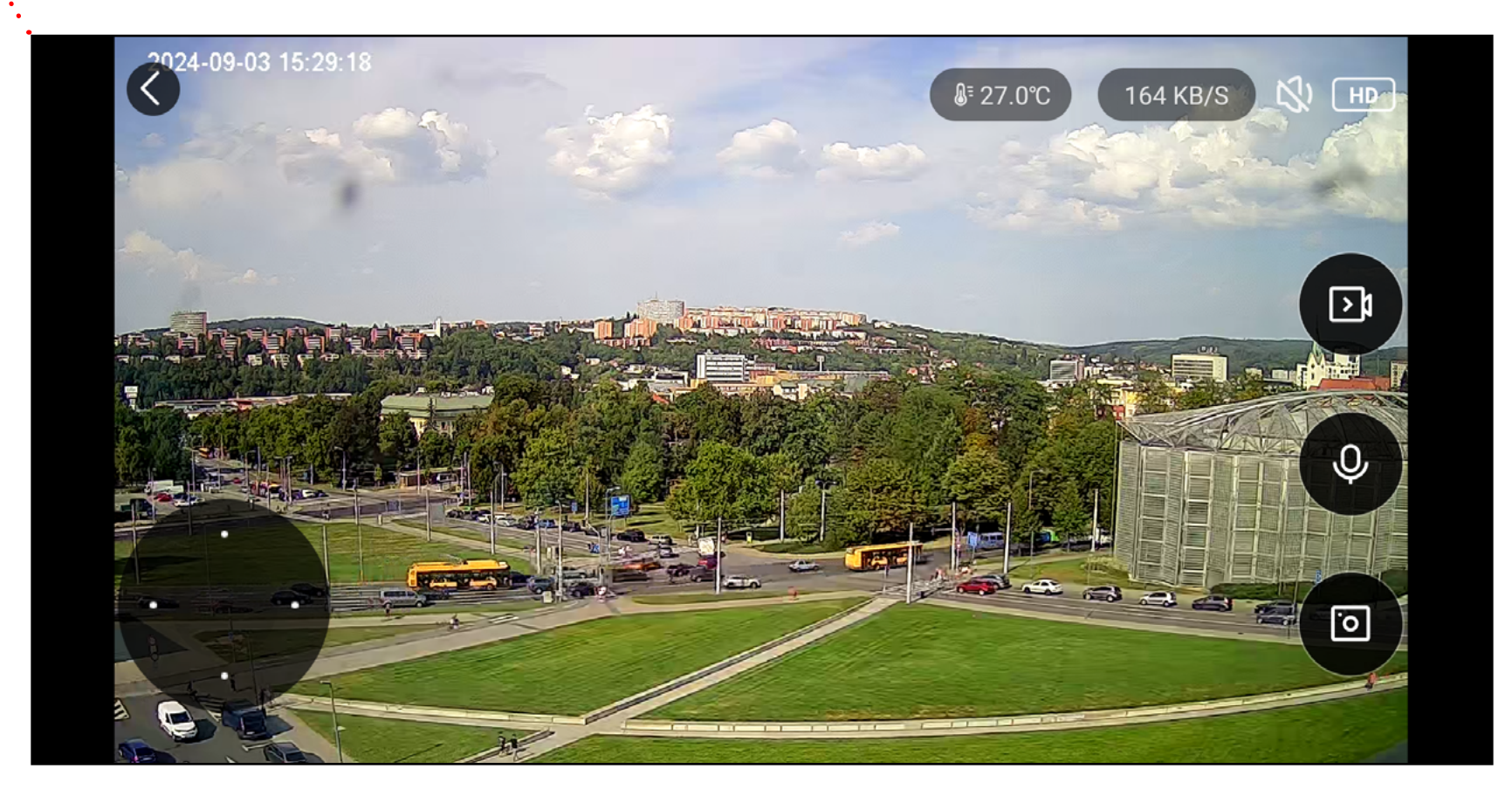

. . . . . . . . . .

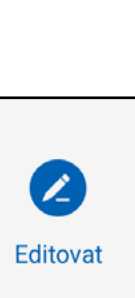

+

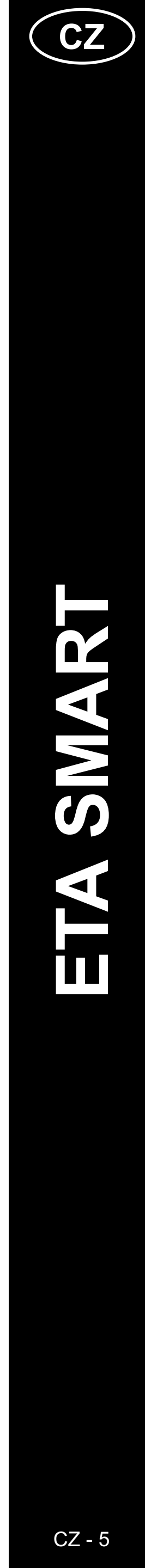

### ZÁKLADNÍ STRUKTURA APLIKACE < Dětská chůvička ETA> (2/2)

(Stručný popis tlačítek a funkcí)

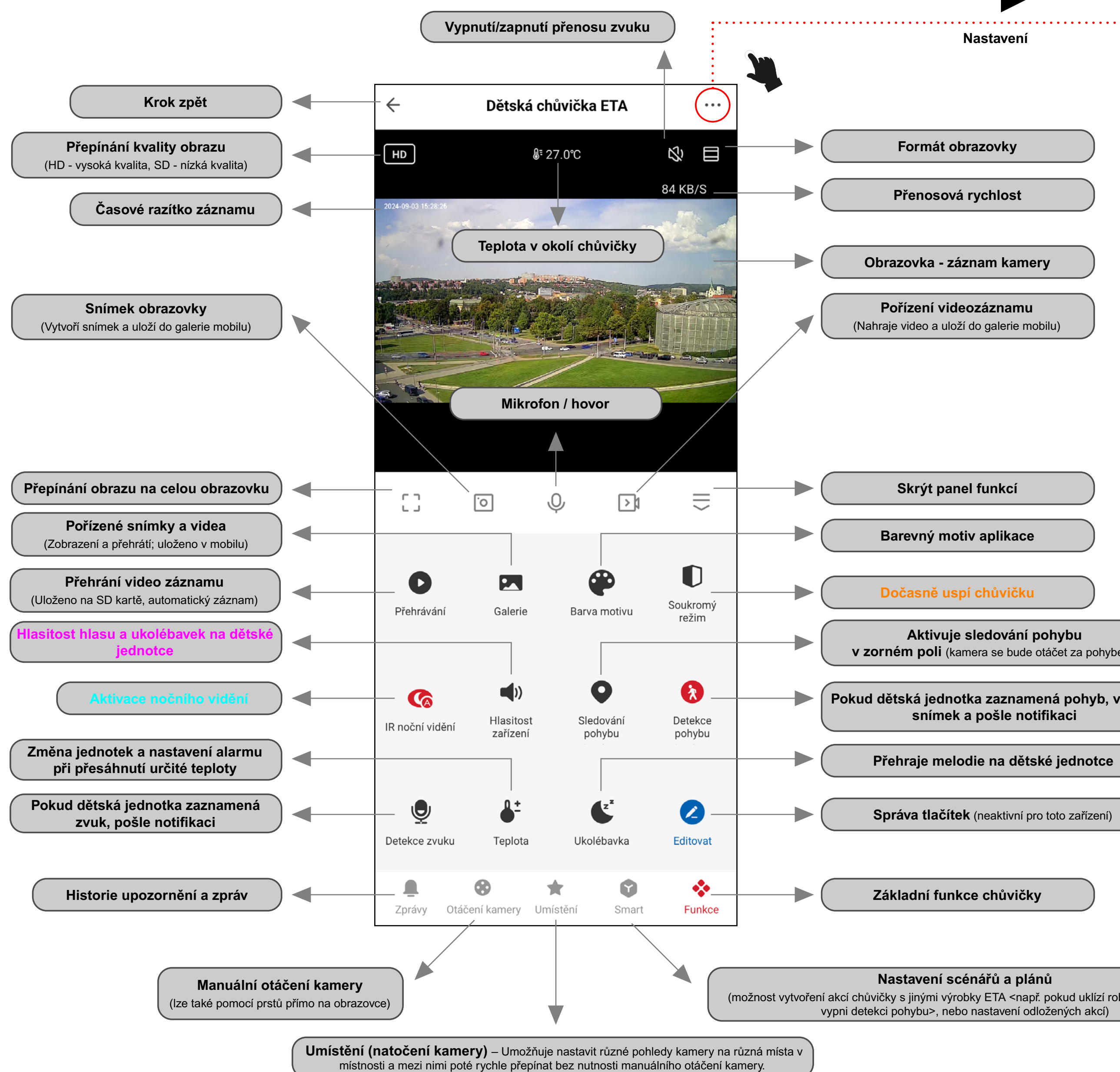

|                  | Dětská chůvička ETA 🛛 🗸                                                                                                    |        | Název, ikona                                                   |
|------------------|----------------------------------------------------------------------------------------------------|--------|----------------------------------------------------------------|
|                  |                                                                                                    |        | IP, ID, časové pásmo a síla signálu                            |
|                  | Inteligentní scény a<br>automatizace                                                                                                    |        | Automatizace aktivit<br>(aktuálně neaktivní pro toto zařízení) |
|                  |                                                                                                    | ►      | Kontrola stavu internetové sítě                                |
|                  | Kontrola připojení Sdílení zařízení                                                                                                    |        | Sdílení zařízení jiným osobám                                  |
|                  | Nastavení oznámení                                                                                                    |        | Nepodporováno                                                  |
|                  | (placena sluzba)                                                                                                    |        |                                                                |
|                  | Základní nastavení<br>Soukromý režim                                                                                                    |        | Dočasně uspí chůvičku                                          |
|                  | chránila citlivé informace.                                                                                                    |        |                                                                |
|                  | Nastavení základních funkcí<br>Indikátor stavu, překlopení obrazovky,<br>vodoznak času, režim hovoru                                             |        | Převrácení obrazovky, časový<br>vodoznak u záznamů a audio mód |
|                  | Funkce IR nočního vidění Auto                                                                                                    |        | Aktivace nočního vidění                                        |
|                  | Zvuky                                                                                                    |        | Hlasitost hlasu a ukolébavek na dětské<br>jednotce             |
|                  | Pokročilé nastavení<br><b>Nastavení detekce a výstrah</b><br>Alarm detekce pohybu, úroveň citlivosti,<br>filtrování lidského těla, detekce zvuku |        | Parametry pro detekce při záznamu                              |
|                  | Úložný prostor<br>Nastavení paměťové karty                                                                                                    | →<br>→ | Info a formátování SD karty                                    |
| em)              | Nahrávání<br>Nastavení nahrávání                                                                                                    | >      | Parametry záznamu videa<br>na SD kartu                         |
| ytvoří           | Nastavení zařízení<br>Oznámení když je offline                                                                                                   |        | Upozornění při odpojení od WIFI                                |
|                  | Obecná pastavení                                                                                                    |        |                                                                |
|                  | FAQ a zpětná vazba                                                                                                    |        | Zpětná vazba k aplikaci a zařízení                             |
|                  | Přidat na domovskou obrazovku                                                                                                    |        | Přidá zástupce aplikace na plochu                              |
|                  | K dispozic<br>Aktualizace firmwaru aktualizace                                                                                                   |        | Aktualizace chůvičky                                           |
|                  | Nastavení zabezpečení                                                                                                    |        |                                                                |
| boticky vysavac, | Restart zařízení                                                                                                    |        | Restart chůvičky                                               |
|                  | Odebrat zařízení                                                                                                    |        | Odpárování chůvičky z aplikace                                 |

Aktivuje sledování pohybu v zorném poli (kamera se bude otáčet za pohyb

snímek a pošle notifikaci

Přehraje melodie na dětské jednotce

Správa tlačítek (neaktivní pro toto zařízení)

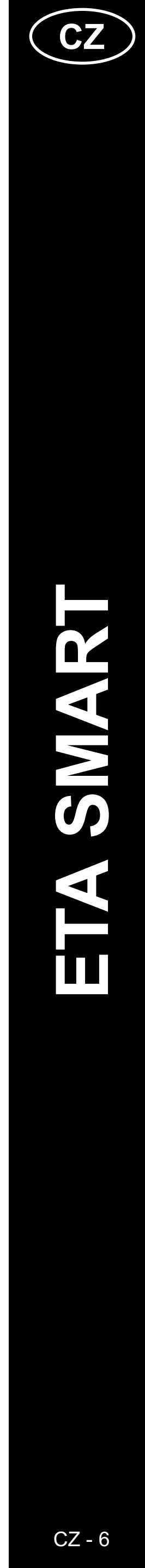

### UŽIVATELSKÁ PŘÍRUČKA K APLIKACI ETA SMART

Vážený zákazníku,

Děkujeme za Vaši důvěru v produkty značky ETA. Tato příručka je určena všem majitelům zařízení ETA630690000 mimi. Naleznete zde jednoduché návody a postupy, jak pracovat s Vašim novým pomocníkem.

Další informace, rady a tipy k Vašemu zařízení naleznete také našich webových stránkách:

### www.eta.cz/baby/

Tyto webové stránky neustále aktualizujeme a shromažďujeme zde nejnovější poznatky o daném výrobku.

### Upozornění

Vyhrazujeme si právo na změny v aplikaci, její funkci a vzhledu. Jelikož je aplikace dynamický prvek výrobku, mohou se některé postupy či ilustrace uvedené v tomto návodu lišit.

### **1. INSTALACE APLIKACE**

Aplikaci naleznete v databázi aplikací Apple Store či Google Play, nebo můžete pro urychlení použít následující QR kód:

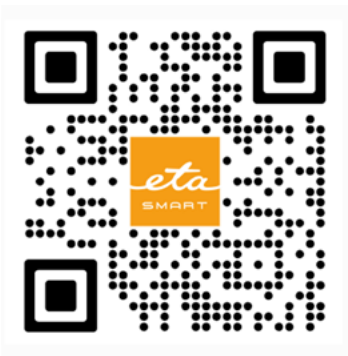

Aplikaci si stáhněte a nainstalujte do Vašeho mobilního telefonu (tabletu).

| KOMPATIBILIT                       | Α                       |
|------------------------------------|-------------------------|
| Operační systém mobilního telefonu | Android 8.0 a vyšší     |
| (tabletu)                          | IOS 11.0 a vyšší        |
|                                    | 2,4 GHz                 |
| Wi-Fi síť                          | zabezpečení WPA1 a WPA2 |
|                                    | (doporučeno WPA2)       |

### UPOZORNĚNÍ

Zařízení nelze provozovat na Wi-Fi sítích zabezpečených protokolem IEEE 802.1X (zpravidla firemní Wi-Fi sítě).

### eta Česká republika Souhlasím s<u>Ochrana osobních údajů</u> a Smlouva o poskytování služeb WERTZUIOP ASDFGHJKL 🔶 Y X C V B N M Č 123 😀 Mezerník @ . Enter Zadejte ověřovací kód 3

### 2. VYTVOŘENÍ ÚČTU A PŘIHLÁŠENÍ

Zapněte aplikaci ETA SMART.
 Pokud již vlastníte zařízení ETA a používáte jej s aplikací ETA SMART, přejděte na přihlášení.
 Moznámka
 K dispozici je také Režim hosta. Ten slouží především pro vyzkoušení aplikace s omezenou funkčností, pro běžný provoz doporučujeme používat spotřebiče s vytvořeným účtem.

• Klikněte na "Registrovat".

- Vyplňte email, na který chcete Váš uživatelský účet založit.
- Poté je nutné odsouhlasit zásady ochrany osobních údajů.

 Následně klikněte na "Načtěte ověřovací kód".

 Na Váš email bude poté zaslán individuální ověřovací kód.

• Zadejte ověřovací kód.

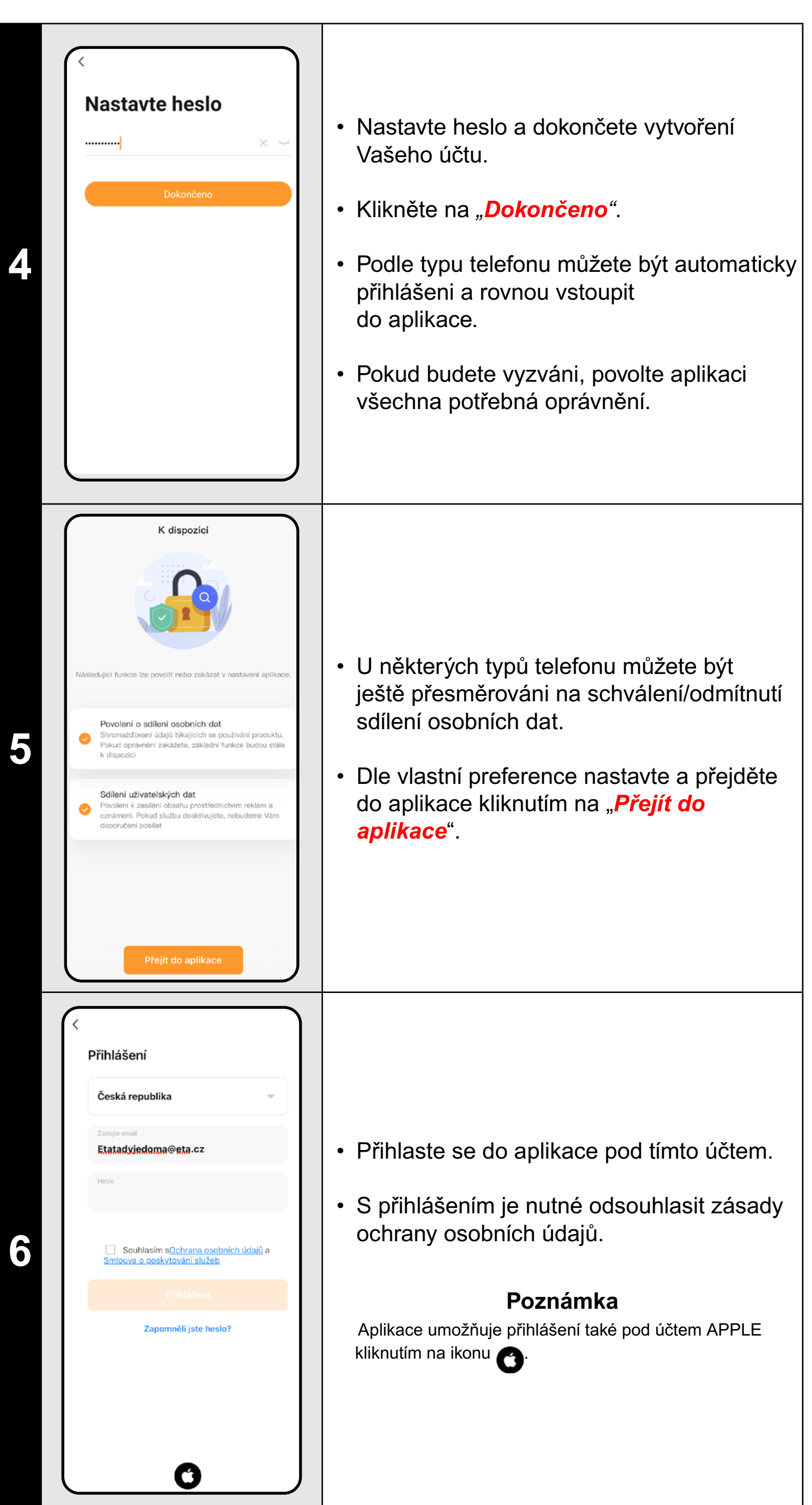

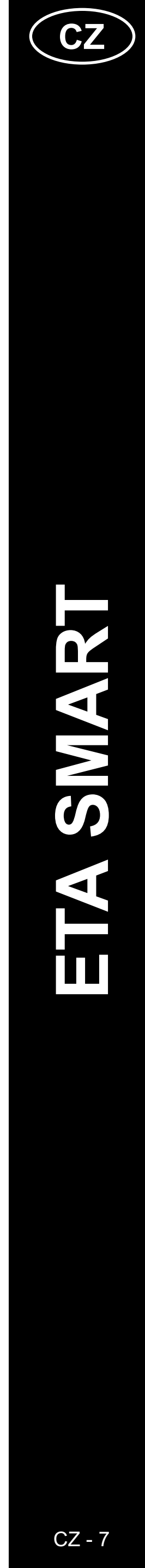

### ZÁKLADNÍ RADY A TIPY K POUŽITÍ

- Duální Wi-Fi síť: Pokud váš router automaticky přepíná mezi 2,4 GHz a 5 GHz pod jedním SSID (název sítě), může to způsobit problémy s párováním nebo odpojováním během provozu. Doporučujeme rozdělit frekvence na dva samostatné SSID (2,4 GHz a 5 GHz) přes administrační rozhraní routeru. Pokud to sami nezvládnete, obraťte se na správce sítě nebo IT specialistu.
- Je nutné používat pouze 2,4 GHz WI-FI síť.
- Chcete-li zvýšit ochranu proti hackerům, nastavte pro svou Wi-Fi síť co nejsilnější heslo. Heslo by mělo obsahovat alespoň osm znaků s kombinací velkých a malých písmen a číslic. Nepoužívejte speciální znaky "~!@#\$%^\*-", jinak nebude možné chůvičku spárovat.
- Červeně podbarvená ikona funkce na hlavním panelu znamená, že je funkce aktivní.
- Chůvičku můžete použít i pro jiné využití např. sledování domácích mazlíčků, kontrolu majetku apod. Chůvička je však určena pouze pro domácí použití! Není určena pro venkovní použití.
- Při problémech s přenosem (např. rušení nebo slabý signál) zkuste nejprve restartovat aplikaci a poté chůvičku. Ujistěte se, že je umístěna v oblasti s dobrým signálem.
- Umístěte kameru tak, aby pokryla celý prostor, kde bude dítě.
- Nastavte citlivost pohybové detekce podle velikosti prostoru.
- Ujistěte se, že máte ve svém telefonu dovoleny a zapnuty notifikace, abyste nepromeškali důležitá upozornění.
- Pravidelně čistěte objektiv kamery, aby obraz zůstal ostrý.
- Umísťujte chůvičku mimo dosah dítěte.
- Detekci lidského těla používejte, pokud potřebujete specifickou kontrolu.
- Sledování pohybu používejte, pokud monitorujete větší prostor.
- Při detekci pohybu nastavte přesnou oblast, kterou má kamera sledovat, aby nedocházelo k planým poplachům.
- Chraňte kameru před přímým sluncem, aby nedošlo k zkreslení obrazu.
- Pravidelně kontrolujte funkci soukromého režimu, pokud nechcete, aby kamera nahrávala.
- Ujistěte se, že je chůvička správně připevněná a nehrozí její pád.
- Při zpoždění notifikací zkontrolujte nastavení připojení k internetu.
- Ověřte, že máte dostatečnou kapacitu úložiště v mobilním zařízení pro zálohování záznamů.
- Pokud chůvičku předáváte cizím osobám i s SD kartou, která obsahuje vaše záznamy, nezapomeňte ji předtím naformátovat a data tímto smazat! Nesmazaná data z SD karty budou dostupná pro jakékoliv jiné vlastníky chůvičky ETA!

|   | 3. PÁ                                                                                                    | ROVÁNÍ ZAŘÍZENÍ                                                                                                    |   |                                                                                                    |                                                                                                    |
|---|----------------------------------------------------------------------------------------------------|----------------------------------------------------------------------------------------------------|---|----------------------------------------------------------------------------------------------------|----------------------------------------------------------------------------------------------------|
|   | <image/> <image/> <image/> <image/>                                                                                                    | <ul> <li>Připojte mobilní telefon (tablet) k Vaší Wi-Fi síti.</li> <li>Zapněte aplikaci ETA SMART a přihlaste se pod Vašim účtem.</li> <li>Poté klikněte na <i>"Přidat zařízení"</i> (případně na <i>"+"</i> v pravém horním rohu).</li> </ul>                                                                                                    | 4 | ✓   Adapte název a heslo Vaší Wifi sítě.   Daptavaní doporučujeme sít 2.4   G   C LB24                       | <ul> <li>Zadejte název a heslo Vaší Wi-Fi sítě.</li> <li>Klikněte na "<i>Další</i>".</li> </ul>                                                                                                    |
| 2 | $\left( \begin{array}{c} \ \ \ \ \ \ \ \ \ \ \ \ \ \ \ \ \ \ \$                                                                                                    | • Z nabídky vyberte zařízení<br>"ETA6306 MiMi".                                                                                                    | 5 | <image/>                                                                                                    | <ul> <li>Medoda párování přes QR kód vytvoří v tomto kroku QR kód, který je nutné umístit cca 15-20 cm od objektivu chůvičky.</li> <li>Jakmile chůvička QR kód správně přečte, ozve se zvuková hláška <i>"connect router"</i> a <i>"connect internet"</i>. Poté klikněte na <i>"Zaznělo zvukové potvrzení"</i> pro pokračování.</li> <li>Poznámka</li> <li>Metoda <i>"Automaticky"</i> tento krok neobsahuje a aplikace přejde přímo na následující krok.</li> </ul> |
| 3 | <text><section-header><section-header><section-header><image/><text><text><text><text></text></text></text></text></section-header></section-header></section-header></text> | <ul> <li>Chůvičku můžete spárovat 2 různými způsoby, které lze zvolit v pravém horním rohu:</li> <li>1) QR Kód - nejbezpečnější metoda, u které je nutné chůvičce zobrazit vygenerovaný QR kód z aplikace.</li> <li>2) Automaticky - nejrychlejší metoda - automaticky vyhledá chůvičku v okolí, která se nachází v režimu párování a připojí se k ní.</li> <li>U obou metod je první postup stejný - následujte instrukce na obrazovce a po resetu chůvičky potvrďte kliknutím na "Zaznělo "Wait".</li> <li>Klikněte na "Další".</li> </ul> | 6 | <image/> <section-header><section-header><section-header></section-header></section-header></section-header> | <ul> <li>Vyčkejte, než správně proběhnou všechny<br/>tři kroky procesu párování.</li> </ul>                                                                                                    |

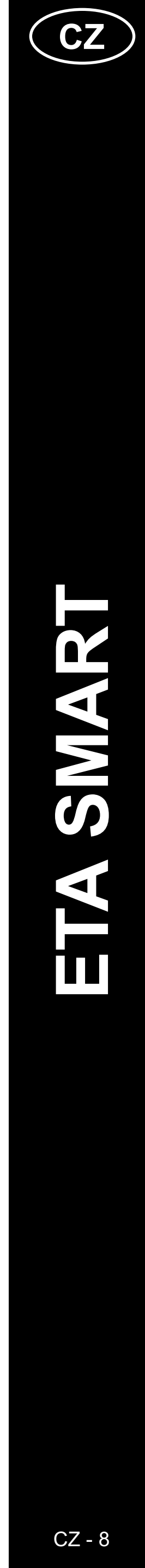

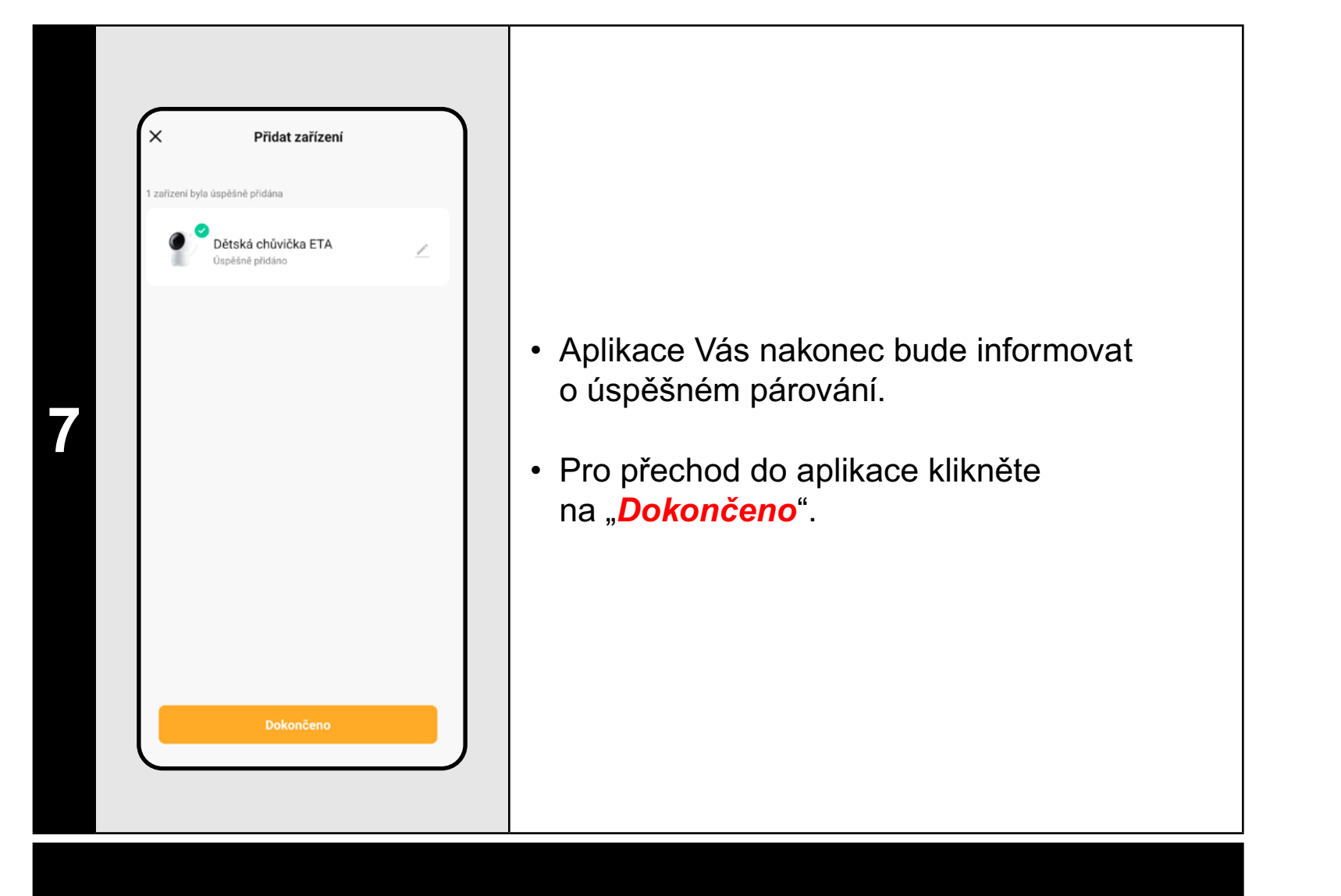

### POZNÁMKA:

 Pokud se po zapnutí objeví obrazovka zobrazující možnosti TESTU notofikací, můžete tento test zrušit a přejít na používání chůvičky.

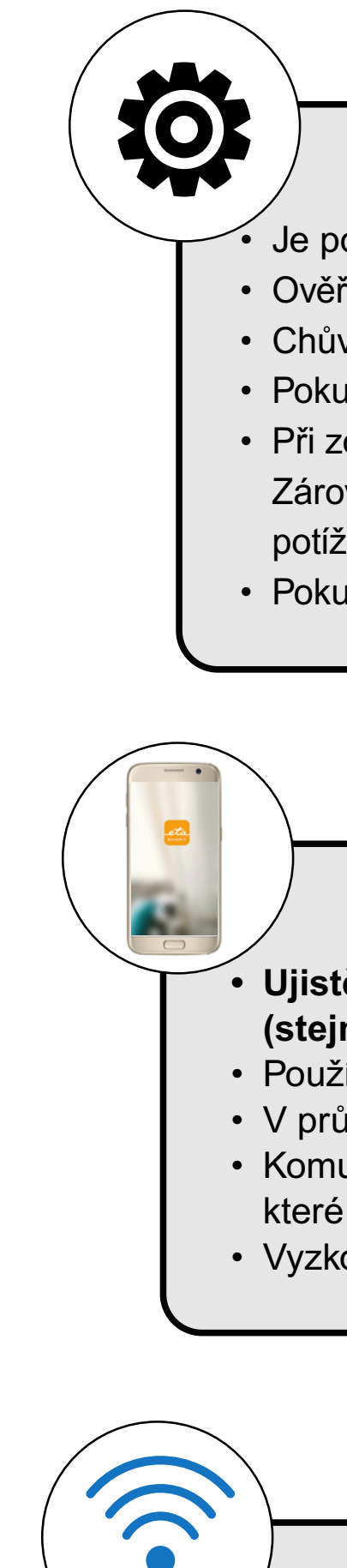

Použív
Použív
V náz nepou
V něk stejný na aut domác
Komp Pro vy aplika a ověř

### CO DĚLAT, KDYŽ PÁROVÁNÍ SELŽE

### Obecné rady

Je potřeba mít aktivní domácí Wi-Fi síť s dostatečně silným signálem;

• Ověřte, zda nastavení Wi-Fi sítě a operační systém smart zařízení odpovídá stanoveným požadavkům;

• Chůvičku znovu vypněte a zapněte, poté opakovaně resetujte.

• Pokud selže jedna z uvedených metod párování, použijte druhou.

• Při zobrazování QR kódu pohybujte s mobilem v různých úhlech a vzdálenostech, abyste eliminovali odrazy displeje.

Zároveň mobil s QR kódem nedržte před silným zdrojem osvětlení nebo oblohou, takto vysoký kontrast může způsobovat potíže s načtením kódu.

• Pokud se nedaří zařízení resetovat a je vložena SD karta, vyjměte ji.

### Mobilní telefon/tablet

### Ujistěte se, že je při párování váš telefon připojen na stejné Wi-Fi síti, na kterou chcete spárovat chůvičku (stejné SSID);

• Používejte pouze smart zařízení s podporovanými verzemi operačních systémů Android a IOS.

• V průběhu párování udržujte Vaše smart zařízení v blízkosti chůvičky (do vzdálenosti cca 2 m).

• Komunikaci zařízení a telefonu mohou narušovat některé programy (např. VPN, firewall apod.),

které používáte na telefonu. Pro proces párování tyto programy vypněte;

• Vyzkoušejte párování s jiným telefonem, tím vyloučíte problém v daném telefonu;

### Wi-Fi router

• Používejte kvalitní Wi-Fi router, který bezpečně pokryje umístění chůvičky dostatečně silným signálem.

V názvu Wi-Fi sítě (SSID) použijte ideálně pouze znaky a-z a 0-9 (diakritiku a znaky jako "\_, -, \*, @, +, - či "mezera"" nepoužívejte).

V některých případech způsobuje kolísání sítě konflikt (zarušení) s jinými Wi-Fi sítěmi z okolí, které pracují na stejných či podobných frekvencích. Není-li to pro vás technicky náročné, můžete zkusit nastavit vysílání Wi-Fi routeru na automatické přepínání kanálů, případně nastavit nějaký nekonfliktní kanál (k identifikaci stavu Wi-Fi sítí ve vaší domácnosti můžete použít různé Wi-Fi analyzery, které jsou volně dostupné pro platformy Android i iOS.
Komplikaci může působit také nestandardní řešení síťových prvků v domácnosti či některé druhy routerů. Pro vyloučení podobných problémů můžete vyzkoušet vytvořit na mobilním zařízení (na kterém však nepoužíváte aplikaci!) tzv. "hotspot" vytvořený přes mobilní data, jehož Wi-Fi síť použijete pro dočasné spárování zařízení a ověření správné funkčnosti zařízení.

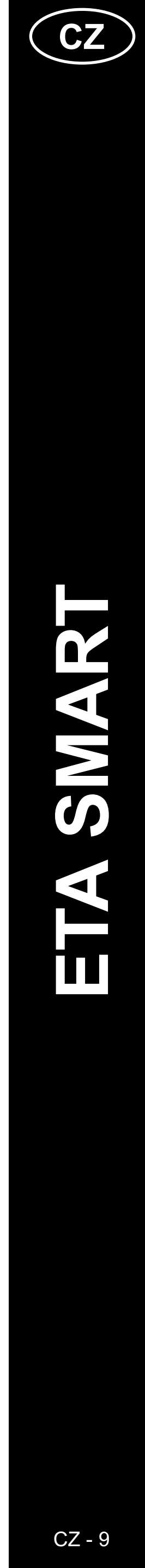

### 4. ZÁKLADNÍ ORIENTACE A POHYB V APLIKACI

### 90 KB/S >1 D

- 6
- >1

- Základní přehled o možnostech pohybu v aplikaci naleznete v úvodu tohoto návodu "ZÁKLADNÍ STRUKTURA APLIKACE ... (1/2)".
- V principu se jedná o hlavní panel, ve kterém můžete spouštět a procházet většinu funkcí chůvičky, včetně přepínání formátu a kvality obrazu.
- V pravé horní části "…" pak přejdete do podrobnějšího nastavení, kde je možné upřesnit a podrobněji nastavit parametry některých funkcí.
- Objektiv kamery umožňuje pohyb horizontálně 355° a vertikálně 90°. Pro natáčení kamery můžete použít 3 metody:

A) **Prsty** - kliknutím a posunutím postupně natočíte kameru požadovaným směrem. Zároveň lze pomocí dvou prstů obraz přiblížit či oddálit.

B) **Otáčení kamery** - na spodním panelu zvolte možnost "Otáčení kamery" a pomocí kruhového ovladače nastavte pohled kamery.

C) **Full screen** - v režimu celé obrazovky se zpřístupní rovněž menší kruhový ovladač pomocí kterého lze kameru otáčet.

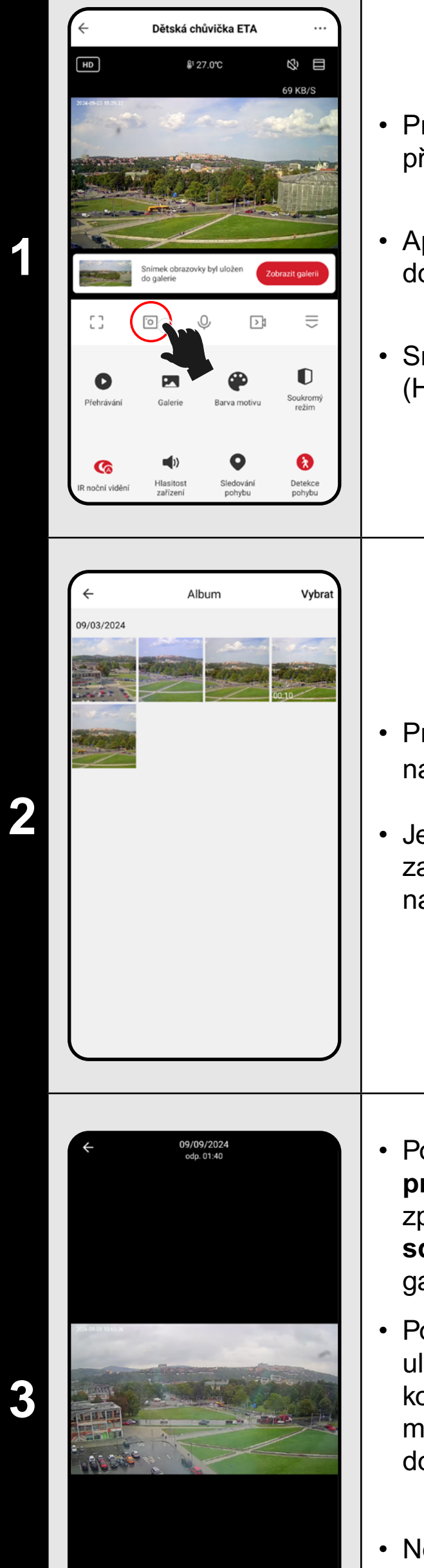

### 5. POŘÍZOVÁNÍ SNÍMKŮ OBRAZOVKY

Pro pořízení snímku obrazovky z aktuálního přenosu chůvičky, klikněte na ikonu (
).

Aplikace oznámí informaci o uložení snímku do **Galerie**.

Snímky jsou vytvořeny ve formátu JPG (HD 1920 x 1080 / SD 480 x 272).

Pro zobrazení pořízených snímků klikněte na "**Galerie**".

Jedná se o vlastní složku v mobilním zařízení, na kterém je aplikace ETA SMART nainstalovaná.

Po kliknutí na konkrétní snímek jej můžete prohlížet (případně prsty standardním způsobem přiblížit), smazat (16), sdílet (🖻) nebo uložit (💽) do standardní galerie ve vašem telefonu.

Pokud vaše aplikace nezobrazuje ikonu pro uložení (I), uložte snímek pomocí (I). Dle konkrétního modelu telefonu se zpřístupní možnost kopírování/nahrání/uložení obrázku do standardní galerie telefonu.

### Poznámka

Některé telefony mohou podporovat synchronizace s úložištěm telefonu a uloží snímky do standardní galerie automaticky. V galerii může být vytvořena nová podsložka.

### Dětská chůvička ETA \$127.0°C 90 KB/S 2 unkce IR nočního vid astavení detekce a výstral 3 astavení nahráván známení když je offline Odebrat zařízení

### 6. POŘÍZOVÁNÍ VIDEOZÁZNAMU

• Pro A) manuální pořízení videa obrazovky z aktuálního přenosu chůvičky, klikněte na ikonu (D). Aplikace oznámí informaci o uložení snímku do **Galerie**. Jedná se o vlastní složku v mobilním zařízení, na kterém je aplikace ETA SMART nainstalovaná. • Videa jsou vytvořena ve formátu **MP4** (HD 1920 x 1080 / SD 480 x 272). • Video se nahrává pouze po dobu aktivní aplikace. V případě přepnutí na jinou aplikaci, nebo zhasnutím displeje telefonu se nahrávání ukončí. Pro prohlížení a manipulaci s pořízenými videi postupujte shodně, jako u snímků (kap. 5.2 a 5.3). Videa mohou být uložena do jiné podsložky, než obrázkové snímky. Poznámka • Pokud při nahrávání videa budete mít vypnutý přenos zvuku, ani video nebude obsahovat zvukovou stopu. Vedle manuálního pořízení videa do úložiště mobilu chůvička nabízí také možnost B) Automatické pořízení videa na SD kartu. Tyto záznamy obsahují vždy zvukovou stopu i v případě, že máte vypnutý přenos zvuku. Nejprve je však nutné vložit SD kartu do chůvičky dle přiloženého návodu k použití. Tím se v menu nastavení zpřístupní možnosti nastavení záznamu a paměťové karty.

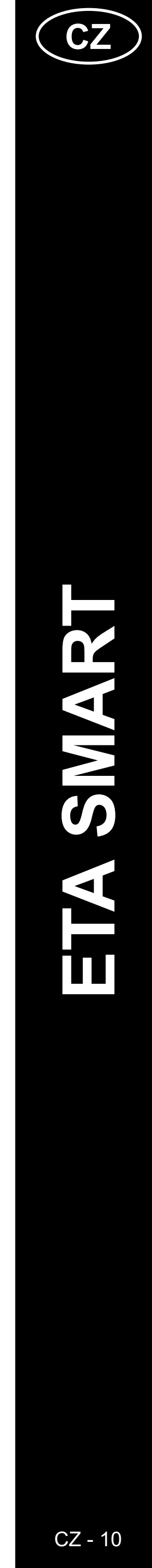

| 4 | ✓ Nastavení paměťové karty   Kapacita SD karty 14.45 GB   Použitá 4.50 GB   Zbývající kapacita 9.95 GB   Naformátovat paměťovou kartu                                                                                                    | <ul> <li>Pro <u>B) automatické pořízení videa</u><br/>přejděte na hlavním panelu do nastavení<br/>"…".</li> <li>U nově vložené SD karty je potřeba<br/>kartu zformátovat přímo z aplikace.<br/>Proto klikněte na "<i>Nastavení</i><br/><i>paměťové karty</i>" a poté na možnost<br/>"<i>Naformátovat paměťovou kartu</i>".</li> <li>Po úspěšném naformátování je SD karta<br/>připravena k použití. Kamera pracuje<br/>se systémem souborů FAT32, který<br/>doporučujeme používat pro správnou<br/>funkci záznamu.</li> <li>Vraťte se do nastavení a poté přejděte<br/>na "<i>Nastavení záznamu</i>"</li> </ul>                                  | 7 | Image: select of the select of the select | ný den<br>50<br>07<br>14<br>21<br>28 |
|---|----------------------------------------------------------------------------------------------------|----------------------------------------------------------------------------------------------------|---|----------------------------------------------------------------------------------------------------|--------------------------------------|
| 5 | Nastavení záznamu   Záznam videa na SD kartu   Režim záznamu   Nahrávání události   Plán                                                                                                    | <ul> <li>Pro aktivaci funkce záznamu klikněte<br/>na posuvník u "Záznam videa na SD<br/>kartu".</li> <li>Poté máte k dispozici dva režimy<br/>záznamů - 1) Nahrávání událostí<br/>a 2) Neustálé nahrávání.</li> <li>Nahrávání událostí aktivuje záznam<br/>pouze tehdy, když chůvička detekuje<br/>zvuk, nebo pohyb v jejím okolí. Pro<br/>správnou funkci je nutné aktivovat<br/>detekci <u>zvuku</u> nebo <u>pohybu</u>.</li> <li>Neustálé nahrávání poté vytváří<br/>záznam nepřetržitě ve smyčce (jakmile<br/>je SD karta plná, přemazává nejstarší<br/>záznamy).</li> <li>1 hod. záznamu při HD odpovídá<br/>přibližně 1 GB dat.</li> </ul> | 8 | V         Přidat plán           05         49           05         49           06         50           07         51                                                                                                    | 0 02.53<br>Uloži                     |
| 6 | Prehrávání     Strukture     Prehrávání     Strukture     Prehrávání     Strukture     Strukture                                           < | <ul> <li>Pro zobrazení automaticky pořízených videí klikněte na "<i>Přehrávání</i>".</li> <li>Existující záznam je vyznačen na časové ose tmavou barvou. Posunem prsty (vpravo a vlevo) lze přehrávat jednotlivé části videí.</li> </ul>                                                                                                    | 9 | Opakovat       Poznámka         Oznámení       Záznam videa na SD kartu                                                                                                    | >vypnuto >                           |

- V závislosti na kapacitě vaší SD karty a metodě nahrávání můžete mít na kartě uložena videa v rámci delšího časového úseku.
- Jednotlivé záznamy se zpřístupní kliknutím na ikonu kalendáře a zvolením konkrétních dnů, ve kterých existuje nějaký záznam.

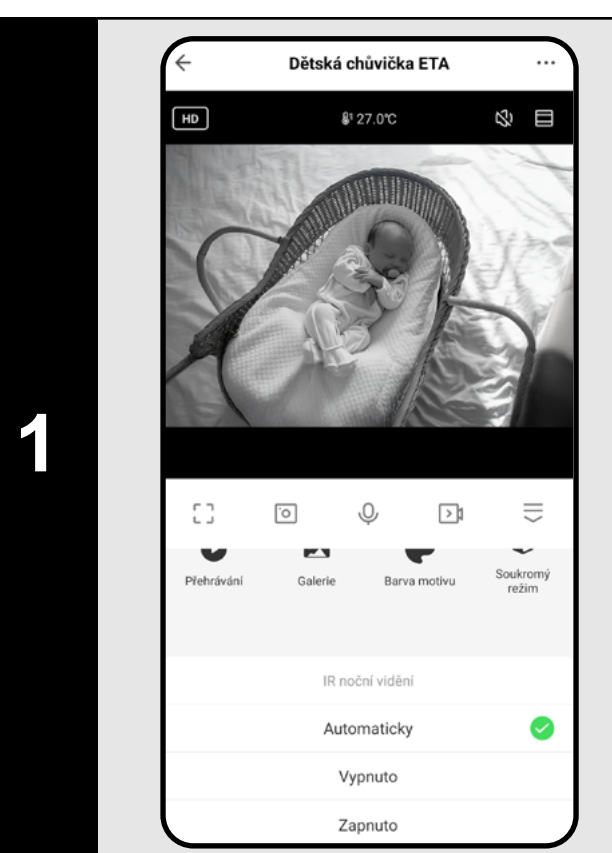

### 7. NOČNÍ VIDĚNÍ

- Chůvička disponuje technologií nočního vidění, proto můžete mít své dítě pod kontrolou i v úplné tmě.
- Na hlavním panelu (případně také v nastavení "…") klikněte na ikonu funkce "IR noční vidění".
- V zobrazené nabídce pak zvolte preferovanou volbu nastavení.
- Automatická volba sama aktivuje noční vidění jakmile se setmí. Případně lze tento režim aktivovat nepřetržitě, nebo jej nechat vypnutý.

### nelze s takto pořízeným záznamem manipulovat. Videa jsou uložena na SD kartě v bezpečnostním formátu ".media", který lze přehrát pouze pomocí aplikace ETA SMART na tomto místě.

Narozdíl od manuálně pořízených videí

- Je však možné z těchto záznamů pořizovat snímky či videa manuálně stejným způsobem, jako v případě A)
   Manuálně pořízeného videa - klikněte na ikonu videa či fotoaparátu a daný soubor bude uložen do Galerie aplikace.
- Aplikace umožňuje vytvoření plánu pro odloženou aktivaci/deaktivaci automatického záznamu na SD kartu.
- V nastavení záznamu klikněte na "*Plán*" a poté nastavte žádané parametry.
- Je možné takto nastavit např. automatické nahrávání pouze v nočních hodinách v konkrétních dnech (nebo v jiném čase, dle vašich denních aktivit a zvyklostí). Jako druhou akci vytvořte např. zrcadlově pravidlo, které nahrávání ráno opět vypne.

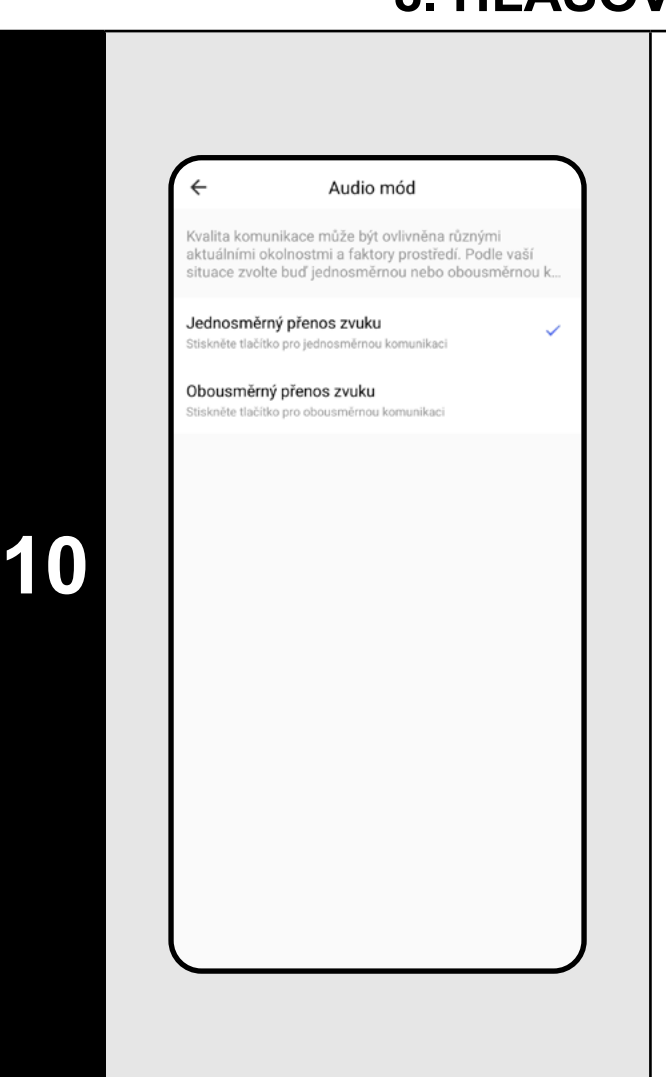

### 8. HLASOVÁ KOMUNIKACE

 Chůvička má dvě možnosti komunikace
 jednosměrné (A) a obousměrné
 (B). Aktuální nastavení poznáte podle funkční ikony na hlavním panelu.

| Ō          | Ŷ | A 刘 |               |
|------------|---|-----|---------------|
| <u>.</u> 0 | S | B⊃1 | $\widehat{=}$ |

- Pro jednosměrnou komunikaci (dítě slyší pouze vás) stiskněte a držte ikonu
   A. Pro oboustrannou komunikaci (jako telefonní hovor) stiskněte ikonu B. Hovor ukončíte opětovným stisknutím B.
- Pro nastavení přejděte na hlavním panelu do nastavení "…". Poté otevřete "*Nastavení základních funkcí"* a dále zvolte možnost "*Audio mód".*

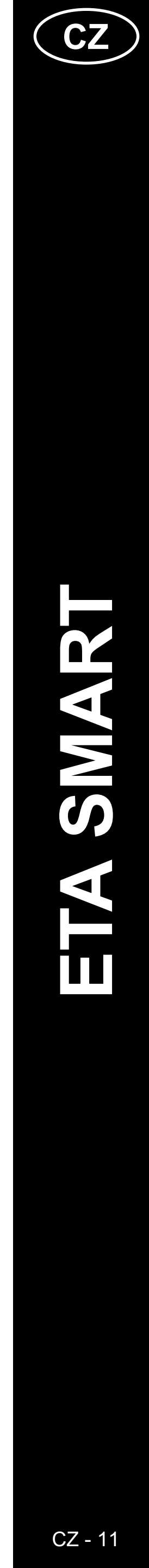

# 9, SOO

### 9. SOUKROMÝ REŽIM

- Pokud chcete chůvičku dočasně vypnout bez nutnosti odpojování od sítě, použijte funkci na hlavním panelu (nebo pomocí přepínače v nastavení "…".
- Pro aktivaci funkce klikněte na ikonu "Soukromý režim". Nyní chůvička nezaznamenává obraz ani zvuky - dítě tedy není pod dohledem! Některé části nastavení a funkcí nejsou v tomto režimu viditelné.
- Pro opětovné zapnutí klikněte na "Zapnout kameru" v horní části obrazovky.

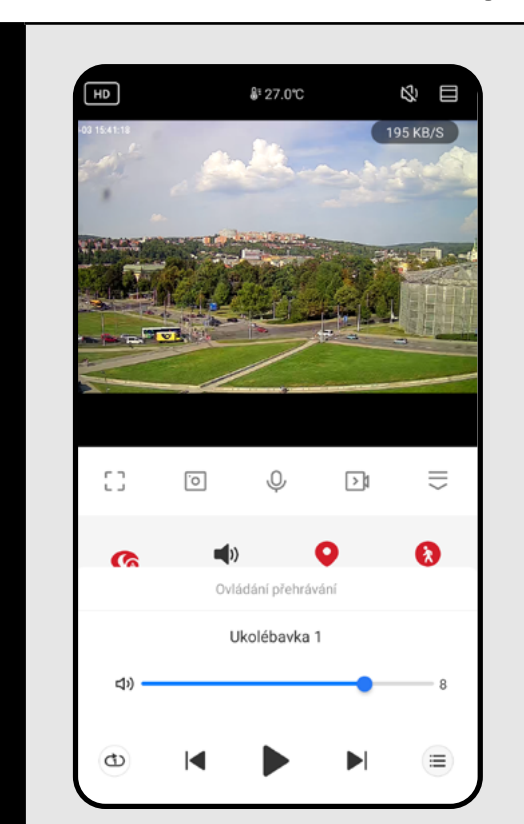

### 10. UKOLÉBAVKY

- Pro uklidnění a uspání dítěte můžete využít funkce ukolébavek. K dispozici je 6 přednastavených melodií, které lze spouštět jednorázově, ve smyčce, nebo napřeskáčku.
- Na hlavním panelu klikněte na ikonu "Ukolébavka".
- 🔳 otevře seznam ukolébavek.
- 🐵 opakovaně přehrává zvolenou melodii.
- 🗇 postupně přehrává všechny melodie.
- náhodně přehrává všechny melodie.

### 10. SLEDOVÁNÍ POHYBU

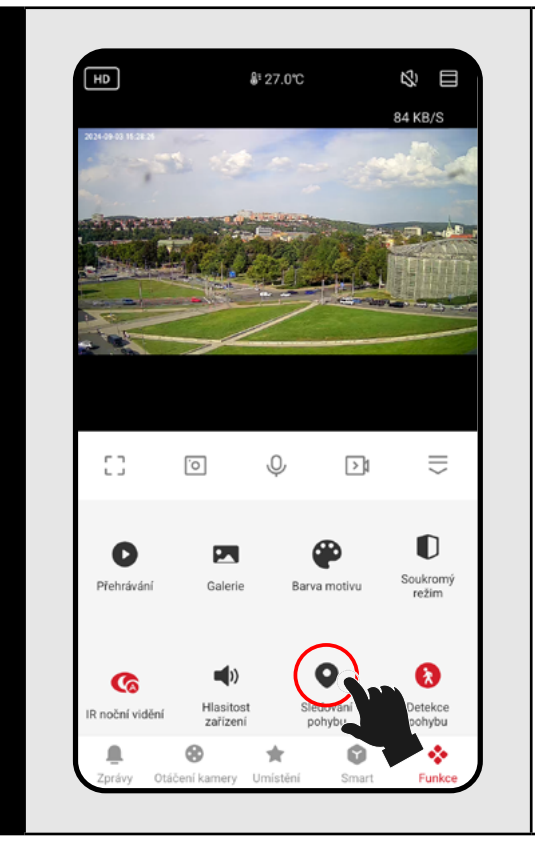

- Chůvička se umí díky své flexibilitě otáčet nejen manuální volbou, ale také automaticky - za pohybem.
- Funkci můžete aktivovat přímo na hlavním panelu kliknutím na ikonu "Sledování pohybu", nebo v sekci nastavení detekce pohybu a zvuku.

# Image: Construction of the second of the second

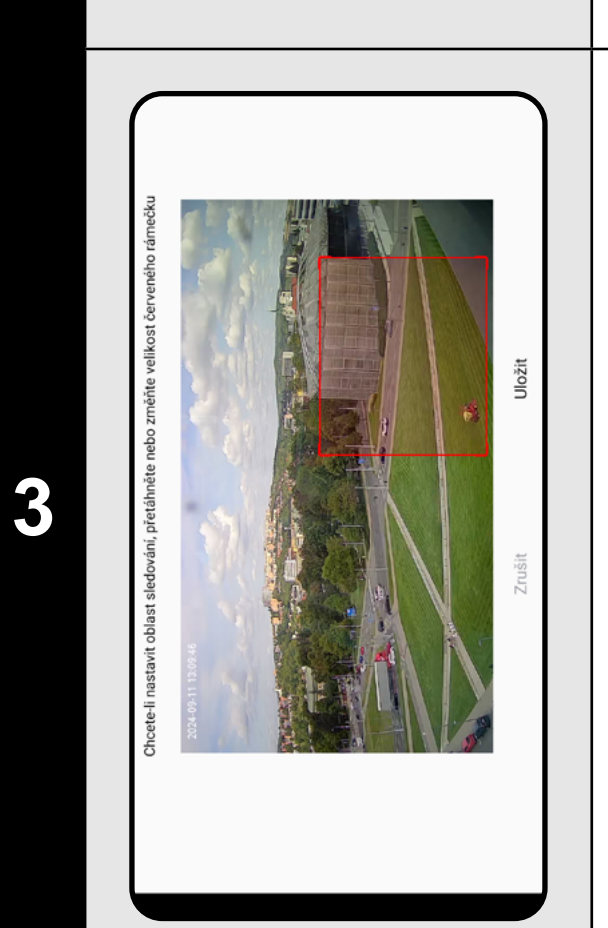

2

dování pohvbu

### ETA630690000 MIMI

### **11. DETEKCE POHYBU A ZVUKU**

Chůvička umožňuje vytvářet záznam, nebo zaslat notifikaci při detekování zvuku (např. pláč), nebo pohybu (např. pohyb dítěte, zvířete, jiných osob apod.). Samotnou funkci lze aktivovat z hlavního panelu pomocí ikony "**Detekce pohybu**", nebo "**Detekce zvuku**".

Lze je také aktivovat a blíže nastavit v nastavení. Přejděte tedy na hlavním panelu do nastavení "…".

Poté přejděte do "*Nastavení detekce a výstrah*".

**Detekce pohybu** – zapne/vypne funkci

**Citlivost** – nastavíte citlivost s jakou bude detekce reagovat na pohyb. Nízká citlivost toleruje určitý rozsah pohybu, vysoká bude naopak reagovat i na malý pohyb.

Oblast sledování – zapnete/vypnete funkci.

Nastavení oblasti sledování – viz dále.

**Detekce lidského těla** – spustí záznam nebo pošle notifikaci při detekování osoby.

**Sledování pohybu** – Pokud kamera zaregistruje pohyb, bude objekt sledovat.

**Detekce zvuku** – zapne/vypne funkci

**Úroveň citlivosti** – zvolíte citlivost na míru hluku (pláče).

 Pro přizpůsobení oblasti sledování klikněte na "Nastavení oblasti sledování".

 Zde je možné nastavit pouze určitou oblast (např. postýlku) v rámci sledované místnosti. Pouze v této oblasti bude chůvička detekovat pohyb. Přepínačem funkci zapnete/vypnete.

 Funkcí omezíte nechtěná spuštění výstrah mimo oblast, kterou chcete sledovat.

| 14 48   15 49   16 50     Opakovat Pouze jednou >   Poznámka >   Oznámení •   Detekce pohybu Vypnuto >   Detekce zvuku Zapnuto >                                                                                                    | <              | Přidat plán | Uložit         |
|----------------------------------------------------------------------------------------------------|----------------|-------------|----------------|
| 15 49<br>16 50<br>Opakovat Pouze jednou ><br>Poznámka ><br>Oznámení O<br>Detekce pohybu Vypnuto ><br>Detekce zvuku Zapnuto >                                                                                                    |                | 14 48       |                |
| 16 50         Opakovat       Pouze jednou >         Poznámka       >         Oznámení       •         Detekce pohybu       Vypnuto >         Detekce zvuku       Zapnuto >                                                                                                    |                | 15 49       |                |
| Opakovat     Pouze jednou >       Poznámka     >       Oznámení     Image: Comparison of the sector of the sector of the sec |                | 16 50       |                |
| Poznámka     >       Oznámení     •       Detekce pohybu     Vypnuto >       Detekce zvuku     Zapnuto >                                                                                                    | Opakovat       |             | Pouze jednou > |
| Oznámení       Detekce pohybu     Vypnuto >       Detekce zvuku     Zapnuto >                                                                                                    | Poznámka       |             | >              |
| Detekce pohybu     Vypnuto >       Detekce zvuku     Zapnuto >                                                                                                    | Oznámení       |             |                |
| Detekce zvuku Zapnuto >                                                                                                    | Detekce pohybu |             | Vypnuto >      |
|                                                                                                    | Detekce zvuku  |             | Zapnuto >      |
|                                                                                                    |                |             |                |
|                                                                                                    |                |             |                |
|                                                                                                    |                |             |                |

arm při vysoké teplotě

32.0°C

32.0℃

- Aplikace umožňuje vytvoření plánu pro odloženou aktivaci/deaktivaci detekce pohybu nebo zvuku.
- V nastavení detekce klikněte na "*Plán*" a poté nastavte žádané parametry.
- Je možné takto nastavit např. detekce pohybu pouze v nočních hodinách v konkrétních dnech (nebo v jiném čase, dle vašich denních aktivit a zvyklostí). Jako druhou akci vytvořte např. zrcadlově pravidlo, které tyto detekce ráno opět vypne.

### 12. NASTAVENÍ TEPLOTY

- Z bezpečnostních důvodů lze nastavit hranice pro nejvyšší a nejnižší teplotu v okolí chůvičky. Pokud teplota u chůvičky přesáhne nějakou z těchto hodnot, dostanete upozornění.
- Na hlavním panelu klikněte na ikonu funkce "Teplota".
- Vedle možnosti změnit jednotky teploty nastavte alarm buď při vysoké, nebo nízké teplotě, případně lze aktivovat obě hranice, nebo je nechat vypnuté.
- Nastavte teplotní alarm na optimální hodnotu pro pohodlí dítěte.

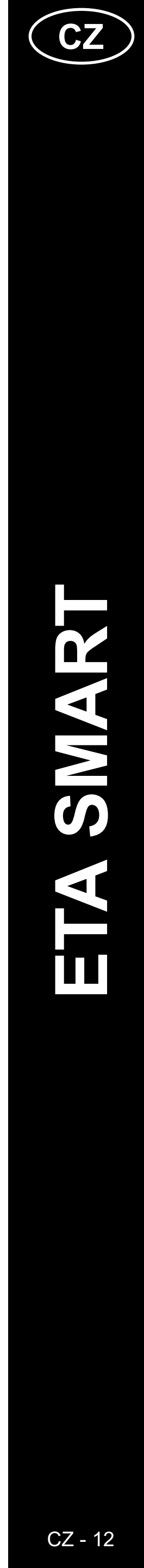

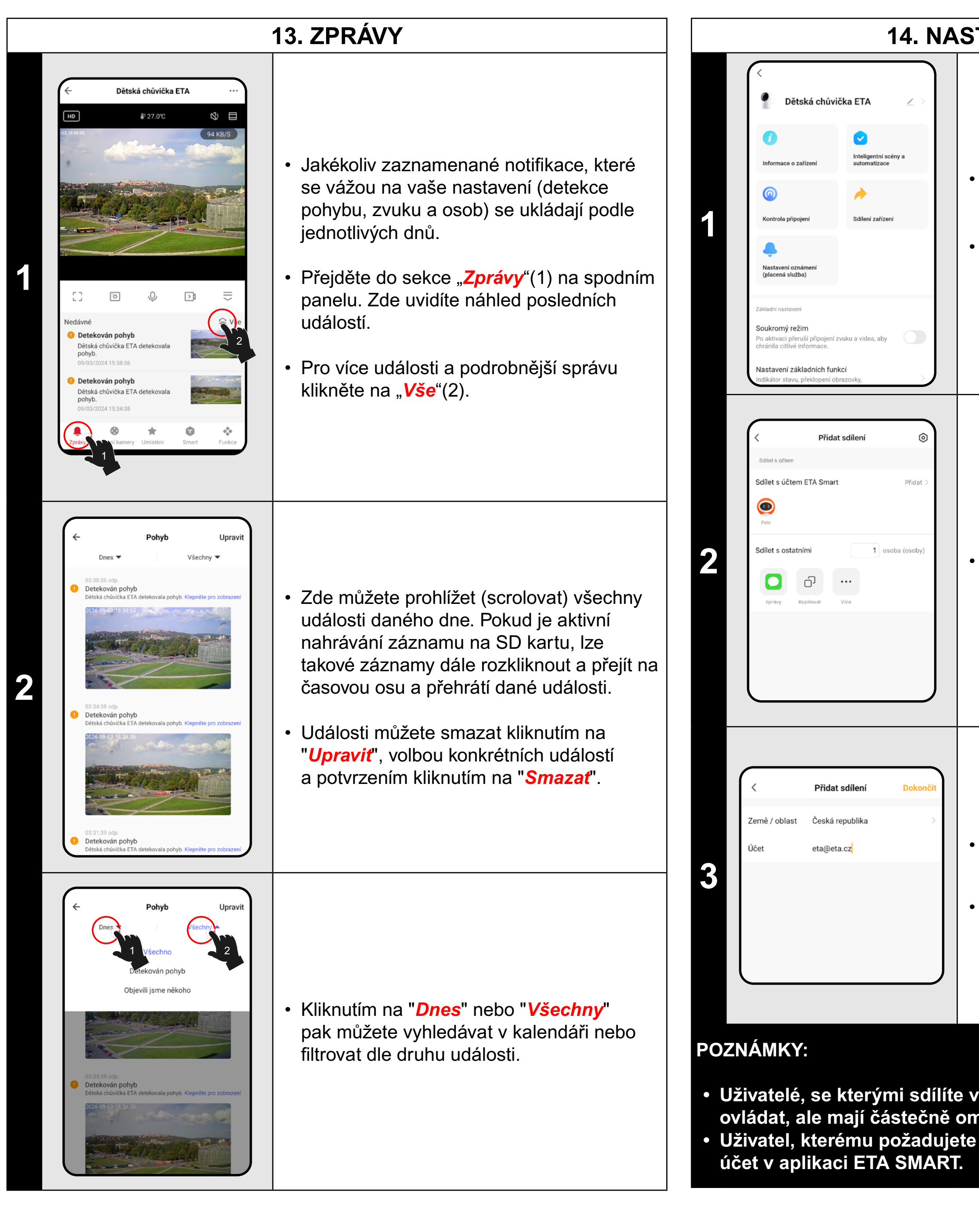

### 14. NASTAVENÍ SDÍLENÍ

 Na hlavním panelu přejděte do nastavení "…".

 Z nabídky vyberte možnost "Sdílení zařízení".

Klikněte na "*Přidat"*.

- Poté vyberte zemi a zadejte email účtu, se kterým chcete zařízení sdílet.
- Ukončete kliknutím na "Dokončiť".

Uživatelé, se kterými sdílíte vaši chůvičku, mohou rovněž chůvičku ovládat, ale mají částečně omezené možnosti jejího nastavení.
Uživatel, kterému požadujete nastavit sdílení si musí založit vlastní

| K dispozici                                                                                                    | Zařízení má ve vnitřní paměti programové<br>vybavení, které se nazývá Firmware. Pokud<br>bude vydána novější verze, je potřeba ji<br>aktualizovat.                                                                                                    |
|----------------------------------------------------------------------------------------------------|----------------------------------------------------------------------------------------------------|
| Aktualizace firmwaru       není žádná > aktualizace         Nastavení zabezpečení         Restart zařízení         Odebrat zařízení                                                                                                    | <ul> <li>Z nabídky vyberte možnost "Aktualizace firmware".</li> </ul>                                                                                                    |
| Kontrola verze firmwaru <b>A Cispozici neni Žádná aktualizace A Cispozici není Žádná aktualizace A Stepšení Apelikace:</b> Yo.3.1 <b>A tuomatická aktualizace D to zařízení bude automaticky aktualizováno.</b> Je však třeba potvrdit některé kličové funkce zařízení | <ul> <li>Pokud bude nová verze dostupná, potvrďte aktualizaci. Zařízení musí být připojeno k Wi-Fi síti s dostupným internetovým připojení.</li> <li>Pokud požadujete automatickou kontrolu nových dostupných verzí, můžete si zapnout volbu <i>"Automatická aktualizace".</i></li> </ul> |

**15. AKTUALIZACE FIRMWARE** 

### ŘEŠENÍ PROBLÉMŮ

Pro řešení problémů navštivte poradenské stránky www.eta.cz/baby.

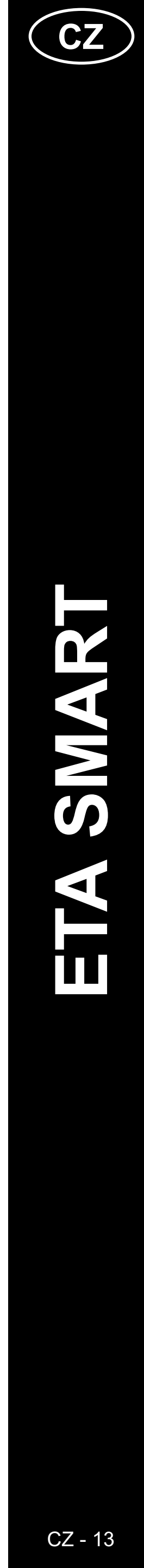

ETA630690000 MIMI

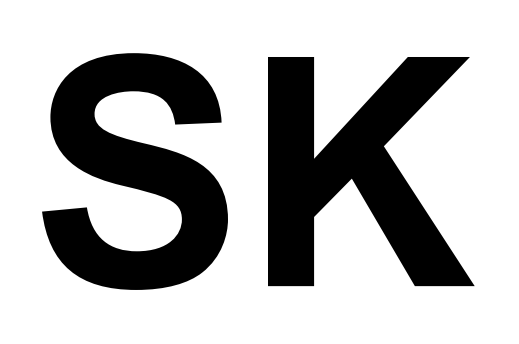

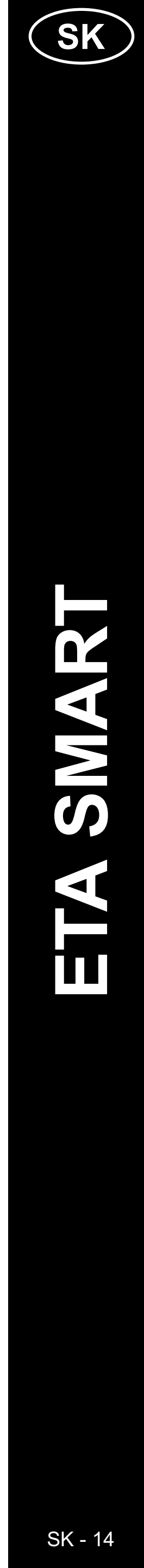

### ZÁKLADNÁ ŠTRUKTÚRA HLAVNÉHO OVLÁDACIEHO MENU V APLIKÁCII < ETA SMART>

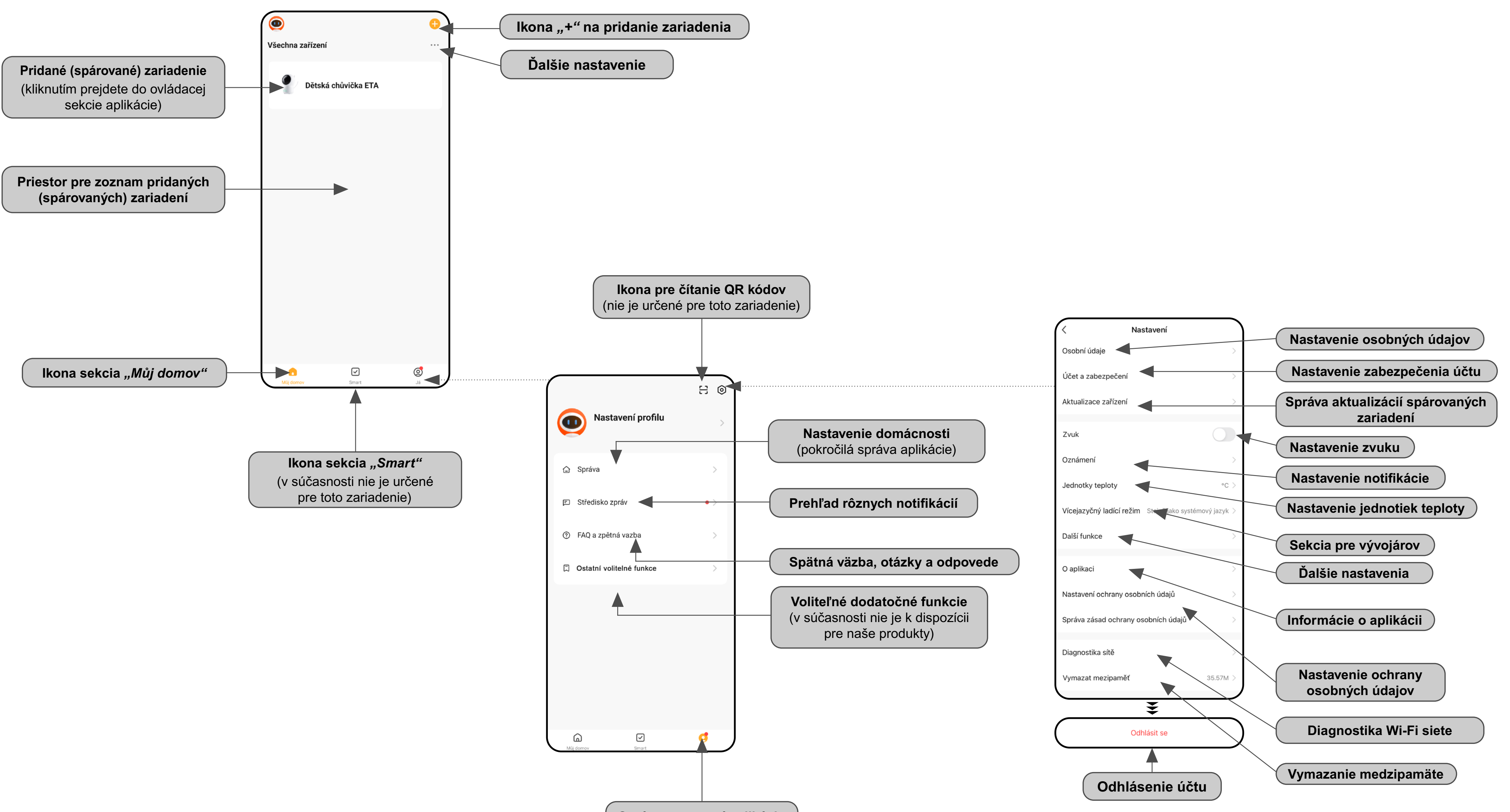

Správa nastavení aplikácie

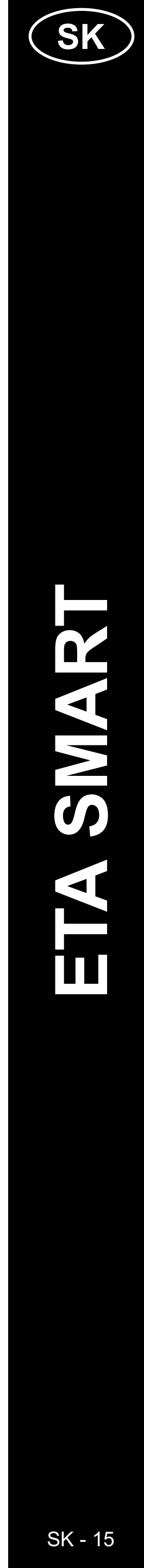

### ZÁKLADNÁ ŠTRUKTÚRA APLIKÁCIE <Detská opatrovateľka ETA> (1/2)

(Orientácia v štruktúre aplikácie)

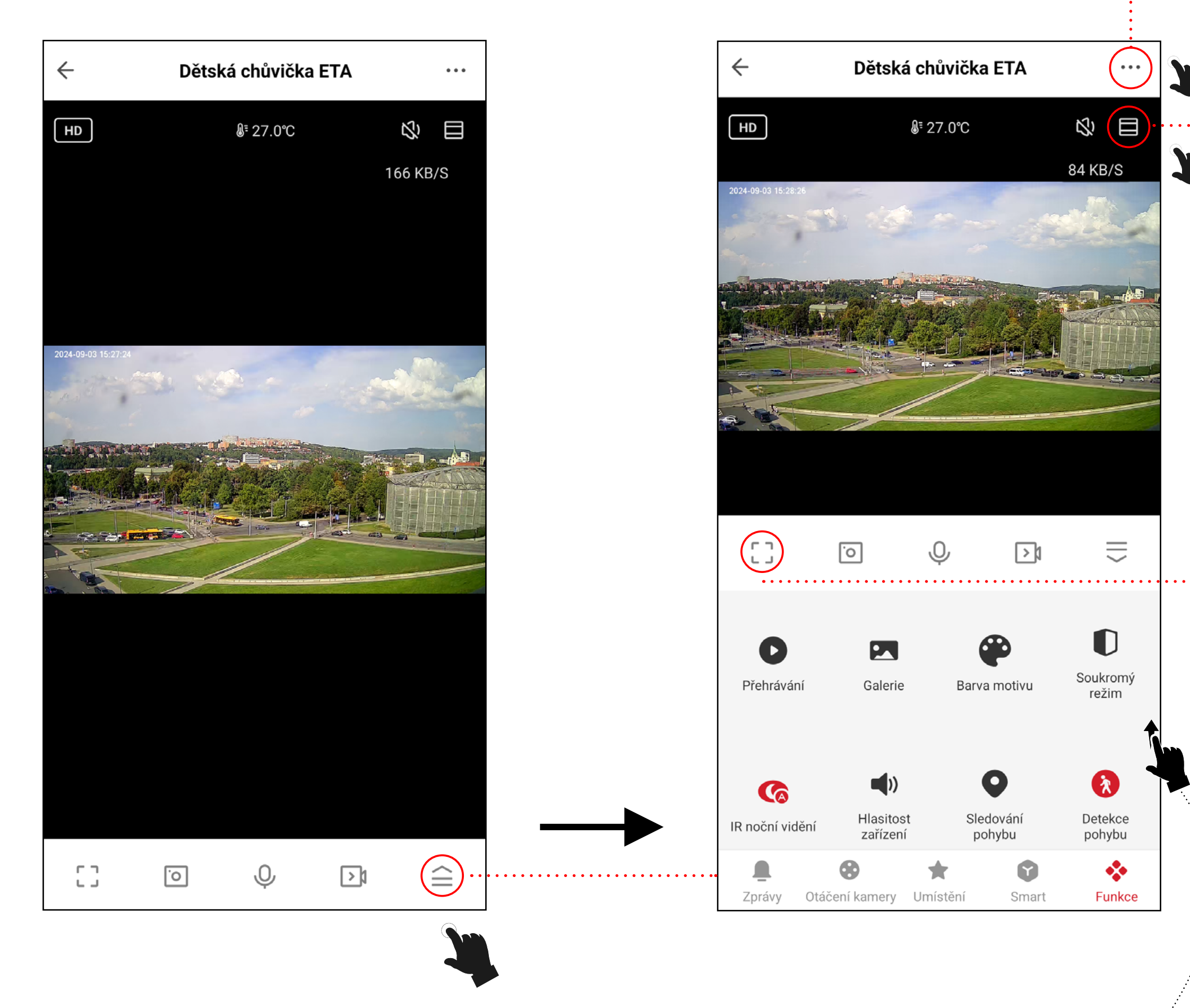

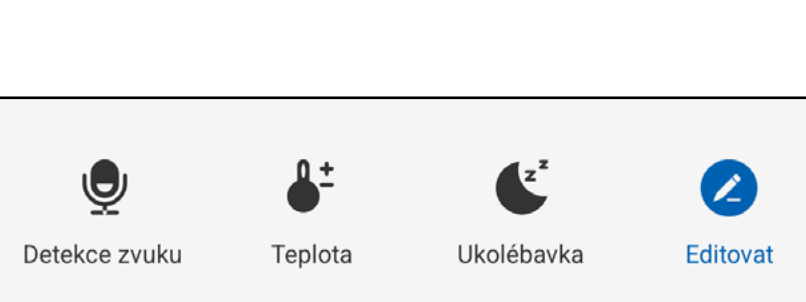

+

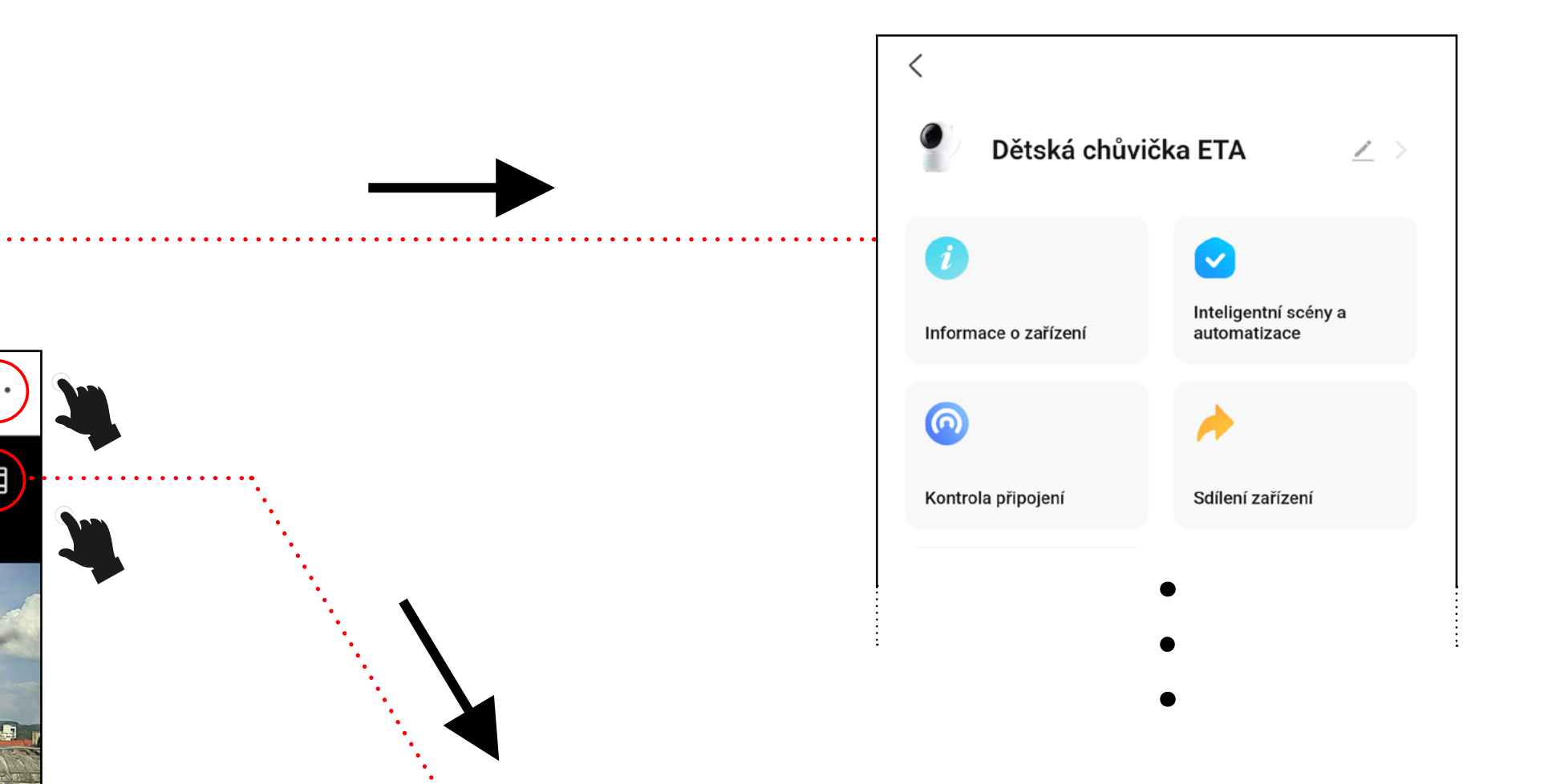

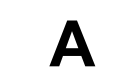

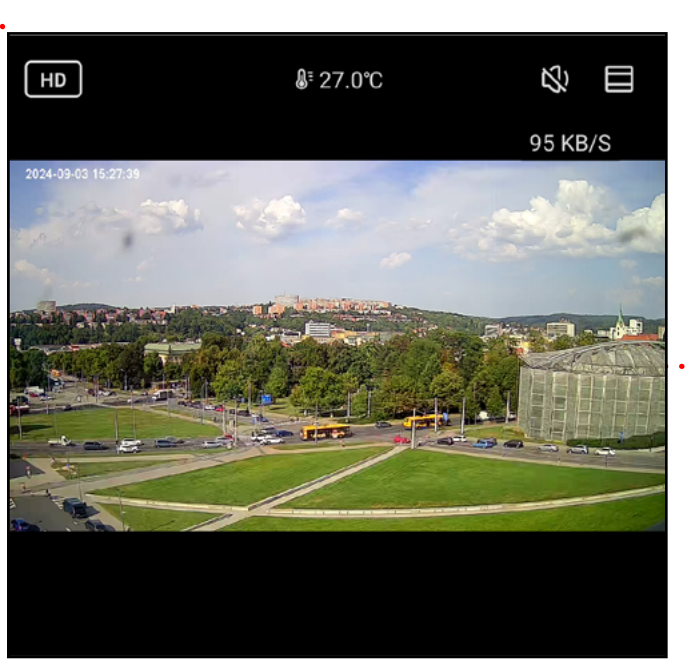

Β

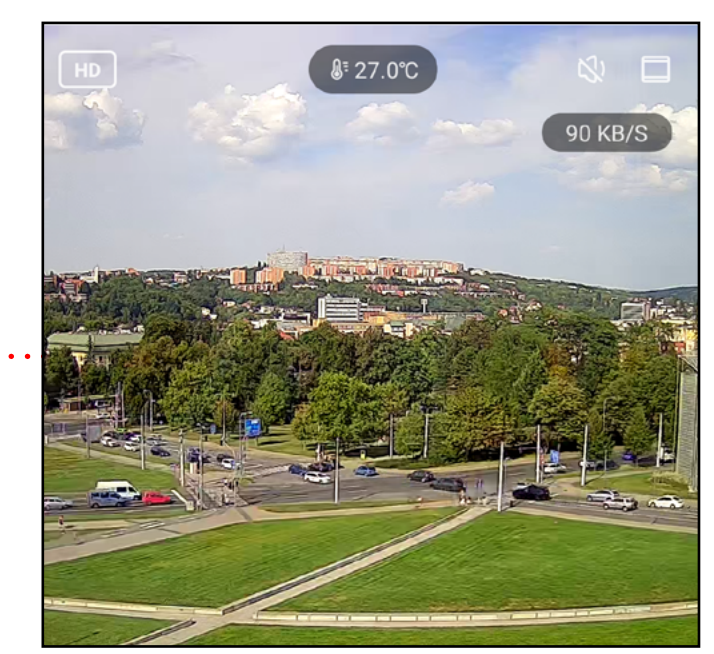

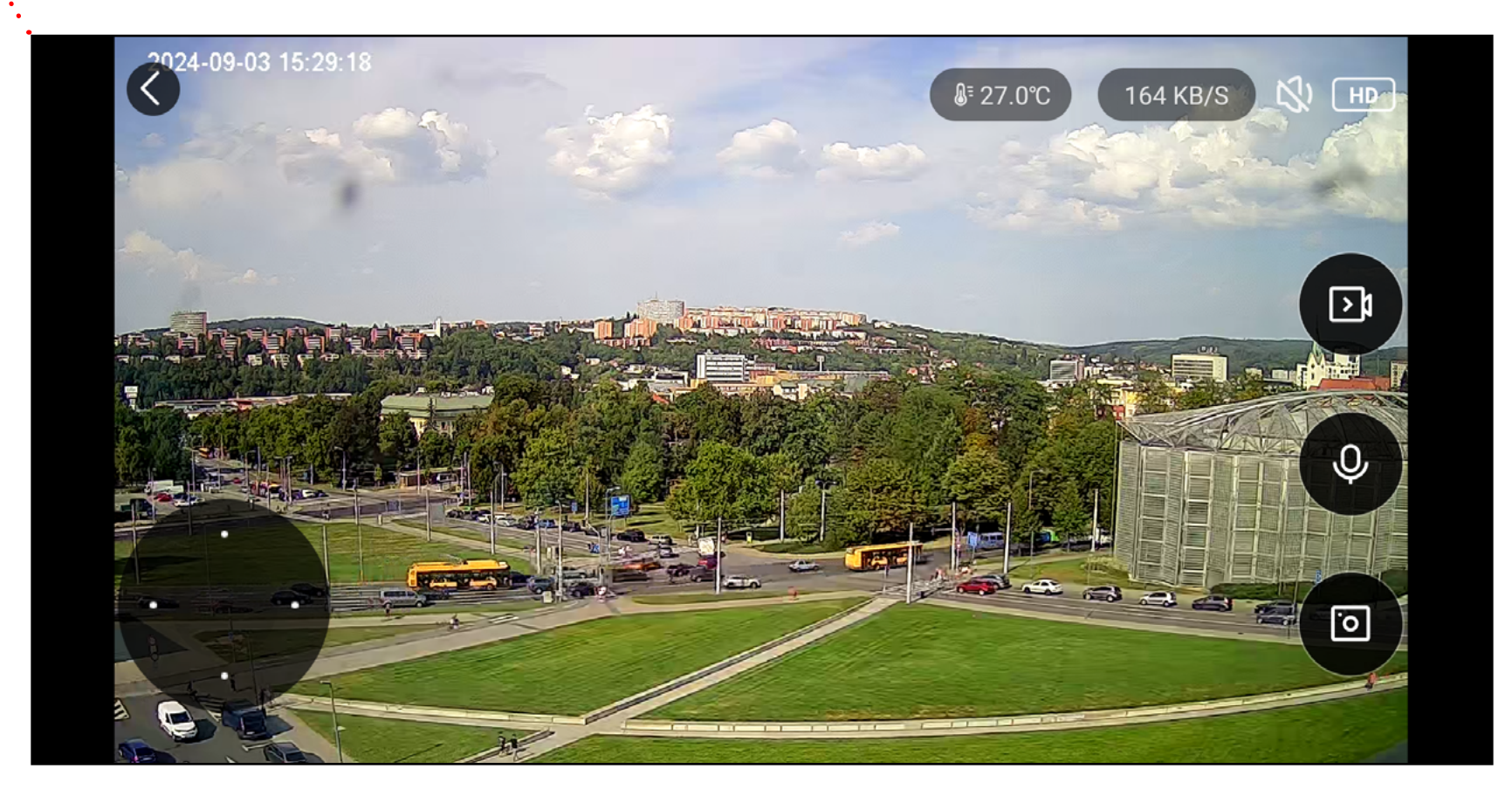

. . . . . . . . . .

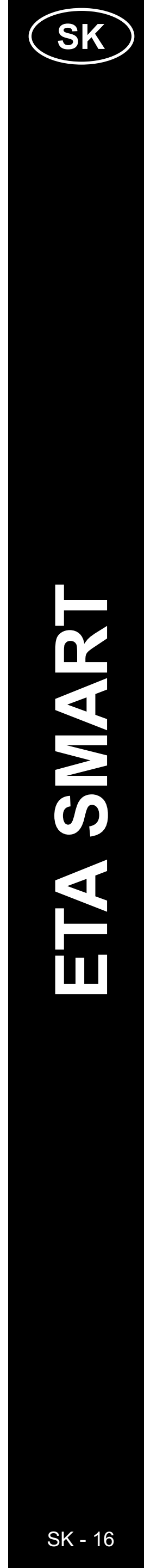

### ZÁKLADNÁ ŠTRUKTÚRA APLIKÁCIE < Detská opatrovateľka ETA> (2/2)

(Stručný popis tlačidiel a funkcií)

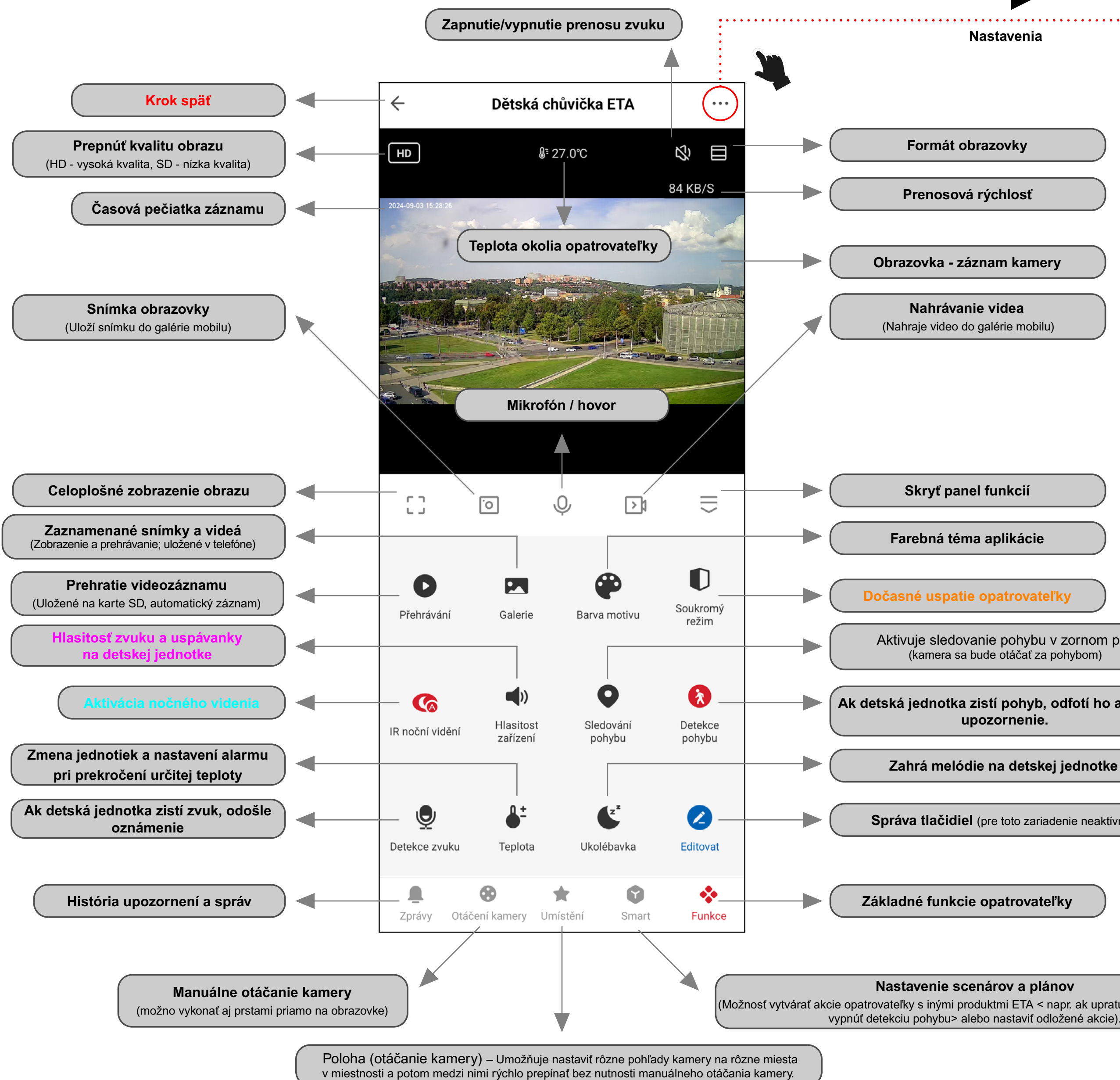

|                 | Dětská chůvič                                                                                 | ka ETA 🛛 🖉 🗡 🚽                                  |          | Názov, ikona                                                      |
|-----------------|-----------------------------------------------------------------------------------------------|-------------------------------------------------|----------|-------------------------------------------------------------------|
|                 | ()                                                                                            |                                                 |          | IP, ID, časové pásmo a sila signálu                               |
|                 | Informace o zařízení                                                                          | Inteligentní scény a<br>automatizace            |          | Automatizácia aktivít<br>(aktuálne neaktívne pre toto zariadenie) |
|                 | <u></u>                                                                                       | *                                               |          | Kontrola stavu internetovej siete                                 |
|                 | Kontrola připojení                                                                            | Sdílení zařízení                                |          | Zdieľanie zariadenia s inými osobami                              |
|                 | Nastavení oznámení<br>(placená služba)                                                        |                                                 |          | Nie je podporované                                                |
|                 | Základní nastavení                                                                            |                                                 |          |                                                                   |
|                 | Soukromý režim<br>Po aktivaci přeruší připojení zve<br>chránila citlivé informace.            | uku a videa, aby                                |          | Dočasné uspatie opatrovateľky                                     |
|                 | Nastavení základních funko<br>Indikátor stavu, překlopení obra<br>vodoznak času, režim hovoru | cí<br>azovky, >                                 |          | Otočenie obrazovky, časová značka<br>a audio režim                |
|                 | Funkce IR nočního vidění                                                                      | Auto >                                          |          | Aktivácia nočného videnia                                         |
|                 | Zvuky                                                                                         | >                                               | <b>-</b> | Hlasitosť zvuku a uspávanky<br>na detskej jednotke                |
|                 | Pokročilé nastavení<br>Nastavení detekce a výstra                                             | h                                               |          |                                                                   |
|                 | Alarm detekce pohybu, úroveň<br>filtrování lidského těla, detekce                             | citlivosti, >                                   |          | Parametre detekcie pri zázname                                    |
|                 | Úložný prostor<br>Nastavení paměťové karty                                                    | >                                               |          | Info a formátovanie SD karty                                      |
|                 | Nahrávání<br>Nastavení nahrávání                                                              | ,                                               |          | Parametre nahrávania videa<br>na kartu SD                         |
| šle             | Nastavení zařízení                                                                            |                                                 |          |                                                                   |
|                 | Oznámení když je offline                                                                      |                                                 |          | Upozornenie na odpojenie WIFI                                     |
|                 | Obecná nastavení                                                                              |                                                 |          | Cnätné väzko z onlikécio o zoviodonio                             |
|                 | Přidat na domovskou obraz                                                                     | zovku                                           |          | Pridanie zástupcu aplikácie na plochu                             |
|                 | Aktualizace firmwaru                                                                          | K dispozici<br>není žádná Denemi<br>aktualizace |          | Aktualizácia opatrovateľky                                        |
| potický vysávač | Nastavení zabezpečení                                                                         |                                                 |          |                                                                   |
|                 | Restart zařízení                                                                              | >                                               |          | Reštartovanie opatrovateľky                                       |
|                 | Odebrat                                                                                       | zařízení                                        |          | Zrušenie spárovania opatrovateľky s aplikáciou                    |

Aktivuje sledovanie pohybu v zornom p (kamera sa bude otáčať za pohybom)

upozornenie.

Zahrá melódie na detskej jednotke

Správa tlačidiel (pre toto zariadenie neaktív

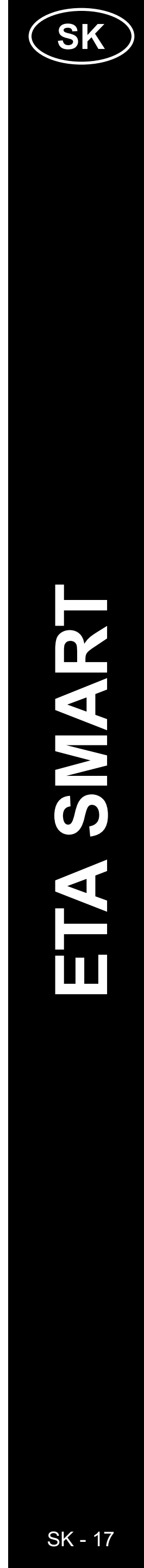

### UŽÍVATEĽSKÁ PRÍRUČKA K APLIKÁCII ETA SMART

Vážený zákazník,

Ďakujeme vám za dôveru vo výrobky ETA. Tento návod je určený pre všetkých majiteľov mimi ETA630690000. Nájdete tu jednoduché pokyny a postupy, ako pracovať s vaším novým pomocníkom.

Ďalšie informácie, rady a tipy o vašom zariadení nájdete aj na našej webovej stránke:

### www.eta.cz/baby/

Tieto webové stránky neustále aktualizujeme a zhromažďujeme tu najnovšie poznatky o danom výrobku.

### Upozornenie

Vyhradzujeme si právo na zmeny aplikácie, jej funkcií a vzhľadu. Keďže aplikácia je dynamickým prvkom výrobku, niektoré postupy alebo ilustrácie v tejto príručke sa môžu líšiť.

### 1. INŠTALÁCIA APLIKÁCIE

Aplikáciu nájdete v databáze aplikácií Apple Store či Google Play alebo môžete pre urýchlenie použiť nasledujúci QR kód:

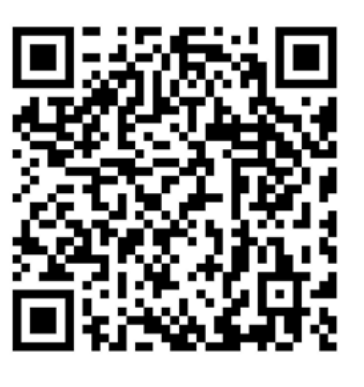

Aplikáciu si stiahnite a nainštalujte do Vášho mobilného telefónu (tabletu).

| KOMPATIBILIT                       | Α                   |
|------------------------------------|---------------------|
| Operačný systém mobilného telefónu | Android 8.0 a vyšší |
| (tabletu)                          | IOS 11.0 a vyšší    |
| Wi-Fi sieť                         | 2,4 GHz             |
|                                    | zabezpečenie WPA1   |
|                                    | a WPA2 (odporučené  |
|                                    | WPA2)               |

### UPOZORNENIE

Zariadenie nie je možné prevádzkovať na Wi-Fi sieťach zabezpečených protokolom IEEE 802.1X (spravidla firemné Wi-Fi siete).

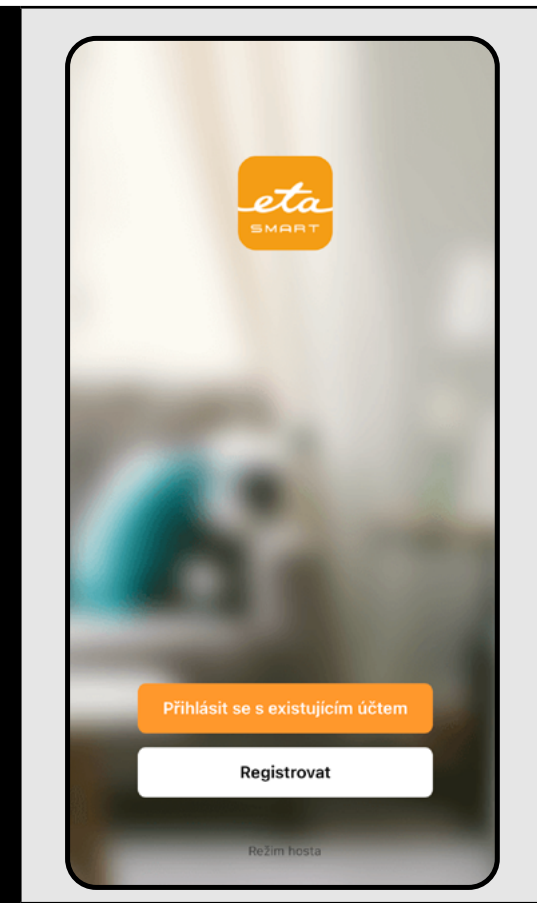

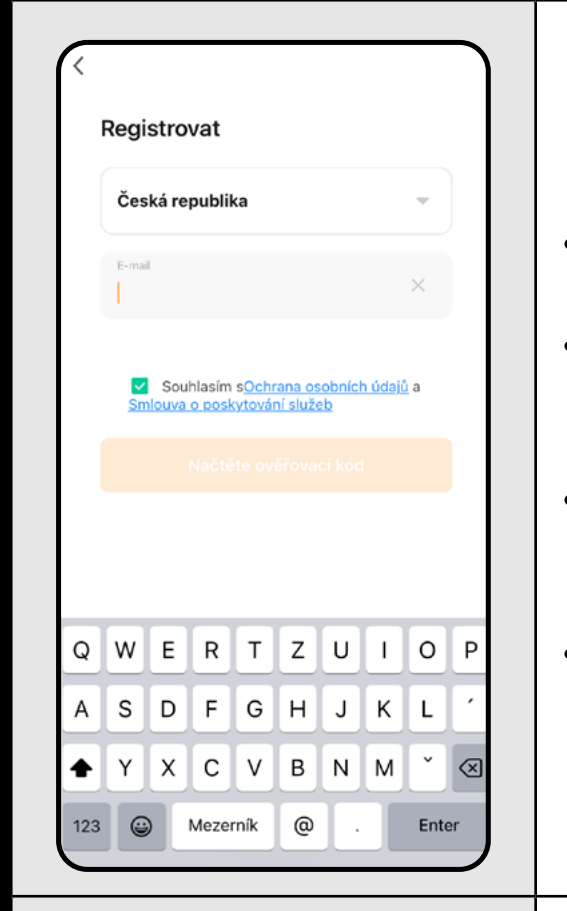

| Zadeite ověřovací kód                                                                         |  |
|-----------------------------------------------------------------------------------------------|--|
|                                                                                               |  |
| Na vaši poštovní adresu byl odeslán ověřovací kód:<br>ETAtadyjedoma@eta.cz Znovu odeslat(46s) |  |
| Nedostali jste kód?                                                                           |  |
|                                                                                               |  |
|                                                                                               |  |
|                                                                                               |  |

3

### 2. VYTVORENIE ÚČTU A PRIHLÁSENIE

• Zapnite aplikáciu ETA SMART.

• Ak už vlastníte zariadenie ETA a používate ho s aplikáciou ETA SMART, prejdite na prihlásenie.

### Poznámka

K dispozícii je aj **režim hosťa**. Ten slúži najmä na vyskúšanie aplikácie s obmedzenou funkčnosťou, na bežnú prevádzku odporúčame používať prístroj so zavedeným účtom.

• Kliknite na "*Registrovat*".

• Vyplňte e-mailovú adresu, na ktorú chcete vytvoriť užívateľský účet.

Potom musíte súhlasiť so zásadami ochrany osobných údajov.

Potom kliknite na "Načtěte ověřovací kód".

 Na váš e-mail bude následne odoslaný individuálny overovací kód.

· Zadajte overovací kód.

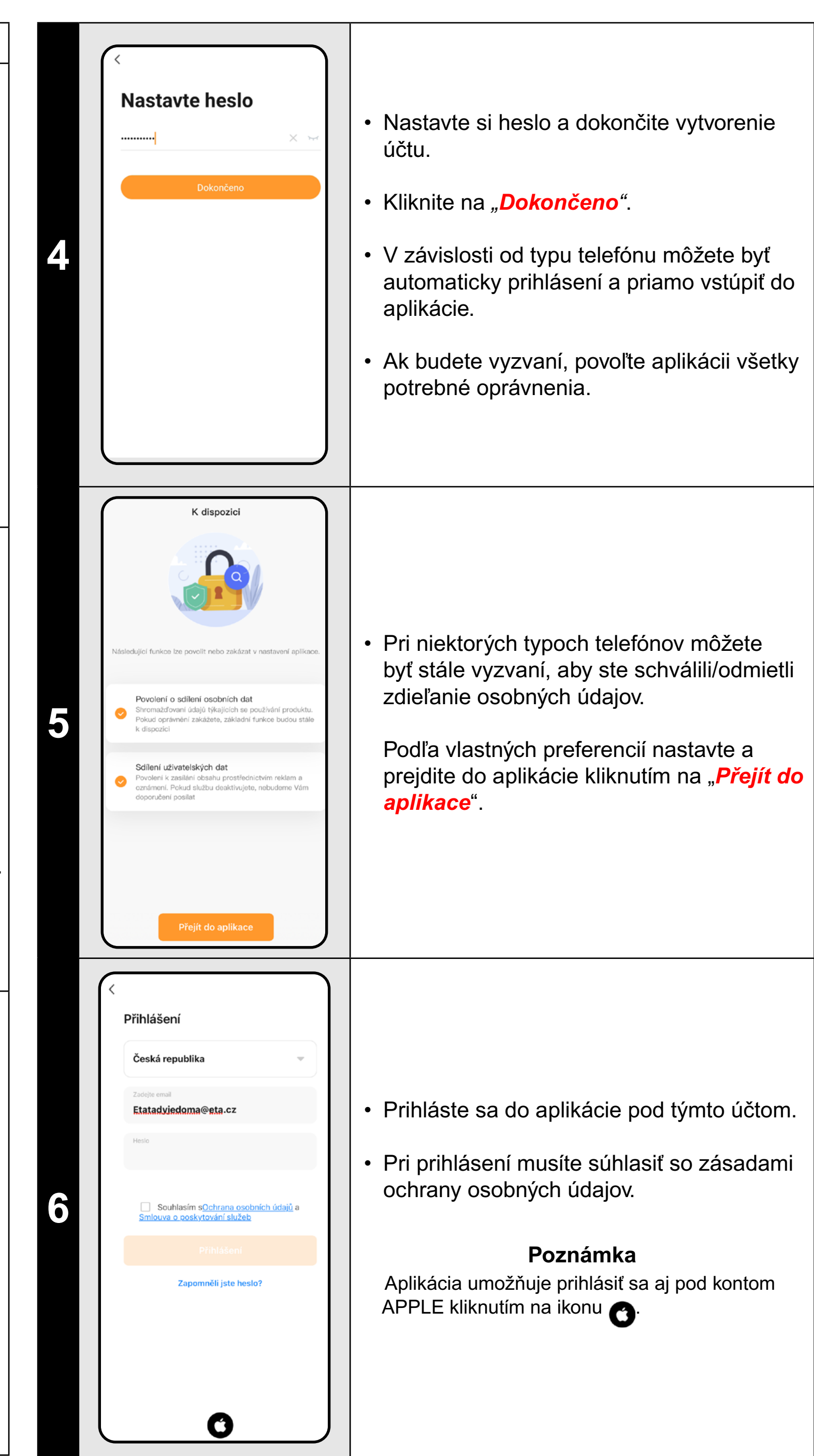

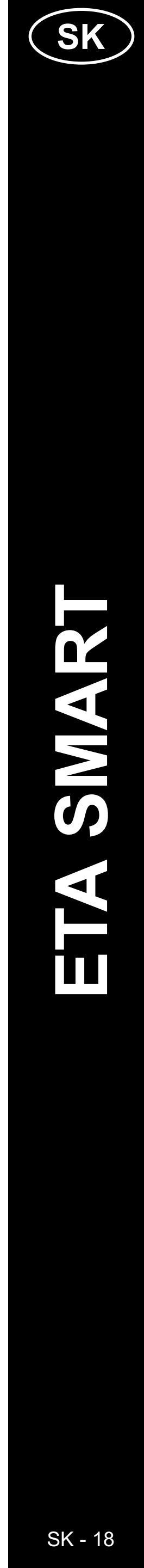

### ZÁKLADNÉ RADY A TIPY NA POUŽÍVANIE

- Duálna Wi-Fi sieť: Ak váš router automaticky prepína medzi 2,4 GHz a 5 GHz pod jedným SSID (názov siete), môže to spôsobiť problémy s párovaním alebo odpojovaním počas prevádzky. Odporúčame rozdeliť frekvencie na dva samostatné SSID (2,4 GHz a 5 GHz) cez administračné rozhranie routera. Ak to sami nezvládnete, obráťte sa na správcu siete alebo IT špecialistu.
- Je potrebné používať iba 2,4 GHz Wi-Fi sieť.
- Ak chcete zvýšiť ochranu pred hackermi, nastavte pre svoju Wi-Fi sieť čo najsilnejšie heslo. Heslo by malo obsahovať aspoň osem znakov s kombináciou veľkých a malých písmen a číslic. Nepoužívajte špeciálne znaky "~!@#\$%^\*-", inak nebude možné chôvičku spárovať.
- Červená ikona funkcie na hlavnom paneli znamená, že je funkcia aktívna.
- Chôvičku môžete použiť aj na iné účely napr. sledovanie domácich zvierat, kontrolu majetku a pod. Chôvička je však určená iba na domáce použitie! Nie je určená na vonkajšie použitie.
- Pri problémoch s prenosom (napr. rušenie alebo slabý signál) skúste najprv reštartovať aplikáciu a potom chôvičku. Uistite sa, že je umiestnená v oblasti s dobrým signálom.
- Umiestnite kameru tak, aby pokryla celý priestor, kde sa bude dieťa nachádzať.
- Nastavte citlivosť detekcie pohybu podľa veľkosti priestoru.
- Uistite sa, že máte v telefóne povolené a zapnuté notifikácie, aby ste nezmeškali dôležité upozornenia.
- Pravidelne čistite objektív kamery, aby bol obraz ostrý.
- Umiestnite chôvičku mimo dosahu dieťaťa.
- Detekciu ľudského tela používajte, ak potrebujete špecifickú kontrolu.
- Sledovanie pohybu používajte, ak monitorujete väčší priestor.
- Pri detekcii pohybu nastavte presnú oblasť, ktorú má kamera sledovať, aby nedochádzalo k planým poplachom.
- Chráňte kameru pred priamym slnkom, aby nedošlo k skresleniu obrazu.
- Pravidelne kontrolujte funkciu súkromného režimu, ak nechcete, aby kamera nahrávala.
- Uistite sa, že je chôvička správne upevnená a nehrozí jej pád.
- Pri oneskorení notifikácií skontrolujte nastavenie pripojenia k internetu.
- Overte, že máte dostatočnú kapacitu úložiska v mobilnom zariadení na zálohovanie záznamov.
- Ak chôvičku odovzdávate iným osobám aj so SD kartou, ktorá obsahuje vaše záznamy, nezabudnite ju predtým naformátovať a tým vymazať dáta! Nevymazané dáta zo SD karty budú dostupné pre akýchkoľvek iných vlastníkov chôvičky ETA!

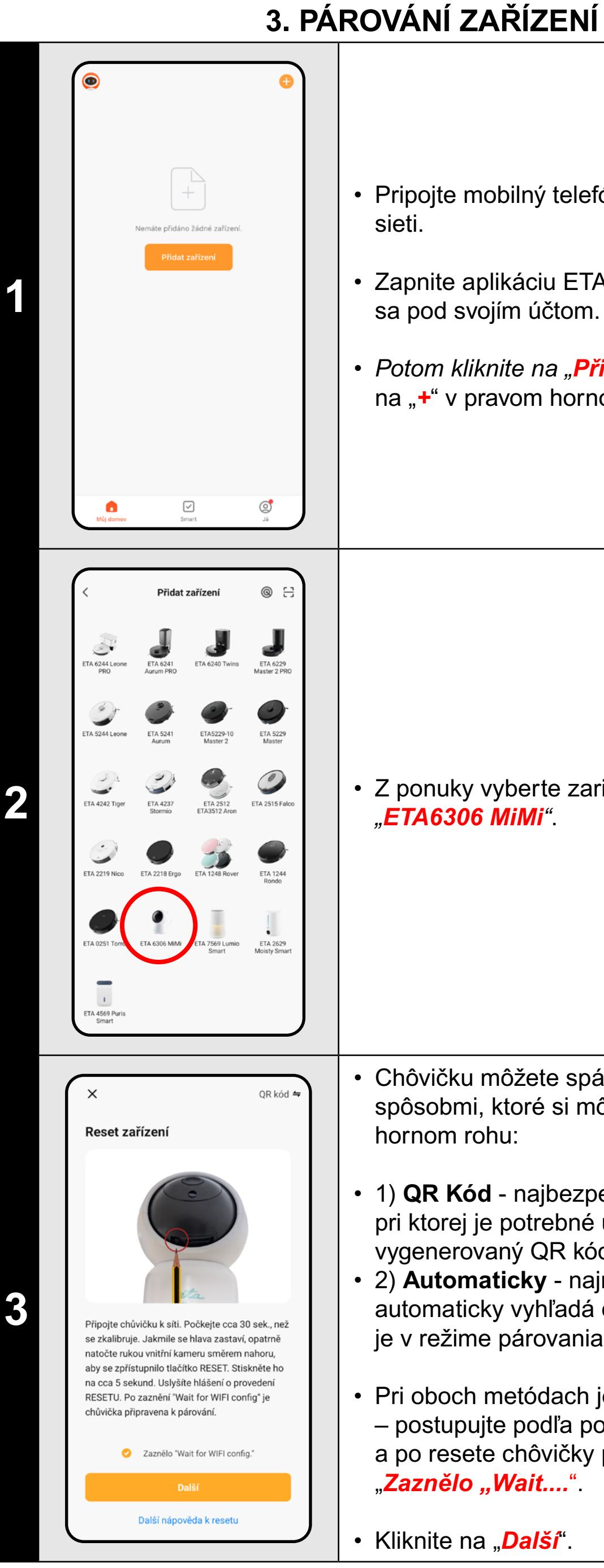

• Pripojte mobilný telefón (tablet) k Vašej Wi-Fi

• Zapnite aplikáciu ETA SMART a prihláste sa pod svojím účtom.

• Potom kliknite na "Přidat zařízení" (prípadne na "+" v pravom hornom rohu).

• Z ponuky vyberte zariadenie "ETA6306 MiMi"

Chôvičku môžete spárovať 2 rôznymi spôsobmi, ktoré si môžete zvoliť v pravom hornom rohu:

• 1) QR Kód - najbezpečnejšia metóda, pri ktorej je potrebné ukázať chôvičke vygenerovaný QR kód z aplikácie. • 2) Automaticky - najrýchlejšia metóda automaticky vyhľadá chôvičku v okolí, ktorá je v režime párovania, a pripojí sa k nej

 Pri oboch metódach je prvý krok rovnaký – postupujte podľa pokynov na obrazovke a po resete chôvičky potvrďte kliknutím na "Zaznělo "Wait...."

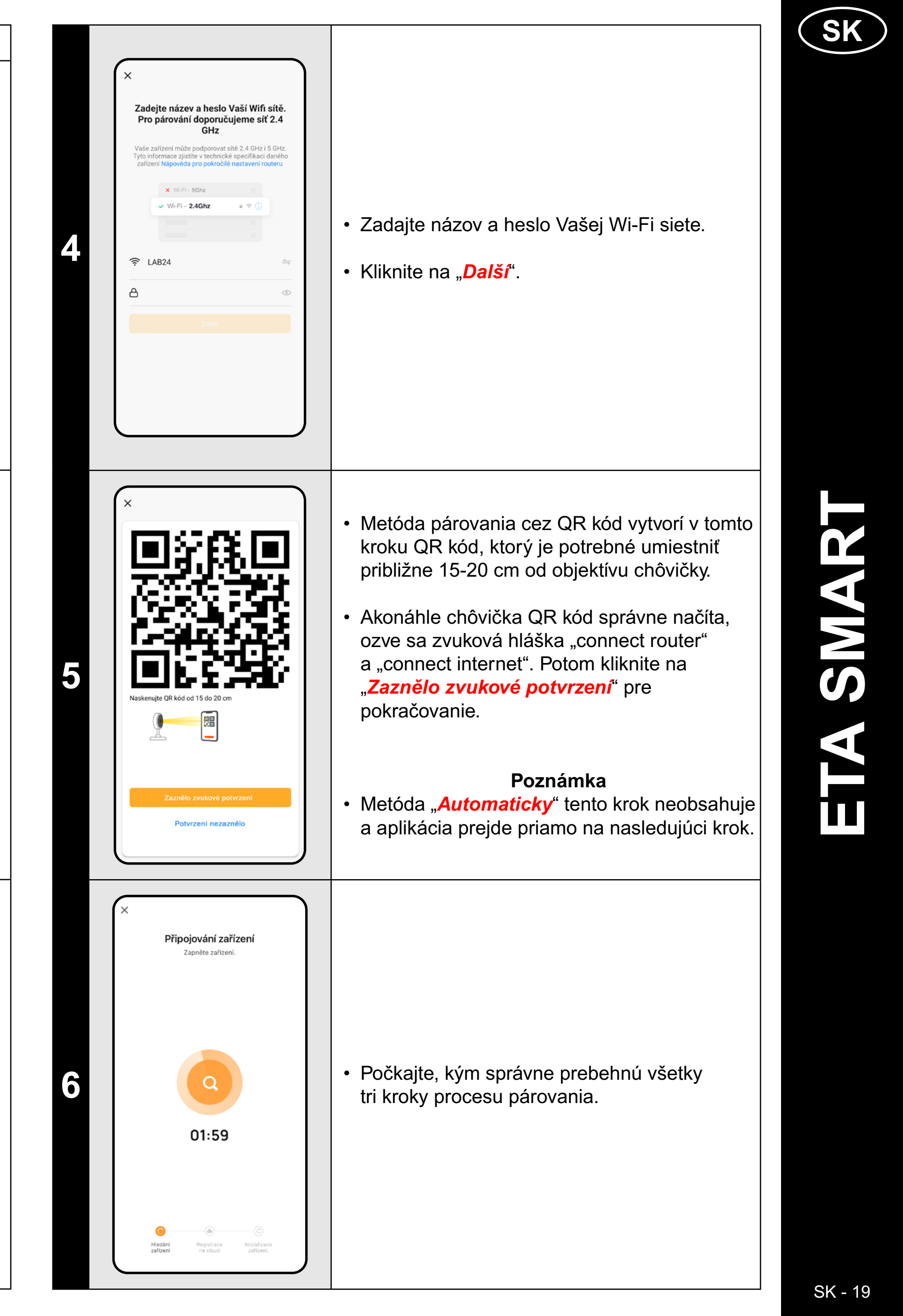

Kliknite na "Další".

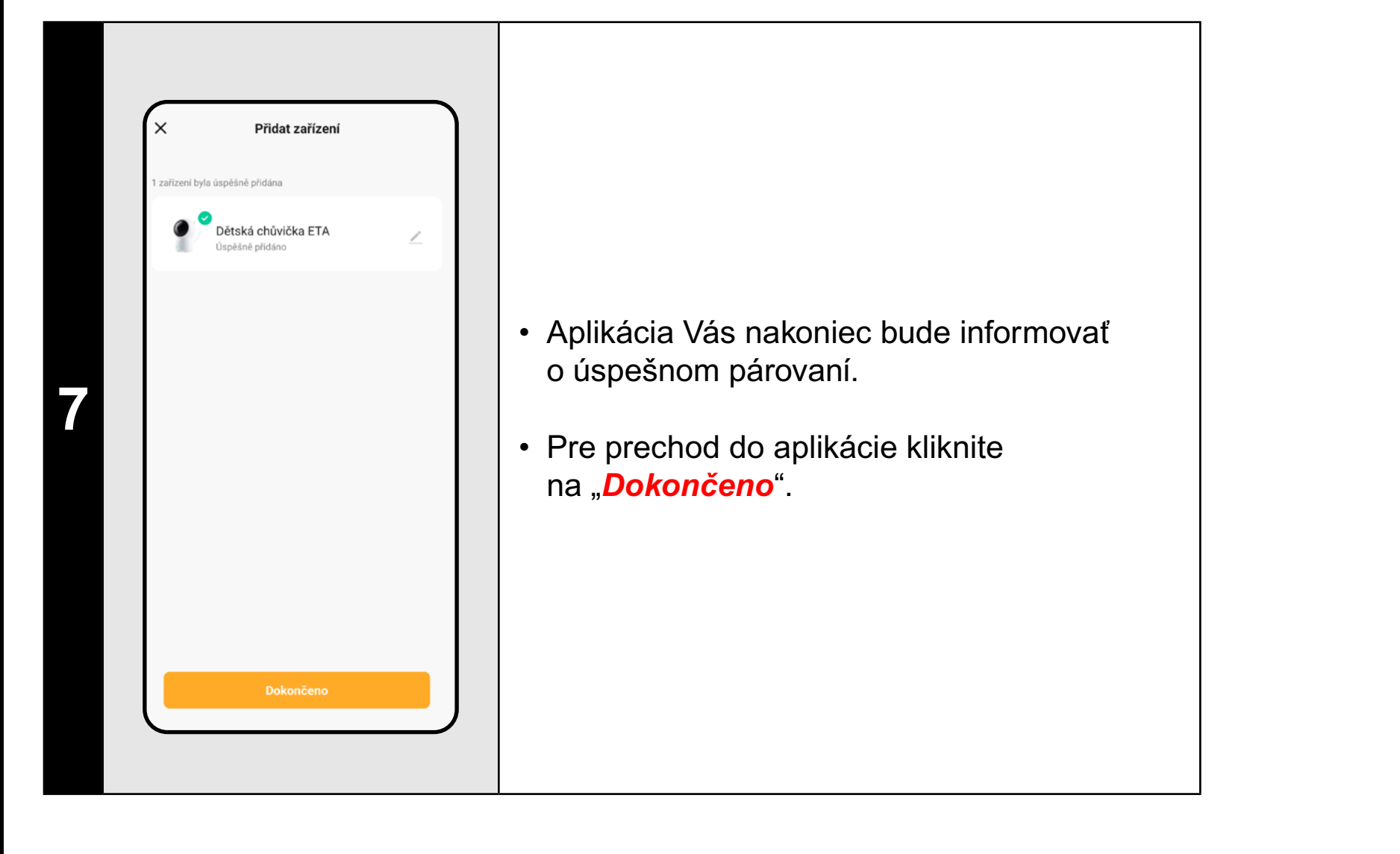

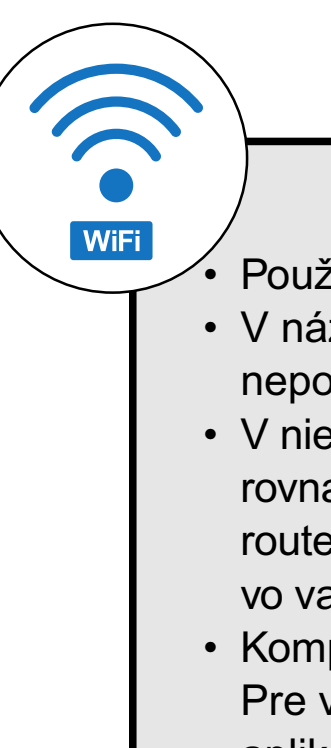

### ČO ROBIŤ, AK PÁROVANIE ZLYHÁ

### Obecné rady

Je potrebné mať aktívnu domácu Wi-Fi sieť s dostatočne silným signálom;

• Overte, či nastavenia Wi-Fi siete a operačný systém smart zariadenia odpovedá stanoveným požiadavkám;

Chôvičku znova vypnite a zapnite, potom opakovane resetujte.

• Ak jedna z uvedených metód párovania zlyhá, použite druhú.

Pri zobrazovaní QR kódu pohybujte mobilom v rôznych uhloch a vzdialenostiach, aby ste eliminovali odrazy displeja.
 Zároveň nedržte mobil s QR kódom pred silným zdrojom svetla alebo oblohou, vysoký kontrast môže spôsobiť problémy s načítaním kódu.

• Ak sa nedarí zariadenie resetovať a je vložená SD karta, vyberte ju.

### Mobilný telefón/tablet

### Uistite sa, že je pri párovaní váš telefón pripojený na rovnakú Wi-Fi sieť, na ktorú chcete spárovať opatrovateľku (rovnaké SSID);

• Používajte iba smart zariadenie s podporovanými verziami operačných systémov Android a IOS.

• V priebehu párovania udržujte Vaše smart zariadenie v blízkosti opatrovateľky (do vzdialenosti cca 2 m).

 Komunikáciu zariadenia a telefónu môžu narúšať niektoré programy (napr. VPN, firewall a pod.), ktoré používate na telefóne. Pre proces párovania tieto programy vypnite;

• Vyskúšajte párovanie s iným telefónom, tým vylúčite problém v danom telefóne;

### Wi-Fi router

Používajte kvalitný Wi-Fi router, ktorý bezpečne pokryje umiestnenie opatrovateľky dostatočne silným signálom.
V názve Wi-Fi siete (SSID) použite ideálne iba znaky a-z a 0-9 (diakritiku a znaky ako "\_, -, \*, @, +, - či "medzera"" nepoužívajte). Celkový počet znakov by mal byť 8-16;

V niektorých prípadoch spôsobuje kolísanie siete konflikt (rušenie) s inými Wi-Fi sieťami z okolia, ktoré pracujú na rovnakých či podobných frekvenciách. Ak to nie je pre vás technicky náročné, môžete skúsiť nastaviť vysielanie Wi-Fi routera na automatické prepínanie kanálov, prípadne nastaviť nejaký nekonfliktný kanál (k identifikácii stavu Wi-Fi siete vo vašej domácnosti môžete použiť rôzne Wi-Fi analyzéry, ktoré sú voľne dostupné pre platformy Android i iOS.
Komplikácie môže spôsobiť tiež neštandardné riešenie sieťových prvkov v domácnosti či niektoré druhy routerov. Pre vylúčenie podobných problémov môžete vyskúšať vytvoriť na mobilnom zariadení (na ktorom však nepoužívate aplikáciu!) tzv. "hotspot" cez mobilné dáta. Túto Wi-Fi sieť použite na dočasné spárovanie zariadenia a overenie správnej funkčnosti zariadenia.

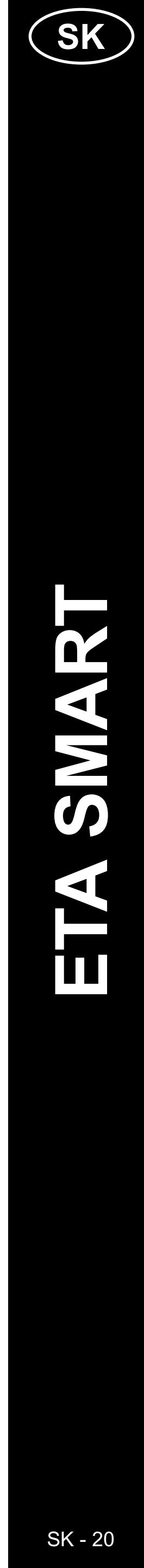

### 4. ZÁKLADNÁ ORIENTÁCIA A POHYB V APLIKÁCII

### 

- Základný prehľad o možnostiach pohybu v aplikácii nájdete v úvode tohto návodu "ZÁKLADNÁ ŠTRUKTÚRA APLIKÁCIE ... (1/2)".
- V zásade ide o hlavný panel, kde môžete spúšťať a prechádzať väčšinu funkcií chôvičky, vrátane prepínania formátu a kvality obrazu.
- V pravej hornej časti "…" prejdete do podrobnejšieho nastavenia, kde je možné presnejšie nastaviť parametre niektorých funkcií.
- Objektív kamery umožňuje pohyb horizontálne 355° a vertikálne 90°. Pre otáčanie kamery môžete použiť 3 metódy:

A) **Prstami** - kliknutím a posunutím postupne natočíte kameru požadovaným smerom. Pomocou dvoch prstov môžete obraz priblížiť alebo oddialiť.

B) Otáčanie kamery - na spodnom paneli zvoľte možnosť "Otáčení kamery" a pomocou kruhového ovládača nastavte pohľad kamery.

C) **Full screen** - v režime celej obrazovky sa sprístupní menší kruhový ovládač, pomocou ktorého je možné kameru otáčať.

# Dětská chůvička ETA HD D 09/09/2024 odp. 01:40

1 🖻 🗹

### 5. ZHOTOVOVANIE SNÍMOK OBRAZOVKY

Pre zhotovenie snímky obrazovky z aktuálneho prenosu chôvičky kliknite na ikonu .

Aplikácia oznámi uloženie snímky do *Galerie*.

Snímky sú vytvárané vo formáte **JPG** (HD 1920 x 1080 / SD 480 x 272).

Pre zobrazenie vytvorených snímok kliknite na "*Galerie*".

Jedná sa o vlastný priečinok v mobilnom zariadení, na ktorom je aplikácia ETA SMART nainštalovaná.

Po kliknutí na konkrétnu snímku ju môžete **prezerať** (prípadne štandardným spôsobom priblížiť prstami), **zmazať (**), **zdieľať (**) alebo **uložiť (**) do štandardnej galérie vo vašom telefóne.

Ak vaša aplikácia nezobrazuje ikonu pre uloženie (1), uložte snímku pomocou 2. Podľa konkrétneho modelu telefónu sa sprístupní možnosť kopírovania/nahrania/ uloženia obrázka do štandardnej galérie telefónu.

### Poznámka

Niektoré telefóny môžu podporovať synchronizáciu s úložiskom telefónu a uložia snímky do štandardnej galérie automaticky. V galérii môže byť vytvorená nová podpriečinok.

### Dětská chůvička ETA ₿<sup>1</sup> 27.0°C 90 KB/S 2 3 lastavení nahráván známení když je offline Odebrat zařízení

### 6. ZHOTOVOVANIE VIDEOZÁZNAMU

• Pre A) manuálne nahrávanie videa z aktuálneho prenosu chôvičky, kliknite na ikonu 👝 Aplikácia vás informuje o uložení videa do Galerie, ktorá je vlastným adresárom v mobilnom zariadení, na ktorom je nainštalovaná aplikácia ETA SMART. • Videá sú vo formáte MP4 (HD 1920 x 1080 / SD 480 x 272). Video sa nahráva iba počas aktívnej aplikácie – prepnutím na inú aplikáciu alebo zhasnutím displeja telefónu sa nahrávanie ukončí. • Pre prehliadanie a manipuláciu s videami postupujte rovnako ako v prípade snímok (kap. 5.2 a 5.3). Videá môžu byť uložené do iného adresára než obrázky. Poznámka • Ak počas nahrávania videa vypnete prenos zvuku, video nebude obsahovať zvukovú stopu. Okrem manuálneho nahrávania ponúka chôvička možnosť B) Automatické nahrávanie na SD kartu. Tieto záznamy vždy obsahujú zvukovú stopu, aj keď je vypnutý prenos zvuku. Pred použitím je potrebné vložiť SD kartu do chôvičky podľa návodu. Následne sa v menu nastavení sprístupnia možnosti nahrávania a správy pamäťovej karty.

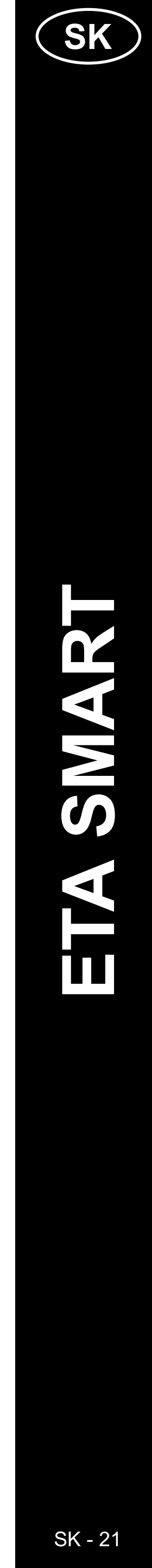

| 4 | ✓       Nastavení paměťové karty         Kapacita SD karty       Kapacita SD karty         Celková kapacita       14.45 GB         Použitá       4.50 GB         Zbývající kapacita       9.95 GB         Naformátovat paměťovou kartu       Naformátovat paměťovou kartu | <ul> <li>Pre <u>B) automatické nahrávanie</u> videa prejdite na hlavnom paneli do nastavení "…".</li> <li>U novovloženej SD karty je potrebné kartu naformátovať priamo z aplikácie. Kliknite preto na "<i>Nastavení paměťové karty</i>" a potom na možnosť "<i>Naformátovat paměťovou kartu</i>".</li> <li>Po úspešnom formátovaní je SD karta pripravená na použitie. Kamera používa súborový systém FAT32, ktorý odporúčame pre správnu funkciu záznamu.</li> <li>Vráťte sa do nastavení a potom prejdite na "<i>Nastavení záznamu</i>".</li> </ul>                                             | 7       2       0       0       0       0       0       0       0       0       0       0       0       0       0       0       0       0       0       0       0       0       0       0       0       0       0       0       0       0       0       0       0       0       0       0       0       0       0       0       0       0       0       0       0       0       0       0       0       0       0       0       0       0       0       0       0       0       0       0       0       0       0       0       0       0       0       0       0       0       0       0       0       0       0       0       0       0       0       0       0       0       0       0       0       0       0       0       0       0       0       0       0       0       0       0       0       0       0       0       0       0       0       0       0       0       0       0       0       0       0       0       0       0       0       0       0       0       0                                                                                                    |
|---|----------------------------------------------------------------------------------------------------|----------------------------------------------------------------------------------------------------|----------------------------------------------------------------------------------------------------|
| 5 | <ul> <li>Nastavení záznamu</li> <li>Záznam videa na SD kartu</li> <li>Režim záznamu</li> <li>Nahrávání události &gt;</li> <li>Plán</li> </ul>                                                                                                    | <ul> <li>Pre aktiváciu funkcie záznamu kliknite<br/>na posuvník pri "Záznam videa na SD<br/>kartu".</li> <li>Potom máte k dispozícii dva režimy<br/>záznamov:</li> <li>Nahrávanie udalostí – aktivuje záznam<br/>iba vtedy, keď chôvička detekuje zvuk<br/>alebo pohyb vo svojom okolí.</li> <li>Pre správnu funkciu je nutné aktivovať<br/>detekciu zvuku alebo pohybu.</li> <li>Neustále nahrávanie – vytvára<br/>nepretržitý záznam v slučke (po<br/>naplnení SD karty sa najstaršie<br/>záznamy premazávajú).</li> <li>1 hodina záznamu v HD kvalite zaberá<br/>približne 1 GB dát.</li> </ul> | 8<br>09.03<br>100 020 030<br>100 010<br>100 010<br>100 000<br>100 000 |
| 6 |                                                                                                    | <ul> <li>Pre zobrazenie automaticky<br/>vytvorených videí kliknite na<br/>"<i>Přehrávání</i>".</li> <li>Existujúci záznam je vyznačený<br/>na časovej osi tmavou farbou.<br/>Posunutím prstov (vpravo a vľavo)<br/>môžete prehrávať jednotlivé časti videí.</li> </ul>                                                                                                    | 9<br>9<br>9<br>9<br>9<br>9<br>9<br>9<br>9<br>9<br>9<br>9<br>9<br>9<br>9<br>9<br>9<br>9<br>9                                                                                                    |

 V závislosti od kapacity vašej SD karty a metódy nahrávania môžete mať na karte uložené videá v rámci dlhšieho časového obdobia.

Stejný den

Pouze iednou

Vypnuto

06

- Jednotlivé záznamy sa sprístupnia kliknutím na ikonu kalendára a výberom konkrétnych dní, v ktorých existuje nejaký záznam.
- Na rozdiel od manuálne vytvorených videí nie je možné s takto zaznamenanými videami manipulovať. Videá sú uložené na SD karte v bezpečnostnom formáte ".media", ktorý je možné prehrať iba pomocou aplikácie ETA SMART na tomto mieste.
- Je však možné z týchto záznamov vytvárať snímky či videá manuálne rovnakým spôsobom ako pri A) manuálne vytvorených videách
   kliknutím na ikonu videa alebo fotoaparátu bude súbor uložený do Galerie aplikácie.
- Aplikácia umožňuje vytvoriť plán pre odloženú aktiváciu/deaktiváciu automatického záznamu na SD kartu.
- V nastaveniach záznamu kliknite na,,*Plán*" a potom nastavte požadované parametre.
- Takto môžete napríklad nastaviť automatické nahrávanie iba počas nočných hodín v konkrétnych dňoch (alebo v inom čase podľa vašich denných aktivít a zvyklostí). Ako druhú akciu vytvorte napríklad zrkadlové pravidlo, ktoré nahrávanie ráno opäť vypne.

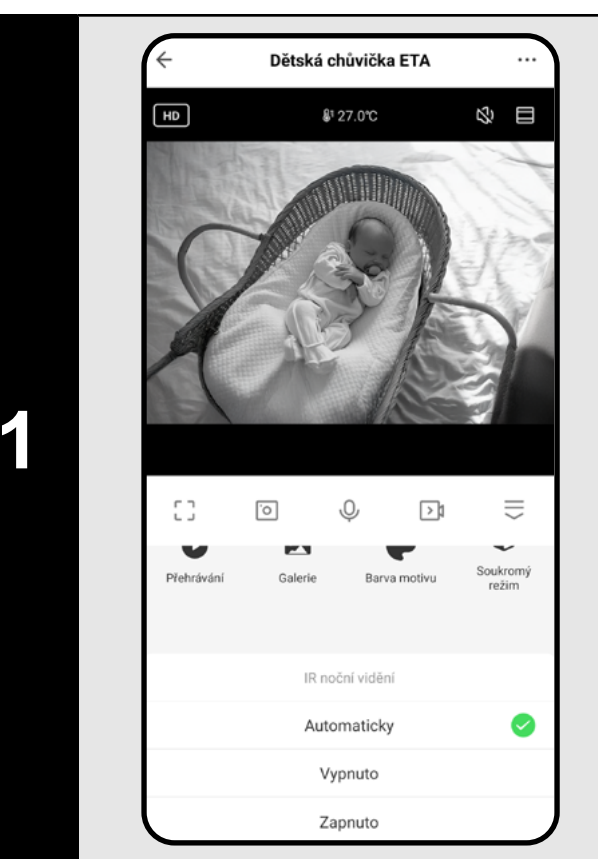

### 7. NOČNÉ VIDENIE

- Chôvička disponuje technológiou nočného videnia, takže môžete mať svoje dieťa pod kontrolou aj v úplnej tme.
- Na hlavnom paneli (prípadne tiež v nastaveniach "…") kliknite na ikonu funkcie "*IR noční vidění*".
- V zobrazenom menu potom zvoľte preferovanú možnosť nastavenia.
- Automatická voľba sama aktivuje nočné videnie, keď sa zotmie.
   Prípadne môžete tento režim aktivovať nepretržite alebo ho nechať vypnutý.

### 8. HLASOVÁ KOMUNIKÁCIA

Chôvička má dve možnosti komunikácie

 jednosmernú (A) a obojsmernú (B).
 Aktuálne nastavenie spoznáte podľa funkčnej ikony na hlavnom paneli.

| .o                | Ŷ | A D1 | $\parallel$   |
|-------------------|---|------|---------------|
| <br><br><u>·o</u> | Ì | B 🏹  | $\widehat{=}$ |

- Pre jednosmernú komunikáciu (dieťa počuje iba vás) stlačte a podržte ikonu
   A. Pre obojsmernú komunikáciu (ako telefonický hovor) stlačte ikonu B. Hovor ukončíte opätovným stlačením B.
- Pre nastavenie prejdite na hlavnom paneli do nastavení "…". Potom otvorte "*Nastavení základních funkcí*" a vyberte možnosť "*Audio mód*".

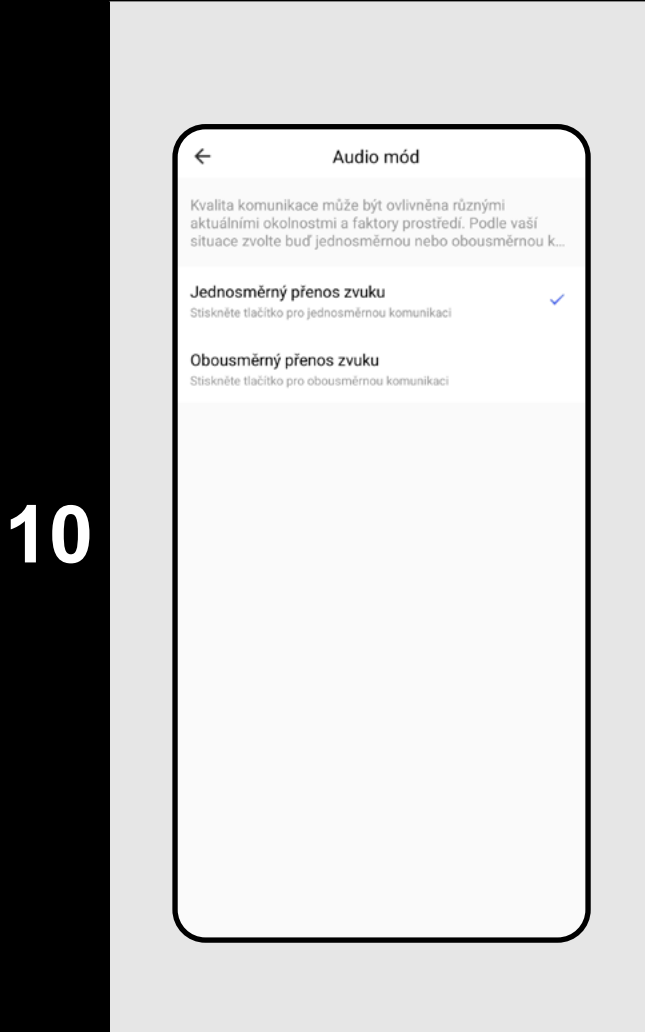

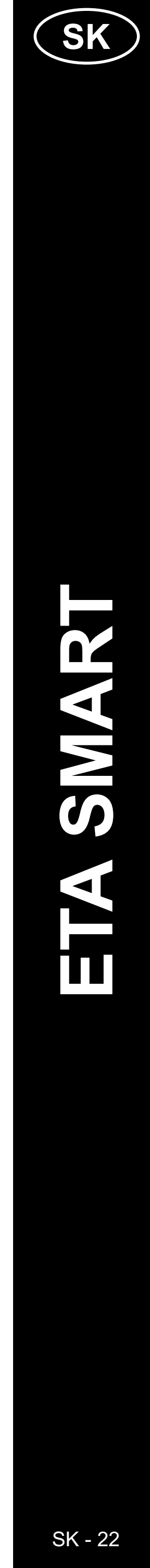

### 9. SÚKROMNÝ REŽIM

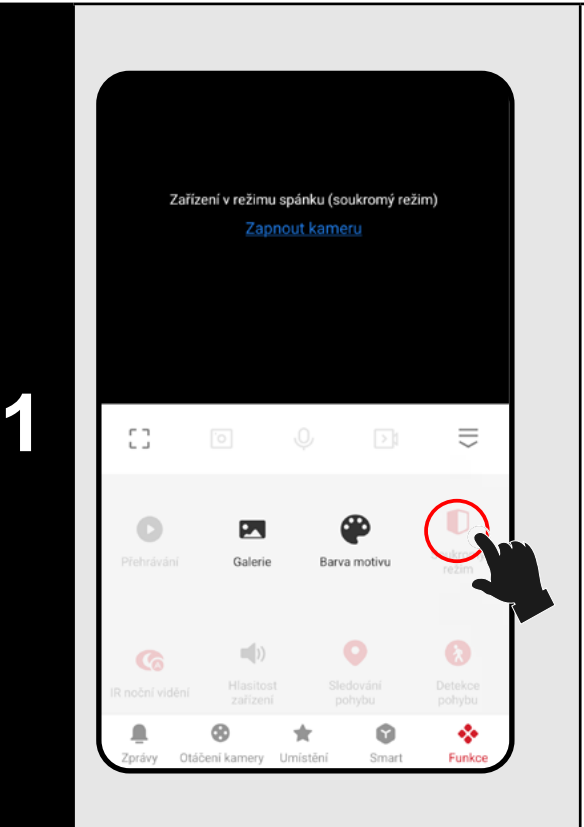

- Ak chcete chôvičku dočasne vypnúť bez nutnosti odpojenia od siete, použite funkciu na hlavnom paneli (alebo pomocou prepínača v nastaveniach "...".
- Pre aktiváciu funkcie kliknite na ikonu "Soukromý režim". Teraz chôvička nezaznamenáva obraz ani zvuky – dieťa teda nie je pod dohľadom! Niektoré časti nastavení a funkcií nie sú v tomto režime viditeľné.
- Pre opätovné zapnutie kliknite na "Zapnout *kameru*" v hornej časti obrazovky.

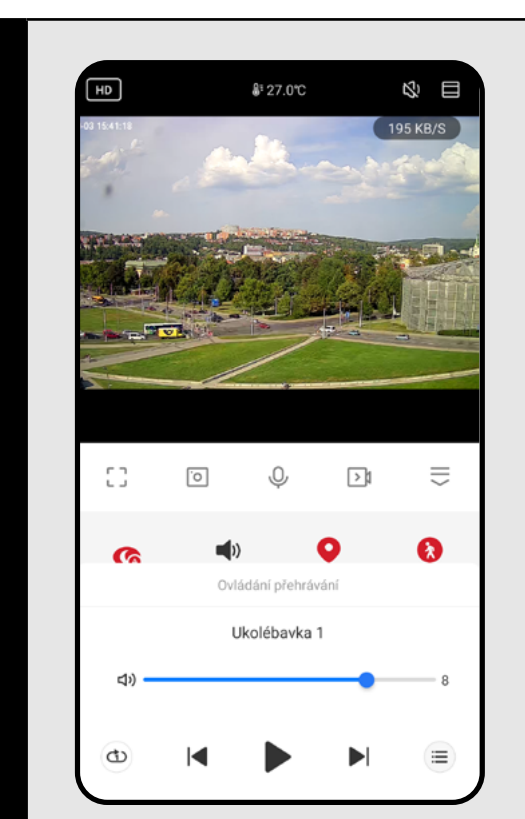

### **10. USPÁVANKY**

- Pre upokojenie a uspatie dieťaťa môžete využiť funkciu uspávaniek. K dispozícii je 6 prednastavených melódií, ktoré je možné prehrávať jednorazovo, v slučke alebo náhodne.
- Na hlavnom paneli kliknite na ikonu"**Ukolébavka**".
- Image: entry otvorí zoznam uspávaniek.
- (1) opakovane prehráva zvolenú melódiu.
- 🗇 postupne prehráva všetky melódie.
- 🛫 náhodne prehráva všetky melódie.

### **10. SLEDOVANIE POHYBU** \$ 1 >1 0 D

- Chôvička sa dokáže otáčať nielen manuálne, ale aj automaticky – za detekovaným pohybom.
- Funkciu môžete aktivovať priamo na hlavnom paneli kliknutím na ikonu "Sledování pohybu", alebo v sekcii nastavení detekcie pohybu a zvuku.

### nkce IR nočního viděn tavení detekce a výstrah tavení paměťové karty lastavení detekce a výstrah etekce pohybu Oblast sledování stavení oblasti sledová etekce lidského těla dování pohvbu ekce zvuku

2

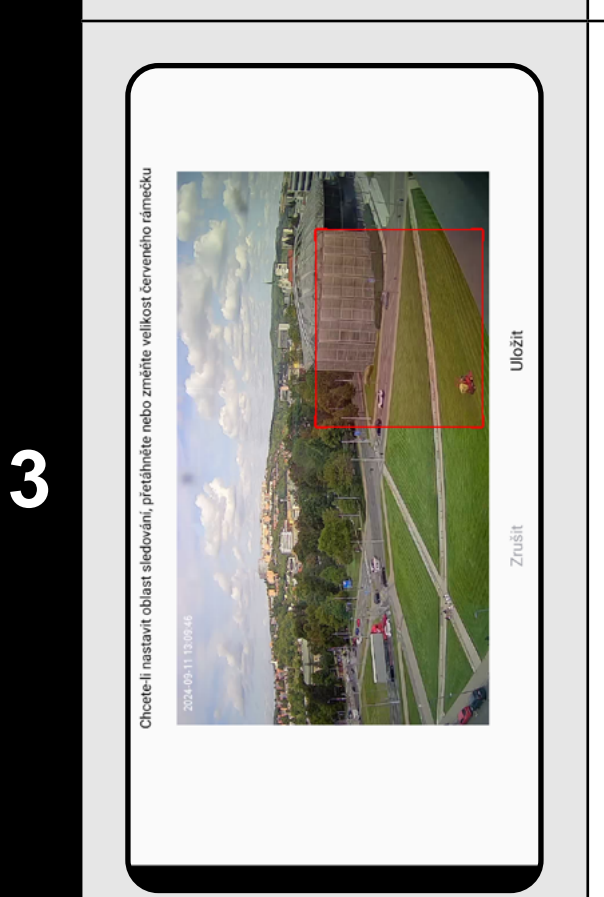

### ETA630690000 MIMI

### **11. DETEKCIA POHYBU A ZVUKU**

Chôvička umožňuje vytvárať záznam alebo zasielať notifikácie pri detekcii zvuku (napr. plač) alebo pohybu (napr. pohyb dieťaťa, zvieraťa či iných osôb). Samotnú funkciu môžete aktivovať z hlavného panelu pomocou ikony "**Detekce pohybu**" alebo "Detekce zvuku".

 Tieto funkcie je tiež možné bližšie nastaviť v nastaveniach. Prejdite na hlavnom paneli do nastavení "…".

Potom prejdite do "*Nastavení detekce* a výstrah".

**Detekcia pohybu** – zap/vyp funkciu

**Citlivosť** – nastavíte citlivosť, s akou bude detekcia reagovať na pohyb. Nízka citlivosť toleruje väčší rozsah pohybu, zatiaľ čo vysoká citlivosť reaguje aj na malé pohyby.

**Oblasť sledovania** – zapína alebo vypína funkciu sledovania určitej oblasti. Nastavenie oblasti sledovania – viď ďalej.

Detekcia ľudského tela – spustí záznam alebo odošle notifikáciu pri detekcii osoby.

Sledovanie pohybu – ak kamera zaznamená pohyb, bude objekt automaticky sledovať.

**Detekcia zvuku** – zap/vyp funkciu

Úroveň citlivosti – nastavíte citlivosť na intenzitu zvuku, napríklad plaču.

 Pre prispôsobenie oblasti sledovania kliknite na "Nastavení oblasti sledování".

• Tu je možné nastaviť len určitú oblasť (napr. postieľku) v rámci sledovanej miestnosti. Chôvička bude detekovať pohyb iba v tejto vybranej oblasti. Pomocou prepínača môžete funkciu zapnúť alebo vypnúť.

 Táto funkcia vám pomôže obmedziť nežiaduce spustenie výstrah mimo oblasť, ktorú chcete sledovať.

| 14     48       15     49       16     50       Opakovat     Pouze jednou >       Poznámka     >       Oznámení     •       Detekce pohybu     Vypnuto >       Detekce zvuku     Zapnuto >                                                                                                    | 14 48<br>15 49<br>16 50<br>Opakovat Pouze jednou ><br>Poznámka ><br>Oznámení<br>Detekce pohybu Vypnuto ><br>Detekce zvuku Zapnuto >                                              | <              | Přidat plán | Uložit         |
|----------------------------------------------------------------------------------------------------|----------------------------------------------------------------------------------------------------|----------------|-------------|----------------|
| 15 49<br>16 50<br>Opakovat Pouze jednou ><br>Poznámka ><br>Oznámení O<br>Detekce pohybu Vypnuto ><br>Detekce zvuku Zapnuto >                                                                                                    | 15 49<br>16 50<br>Opakovat Pouze jednou ><br>Poznámka ><br>Oznámení O<br>Detekce pohybu Vypnuto ><br>Detekce zvuku Zapnuto >                                                     |                | 14 48       |                |
| 16     50       Opakovat     Pouze jednou >       Poznámka     >       Oznámení     •       Detekce pohybu     Vypnuto >       Detekce zvuku     Zapnuto >                                                                                                    | 16       50         Opakovat       Pouze jednou >         Poznámka       >         Oznámení       •         Detekce pohybu       Vypnuto >         Detekce zvuku       Zapnuto > |                | 15 49       |                |
| Opakovat     Pouze jednou >       Poznámka     >       Oznámení                                                                                                    | Opakovat     Pouze jednou >       Poznámka     >       Oznámení     •       Detekce pohybu     Vypnuto >       Detekce zvuku     Zapnuto >                                       |                | 16 50       |                |
| Poznámka >> Oznámení  Detekce pohybu Vypnuto > Detekce zvuku Zapnuto >                                                                                                    | Poznámka ><br>Oznámení •<br>Detekce pohybu Vypnuto ><br>Detekce zvuku Zapnuto >                                                                                                  | Opakovat       |             | Pouze jednou > |
| Oznámení Ozhámení Ozhámení O | Oznámení Oznámení Vypnuto ><br>Detekce pohybu Vypnuto ><br>Detekce zvuku Zapnuto >                                                                                               | Poznámka       |             | >              |
| Detekce pohybu Vypnuto > Detekce zvuku Zapnuto >                                                                                                    | Detekce pohybu     Vypnuto >       Detekce zvuku     Zapnuto >                                                                                                    | Oznámení       |             |                |
| Detekce zvuku Zapnuto >                                                                                                    | Detekce zvuku Zapnuto >                                                                                                    | Detekce pohybu |             | Vypnuto >      |
|                                                                                                    |                                                                                                    | Detekce zvuku  |             | Zapnuto >      |
|                                                                                                    |                                                                                                    |                |             |                |
|                                                                                                    |                                                                                                    |                |             |                |

inotky teploty

1

larm při vysoké teplotě

32.0°C

32.0℃

- Aplikácia umožňuje vytvorenie plánu pre odloženú aktiváciu/deaktiváciu detekcie pohybu alebo zvuku.
- V nastavení detekcie kliknite na "Plán" a nastavte požadované parametre.
- Takto môžete napríklad nastaviť detekciu pohybu iba počas nočných hodín v konkrétnych dňoch (alebo v inom čase podľa vašich denných aktivít a zvyklostí). Ako druhú akciu môžete vytvoriť pravidlo, ktoré ráno detekciu opäť vypne.

### **12. NASTAVENIE TEPLOTY**

- Z bezpečnostných dôvodov môžete nastaviť hranice pre najvyššiu a najnižšiu teplotu v okolí chôvičky. Ak teplota pri chôvičke presiahne jednu z týchto hodnôt, dostanete upozornenie.
- Na hlavnom paneli kliknite na ikonu funkcie "Teplota".
- Okrem možnosti zmeniť jednotky teploty môžete nastaviť alarm buď pre vysokú, alebo nízku teplotu, prípadne aktivovať obidve hranice, alebo ich nechať vypnuté. Nastavte teplotný alarm na optimálnu hodnotu pre pohodlie dieťaťa.

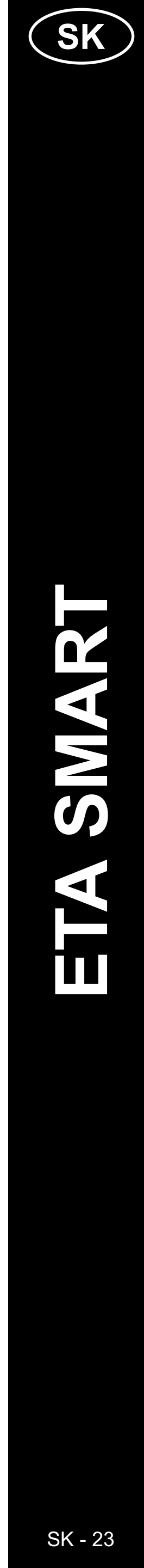

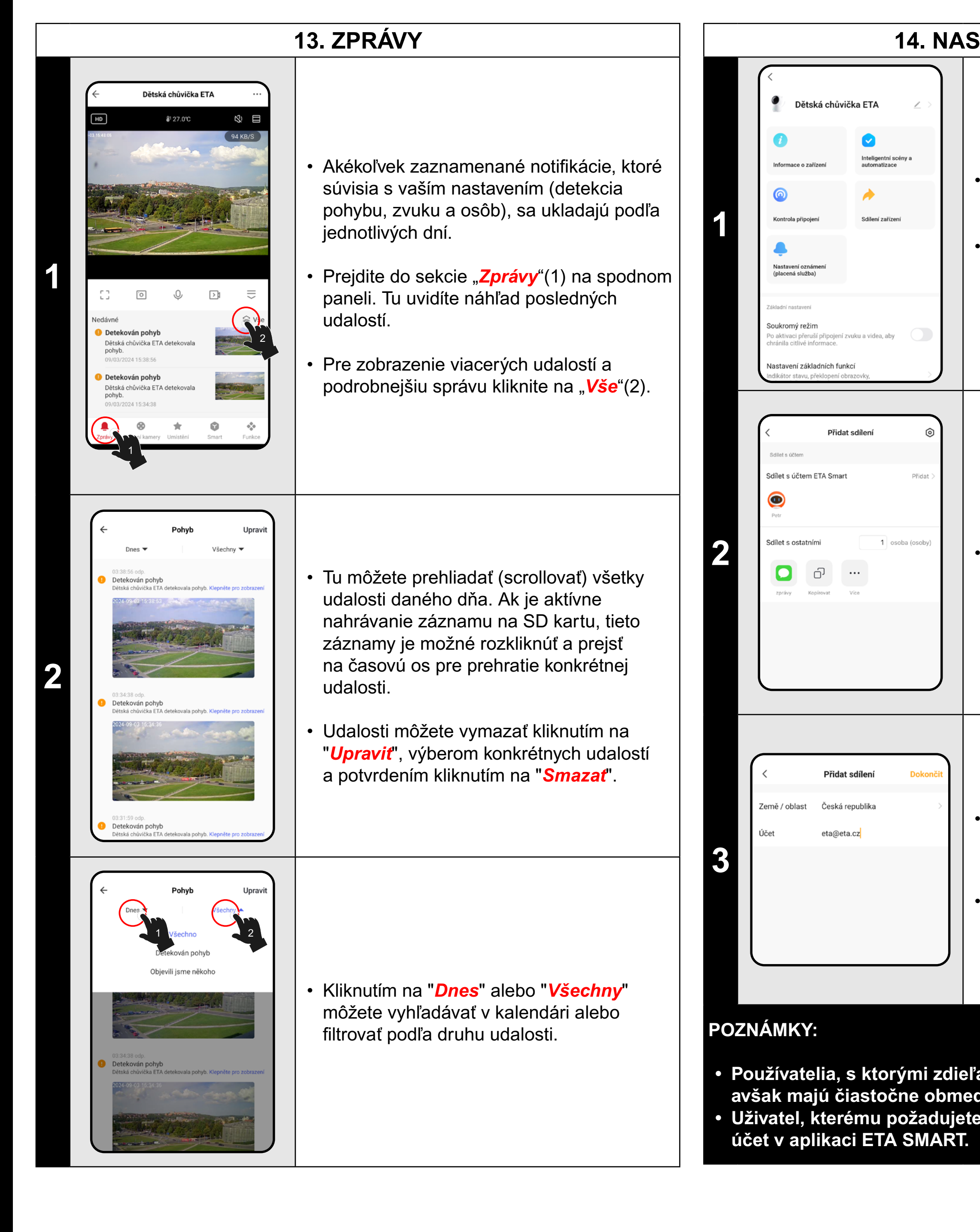

### 14. NASTAVENÍ SDÍLENÍ

 Na hlavnom paneli prejdite do nastavení "…".

 Z ponuky vyberte možnosť "Sdílení zařízení".

Kliknite na "*Přidat"*.

 Potom vyberte svoju krajinu a zadajte e-mail svojho účtu, s ktorým chcete zdieľať zariadenie.

Ukončite kliknutím na "Dokončiť".

Používatelia, s ktorými zdieľate vašu chôvičku, ju môžu tiež ovládať, avšak majú čiastočne obmedzené možnosti jej nastavenia.
Uživatel, kterému požadujete nastavit sdílení si musí založit vlastní

| Kastavení       Nastavení paměťové karty                                                                                                    |                                                                                                    |
|----------------------------------------------------------------------------------------------------|----------------------------------------------------------------------------------------------------|
| Nahrávání   Nastavení záznamu   Placené služby   SMS upozornění (není určeno pro tento produkt)   Oznámení při výpadku spojení (OFFLINE)   Oznámení při výpadku spojení (OFFLINE)   Ostatní   FAQ a Zpětná vazba   Sdílení zařízení   Přidat ikonu na hlavní obrazovku   Aktualizace firmware K dispozici není žádná aktualizace   Restartovat zařízení                                                                                                    | <ul> <li>Zariadenie má vo vnútornej pamäti softvéro vybavenie, ktoré sa nazýva Firmware.</li> <li>Ak bude vydaná novšia verzia, je potrebné ju aktualizovať.</li> <li>Na hlavnom paneli prejdite do nastavení "…".</li> <li>Z ponuky vyberte možnosť "Aktualizace firmware".</li> </ul> |
| Controla verze firmwaru   Controla verze firmwaru Controla verze firmwaru Cont | Ak bude nová verzia dostupná, potvrďte<br>aktualizáciu. Zariadenie musí byť pripojené<br>k Wi-Fi s dostupným internetovým pripojení<br>• Pokud požadujete automatickou kontrolu<br>nových dostupných verzí, můžete si<br>zapnout volbu <i>"Automatická aktualizace</i>                  |

### **RIEŠENIE PROBLÉMOV**

Pre riešenie problémov navštívte poradenské stránky www.eta.cz/baby.

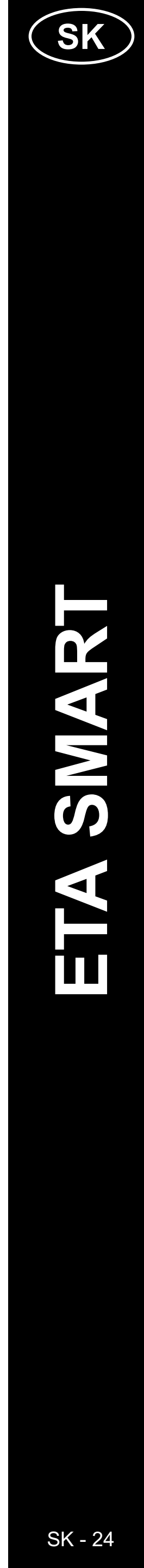

# ETA630690000 MIMI

### ENG

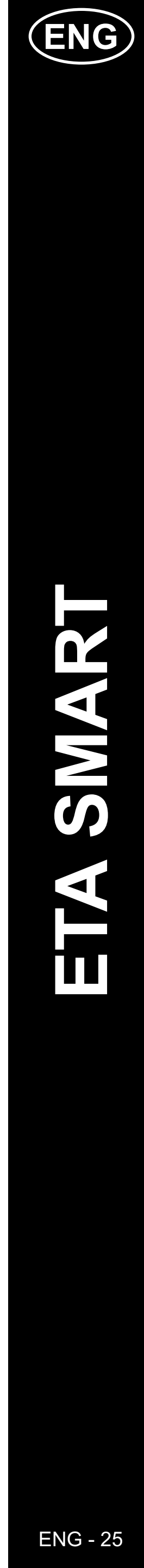

### BASIC STRUCTURE OF THE <ETA SMART> APPLICATION MAIN CONTROL MENU

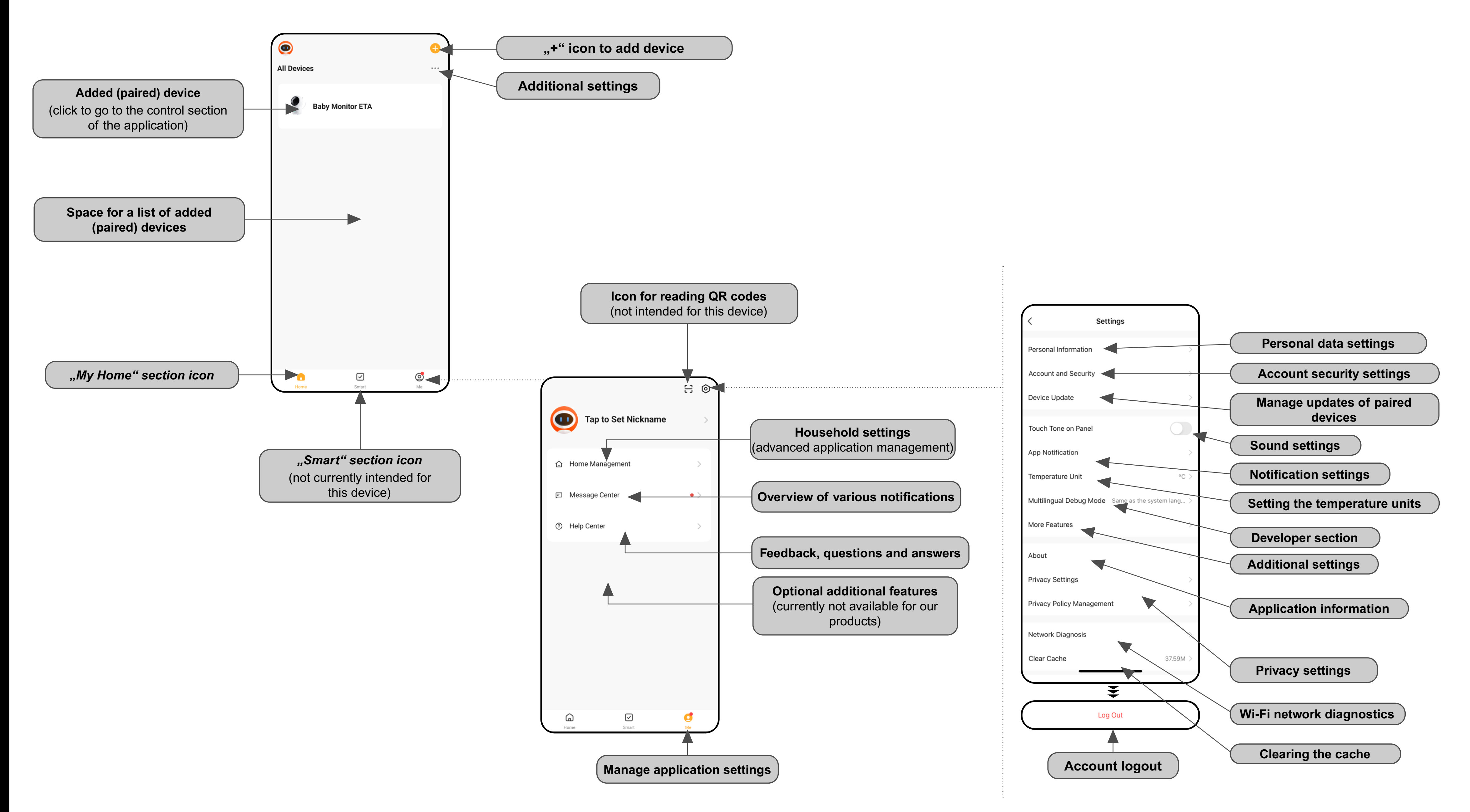

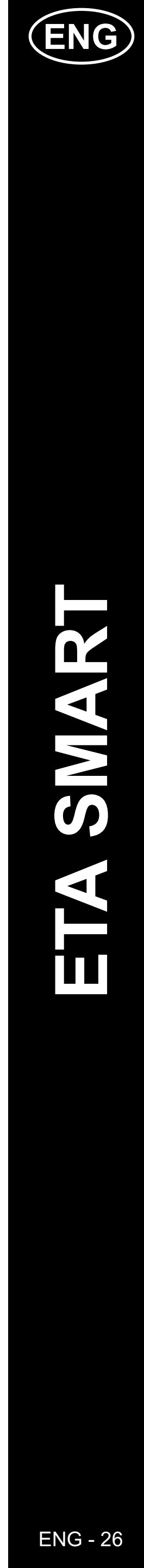

### BASIC STRUCTURE OF THE <ETA Baby Monitor> APP (1/2)

### (Navigating the app structure)

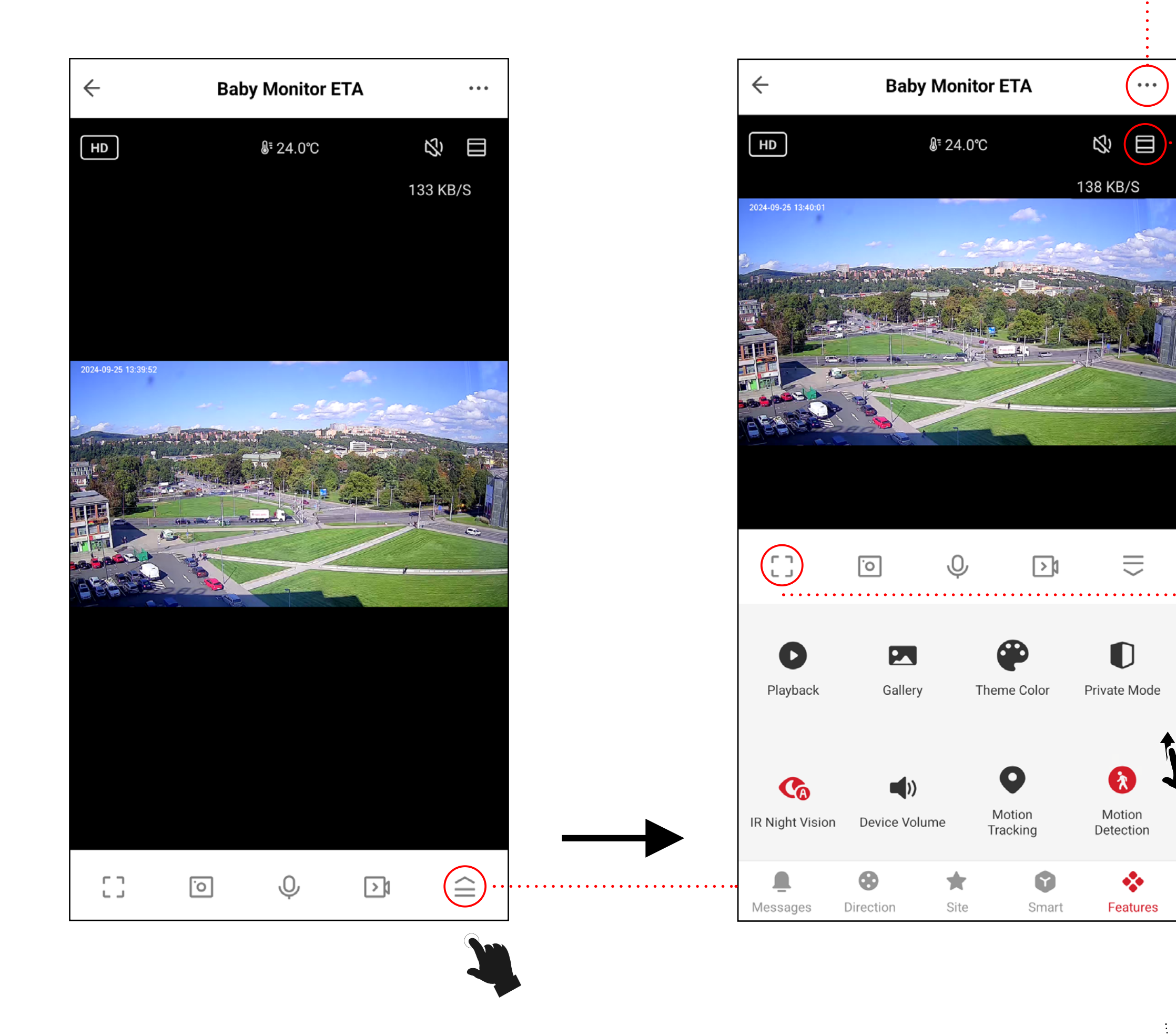

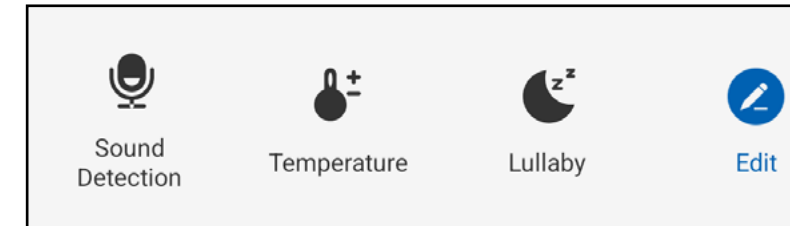

+

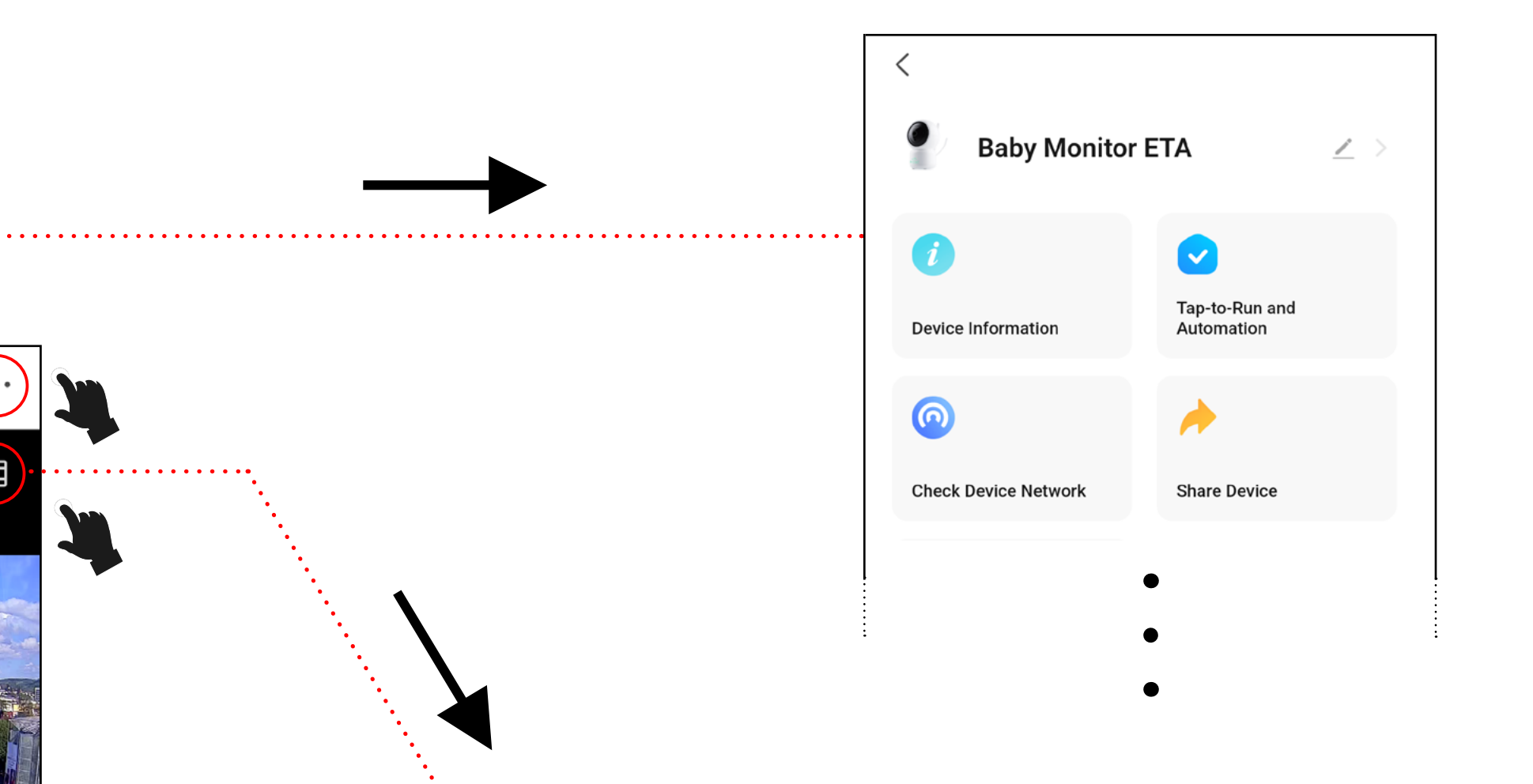

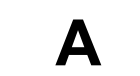

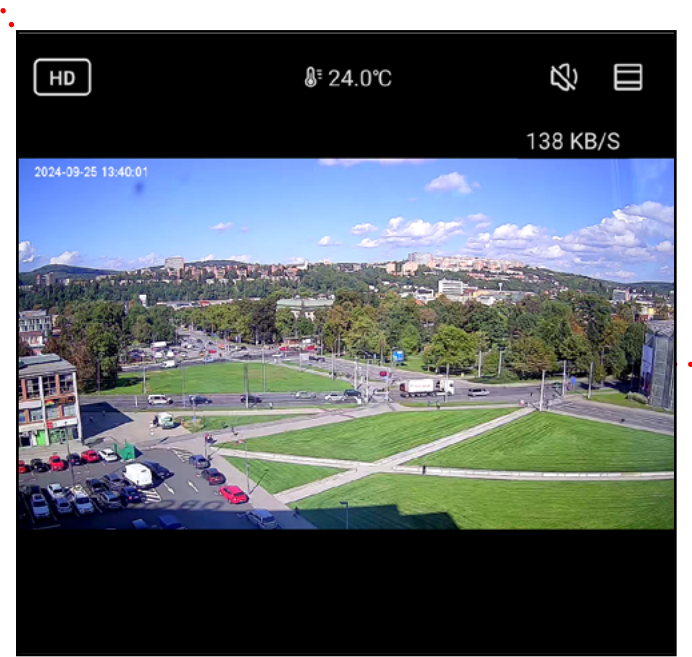

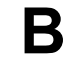

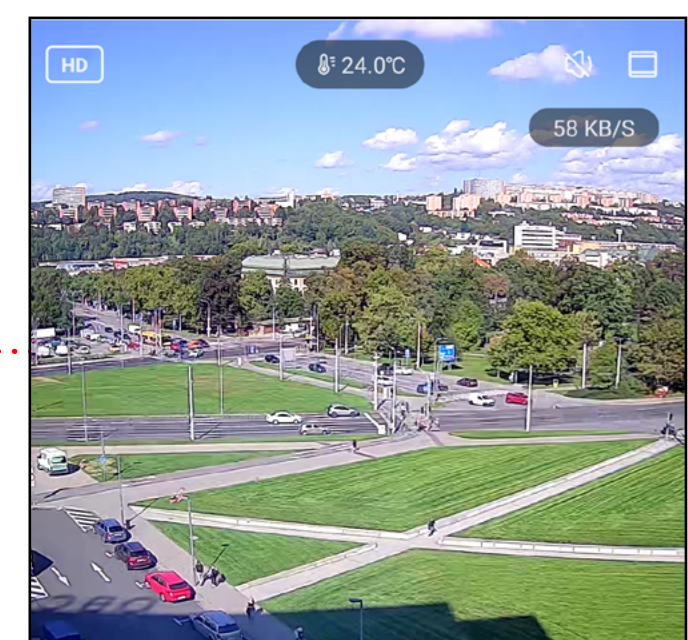

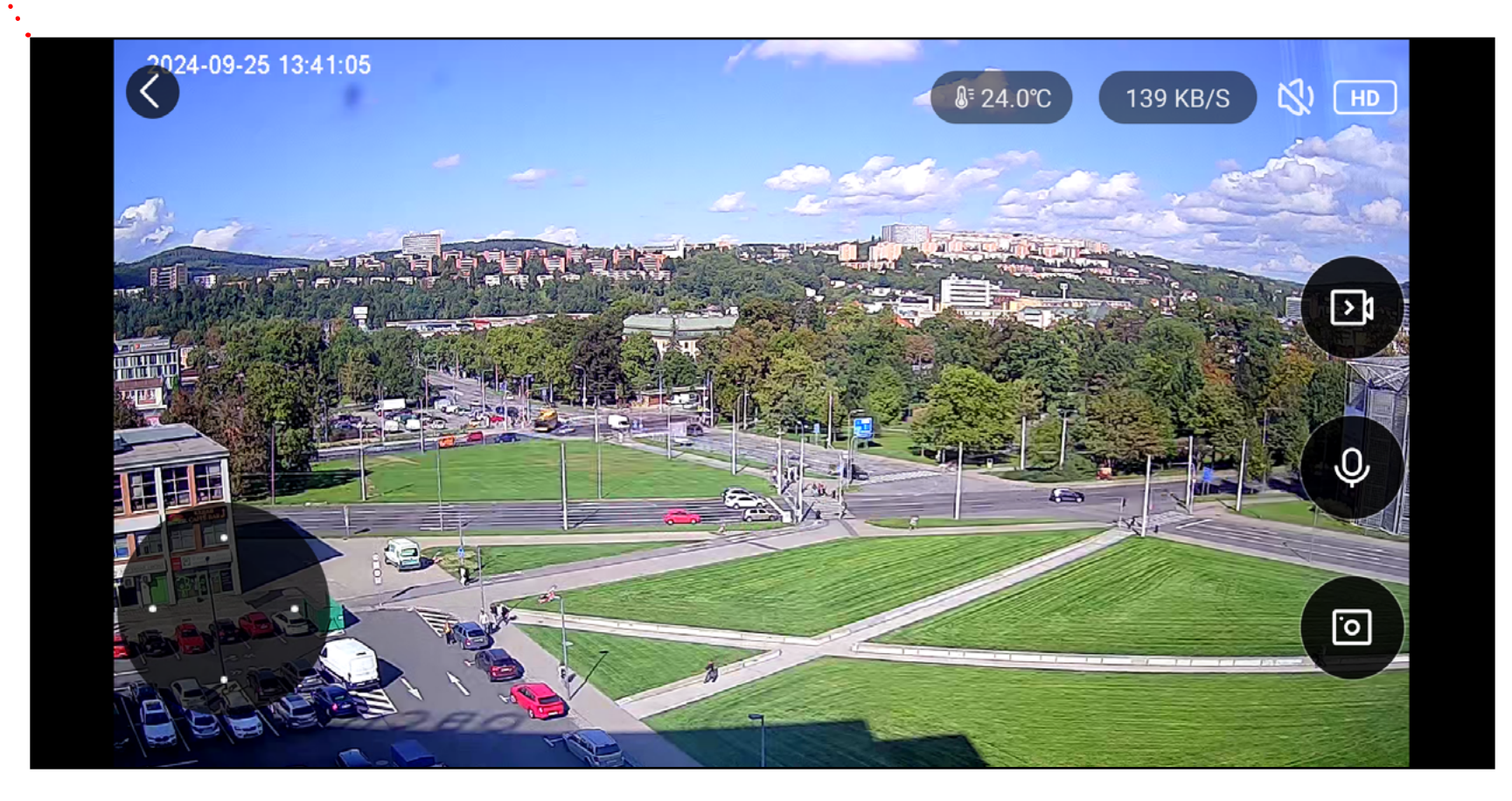

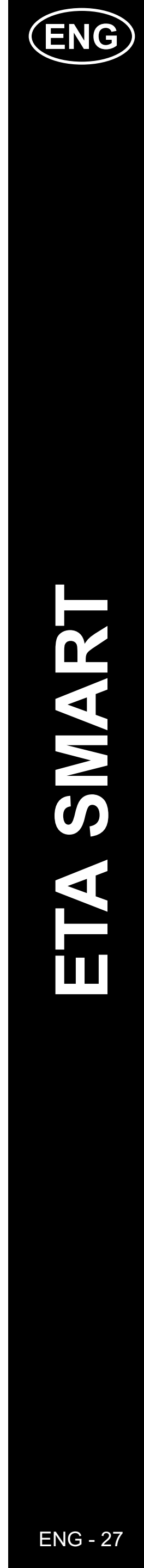

### **BASIC STRUCTURE OF THE <ETA Baby Monitor> APP (2/2)**

(Brief description of buttons and functions)

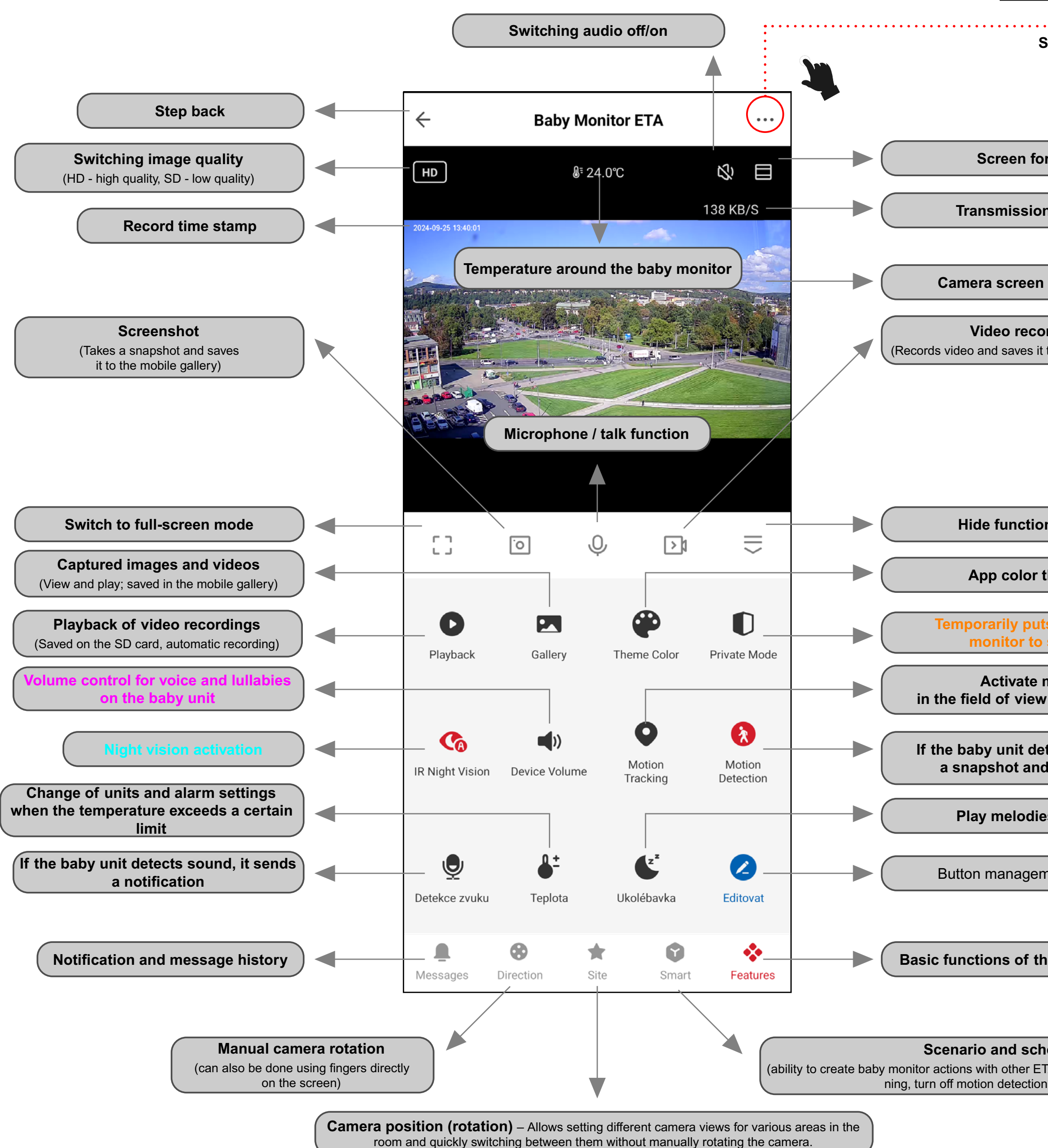

|                                                                                                    | Baby Monitor E                                                                                   | TA 🖉 🖂                            |        | Name, icon                                                       |
|----------------------------------------------------------------------------------------------------|--------------------------------------------------------------------------------------------------|-----------------------------------|--------|------------------------------------------------------------------|
|                                                                                                    | 6                                                                                                |                                   |        | ), time zone, and signal strength                                |
|                                                                                                    | Device Information                                                                               | Tap-to-Run and                    |        | Automation of activities<br>(currently inactive for this device) |
| Settings                                                                                                    | <u></u>                                                                                          | *                                 |        | Network status check                                             |
|                                                                                                    | Check Device Network                                                                             | Share Device                      | Sh     | are the device with other users                                  |
|                                                                                                    |                                                                                                  |                                   |        | Not ownerstad                                                    |
| ormat                                                                                                    | Message notification<br>Settings                                                                 |                                   |        |                                                                  |
| on speed                                                                                                    | Basic Settings                                                                                   |                                   |        |                                                                  |
| n - live feed                                                                                                  | Private Mode<br>Once activated, it cuts off audio<br>connections to protect sensitive            | and video                         |        | Temporarily puts the baby<br>monitor to sleep                    |
| ording<br>t to the mobile gallery)                                                                             | Basic Function Settings<br>Basic camera function settings,<br>indicator lights and voice interco | such as status                    | Flip s | screen, timestamp on recordings,<br>and audio mode               |
|                                                                                                    | IR Night Vision                                                                                  | Auto >                            |        | Night vision activation                                          |
|                                                                                                    | Sounds                                                                                           | >                                 | Volu   | me control for voice and lullabies<br>on the baby unit           |
|                                                                                                    | Advanced Settings                                                                                |                                   |        |                                                                  |
| on panel                                                                                                    | Detection Alarm Settings<br>Turn on the alarm switch, and w<br>detects a moving object, an alar  | hen the device ><br>m notificatio |        | Parameters for detection<br>during recording                     |
| theme                                                                                                    | Storage                                                                                          |                                   |        |                                                                  |
| ts the baby<br>o sleep                                                                                         | Storage Settings                                                                                 | >                                 |        | o and formatting of the SD card                                  |
| motion tracking         V (the camera will follow the movement)                                                | Recording                                                                                        |                                   |        | Video recording parameters                                       |
|                                                                                                    | Recording settings                                                                               | >                                 |        | (on SD card)                                                     |
| d sends a notification                                                                                         | Device Settings                                                                                  |                                   |        |                                                                  |
| es on the baby unit                                                                                            | Offline Notification                                                                             |                                   |        | from WIFI                                                        |
| ment (inactive for this device)                                                                                | General Settings                                                                                 |                                   |        |                                                                  |
|                                                                                                    | Help Center                                                                                      | >                                 |        | edback on the app and device                                     |
| ha habu manitar                                                                                                | Add to Home Screen                                                                               | >                                 | Add    | app shortcut to the home screen                                  |
|                                                                                                    | Device Update                                                                                    | No updates<br>available           |        | Baby monitor update                                              |
| hedule settings                                                                                                | Security Settings                                                                                |                                   |        |                                                                  |
| TA products <e.g., clea-<br="" if="" is="" robotic="" the="" vacuum="">on&gt;, or set delayed actions)</e.g.,> | Device Restart                                                                                   | >                                 |        | Restart the baby monitor                                         |
|                                                                                                    | Remove                                                                                           | Device                            | Unpa   | ir the baby monitor from the app                                 |

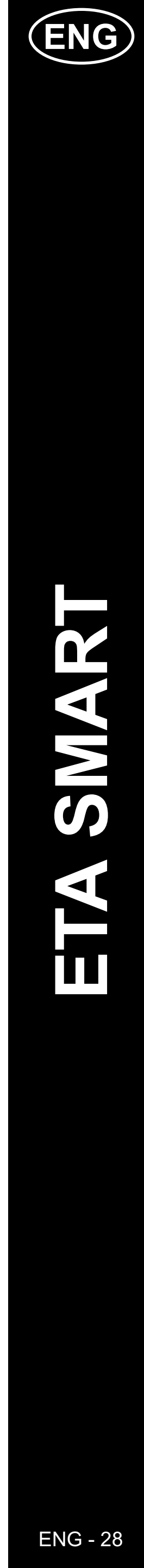

### **ETA SMART APPLICATION USER GUIDE**

Dear customer,

Thank you for your trust in ETA products. This manual is intended for all ETA630690000 mimi owners. Here you will find simple instructions and procedures on how to work with your new helper.

You can also find further information, hints and tips about your device on our website:

### www.etasince1943.com/baby

We are constantly updating this website to gather the latest product knowledge.

### Notice

We reserve the right to make changes to the application, its function and appearance. As the application is a dynamic element of the product, some procedures or illustrations in this manual may vary.

### **1. APPLICATION INSTALLATION**

You can find this application in the database of Apple Store or Google Play, or can also use this QR code for quickening:

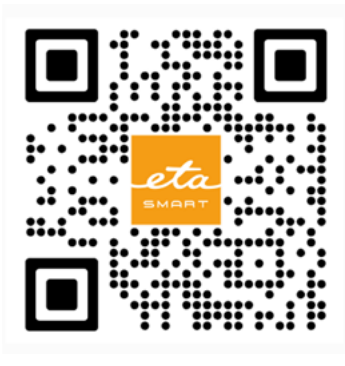

Download and install the application to your mobile phone (tablet).

| KOMPATIBILIT                           | Α                      |
|----------------------------------------|------------------------|
| Mabile phane (tablet) operation system | Android 8.0 and higher |
| Mobile phone (tablet) operation system | IOS 11.0 and higher    |
|                                        | 2,4 GHz                |
| Wi-Fi network                          | security WPA1 and WPA2 |
|                                        | (WPA2 is recommended)  |

### ATTENTION

The appliance cannot be operated with Wi-Fi networks secured with IEEE 802.1X protocol (as a rule, company's Wi-Fi networks).

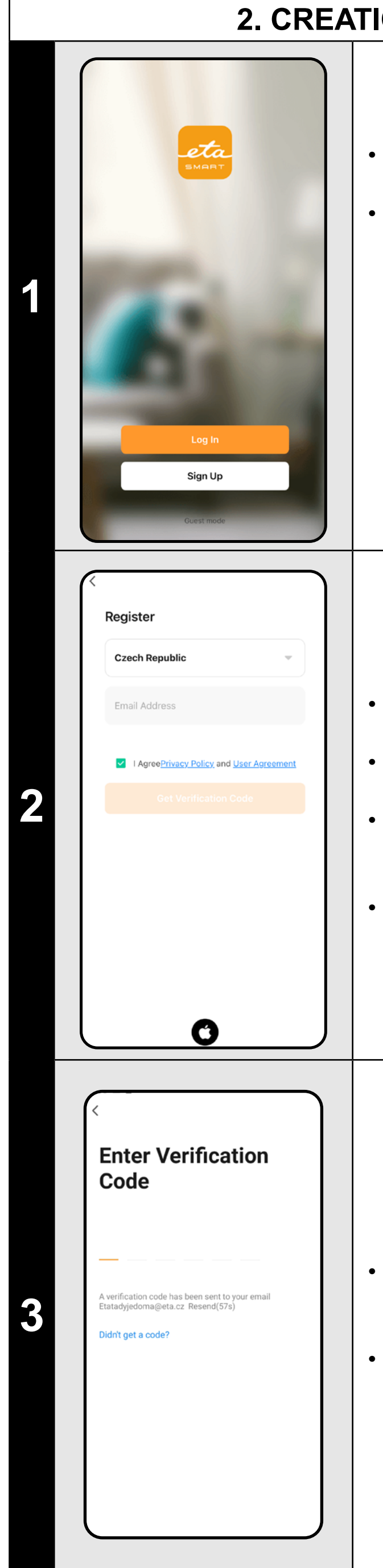

### 2. CREATION OF ACCOUNT

### • Switch-on ETA SMART.

 If you already own an ETA device and if you are using it with the ETA SMART app, go to login.

### Note

**Guest mode** is also available. This is mainly used for testing applications with limited functionality, for normal operation we recommend using appliances with a created account.

• Click on "*Register*".

• Set an email of your user's account.

• Afterward, it is necessary to confirm principles of personal data protection.

• Then, click on "Get Verification Code".

• After that, an individual verification code will be sent to your e-mail.

• Enter the verification code.

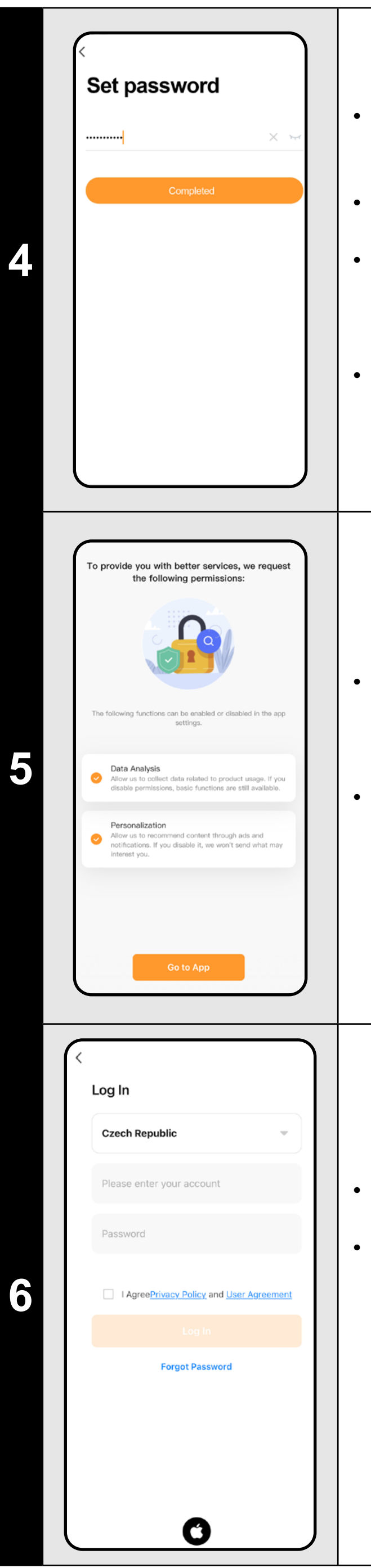

- Set a password and finish creation of your account.
- Click on "*Completed*".
- Depending on the type of phone, you can be automatically logged in and enter the application directly.
- If prompted, allow the app all necessary permissions.

- You can be with some types of phone still redirected to approval/rejection of personal data sharing.
- According to your own preference, set and go to the application by clicking "Go to App".

- Login with this account to the application.
- You must agree to the policies when logging in personal data protection.

### Note

The application also allows logging in under an APPLE account by clicking on the icon

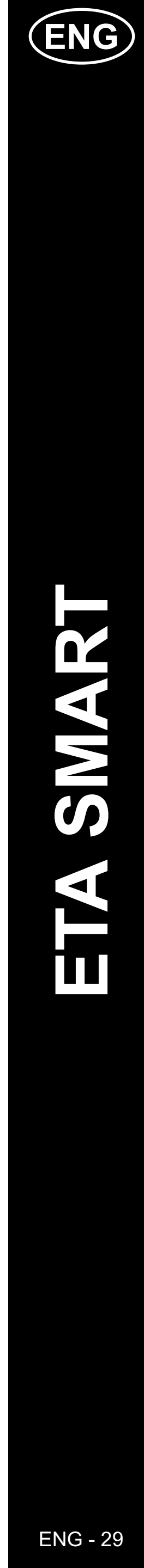

### **BASIC TIPS AND ADVICE FOR USE**

- **Dual Wi-Fi network:** If your router automatically switches between 2.4 GHz and 5 GHz under one SSID (network name), this may cause pairing or disconnection issues during operation. We recommend separating the frequencies into two separate SSIDs (2.4 GHz and 5 GHz) through the router's admin interface. If you can't do this yourself, contact your network administrator or an IT specialist.
- Only 2.4 GHz Wi-Fi network must be used.
- To increase protection against hackers, set the strongest possible password for your Wi-Fi network. The password should be at least eight characters long, containing a combination of uppercase and lowercase letters and numbers. Do not use special characters like "~!@#\$%^\*-", otherwise pairing the baby monitor won't be possible.
- A red icon on the main panel indicates that the function is active.
- The baby monitor can also be used for other purposes for example, monitoring pets, property surveillance, etc. However, the baby monitor is intended for indoor use only and is not suitable for outdoor use.
- If you encounter transmission issues (e.g., interference or weak signal), try restarting the app and the baby monitor. Ensure the baby monitor is placed in an area with a good signal.
- Position the camera to cover the entire area where the child will be.
- Adjust motion detection sensitivity according to the size of the space.
- Ensure you have notifications allowed and enabled on your phone so you don't miss important alerts.
- Clean the camera lens regularly to keep the image sharp.
- Place the baby monitor out of reach of the child.
- Use human detection if you require specific monitoring.
- Use motion tracking if you are monitoring a larger space.
- When setting up motion detection, specify the exact area for the camera to monitor to avoid false alarms.
- Protect the camera from direct sunlight to prevent image distortion.
- Regularly check the private mode function if you do not want the camera to record.
- Ensure the baby monitor is securely fastened to prevent it from falling.
- If notifications are delayed, check your internet connection settings.
- Verify that you have enough storage capacity on your mobile device for recording backups.
- If you are passing the baby monitor to someone else with the SD card that contains your recordings, remember to format it and erase the data! Unformatted data on the SD card will be accessible to any other owners of the ETA baby monitor!

|   | 3. A                                                                                                    | PPLIAN                                                                                                    |
|---|----------------------------------------------------------------------------------------------------|----------------------------------------------------------------------------------------------------|
| 1 | I Constant of the second second secon | <ul> <li>Conr<br/>to yo</li> <li>Switc<br/>and I</li> <li>After<br/>(or to</li> </ul>                                                          |
|   | n e Co<br>Home Smart Me                                                                                                    |                                                                                                    |
| 2 | $\left(\begin{array}{c} \\ \\ \\ \\ \\ \\ \\ \\ \\ \\ \\ \\ \\ \\ \\ \\ \\ \\ \\$                                                                                                    | • Selection from                                                                                                    |
| 3 | <text><section-header><section-header><section-header><text><text><text></text></text></text></section-header></section-header></section-header></text>                                                                                                    | <ul> <li>You c<br/>which</li> <li>1) QF<br/>requi<br/>the a</li> <li>2) Au<br/>autor<br/>pairir</li> <li>For b<br/>follow<br/>reset</li> </ul> |
|   | Next<br>View Device Reset Guide                                                                                                    | Click                                                                                                    |

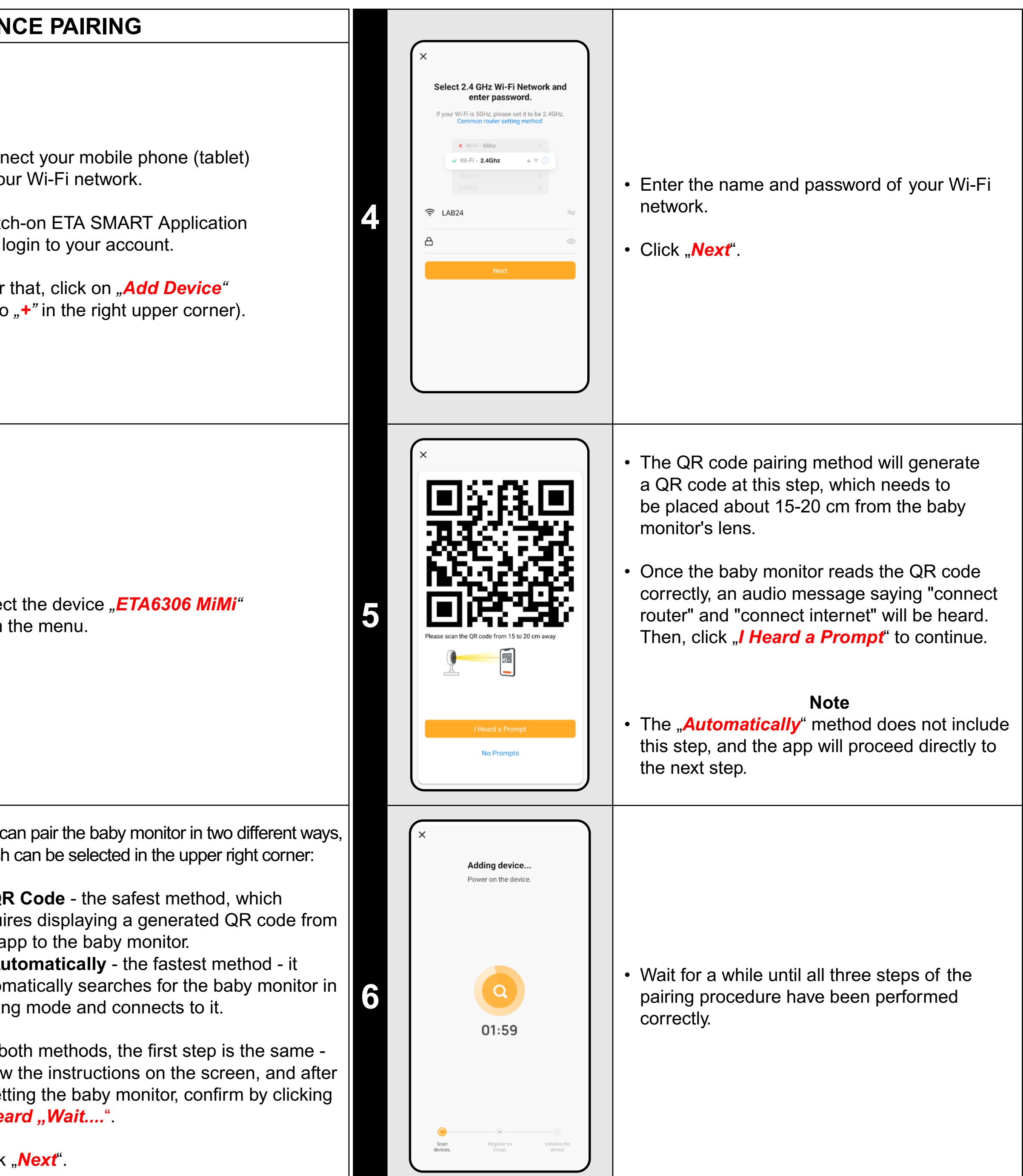

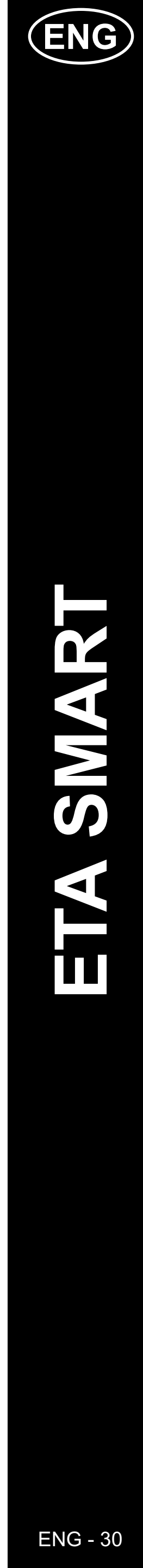

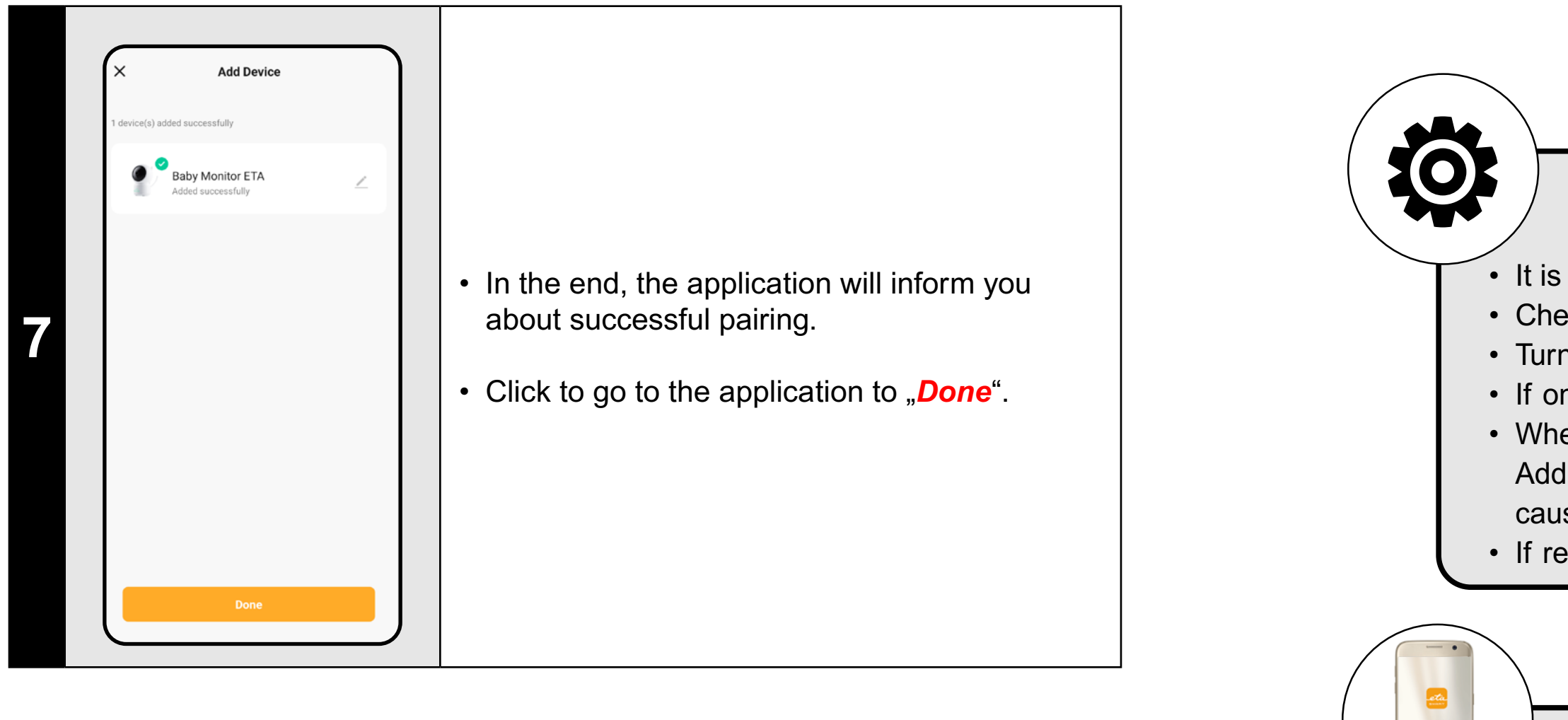

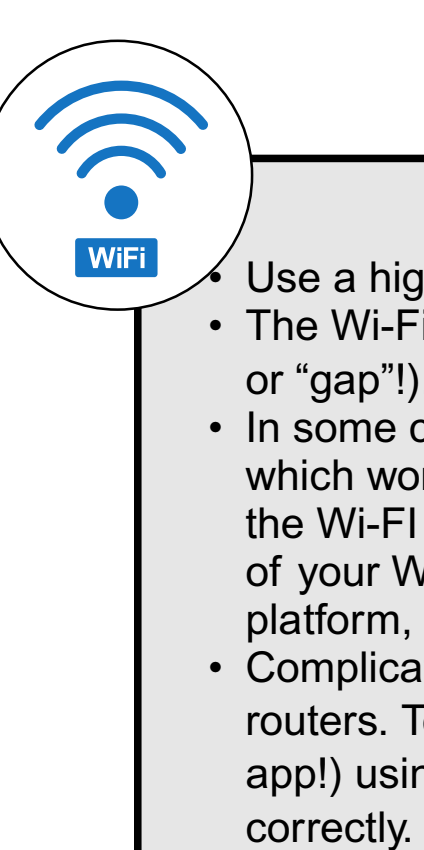

### **General recommendations**

• It is necessary to have an active home Wi-Fi network with a sufficiently strong signal;

- Check whether the Wi-Fi network settings and the smart device operation system correspond to the defined requirements;
- Turn the baby monitor off and on again, then reset it repeatedly.
- If one of the pairing methods fails, try the other.
- When displaying the QR code, move your phone at different angles and distances to eliminate screen reflections.
- Additionally, do not hold the phone with the QR code in front of a strong light source or the sky, as high contrast may cause difficulties with scanning the code.
- If resetting the device is unsuccessful and an SD card is inserted, remove it.

### Mobile phone/tablet

### Make sure that your phone during pairing is connected to the same Wi-Fi network to which you want to pair the device itself (the same SSID);

- Use only smart devices with supported versions of the Android and IOS operation systems.
- Keep your smart device close to the device during pairing (within 2 m).
- Communication between the device and mobile phone may be disturbed by some programs (for example, VPN,
- firewall, etc.), which you use in your phone. Switch-off these programs during pairing procedure;
- Try pairing with another phone to exclude problems in this phone;

### Wi-Fi router

- Use a high-quality Wi-Fi router, which covers for a certainty your device location a sufficiently strong signal.
  The Wi-Fi network name (SSID) should contain signs a-z and 0-9 (don't use diacritical signs such as "\_, -, \*, @, +- or "gap"!).
- In some cases, network oscillation causes a conflict (disturbance) with other WI-FI networks in the surrounding, which work on the same or similar frequencies. If it is not technically demanding for your, try to set transmission of the Wi-FI router with automatic switching-over of channels, or to set any non-conflict channel (to identify the state of your Wi-Fi network in your home, you may use different Wi-Fi analyzers, which are available for free for the both platform, Android and iOS).
- Complications can be also caused by a non-standard solution of network elements in your home or some types of routers. To avoid similar issues, you can try creating a "hotspot" on a mobile device (which you are not using for the app!) using mobile data. Connect the baby monitor to this Wi-Fi network temporarily to verify the device is functioning correctly.

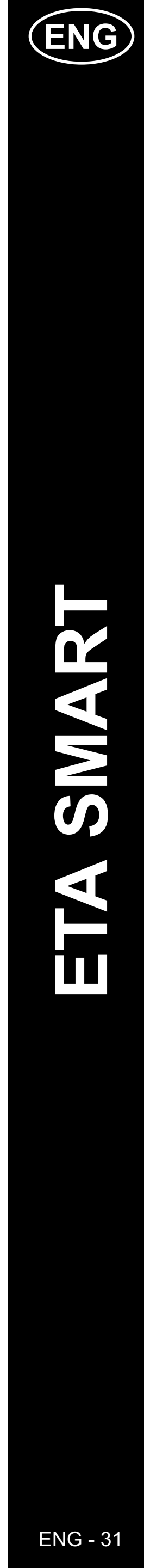

### 4. BASIC NAVIGATION AND MOVEMENT IN THE APP

# Baby Monitor ETA 10 10 10 10 10 10 10 10 10 10 10 10 10 10 10 10 10 10 10 10 10 10 10 10 10 10 10 10 10 10 10 10 10 10 10 10 10 10 10 10 10 10 10 10 10 10 10 10 10 10 10 10 10 10 10 10 10 10 10 <

- A basic overview of navigation options within the app can be found at the beginning of this guide under "BASIC APP STRUCTURE ... (1/2)."
- In principle, the main panel is where you can launch and navigate most of the baby monitor's functions, including switching between different image formats and quality.
- In the upper right corner, the "…" leads to more detailed **settings** where you can refine and adjust the parameters of some functions in more depth.
- The camera lens allows horizontal movement of 355° and vertical movement of 90°. You can control the camera using three methods:

A) **Fingers** - by clicking and dragging, you can gradually rotate the camera in the desired direction. You can also zoom in or out using two fingers.

B) **Camera rotation** - select the "*Direction*" option on the bottom panel and use the circular controller to set the camera's view.

C) **Full screen** - in full-screen mode, a smaller circular controller becomes available for rotating the camera.

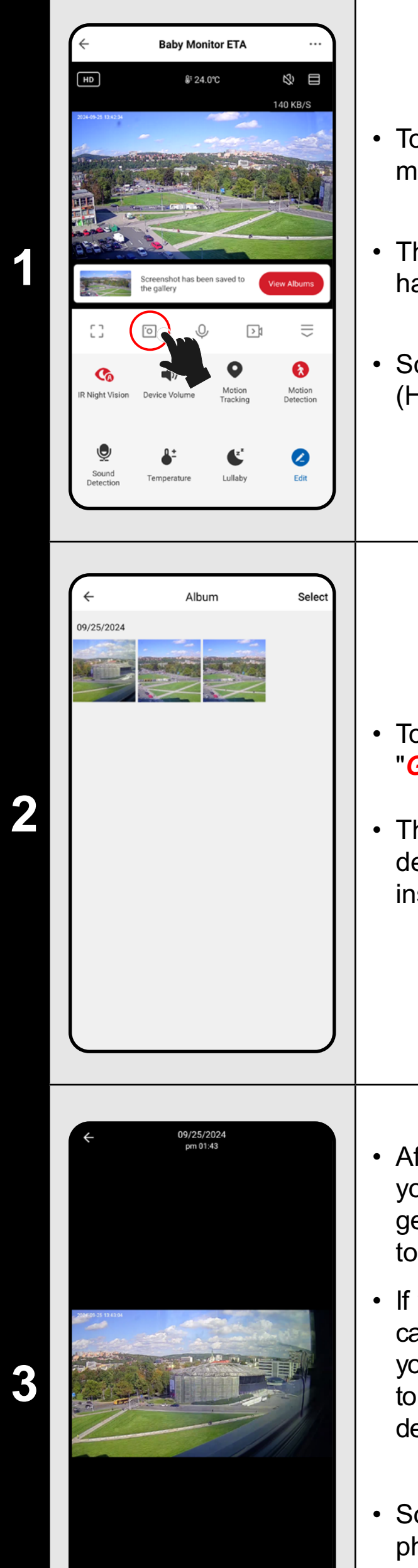

1 🖬 🖸

### **5. TAKING SCREENSHOTS**

To take a screenshot from the current baby monitor feed, click on the icon.

The app will notify you that the screenshot has been saved to the *Gallery*.

Screenshots are saved in JPG format **JPG** (HD 1920 x 1080 / SD 480 x 272).

To view saved screenshots, click on "*Gallery*."

 This is a dedicated folder on the mobile device where the ETA SMART app is installed.

After clicking on a specific screenshot,
 you can view it (zoom in using standard
 gestures), delete (
 b, share (
 c) or save (
 c) to your phone's default gallery.

If your app does not show the save icon (), you can save the screenshot using . Depending on your phone model, you may be given the option to copy/upload/save the image to the phone's default gallery.

### Note

Some phones may support syncing with the phone's storage and will save screenshots to the default gallery automatically. A new subfolder may be created in the gallery.

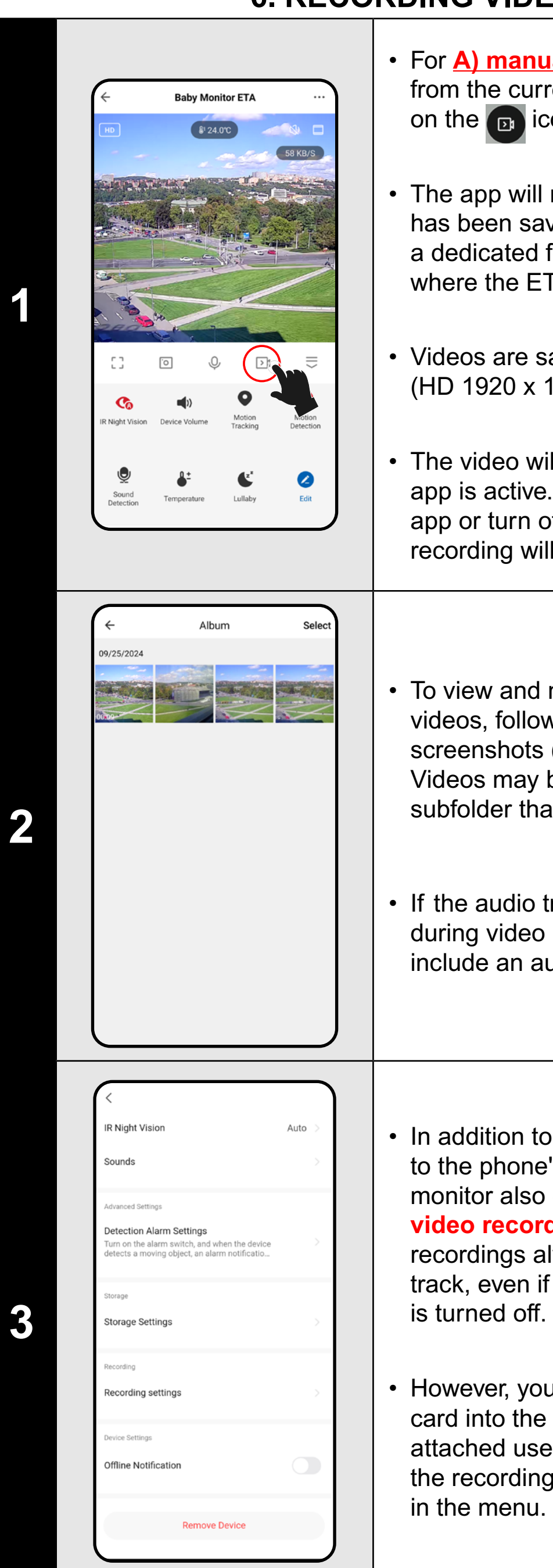

### 6. RECORDING VIDEOS

 For <u>A) manually recording a video</u> from the current baby monitor feed, click on the <u> i</u>con. • The app will notify you that the video has been saved to the *Gallery*. This is a dedicated folder on the mobile device where the ETA SMART app is installed. • Videos are saved in **MP4** format (HD 1920 x 1080 / SD 480 x 272). The video will only be recorded while the app is active. If you switch to another app or turn off the phone's display, the recording will stop. • To view and manage the recorded videos, follow the same steps as for screenshots (Sections 5.2 and 5.3). Videos may be stored in a different subfolder than image files. Note • If the audio transmission is turned off during video recording, the video will not include an audio track. • In addition to manual video recording to the phone's storage, the baby monitor also offers B) Automatic video recording to an SD card. These recordings always include an audio track, even if the audio transmission is turned off. • However, you must first insert an SD card into the baby monitor as per the attached user manual. This will enable the recording and memory card settings

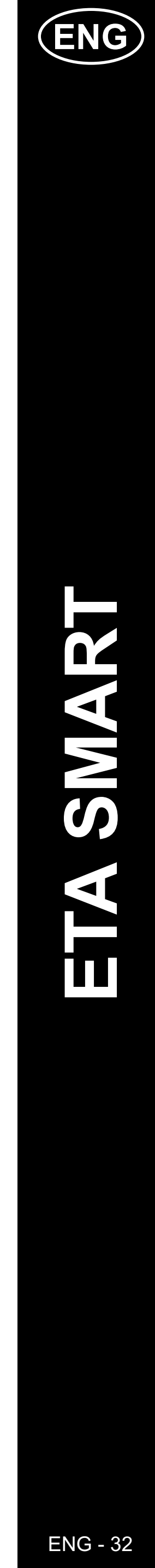

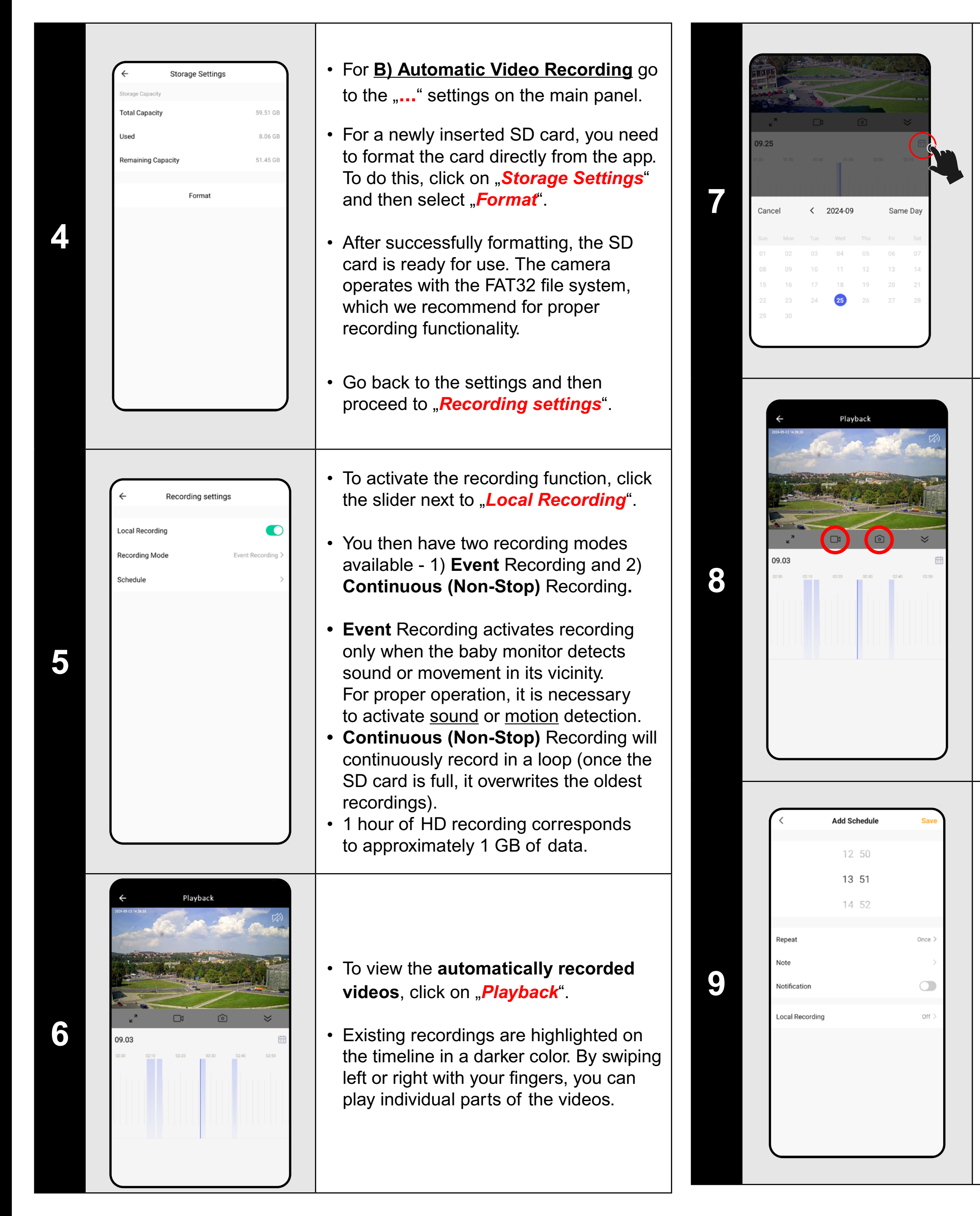

ETA630690000 MIMI

- Depending on the capacity of your SD card and the recording method, you may have videos saved on the card over an extended period.
- Individual recordings can be accessed by clicking on the calendar icon and selecting specific days with available recordings.

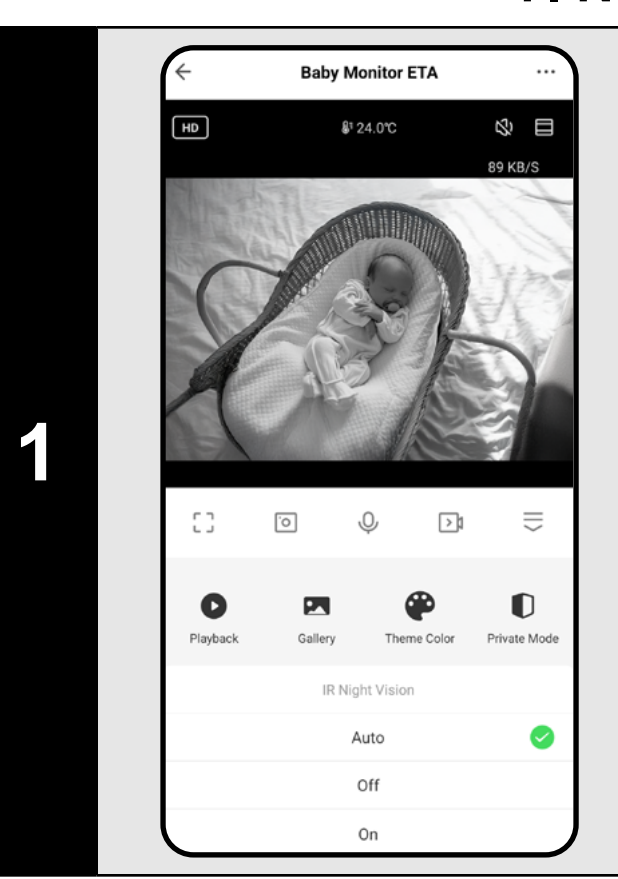

### 7. NIGHT VISION

- The baby monitor is equipped with night vision technology, so you can monitor your child even in complete darkness.
- On the main panel (or also in the "..." settings), click on the *"IR Night Vision"* function icon.
- In the displayed menu, select your preferred setting option.
- The automatic option will activate night vision as soon as it gets dark.
   Alternatively, you can enable this mode continuously or keep it off.

- Unlike manually recorded videos, you cannot manipulate the recordings created this way. The videos are stored on the SD card in a security format
   ".media" which can only be played via the ETA SMART app in this section.
- However, you can manually take screenshots or videos from these recordings, just like in the case of A) Manually Recorded Video - click on the video or camera icon, and the file will be saved to the app's Gallery.
- The app allows you to create a schedule for delayed activation/deactivation of automatic recording to the SD card.
- In the recording settings, click on "Schedule" and then set the desired parameters.
- For example, you can set automatic recording only during night hours on specific days (or at other times, depending on your daily activities and habits). As a second action, you can create a mirrored rule that turns off the recording in the morning.

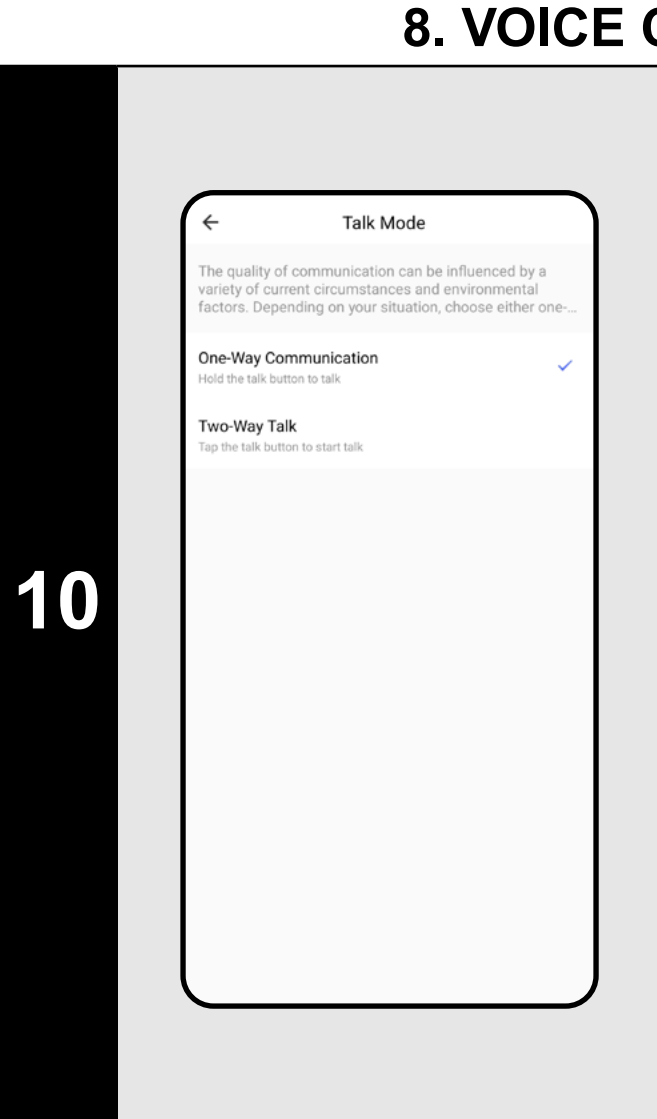

### 8. VOICE COMMUNICATION

 The baby monitor has two communication options - one-way (A) and two-way (B). You can recognize the current setting by the active icon on the main panel.

| 0 | Ŷ | A D  | $\parallel$ |
|---|---|------|-------------|
| 0 | S | B >1 |             |

- For one-way communication (where the child only hears you), press and hold icon A. For two-way communication (like a phone call), press icon B. You can end the call by pressing B again.
- To configure the settings, go to the "…". settings on the main panel. Then, open "Basic Function Settings" and select "Talk Mode".

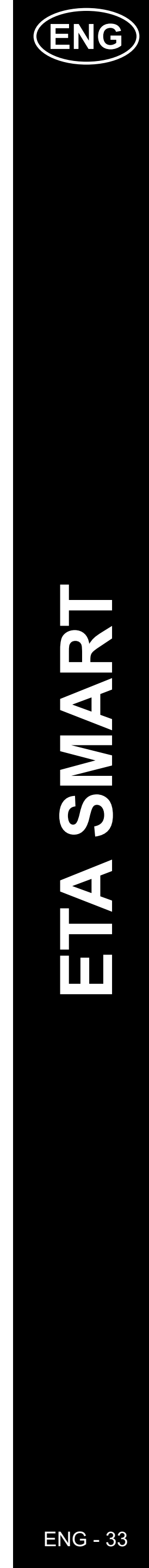

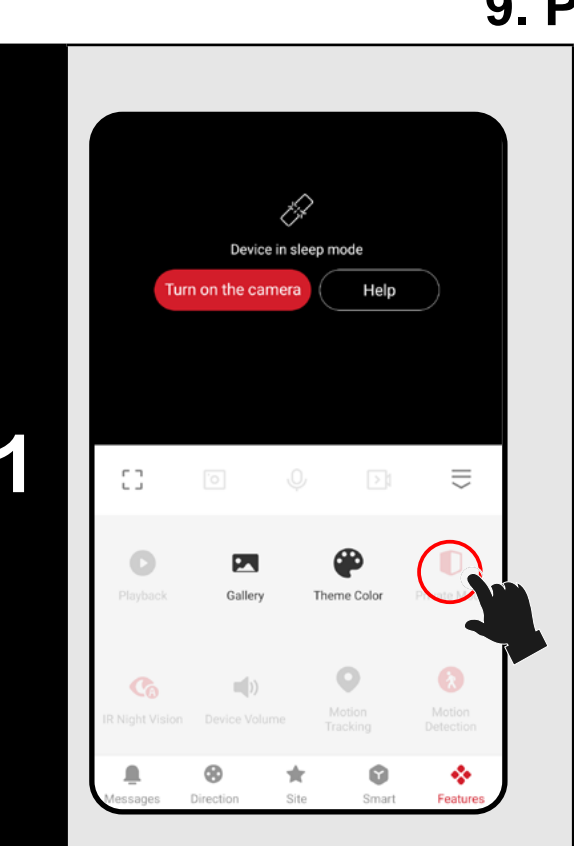

### 9. PRIVATE MODE

- If you want to temporarily turn off the baby monitor without disconnecting it from the network, use the function on the main panel (or via the switch in the "..." settings.
- To activate the function, click on the "*Private Mode*" icon. The baby monitor will no longer record video or sound – meaning the child is not being monitored! Some parts of the settings and functions will not be visible in this mode.
- To turn the camera back on, click on "Turn on the camera" at the top of the screen.

### 10. LULLABIES

- Image: Delta state state
- To calm and soothe your child, you can use the lullaby feature. There are 6 preset melodies that can be played one-time, looped, or shuffled.
- On the main panel, click on the "Lullaby" icon.
- 🔳 opens the list of lullabies.
- (1) repeatedly plays the selected melody.
- (c) sequentially plays all the melodies.
- $_{\mbox{\scriptsize st}}$  randomly plays all the melodies.

### 10. MOTION TRACKING

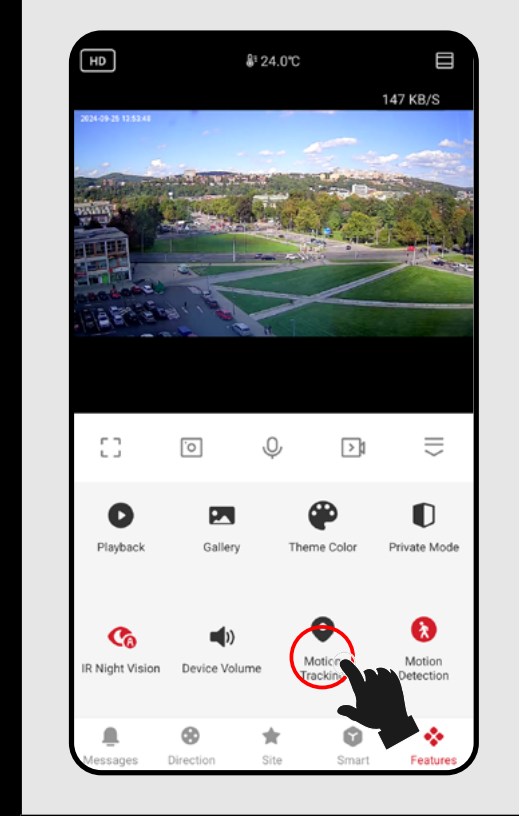

- Thanks to its flexibility, the baby monitor can rotate not only manually but also automatically – following movement.
- You can activate this function directly from the main panel by clicking on the "*Motion Tracking*" icon or in the motion and sound detection settings.

### 11. MOTION

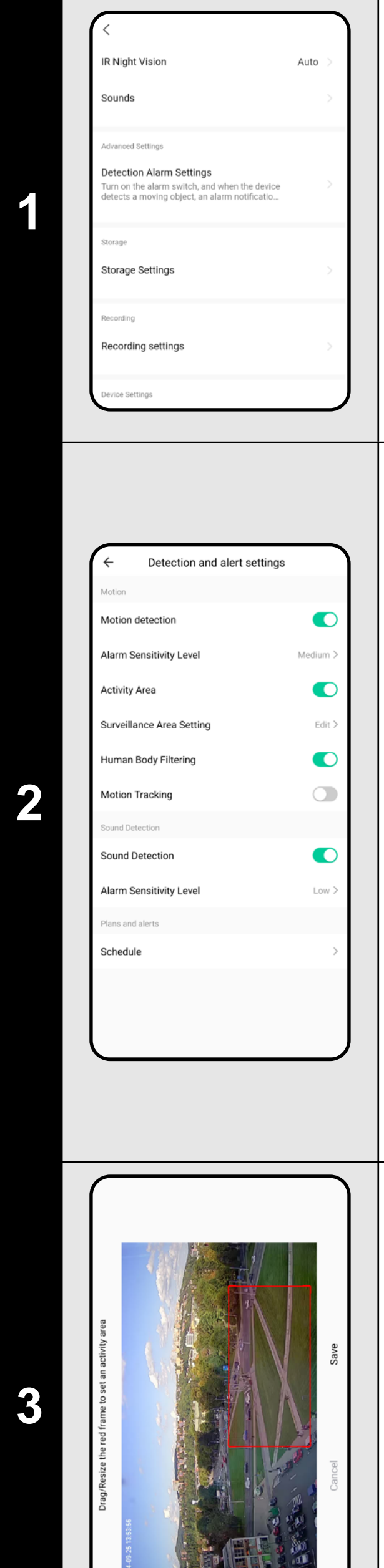

### **11. MOTION AND SOUND DETECTION**

 The baby monitor can record or send a notification when sound (e.g., crying) or movement (e.g., child movement, animals, other people, etc.) is detected. You can activate the function from the main panel using the "Motion Detection" or "Sound Detection" icons.

• You can also activate and adjust these functions in the settings. Go to the "…" settings on the main panel.

 Then proceed to "Detection Alarm Settings".

**Motion Detection** – turns the function on/off.

**Sensitivity** – adjusts how sensitive the detection is to movement. Low sensitivity tolerates some movement, while high sensitivity reacts even to slight motion.

Activity Area – turns the function on/off.

Surveillance Area Setting – see below. Human Body Filtering – triggers recording or sends a notification when a person is detected.

**Motion Tracking** – if the camera detects movement, it will follow the object.

**Sound Detection** – turns the function on/off.

**Sensitivity Level** – adjusts sensitivity to noise (crying).

 To customize the tracking area, click on "Surveillance Area Setting".

 Here, you can define a specific area (e.g., the crib) within the monitored room. The baby monitor will only detect movement within this area. Use the switch to turn the function on/off.

 This function helps prevent unwanted alerts outside the area you wish to monitor.

|                  | 13 07 |        |
|------------------|-------|--------|
|                  |       |        |
|                  | 14 08 |        |
|                  | 15 09 |        |
| Repeat           |       | Once > |
| Note             |       | >      |
| Notification     |       |        |
| Motion Detection |       | Off >  |
| Sound Detection  |       | Off >  |

igh temperature alarn

32.0°C

32.0℃

- The app also allows you to create a schedule for delayed activation/ deactivation of motion or sound detection.
- In the detection settings, click on "Schedule" and then set the desired parameters.
- For example, you can set motion detection only at night on specific days (or at another time based on your daily activities and habits). As a second action, you can create a mirrored rule to turn off the detection again in the morning.

### **12. TEMPERATURE SETTINGS**

- For safety reasons, you can set limits for the highest and lowest temperature around the baby monitor. If the temperature near the baby monitor exceeds any of these values, you will receive a notification.
- On the main panel, click on the *"Temperature"* function icon.
- In addition to changing the temperature units, you can set an alarm for high or low temperatures, or activate both limits, or leave them off.
- Set the temperature alarm to the optimal value for your child's comfort.

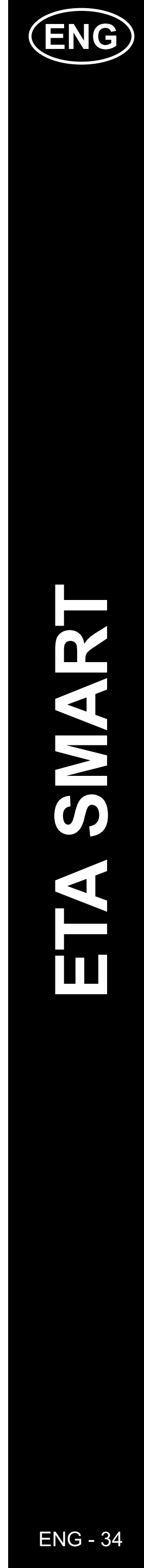

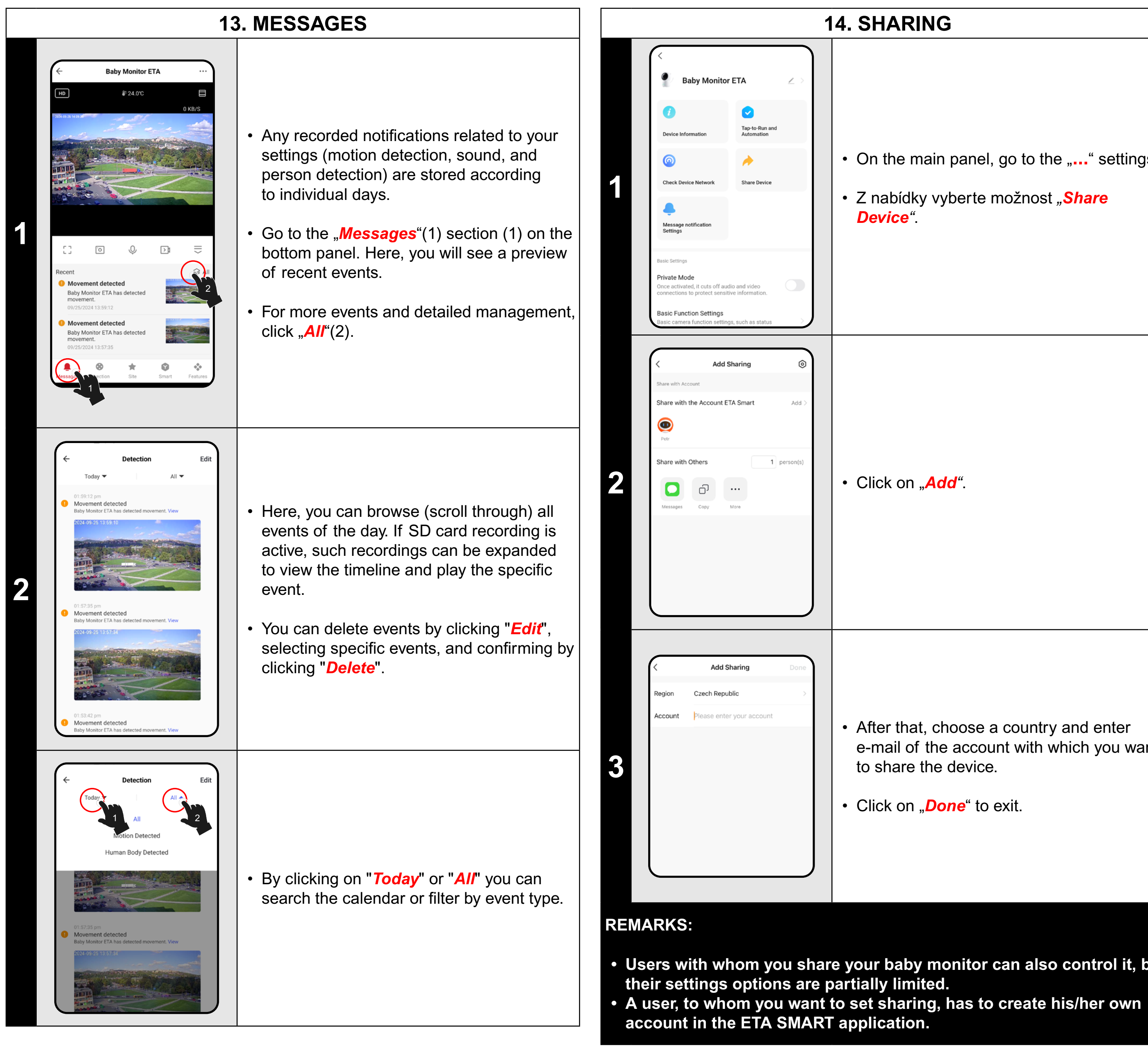

ETA630690000 MIMI

| SHARING                                                                                                  | 15. FIRMWARE UPDATE                                                                                                    |                  |  |  |
|----------------------------------------------------------------------------------------------------|----------------------------------------------------------------------------------------------------|------------------|--|--|
| On the main panel, go to the "" settings.<br>Z nabídky vyberte možnost <i>"Share</i><br><i>Device"</i> . | Image: Settings       Image: Settings         Image: Settings       Image: Settings                                                                                                    | gs.<br>•".       |  |  |
| Click on " <b>Add"</b> .                                                                                 | Image: Service Device         Image: Service Device         Image: Service Device Device         Image: Service Device Devic | on.<br>∍w<br>:he |  |  |

### **TROUBLE SHOOTING**

For troubleshooting, visit the consulting site www.etasince1943.com/baby

• After that, choose a country and enter e-mail of the account with which you want to share the device.

• Click on "*Done*" to exit.

Users with whom you share your baby monitor can also control it, but their settings options are partially limited.

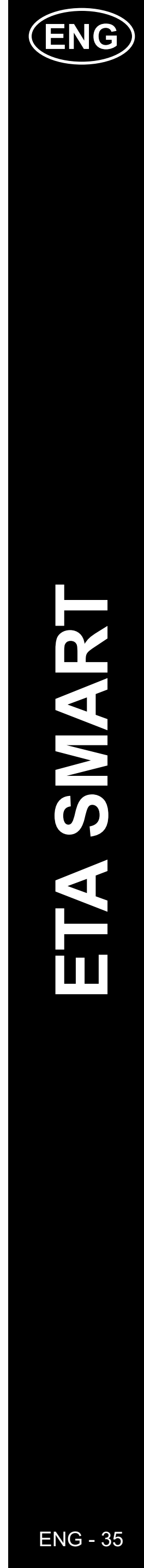

# ETA630690000 MIMI

ΗU

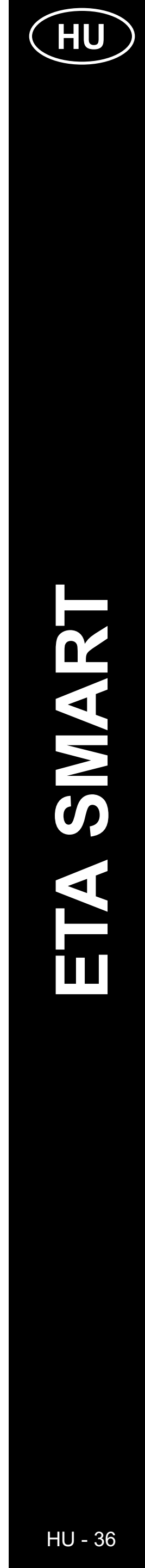

### AZ <ETA SMART> ALKALMAZÁS FŐ VEZÉRLŐMENÜ ALAPVETŐ FELÉPÍTÉSE

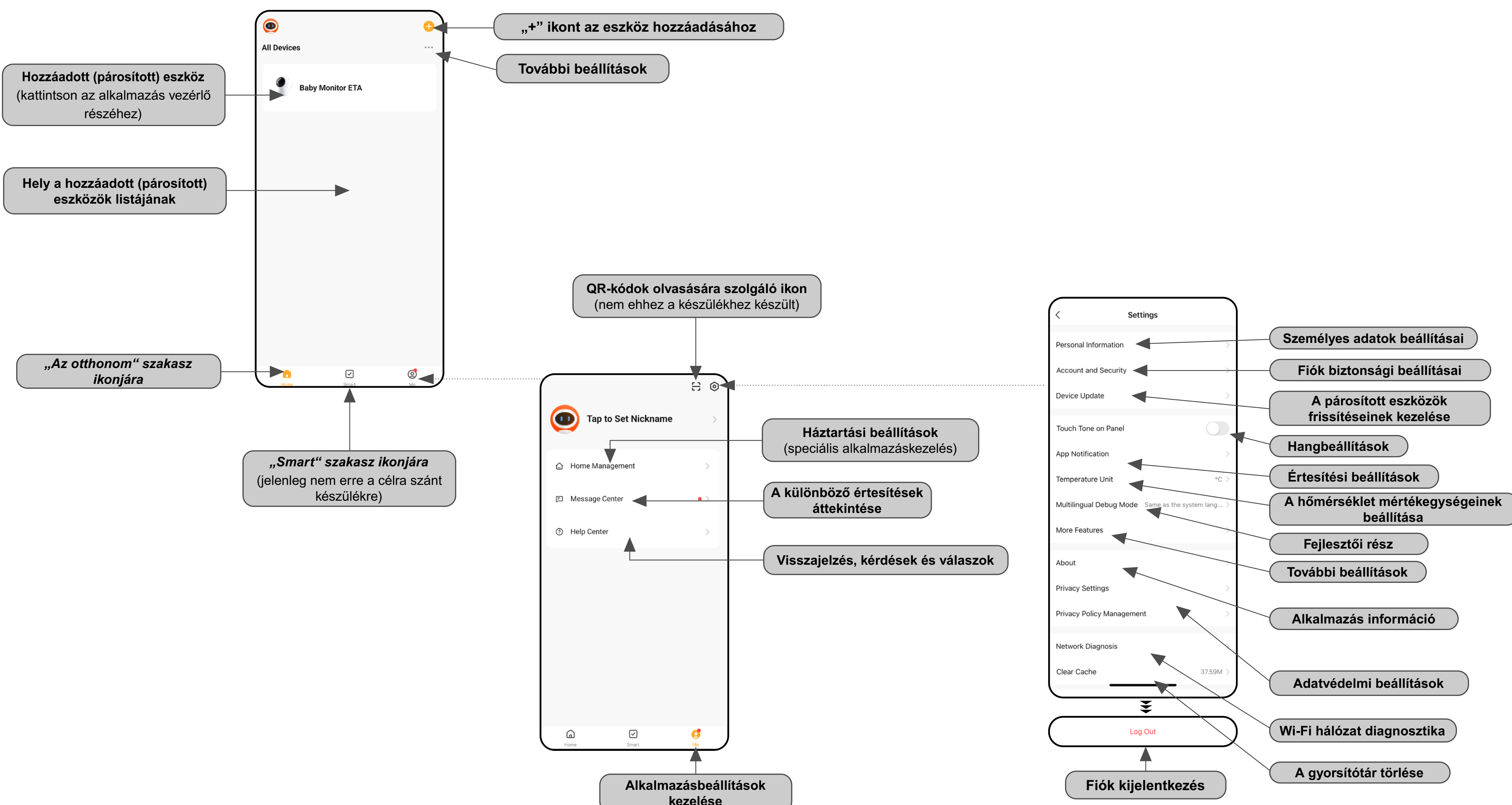

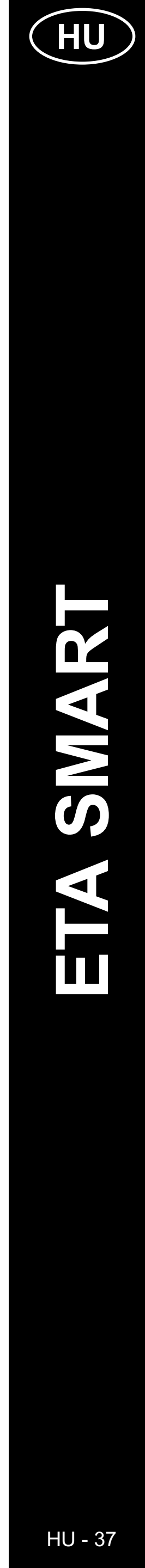

### A PÁLYÁZAT ALAPSZERVEZETE <ETA6306> (1/2)

### (Orientáció az alkalmazási struktúrában)

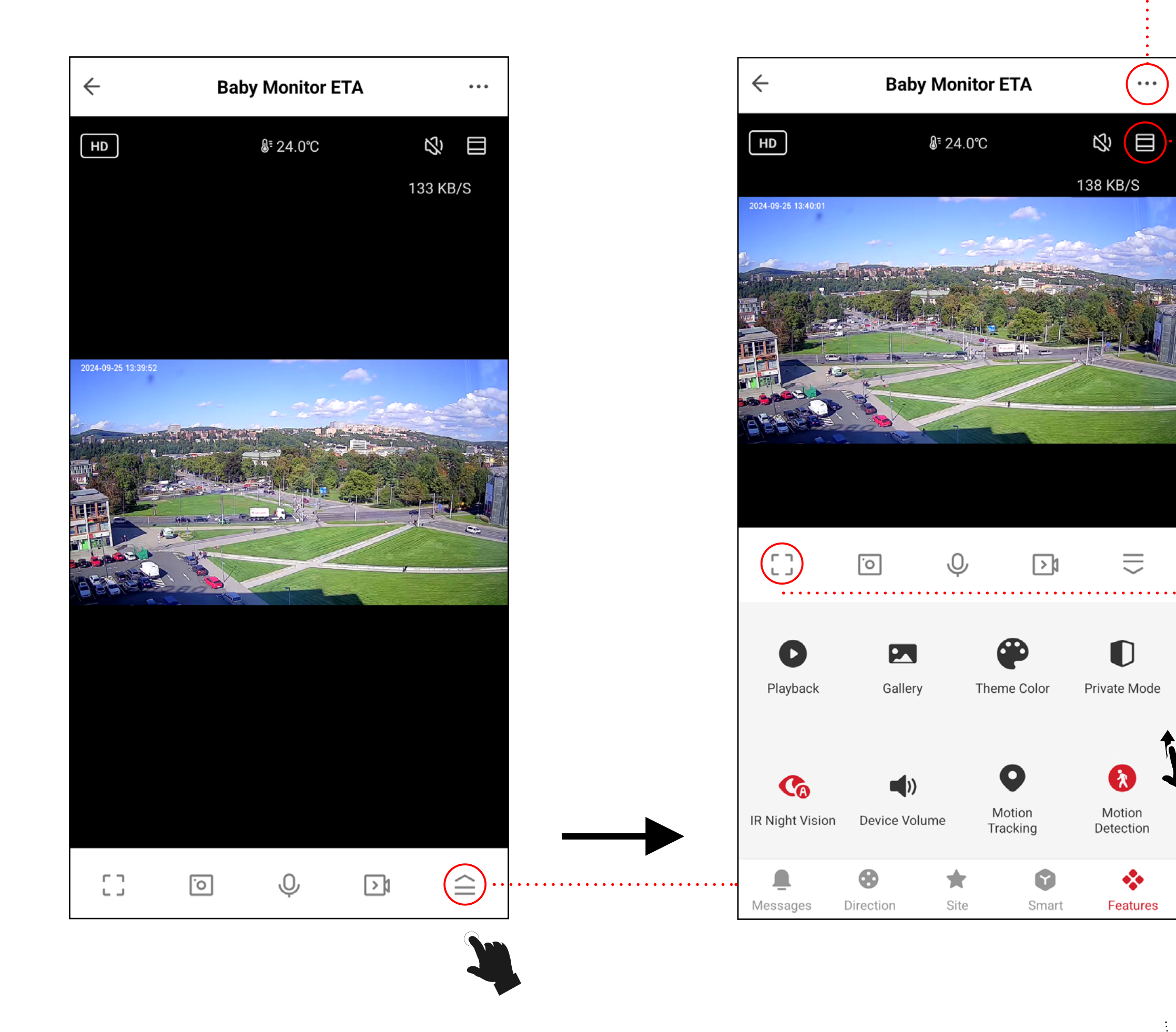

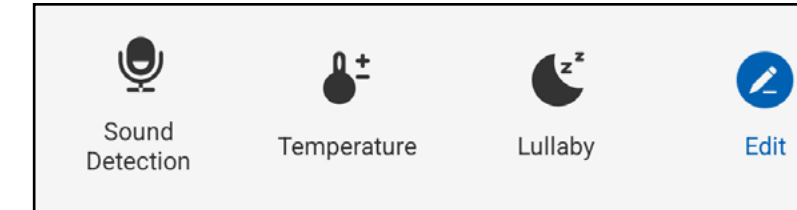

+

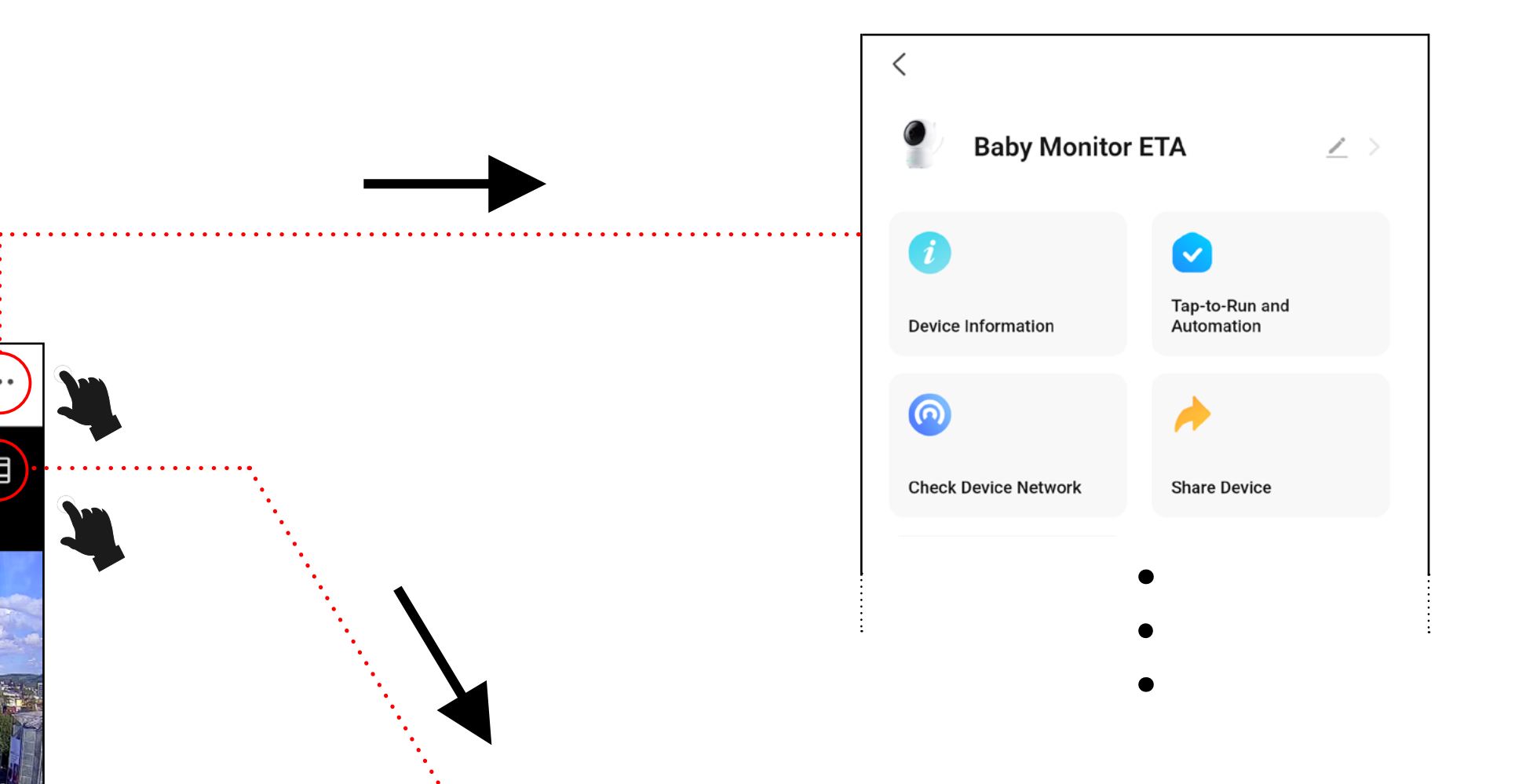

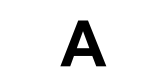

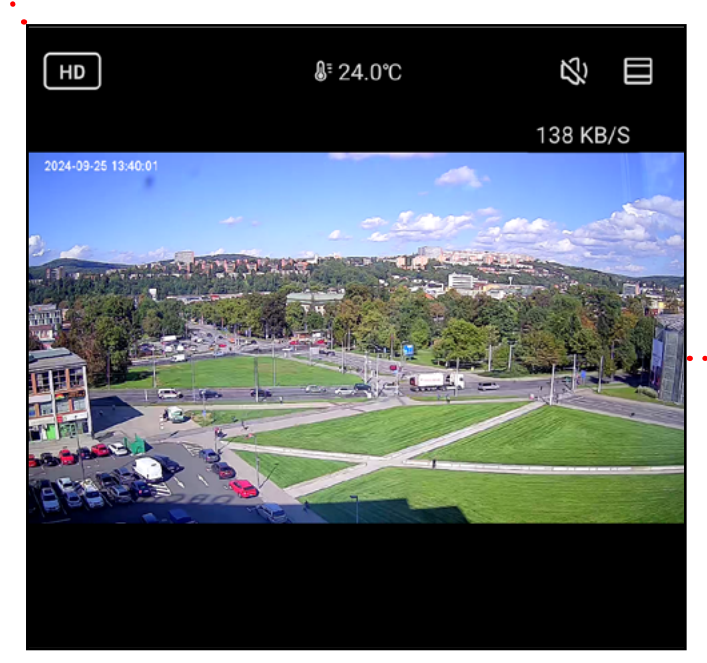

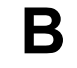

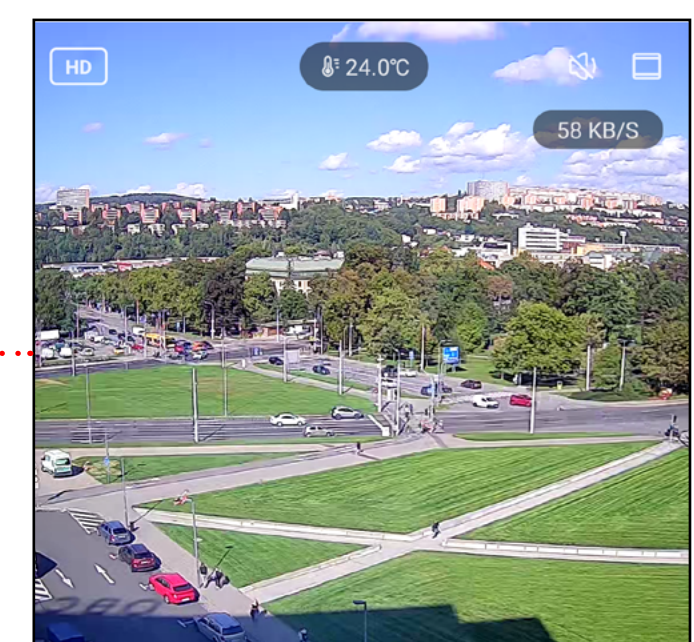

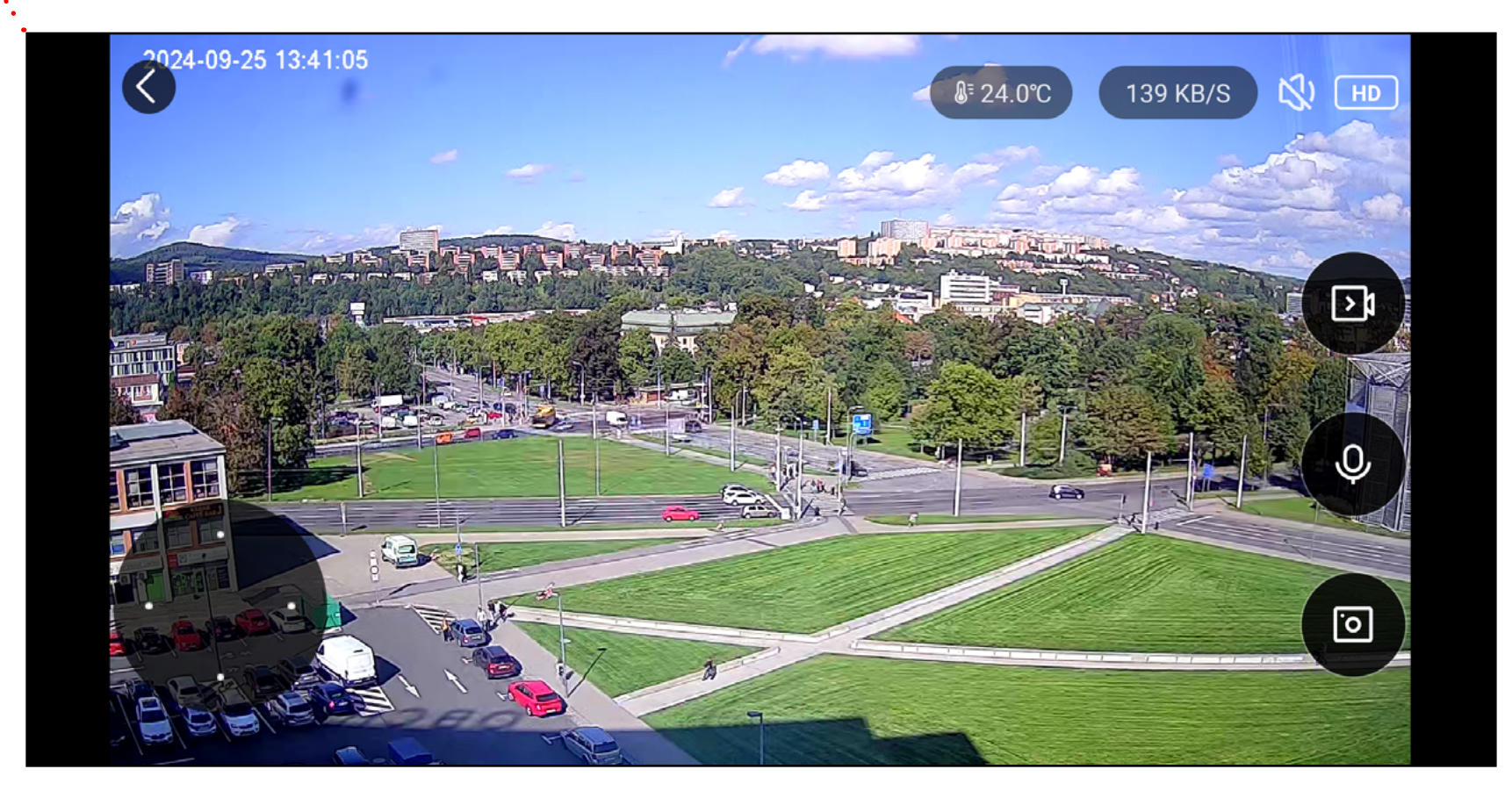

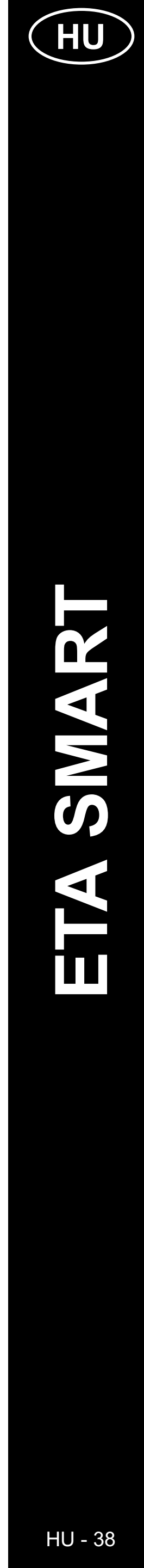

### A PÁLYÁZAT ALAPSZERVEZETE <ETA6306> (2/2)

(A gombok és funkciók rövid leírása)

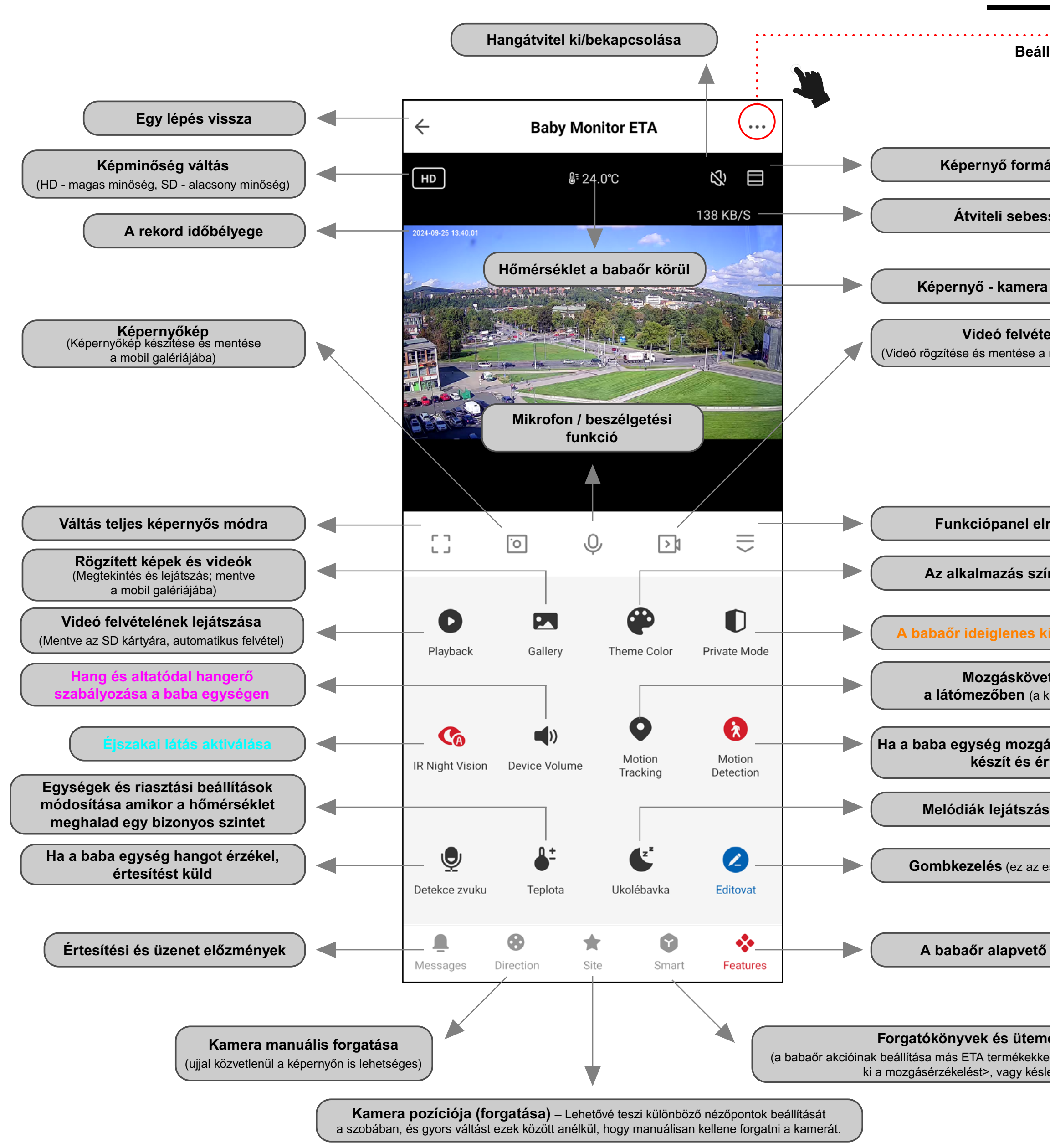

|                                                                                                  | Baby Monitor                                                                                 | ETA 🧧                              | <u> </u> | Név, ikon                                                             |
|--------------------------------------------------------------------------------------------------|----------------------------------------------------------------------------------------------|------------------------------------|----------|-----------------------------------------------------------------------|
|                                                                                                  | <u></u>                                                                                      |                                    |          | IP, ID, időzóna és jelerősség                                         |
|                                                                                                  | Device Information                                                                           | Tap-to-Run and<br>Automation       |          | Tevékenységek automatizálása<br>(jelenleg nem aktív ezen az eszközön) |
| tások                                                                                            | <u> </u>                                                                                     | *                                  |          | Internethálózat állapotának<br>ellenőrzése                            |
|                                                                                                  | Check Device Network                                                                         | Share Device                       |          | Az eszköz megosztása más<br>személyekkel                              |
|                                                                                                  | <b>.</b>                                                                                     |                                    |          | Nem támogatott                                                        |
| tuma                                                                                             | Message notification<br>Settings                                                             |                                    |          |                                                                       |
| ség                                                                                              | Basic Settings                                                                               |                                    |          |                                                                       |
| felvétele                                                                                        | Private Mode<br>Once activated, it cuts off aud<br>connections to protect sensitiv           | io and video<br>ve information.    |          | A babaőr ideiglenes kikapcsolása                                      |
| <b>le</b><br>nobil galériájába)                                                                  | Basic Function Settings<br>Basic camera function setting<br>indicator lights and voice inter | s, such as status<br>com modes     | >        | Képernyő megfordítása, időbélyeg<br>a felvételeken, és hang mód       |
|                                                                                                  | IR Night Vision                                                                              | Aut                                | o >      | Éjszakai látás aktiválása                                             |
|                                                                                                  | Sounds                                                                                       |                                    | >        | Hang és altatódal hangerő<br>szabályozása a baba egységen             |
|                                                                                                  | Advanced Settings                                                                            |                                    |          |                                                                       |
| ejtése                                                                                           | Detection Alarm Settings<br>Turn on the alarm switch, and<br>detects a moving object, an ala | when the device<br>arm notificatio | >        | Érzékelési paraméterek a felvétel során                               |
| ntémája                                                                                          | Storage                                                                                      |                                    |          |                                                                       |
| kapcsolása                                                                                       | Storage Settings                                                                             |                                    | >        | Információk és SD kártya formázása                                    |
| t <b>és aktiválása</b><br>amera követi a mozgást)                                                | Recording Recording settings                                                                 |                                    | >        | Videó rögzítési paraméterek<br>az SD kártyára                         |
| st érzékel, képernyőképet<br>tesítést küld                                                       | Davias Sattings                                                                              |                                    |          |                                                                       |
| a a baba egységen                                                                                | Offline Notification                                                                         |                                    |          | Értesítés, ha megszakad<br>a WIFI kapcsolat                           |
| szköz esetében nem aktív)                                                                        | General Settings                                                                             |                                    | 、        | Visszajelzés az alkalmazással                                         |
|                                                                                                  | Add to Home Screen                                                                           |                                    | >        | Alkalmazás parancsikonjának                                           |
| funkciói                                                                                         | Device Update                                                                                | No update<br>availab               | e >      | Babaőr frissítése                                                     |
| ezések beállítása                                                                                | Security Settings                                                                            |                                    |          |                                                                       |
| l <pl. a="" ha="" kapcsolja<br="" robotporszívó="" takarít,="">eltetett akciók beállítása)</pl.> | Device Restart                                                                               |                                    | >        | A bébiőr újraindítása                                                 |
|                                                                                                  | Remove                                                                                       | e Device                           |          | A bébiőr párosításának feloldása<br>az alkalmazásból                  |

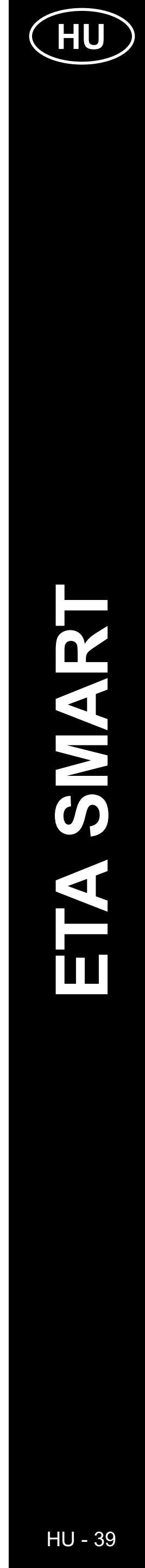

### ETA SMART APPLICATION HASZNÁLATI ÚTMUTATÓ

Tisztelt Ügyfelünk,

Köszönjük az ETA termékekbe vetett bizalmát. Ez a kézikönyv minden ETA630690000 mimi tulajdonosnak szól. Itt egyszerű utasításokat és eljárásokat talál az új segítőjével való munkához.

Weboldalunkon további információkat, tippeket és tanácsokat is talál a készülékével kapcsolatban:

### www.eta.hu/baby

Folyamatosan frissítjük ezt a weboldalt, és gyűjtjük a termékkel kapcsolatos legfrissebb információkat.

### Értesítés

Az alkalmazás, annak funkciója és megjelenése változtatásának jogát fenntartjuk. Mivel az alkalmazás a termék dinamikus eleme, a kézikönyvben bemutatott eljárások vagy illusztrációk némelyike eltérhet.

### 1. AZ ALKALMAZÁS TELEPÍTÉSE

Az alkalmazást megtalálhatja az Apple Store vagy a Google Play alkalmazásadatbázisában, illetve a következő QR kóddal is felgyorsíthatja a munkát:

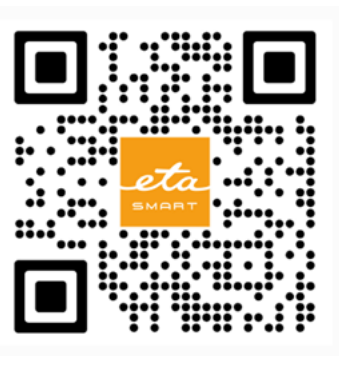

Töltse le az alkalmazást, és telepítse mobiltelefonjára (táblagépére).

| KOMPATIBILITÁS |                                             |                        |  |  |
|----------------|---------------------------------------------|------------------------|--|--|
|                | Mahiltalafan (táblagán) aparáciás randszar  | Android 8.0 és újabb   |  |  |
|                | Mobiliteleion (tablagep) operacios renuszer | IOS 11.0 és újabb      |  |  |
|                |                                             | 2,4 GHz                |  |  |
|                | Wi-Fi hálózat                               | WPA1 és WPA2 biztonság |  |  |
|                |                                             | (WPA2 ajánlott)        |  |  |

### FIGYELEM

A készülék nem üzemeltethető IEEE 802.1X protokollal védett Wi-Fi hálózatokkal (általában vállalati Wi-Fi hálózatokkal).

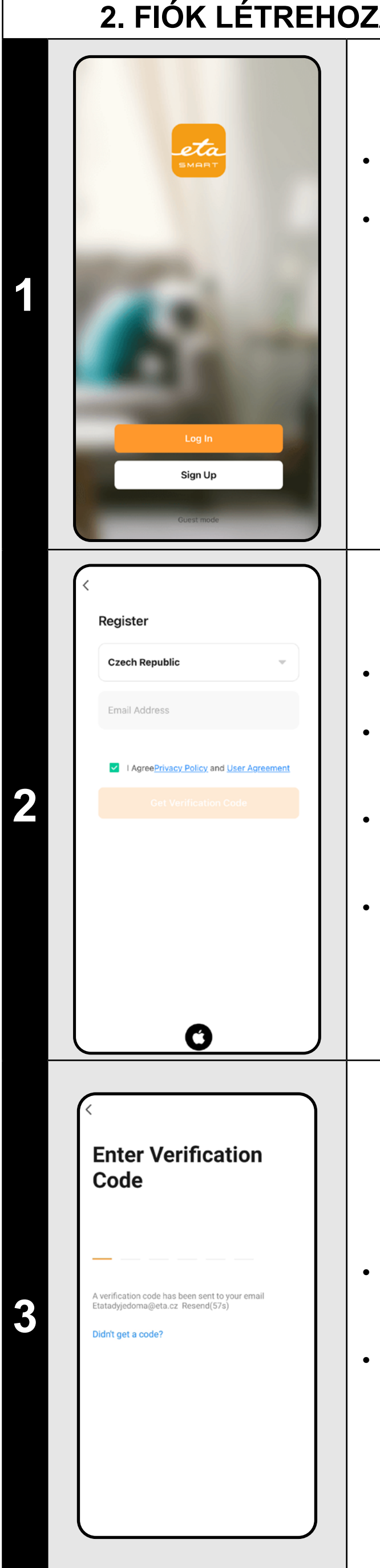

### 2. FIÓK LÉTREHOZÁSA ÉS BEJELENTKEZÉS

• Kapcsolja be az ETA SMART alkalmazást.

 Ha már rendelkezik ETA készülékkel és ha az ETA SMART alkalmazással használja, lépjen a bejelentkezéshez.

### Jegyzet

**Guest mode** (Vendég mód) is elérhető. Ez elsősorban korlátozott funkcionalitású alkalmazások tesztelésére szolgál, normál működéshez a létrehozott fiókkal rendelkező készülékek használatát javasoljuk.

• Kattintson a "*Register*" gombra.

 Töltse ki a felhasználói fiók létrehozásához használni kívánt e-mailt.

Ezt követően el kell fogadni az adatvédelmi szabályzatot.

Ezután kattintson a "Get Verification Code".

 Ezt követően egy személyt küldünk az Ön e-mail címére ellenőrző kód.

• Írja be az ellenőrző kódot.

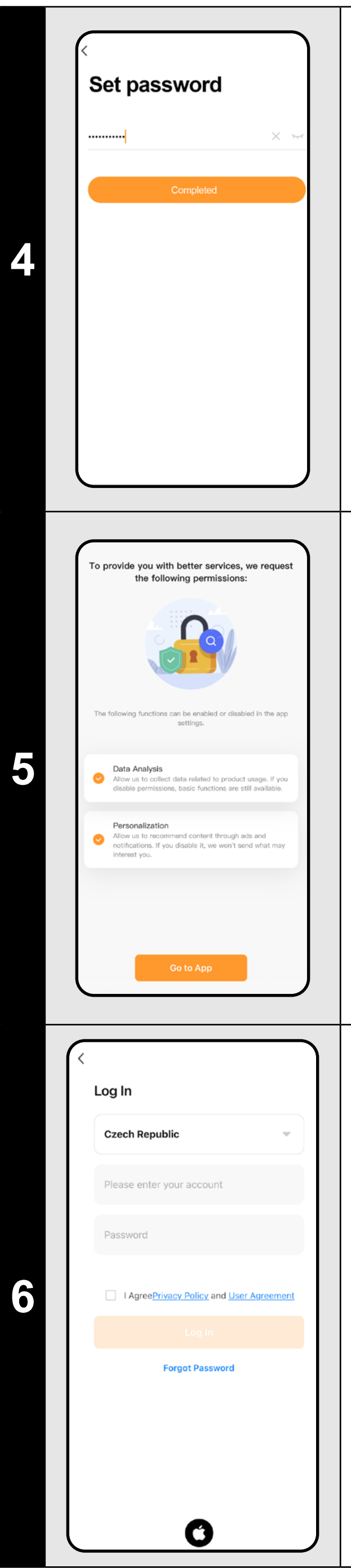

- Állítson be egy jelszót, és fejezze be a létrehozást fiókja.
- Kattintson a "*Completed*" gombra.
- A telefon típusától függően automatikusan bejelentkezhet, és közvetlenül beléphet az alkalmazásba.
- Ha a rendszer kéri, engedélyezze az alkalmazásnak az összes szükséges engedélyt.

- Egyes telefontípusokkal lehet továbbra is a személyes adatok megosztásának jóváhagyására/elutasítására irányul.
- Saját preferenciái szerint állítsa be az alkalmazást, és lépjen az "Go to App" gombra kattintva.

- Jelentkezzen be az alkalmazásba ezzel a fiókkal.
- Bejelentkezéskor el kell fogadnia a szabályzatot személyes adatok védelme.

### Jegyzet

Az alkalmazás lehetővé teszi az APPLE fiókkal történő bejelentkezést is az ikonra kattintva 🕜.

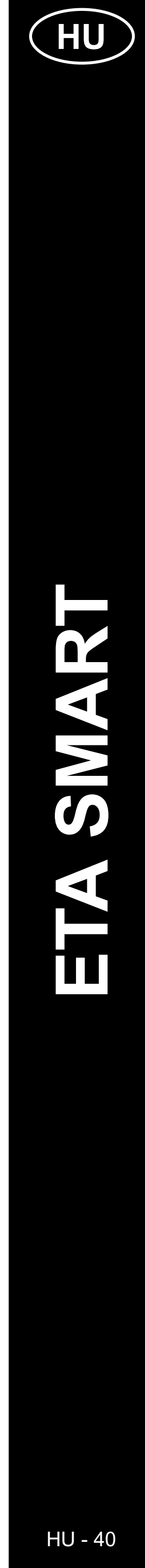

### ALAPVETŐ TIPPEK ÉS TANÁCSOK A HASZNÁLATHOZ

- Duális Wi-Fi hálózat: Ha az útválasztó automatikusan vált a 2,4 GHz és az 5 GHz között egy SSID (hálózati név) alatt, az párosítási vagy kapcsolatmegszakítási problémákat okozhat a használat során. Javasoljuk, hogy válassza külön a frekvenciákat két külön SSID-re (2,4 GHz és 5 GHz) az útválasztó adminisztrációs felületén. Ha ezt nem tudja önállóan megtenni, forduljon hálózati adminisztrátorhoz vagy IT szakemberhez.
- Csak 2,4 GHz-es Wi-Fi hálózatot szabad használni.
- A hackerek elleni védelem érdekében állítson be a lehető legerősebb jelszót a Wi-Fi hálózatához. A jelszónak legalább nyolc karakter hosszúnak kell lennie, nagy- és kisbetűk, valamint számok kombinációjával. Ne használjon speciális karaktereket, például "~!@#\$%^\*-", különben nem lehet párosítani a bébiőrt.
- A főpanelen piros színnel jelölt ikon azt jelzi, hogy a funkció aktív.
- A bébiőrt más célokra is használhatja például háziállatok figyelésére, vagyonvédelemre stb. Azonban a bébiőr csak beltéri használatra alkalmas! Kültéri használatra nem javasolt.
- Ha átviteli problémákkal találkozik (például interferencia vagy gyenge jel), próbálja újraindítani az alkalmazást és a bébiőrt. Ellenőrizze, hogy a bébiőr jó jelvételű helyen van-e elhelyezve.
- Helyezze el a kamerát úgy, hogy lefedje az egész területet, ahol a gyermek tartózkodni fog.
- Állítsa be a mozgásérzékelés érzékenységét a tér nagyságának megfelelően.
- Győződjön meg róla, hogy a telefonján engedélyezve és bekapcsolva vannak az értesítések, hogy ne maradjon le fontos figyelmeztetésekről.
- · Rendszeresen tisztítsa a kamera lencséjét, hogy a kép éles maradjon.
- Helyezze a bébiőrt gyermekektől elzártan.
- Használja az emberi test érzékelést, ha specifikus felügyeletre van szüksége.
- · Mozgáskövetést használjon, ha nagyobb teret figyel.
- A mozgásérzékelés beállításakor határozza meg pontosan azt a területet, amelyet a kamera figyelni fog, hogy elkerülje a téves riasztásokat.
- Óvja a kamerát a közvetlen napfénytől, hogy elkerülje a kép torzulását.
- Rendszeresen ellenőrizze a privát mód funkciót, ha nem szeretné, hogy a kamera rögzítsen.
- Győződjön meg arról, hogy a bébiőr stabilan van rögzítve, és nem áll fenn annak a veszélye, hogy leesik.
- Ha késleltetett értesítéseket tapasztal, ellenőrizze az internetkapcsolat beállításait
- Ellenőrizze, hogy elegendő tárolókapacitása van-e a mobilkészüléken a felvételek biztonsági mentéséhez.
- Ha átadja a bébiőrt más személyeknek az SD kártyával együtt, amely az Ön felvételeit tartalmazza, ne felejtse el formázni, és ezzel törölni az adatokat! Az SD kártyán maradt adatok elérhetők lesznek az új tulajdonosok számára!

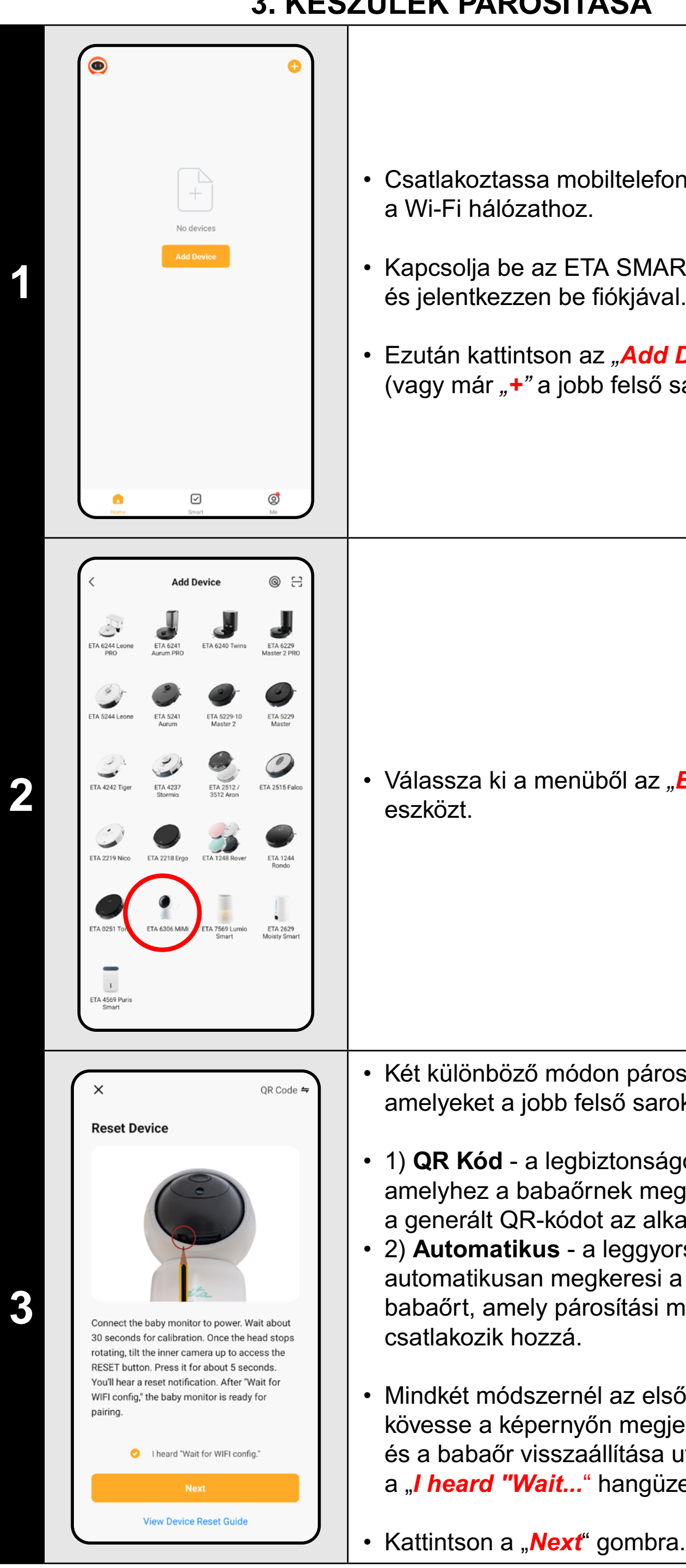

### 3. KÉSZÜLÉK PÁROSÍTÁSA

Select 2.4 GHz Wi-Fi Network and enter password Csatlakoztassa mobiltelefonját (táblagépét) a Wi-Fi hálózathoz. Adja meg Wi-Fi hálózatának nevét és jelszavát. LAB24 Kapcsolja be az ETA SMART alkalmazást, • Kattintson a "*Next*" gombra. és jelentkezzen be fiókjával. Ezután kattintson az "*Add Device*" gombra (vagy már "+" a jobb felső sarokban). A QR-kódos párosítási módszer ebben a lépésben létrehoz egy QR-kódot, amelyet körülbelül 15-20 cm-re kell elhelyezni a babaőr lencséjétől. Miután a babaőr sikeresen beolvassa a QRkódot, hallható lesz a "connect router" és "connect internet" hangüzenet. Ezt követően Válassza ki a menüből az "ETA6306 MiMi" 5 kattintson a "I Heard a Prompt" gombra a folytatáshoz. Megjegyzés • Az "*Automatically*" módszer ezt a lépést nem tartalmazza, és az alkalmazás közvetlenül No Prompts a következő lépésre lép. Két különböző módon párosíthatja a babaőrt, amelyeket a jobb felső sarokban választhat ki: Adding device.. Power on the device • 1) QR Kód - a legbiztonságosabb módszer, amelyhez a babaőrnek meg kell jeleníteni a generált QR-kódot az alkalmazásból. 2) Automatikus - a leggyorsabb módszer automatikusan megkeresi a környékén lévő Várja meg, amíg a párosítási folyamat 6 babaőrt, amely párosítási módban van, és mindhárom lépése megfelelően befejeződik. csatlakozik hozzá. 01:59 Mindkét módszernél az első lépés ugyanaz kövesse a képernyőn megjelenő utasításokat, és a babaőr visszaállítása után erősítse meg a "I heard "Wait..." hangüzenet hallatán. Scan devices. Register on Cloud.

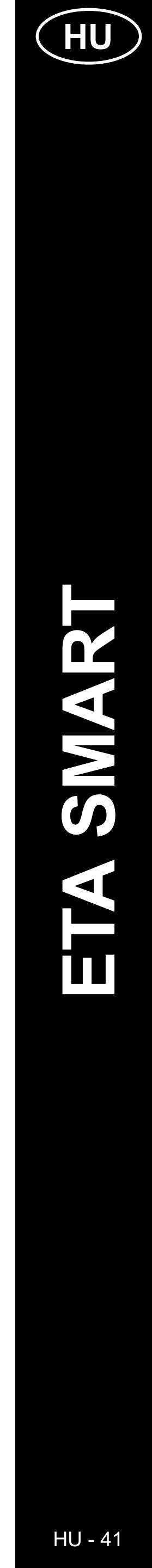

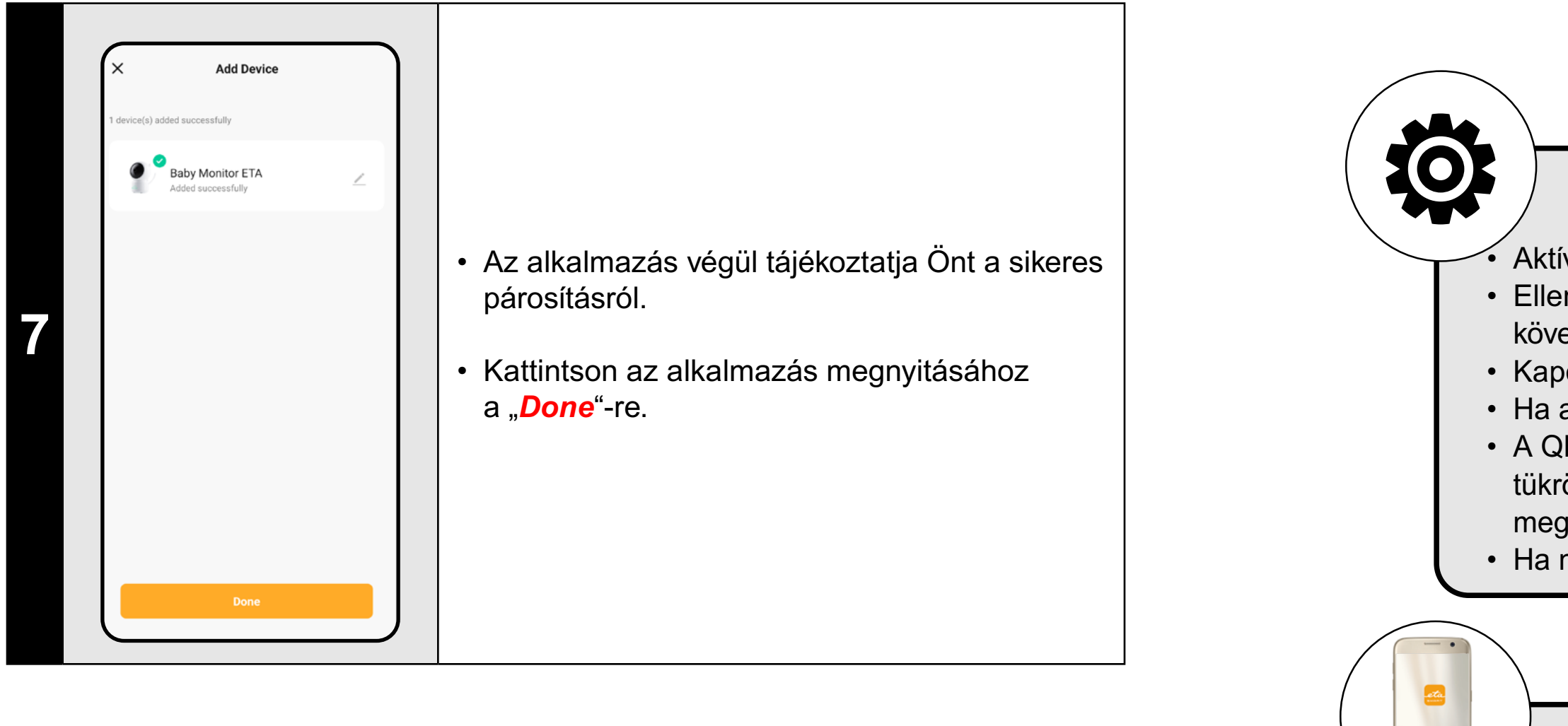

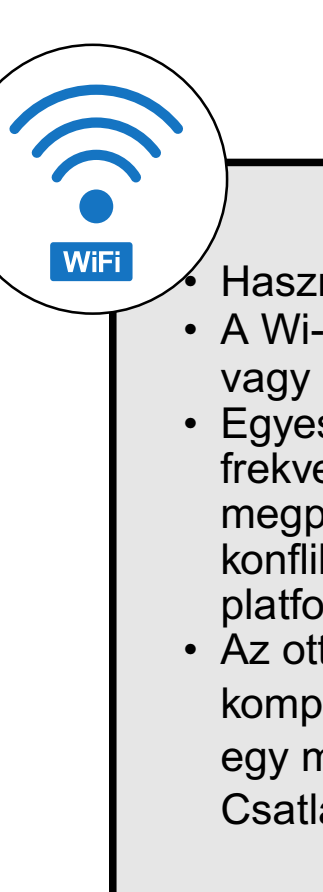

### Általános tanácsok

Aktív otthoni Wi-Fi hálózatra van szükség, elég erős jellel;

 Ellenőrizze, hogy az intelligens eszköz Wi-Fi hálózati beállításai és operációs rendszere megfelel-e a megadott követelményeknek;

• Kapcsolja ki, majd be a babaőrt, majd ismételten állítsa vissza.

• Ha az egyik párosítási módszer nem sikerül, használja a másikat.

 A QR-kód megjelenítésekor mozgassa a telefont különböző szögekben és távolságokban, hogy kiküszöbölje a kijelző tükröződését. Ezenkívül ne tartsa a QR-kódot erős fényforrás vagy az égbolt előtt, mivel az ilyen nagy kontraszt megnehezítheti a kód beolvasását.

• Ha nem sikerül visszaállítani az eszközt, és van behelyezve SD-kártya, vegye ki azt.

### Mobiltelefon/tablet

A párosításkor győződjön meg arról, hogy a telefon ugyanahhoz a Wi-Fi hálózathoz csatlakozik, amelyhez a készüléket párosítani szeretné (ugyanaz az SSID);

• Csak az Android és IOS operációs rendszerek támogatott verzióival rendelkező okoseszközöket használjon.

• A párosítás során tartsa okoseszközét a készülék közelében (kb. 2 m-en belül).

• A készülék és a telefonja közötti kommunikációt zavarhatják egyes programok (pl. VPN, tűzfal stb.), amelyeket a telefonján használ. Kapcsolja ki ezeket a programokat a párosítási folyamathoz;

• Próbálja meg a párosítást egy másik telefonnal, hogy kizárja az adott telefonnal fennálló problémát;

### Wi-Fi router

Használjon minőségi Wi-Fi routert, amely elég erős jellel biztonságosan lefedi a készülék helyét.

A Wi-Fi hálózat neve (SSID) a-z és 0-9 jeleket tartalmazzon (ne használjon diakritikus jeleket, például "\_, -, \*, @, +- vagy "gap"!).

 Egyes esetekben a hálózati ingadozások konfliktust (interferenciát) okoznak a közelben lévő, azonos vagy hasonló frekvencián működő más Wi-Fi-hálózatokkal. Ha ez technikailag nem jelent kihívást az Ön számára, akkor megpróbálhatja úgy beállítani a Wi-Fi-routerét, hogy automatikusan váltson csatornát, vagy beállíthat egy nem konfliktusos csatornát (különböző Wi-Fi-elemzőket használhat, amelyek ingyenesen elérhetők Android és iOS platformokra egyaránt, hogy azonosítsák az otthonában lévő Wi-Fi-hálózatok állapotát.

Az otthoni hálózati elemek nem szabványos kialakítása vagy bizonyos típusú routerek szintén okozhatnak

komplikációkat. Az ilyen problémák elkerülése érdekében megpróbálhat létrehozni egy úgynevezett "hotspotot" egy mobil eszközön (amelyen nem használja az alkalmazást!), mobil adatforgalom segítségével.

Csatlakoztassa a babaőrt ehhez a Wi-Fi hálózathoz ideiglenesen, hogy ellenőrizze az eszköz helyes működését.

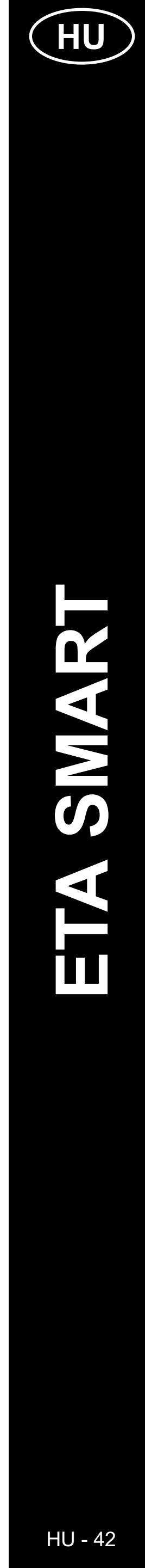

### 4. ALAPVETŐ TÁJÉKOZÓDÁS ÉS MOZGÁS AZ ALKALMAZÁSBAN

### 5. KÉPERNYŐKÉPEK KÉSZÍTÉSE

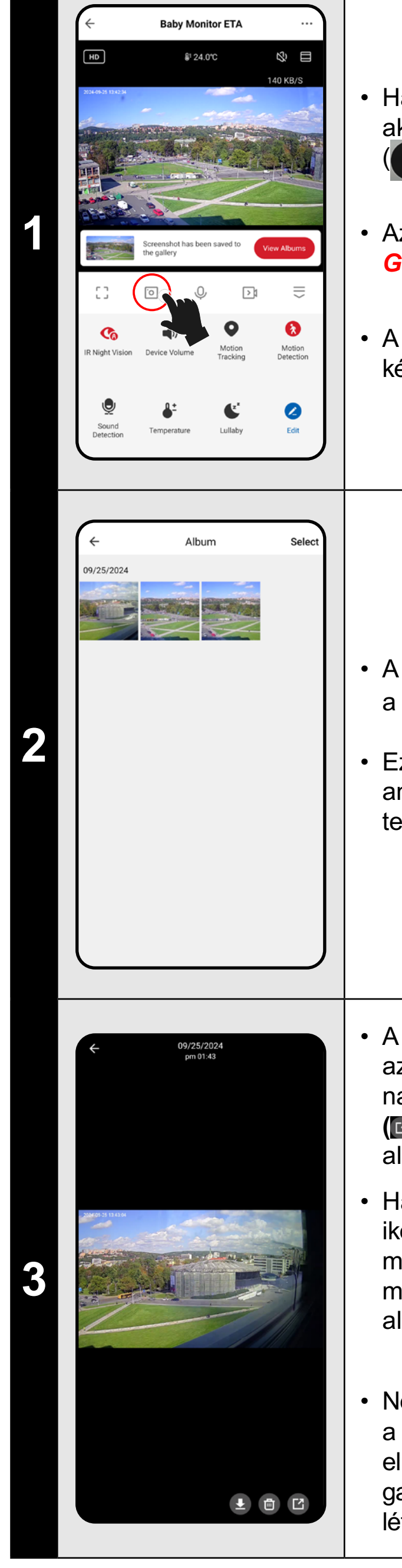

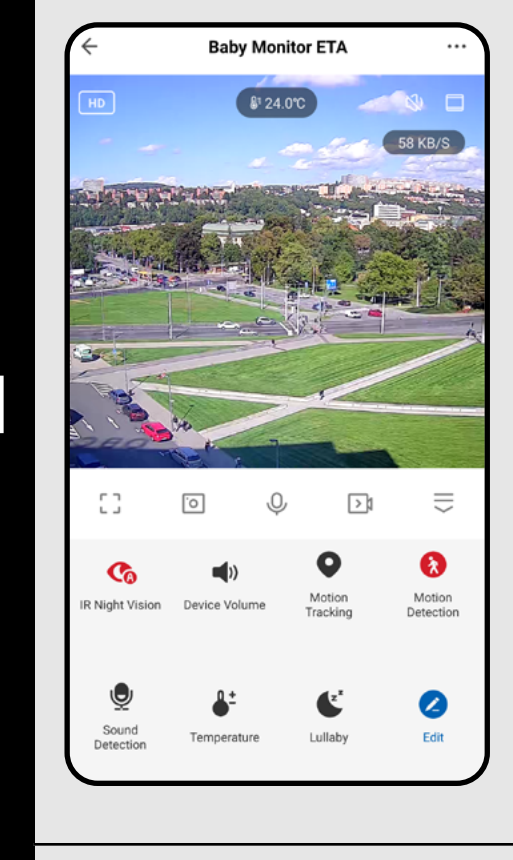

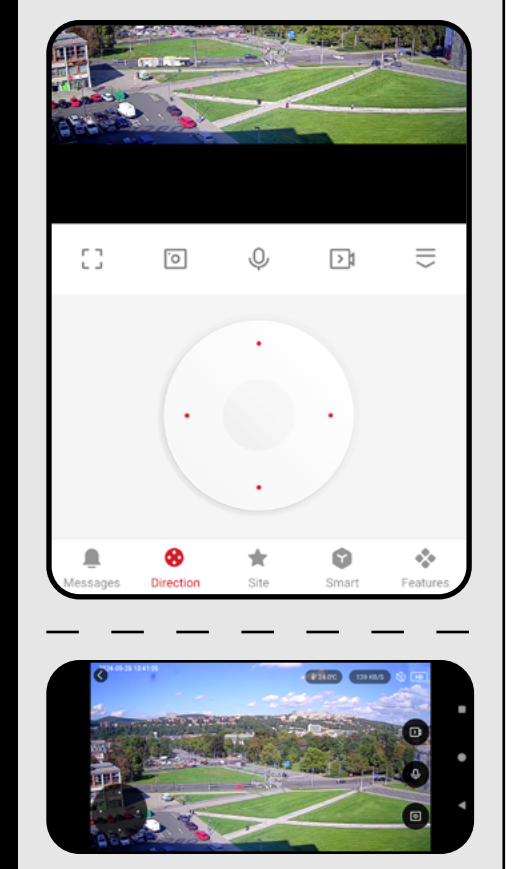

- Az alkalmazáson belüli mozgás alapvető áttekintése a jelen útmutató elején található, az "ALKALMAZÁS ALAPVETŐ STRUKTÚRÁJA ... (1/2)" részben.
- Alapvetően ez egy **főpanel**, amelyen keresztül elindíthatja és böngészheti a babaőr legtöbb funkcióját, beleértve a képformátumok és minőség közötti váltást is.
- A jobb felső sarokban található "…" gombbal további beállításokhoz juthat, ahol részletesebben állíthatja be néhány funkció paramétereit.
- A kamera objektíve vízszintesen 355°, függőlegesen pedig 90°-ban mozgatható. A kamera forgatásához három módszert használhat:

A) Ujjak - kattintással és húzással fokozatosan elforgathatja a kamerát a kívánt irányba. Két ujj használatával a képet nagyíthatja vagy kicsinyítheti is.
B) Kamera forgatása - az alsó panelen válassza a "Direction" lehetőséget, és a körkörös vezérlő segítségével állítsa be a kamera nézetét.

C) **Teljes képernyő** - a teljes képernyős módban egy kisebb körkörös vezérlő is elérhető, amely lehetővé teszi a kamera forgatását. Ha képernyőképet szeretne készíteni az aktuális bébiőr adásról, kattintson az ikonra (
).

Az alkalmazás értesítést küld a képernyőkép **Gallery** mentéséről.

 A képernyőképek JPG formátumban készülnek (HD 1920 x 1080 / SD 480 x 272).

 A mentett képek megtekintéséhez kattintson a "Gallery" gombra.

Ez egy saját mappa azon a mobil eszközön, amelyen az ETA SMART alkalmazás van telepítve.

A kiválasztott képre kattintva **megtekintheti** azt (esetleg az ujjak segítségével nagyíthatja), **törölheti (**), **megoszthatja** () vagy **mentheti (**) a telefon alapértelmezett galériájába.

Ha az alkalmazás nem jeleníti meg a mentés ikonját (I), akkor használja a (I). A telefon modelljétől függően lehetőség nyílhat a kép másolására/feltöltésére/mentésére a telefon alapértelmezett galériájába.

### Megjegyzés

Néhány telefon támogathatja a szinkronizálást a telefon tárhelyével, és automatikusan elmenti a képernyőképeket az alapértelmezett galériába. A galériában új almappa is létrejöhet.

|                       | 0                                                                                                    |                     | JN |
|-----------------------|----------------------------------------------------------------------------------------------------|---------------------|----|
|                       |                                                                                                    |                     | •  |
| (÷                    | Baby Monitor ETA                                                                                             |                     |    |
| HD                    | \$* 24.0°C                                                                                                   | < 0 D               |    |
|                       |                                                                                                    |                     | •  |
|                       |                                                                                                    | . ⇒                 |    |
| IR Nigh               | t Vision Device Volume Motion<br>Tracking                                                                    | Motion<br>Detection |    |
| Sor                   | und Temperature Lullaby                                                                                      | <b>E</b> dit        | •  |
|                       |                                                                                                    |                     |    |
| (+                    | Album                                                                                                    | Select              |    |
| 09/25/                | /2024                                                                                                    |                     |    |
|                       |                                                                                                    |                     | •  |
|                       |                                                                                                    |                     |    |
| <                     |                                                                                                    |                     |    |
| IR Ni<br>Sour         | ight Vision<br>nds                                                                                           | Auto >              | •  |
| Advan                 | iced Settings                                                                                                |                     |    |
| Dete<br>Turn<br>detec | ction Alarm Settings<br>on the alarm switch, and when the devic<br>ts a moving object, an alarm notificatio. | e >                 |    |
| Storag                | je                                                                                                    |                     |    |
| Stora                 | age Settings                                                                                                 | >                   |    |
| Record                | <sup>ding</sup>                                                                                              | >                   | •  |
| Device                | e Settings                                                                                                   |                     |    |
| Gmir                  | Remove Device                                                                                                |                     |    |
|                       | Remove Device                                                                                                |                     |    |

### 6. VIDEÓK RÖGZÍTÉSE

Ha A) manuálisan szeretne képernyővideót készíteni az aktuális bébiőr adásról, kattintson a (🕞) ikonra. Az alkalmazás értesítést küld a videó Gallery mentéséről. Ez egy saját mappa azon a mobil eszközön, amelyen az ETA SMART alkalmazás van telepítve. A videók **MP4** formátumban készülnek (HD 1920 x 1080 / SD 480 x 272). A videó csak addig rögzül, amíg az alkalmazás aktív. Ha átvált egy másik alkalmazásra, vagy kikapcsolja a telefon kijelzőjét, a felvétel megszakad. A rögzített videók megtekintéséhez és kezeléséhez kövesse a képernyőképekre vonatkozó utasításokat (5.2 és 5.3 fejezet). A videók külön almappába menthetők, mint a képek. Megjegyzés Ha a videó rögzítése közben kikapcsolja a hangátvitelt, akkor a videó nem fog tartalmazni hangot. A manuális videórögzítés mellett a babaőr B) Automatikus videórögzítést is kínál az SD kártyára. Ezek a felvételek mindig tartalmaznak hangot, még akkor is, ha a hangátvitel ki van kapcsolva. Először azonban be kell helyezni az SD kártyát a babaőrbe az útmutató szerint. Ezután a menüben elérhetővé válnak a felvételi és memóriakártya

beállítások.

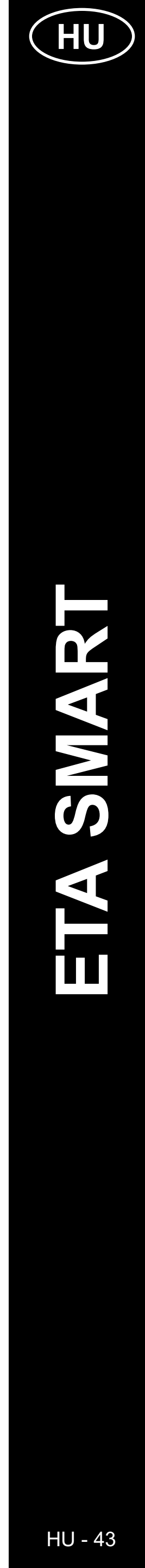

|   | <ul> <li>← Storage Settings</li> <li>Storage Capacity</li> <li>Total Capacity</li> <li>Used</li> <li>8.06 GB</li> </ul> | <ul> <li><u>B) Automatikus videórögzítéshez</u><br/>lépjen a főpanelen található "…"<br/>beállításokhoz.</li> <li>Az újonnan behelvezett SD-kártvát</li> </ul>                                                                                                    |
|---|----------------------------------------------------------------------------------------------------|----------------------------------------------------------------------------------------------------|
| 1 | Remaining Capacity 51.45 GB                                                                                             | közvetlenül az alkalmazásból kell<br>formázni. Ehhez kattintson a " <i>Storage</i><br><i>Settings</i> " menüpontra, majd válassza<br>a " <i>Format</i> " lehetőséget.                                                                                                    |
|   |                                                                                                    | <ul> <li>A sikeres formázás után az SD-kártya<br/>készen áll a használatra. A kamera<br/>a FAT32 fájlrendszerrel működik,<br/>amelyet javasolunk a felvétel megfelelő<br/>működéséhez.</li> </ul>                                                                                                    |
|   |                                                                                                    | <ul> <li>Lépjen vissza a beállításokba, majd<br/>menjen a "<i>Recording settings</i>"<br/>menüpontra.</li> </ul>                                                                                                    |
|   | ← Recording settings                                                                                                    | <ul> <li>A felvétel funkció aktiválásához<br/>kattintson a "Local Recording" melletti<br/>csúszkára.</li> </ul>                                                                                                    |
|   | Recording Mode     Event Recording >       Schedule     >                                                               | <ul> <li>Ezután két felvételi mód áll<br/>rendelkezésére - 1) Eseményrögzítés<br/>és 2) Folyamatos felvétel.</li> </ul>                                                                                                    |
| 5 |                                                                                                    | <ul> <li>Az eseményrögzítés csak akkor aktiválja<br/>a felvételt, amikor a babaőr hangot vagy<br/>mozgást észlel a környezetében.<br/>A megfelelő működéshez aktiválni kell<br/>a hang- vagy mozgásérzékelést.</li> <li>A folyamatos felvétel folyamatosan,<br/>hurokban rögzít (ha az SD-kártya<br/>megtelik, a legrégebbi felvételeket<br/>felülírja).</li> <li>1 óra HD felvétel körülbelül 1 GB adatot<br/>jelent.</li> </ul> |
|   | ← Playback                                                                                                    |                                                                                                    |
|   |                                                                                                    | <ul> <li>Az automatikusan rögzített videók<br/>megtekintéséhez kattintson<br/>a "<i>Playback</i>" gombra.</li> </ul>                                                                                                    |
| 6 | 09.03                                                                                                    | <ul> <li>A meglévő felvétel sötétebb színnel<br/>van megjelölve az idővonalon. Az ujjak<br/>segítségével (jobbra és balra húzással)<br/>lejátszhatja a videók egyes részeit.</li> </ul>                                                                                                    |
|   |                                                                                                    |                                                                                                    |

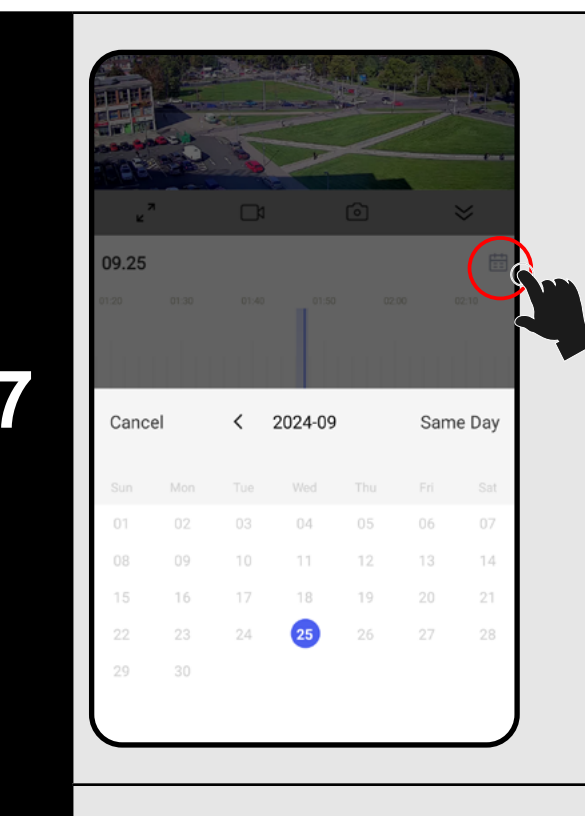

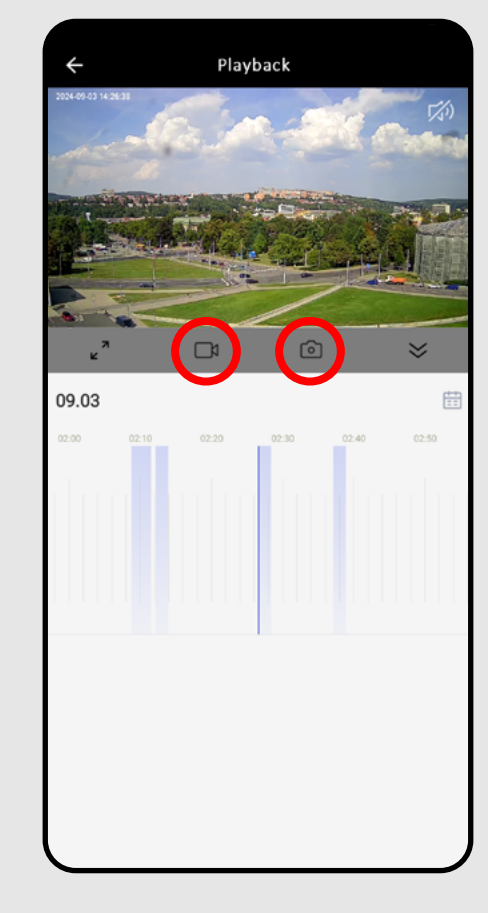

8

9

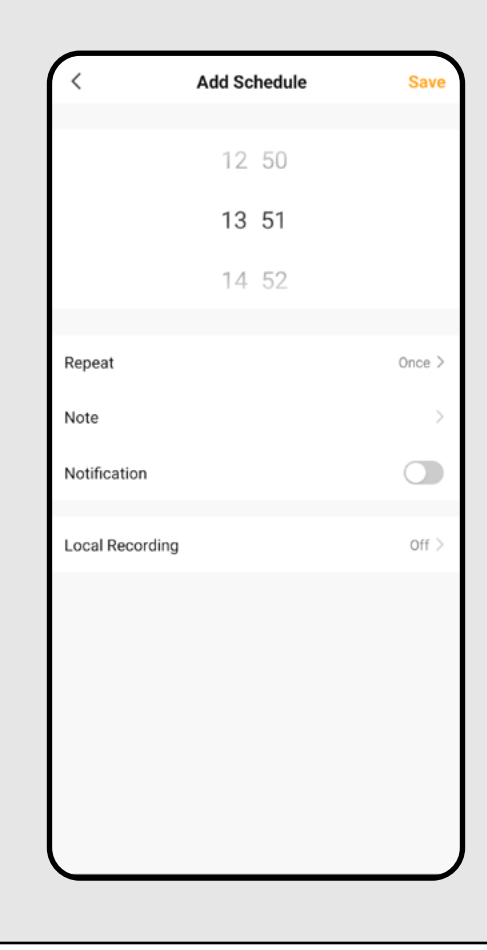

ETA630690000 MIMI

- Az SD-kártya kapacitásától és a felvételi módtól függően hosszabb időtartamú videók is lehetnek a kártyán.
- Az egyes felvételek a naptár ikonra kattintva érhetők el, majd választhatóak azok a napok, amelyekre van felvétel.
- A manuálisan rögzített videókkal ellentétben az ilyen módon rögzített felvételekkel nem lehet manipulálni. A videók az SD-kártyán ".media" biztonsági formátumban vannak tárolva, amelyet csak az ETA SMART alkalmazással lehet lejátszani ezen a helyen.
- Azonban ezekből a felvételekből képeket vagy videókat is készíthet manuálisan, ugyanúgy, mint A) Manuálisan rögzített videó esetén kattintson a videó vagy fényképezőgép ikonra, és a fájl az alkalmazás Gallery kerül.
- Az alkalmazás lehetőséget biztosít egy időzített terv létrehozására az automatikus felvétel SD-kártyára való aktiválásához/kikapcsolásához.
- A felvételi beállításokban kattintson a "Schedule" gombra, majd állítsa be a kívánt paramétereket.
- Beállíthat például automatikus rögzítést csak éjszakai órákban meghatározott napokon (vagy más időpontokban, a napi tevékenységek és szokások szerint). Második lépésként létrehozhat egy tükörszabályt, amely reggel ismét kikapcsolja a felvételt.

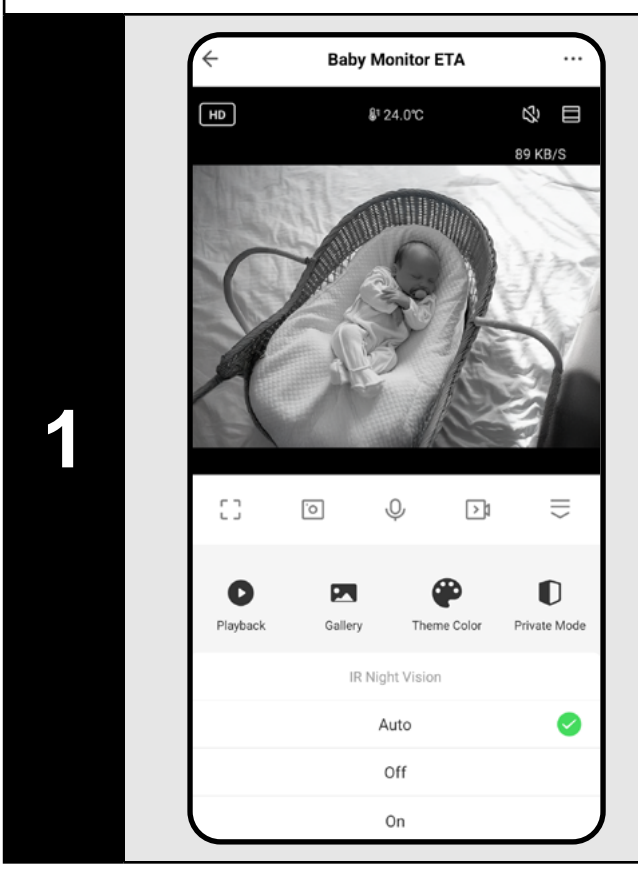

Talk Mode

ne-Way Communi

wo-Way Talk

10

### 7. ÉJSZAKAI LÁTÁS

- A babaőr éjszakai látás technológiával rendelkezik, így gyermeke teljes sötétségben is megfigyelhető.
- A főpanelen (vagy a "…") beállításokban) kattintson az "IR Night Vision" funkció ikonra.
- A megjelenő menüben válassza ki a kívánt beállítási lehetőséget.
- Az **automatikus opció** magától aktiválja az éjszakai látást, amikor besötétedik. Alternatívaként ezt a módot folyamatosan is bekapcsolhatja, vagy kikapcsolva hagyhatja.

### 8. HANGKOMMUNIKÁCIÓ

 A babaőr két kommunikációs lehetőséggel rendelkezik - egyirányú (A) és kétirányú (B). Az aktuális beállítást az aktív ikon alapján ismerheti fel a főpanelen.

| []         | Ō  | Ŷ | A | >1 |           |
|------------|----|---|---|----|-----------|
| ר ר<br>L J | ·o | S | в | >1 | $\hat{=}$ |

- Az egyirányú kommunikációhoz (a gyermek csak önt hallja) nyomja meg és tartsa lenyomva az A ikont. A kétirányú kommunikációhoz (mint egy telefonhívás) nyomja meg a B ikont. A hívást a B ismételt megnyomásával fejezheti be.
- A beállítások konfigurálásához lépjen a főpanelen található "…"beállításokba. Ezután nyissa meg az "*Basic Function Settings*" menüt, majd válassza az "*Talk Mode*" lehetőséget.

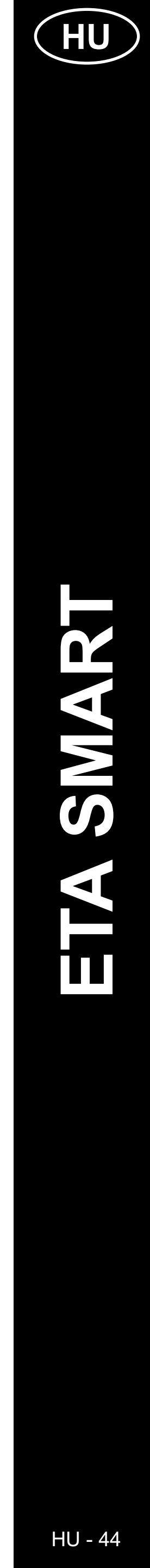

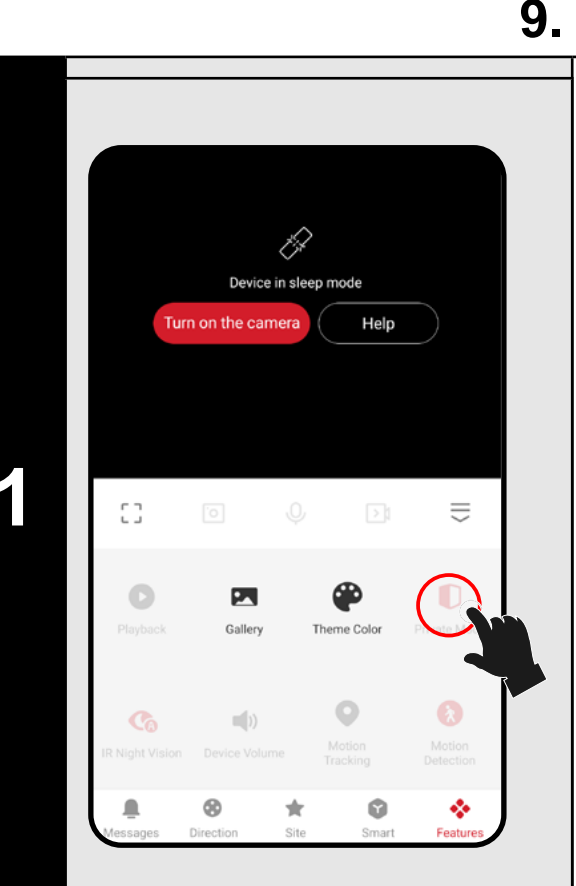

### 9. PRIVÁT MÓD

- Ha ideiglenesen ki szeretné kapcsolni a babaőrt anélkül, hogy leválasztaná a hálózatról, használja a funkciót a főpanelen (vagy a "..." beállításokban lévő kapcsolóval).
- A funkció aktiválásához kattintson a "*Private Mode*" ikonra. Ekkor a babaőr nem rögzíti sem a képet, sem a hangot – tehát a gyermek nincs megfigyelés alatt! Bizonyos beállítások és funkciók nem lesznek láthatóak ebben a módban.
- A kamera újbóli bekapcsolásához kattintson a "Turn on the camera" gombra a képernyő tetején.

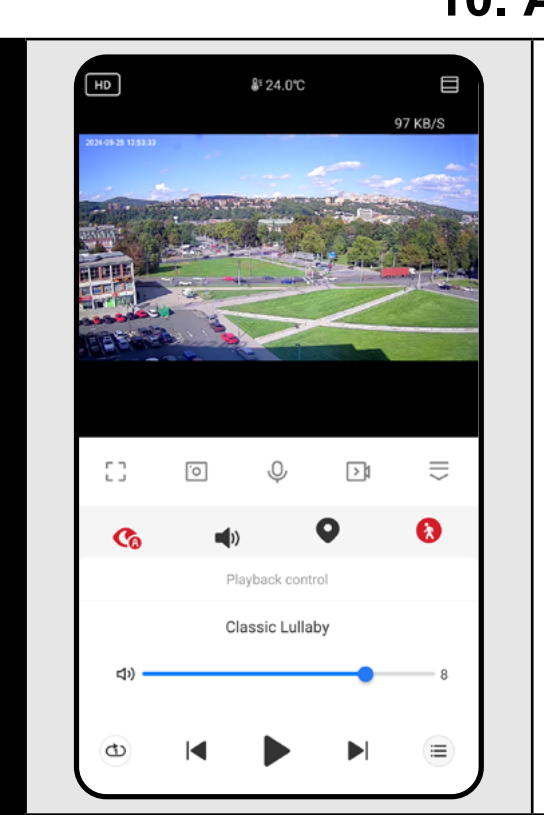

### **10. ALTATÓDALOK**

- A gyermek megnyugtatásához és elaltatásához használhatja az altatódalok funkciót. 6 előre beállított dallam érhető el, amelyek lejátszhatók egyszeri alkalommal, folyamatosan vagy véletlenszerű sorrendben.
- A főpanelen kattintson az "Lullaby" ikonra.
- megnyitja az altatódalok listáját.
- (1) ismételten lejátssza a kiválasztott dallamot.
- 🗇 egymás után lejátssza az összes dallamot.
- véletlenszerűen lejátssza az összes dallamot.

### **10. MOZGÁSKÖVETÉS**

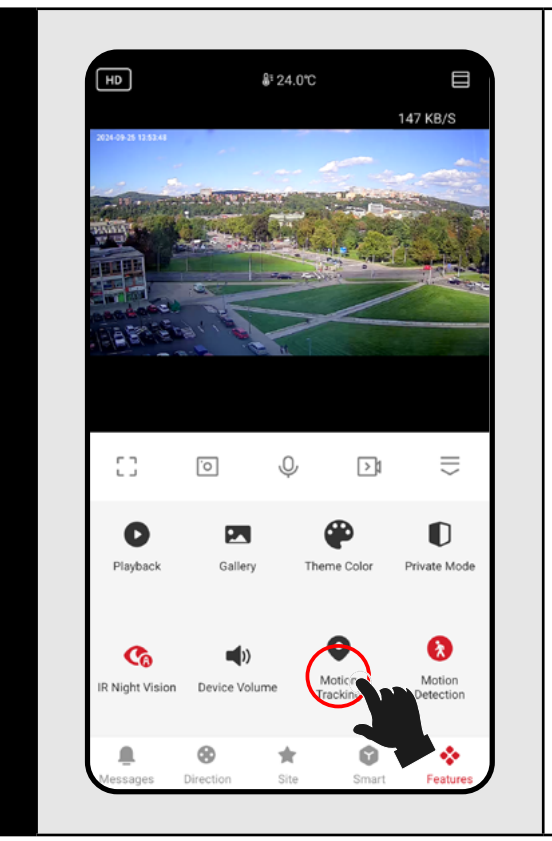

- A babaőr rugalmasságának köszönhetően nemcsak manuálisan, hanem automatikusan is képes követni a mozgást.
- A funkciót közvetlenül a főpanelen aktiválhatja a "Motion Tracking" ikonra kattintva, vagy a mozgás- és hangérzékelés beállításaiban.

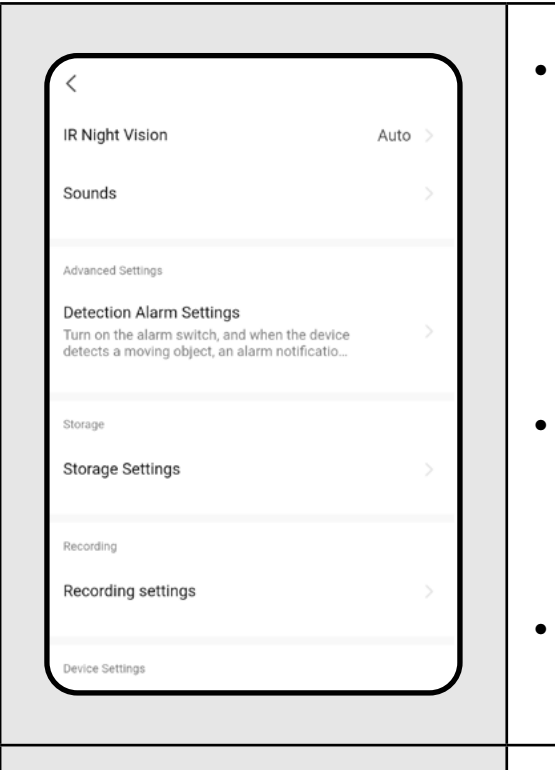

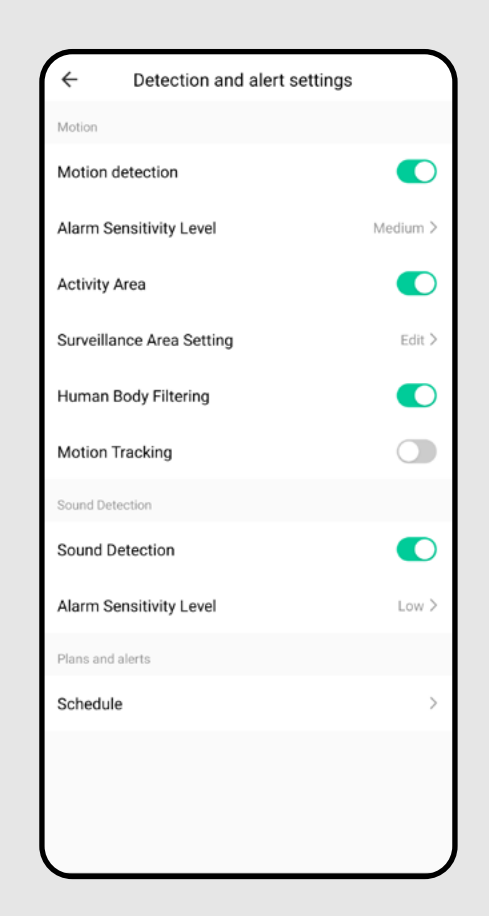

2

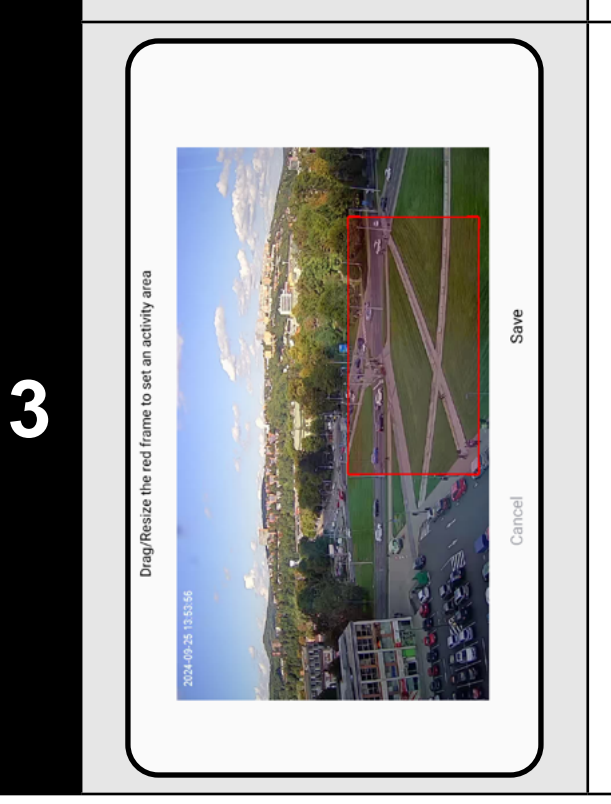

### 11. MOZGÁS- ÉS HANGÉRZÉKELÉS

• A babaőr rögzíthet vagy értesítést küldhet, amikor hangot (pl. sírás) vagy mozgást (pl. gyermek, állatok, más személyek stb.) észlel. A funkciót a főpanelen található "Motion Detection" vagy "Sound Detection" ikon segítségével aktiválhatja..

Ezeket a funkciókat a beállításokban is aktiválhatja és finomíthatja. Lépjen a "..." beállításokra a főpanelen.

Ezután válassza a "Detection Alarm Settings" menüpontot.

Mozgásérzékelés – bekapcsolja/kikapcsolja a funkciót.

Érzékenység – beállítja az érzékenységet, amellyel az érzékelés reagál a mozgásra. Az alacsony érzékenység bizonyos mozgásokat tolerál, míg a magas érzékenység a legkisebb mozgásra is reagál.

Megfigyelési terület – bekapcsolja/ kikapcsolja a funkciót.

Megfigyelési terület beállítása – lásd alább.

Emberi test érzékelése – felvételt készít vagy értesítést küld, ha személyt észlel.

Mozgáskövetés – Ha a kamera mozgást érzékel, követi az objektumot.

Hangérzékelés – bekapcsolja/kikapcsolja a funkciót.

Érzékenységi szint – beállítja az érzékenységet a zajra (pl. sírásra).

A megfigyelési terület testreszabásához kattintson a "Surveillance Area Setting" gombra.

 Itt beállíthatja, hogy csak egy meghatározott területet (pl. a kiságyat) figyeljen a szobában. A babaőr csak ebben a területen érzékeli a mozgást. A kapcsolóval be- vagy kikapcsolhatja a funkciót.

Ezzel elkerülheti a nem kívánt figyelmeztetéseket a megfigyelési területen kívül.

| <                | Add Schedule | Save   |
|------------------|--------------|--------|
|                  | 13 07        |        |
|                  | 14 08        |        |
|                  | 15 09        |        |
| Repeat           |              | Once > |
| Note             |              | >      |
| Notification     |              |        |
| Motion Detection |              | Off >  |
| Sound Detection  |              | Off >  |
|                  |              |        |
|                  |              |        |
|                  |              |        |
|                  |              |        |

- Az alkalmazás lehetőséget biztosít arra, hogy késleltetett aktiválást/ deaktiválást állítson be a mozgás- vagy hangérzékelésre.
- Az érzékelési beállításokban kattintson a "**Schedule**" gombra, majd állítsa be a kívánt paramétereket.
- Például beállíthatja, hogy a mozgásérzékelés csak éjszaka legyen aktív meghatározott napokon (vagy más időpontokban a napi tevékenységektől és szokásoktól függően). Második lépésként létrehozhat egy szabályt, amely reggel kikapcsolja az érzékelést.

### 12. HŐMÉRSÉKLET BEÁLLÍTÁSOK

| Temperature            |          |
|------------------------|----------|
| Temperature unit       | °C )     |
| High temperature alarm | 32.0°C ) |
| Low temperature alarm  | Close >  |
|                        |          |
| High temperature alar  | m 💽      |
| <b>32.0℃</b>           |          |

- Biztonsági okokból beállíthatja a legmagasabb és legalacsonyabb hőmérsékleti határértéket a babaőr környezetében. Ha a hőmérséklet meghaladja ezeket az értékeket, értesítést kap.
- A főpanelen kattintson a "Temperature" funkció ikonjára.
- A hőmérsékleti egységek megváltoztatása mellett beállíthatja a riasztást magas vagy alacsony hőmérséklet esetén, illetve aktiválhatja mindkét határértéket, vagy hagyhatja őket kikapcsolva.
- Állítsa be a hőmérsékleti riasztást a gyermek kényelme érdekében az optimális értékre.

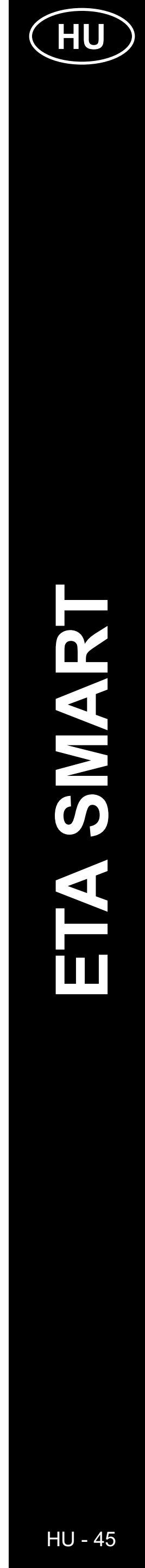

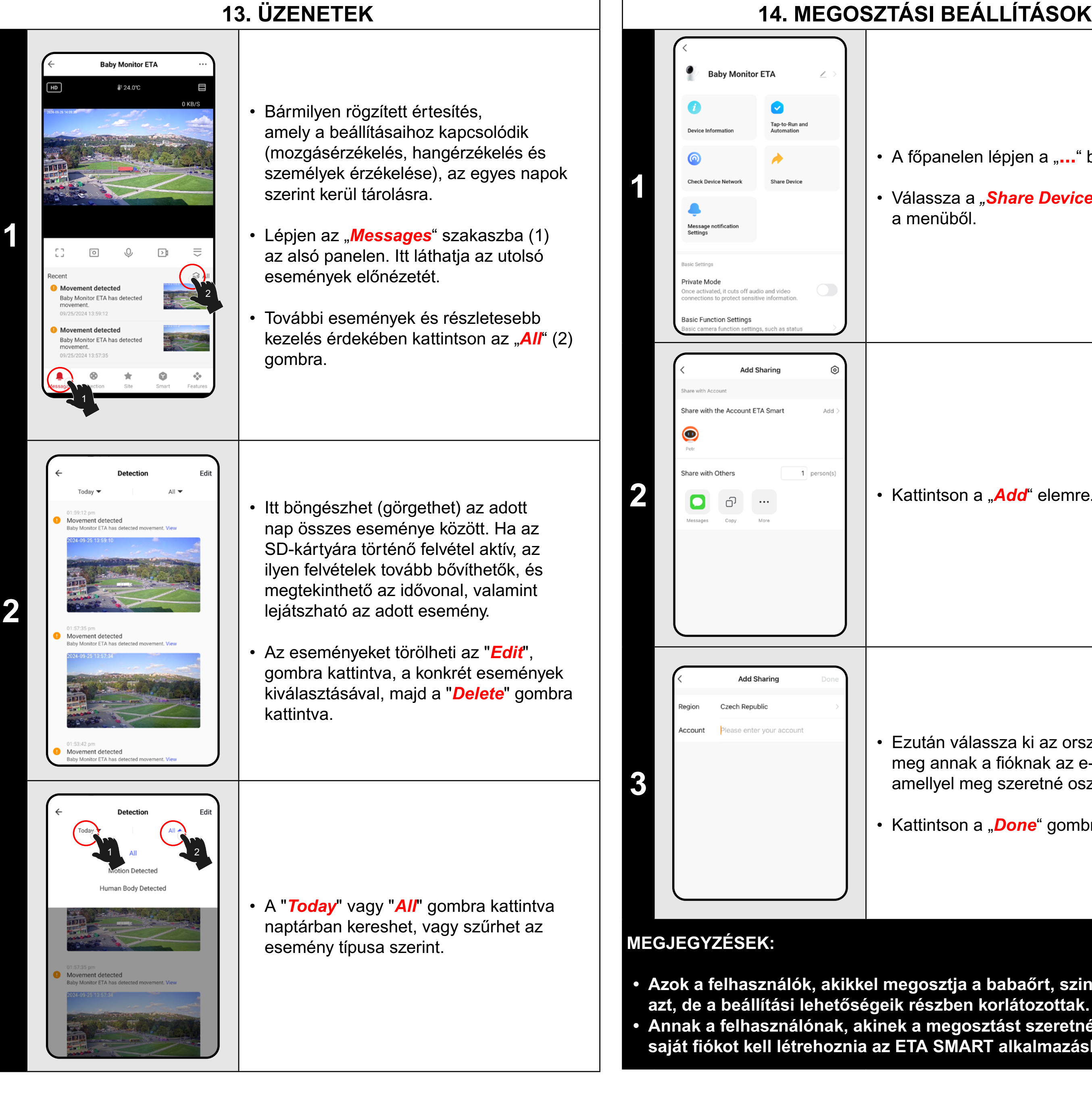

### 14. MEGOSZTÁSI BEÁLLÍTÁSOK

• A főpanelen lépjen a "…" beállításokhoz.

• Válassza a "Share Device" menüpontot a menüből.

• Kattintson a "Add" elemre.

Ezután válassza ki az országot, és adja meg annak a fióknak az e- 3 mail címét, amellyel meg szeretné osztani a készülék.

• Kattintson a "*Done*" gombra a kilépéshez.

 Azok a felhasználók, akikkel megosztja a babaőrt, szintén vezérelhetik • Annak a felhasználónak, akinek a megosztást szeretné beállítani, saját fiókot kell létrehoznia az ETA SMART alkalmazásban.

| 15. FIR                                                                                                    | MWARE FRISSÍTÉS                                                                                                    |
|----------------------------------------------------------------------------------------------------|----------------------------------------------------------------------------------------------------|
| Recording       Recording settings       Device Settings       Offline Notification       General Settings       Help Center                                                                                                    | Az eszköz belső szoftverrel rendelkezik,<br>amelyet Firmware-nek hívnak. Ha újabb<br>verzió jelenik meg, frissíteni kell.                                                                                                    |
| Add to Home Screen     >       Device Update     No updates<br>available     >       Security Settings     >       Device Restart     >                                                                                                    | <ul> <li>A nopanelen lepjen a " bealitasokhoz.</li> <li>A menüből válassza a "Device Update"<br/>lehetőséget</li> </ul>                                                                                                    |
| Interview of the evolution of the evolution of | <ul> <li>Ha új verzió érhető el, erősítse meg a<br/>frissítést. Az eszköznek csatlakoznia kell egy<br/>Wi-Fi hálózathoz internetkapcsolattal.</li> <li>Ha az elérhető új verziók automatikus<br/>ellenőrzésére van szüksége, bekapcsolhatja<br/>az "Automatic Updates" opciót.</li> </ul> |

### PROBLÉMAMEGOLDÁS

A problémák megoldásához keresse fel a www.eta.hu/baby tanácsadó webhelyet.

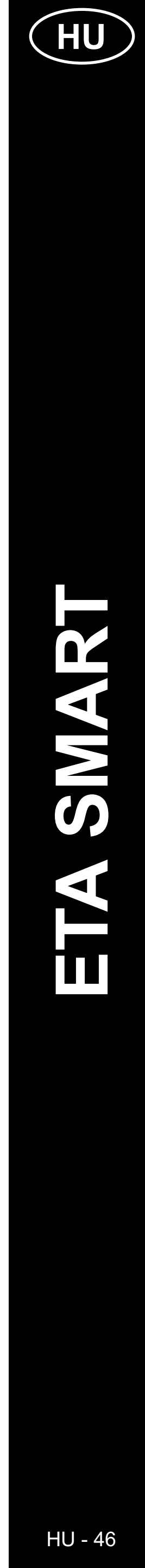

# ETA630690000 MIMI

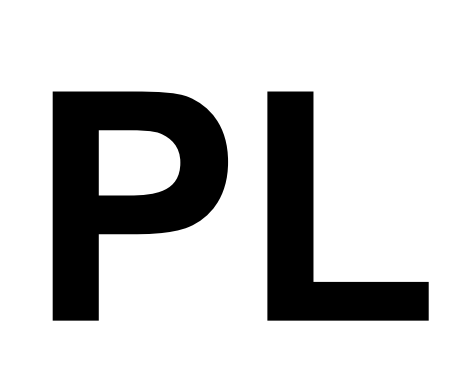

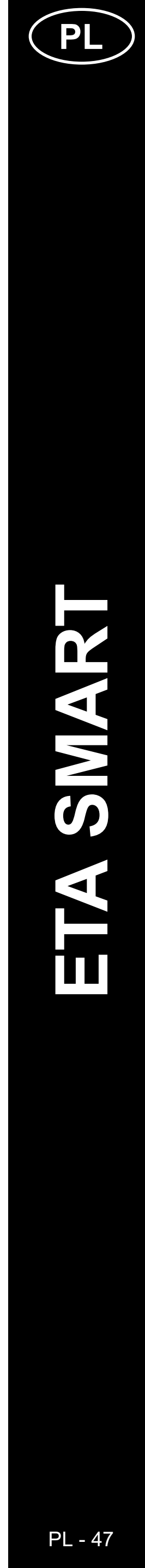

### PODSTAWOWA STRUKTURA GŁÓWNEGO MENU STEROWANIA APLIKACJI <ETA SMART>

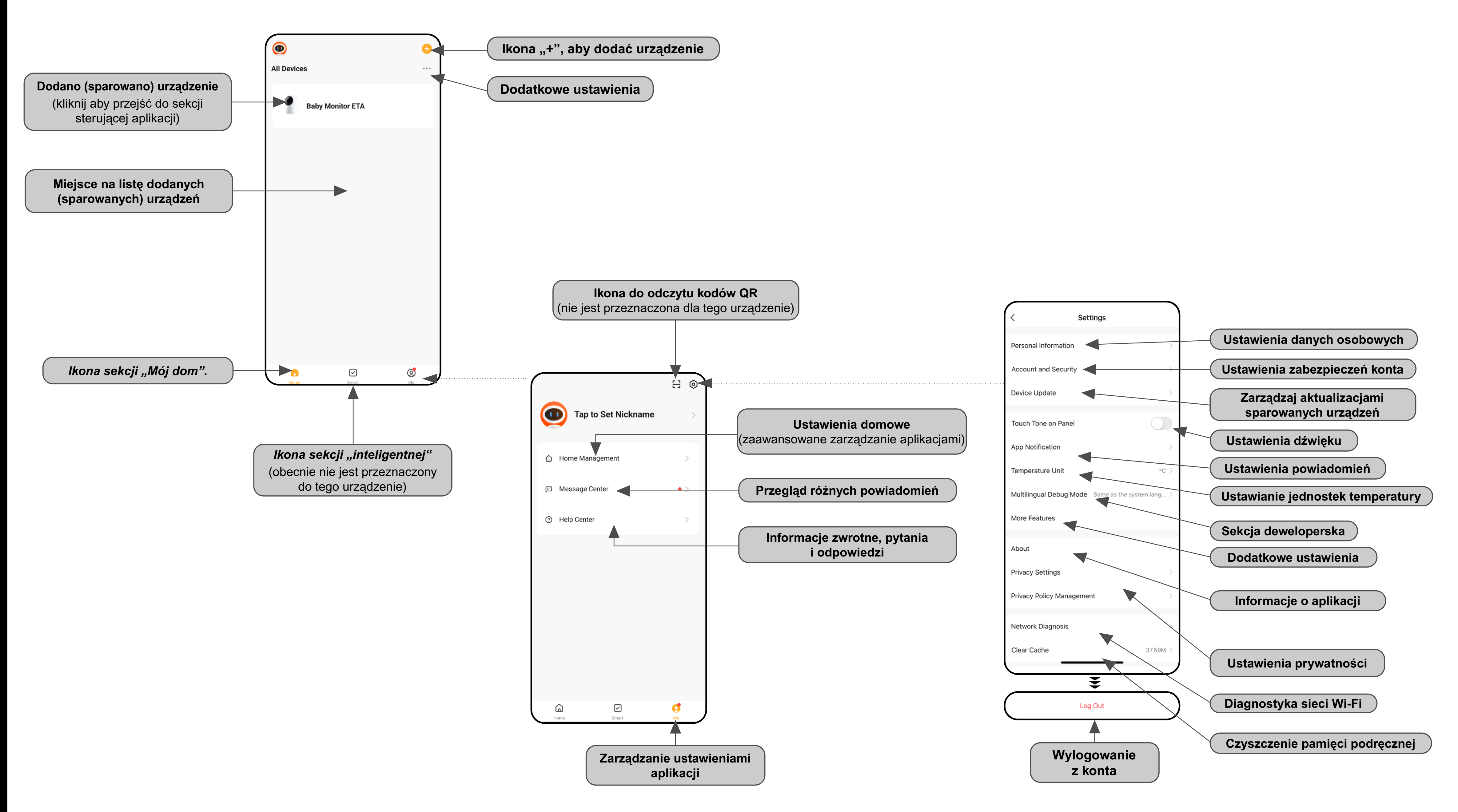

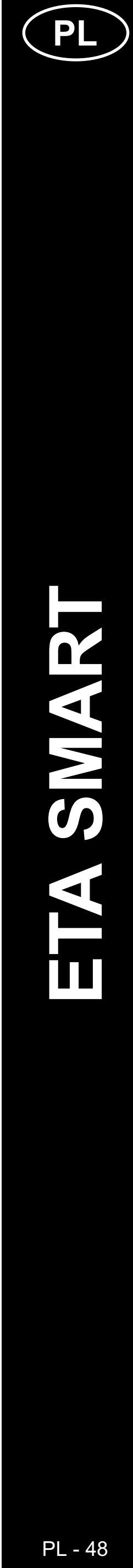

### PODSTAWOWA STRUKTURA APLIKACJI < ETA6306> (1/2)

### (Orientacja w strukturze aplikacji)

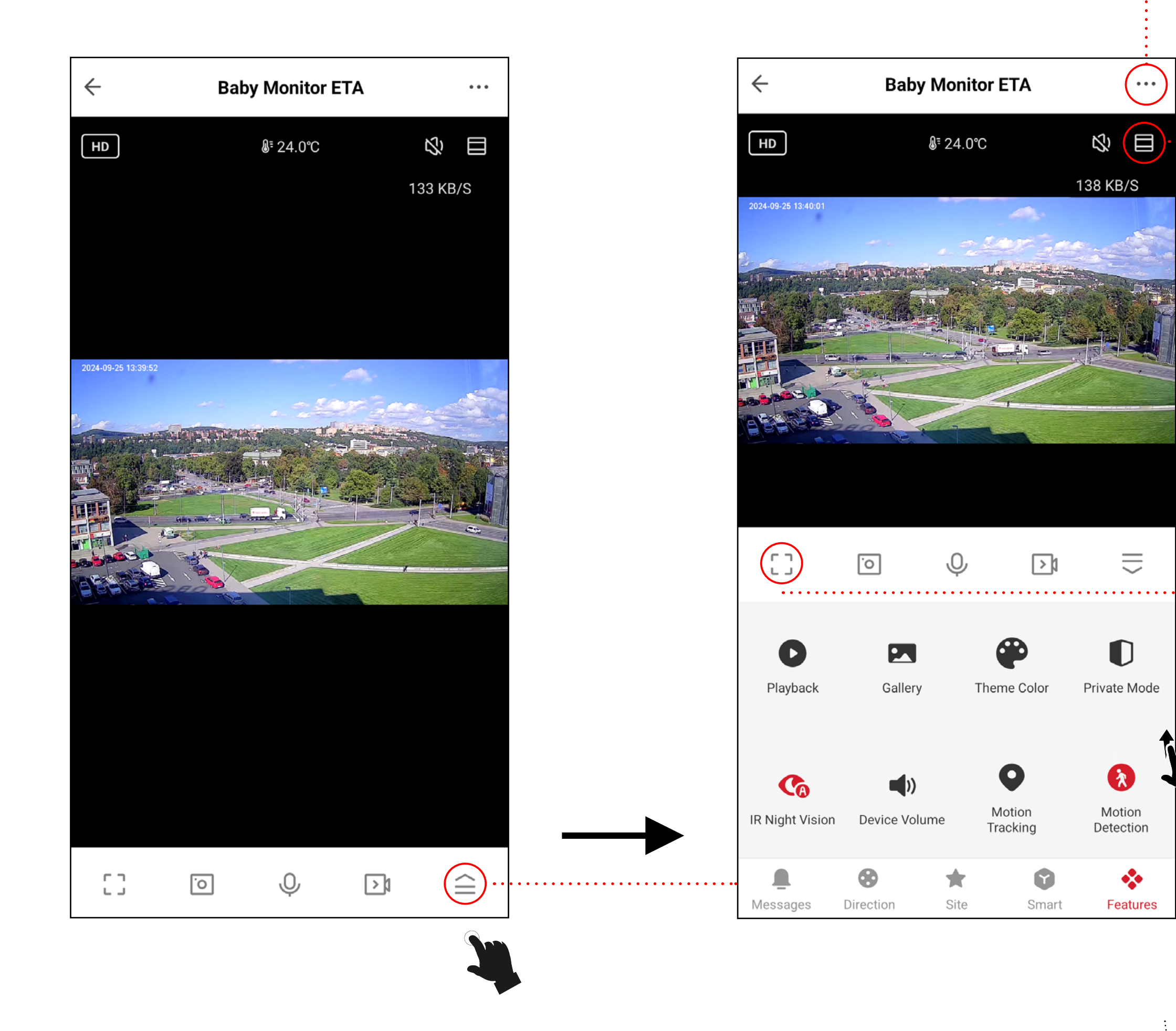

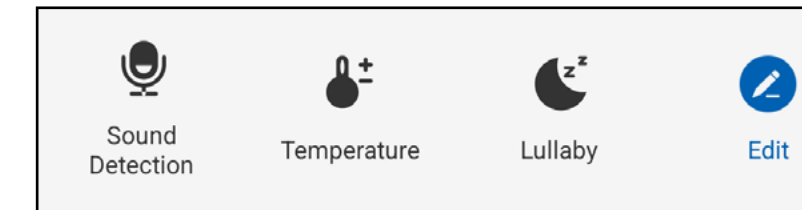

+

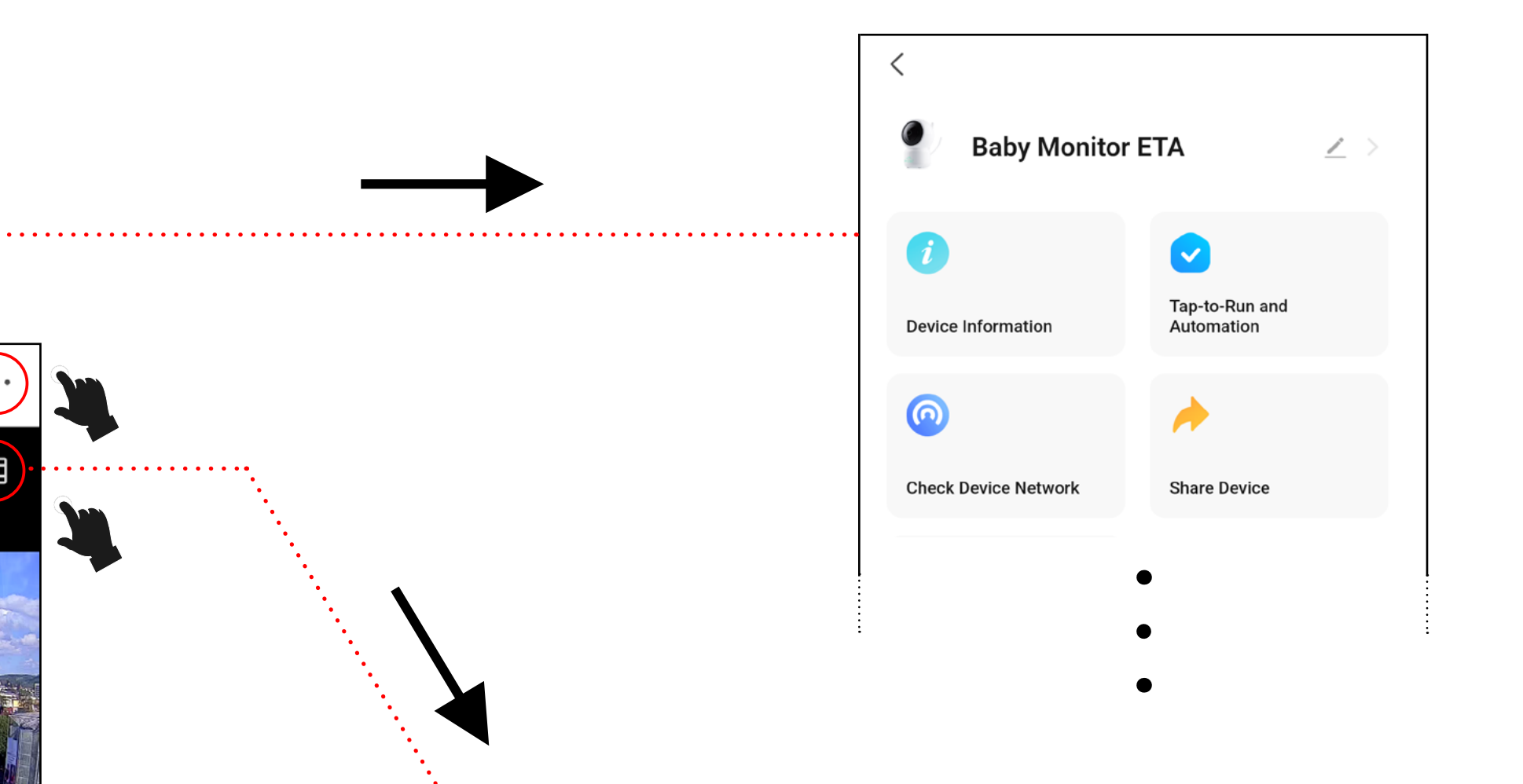

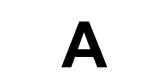

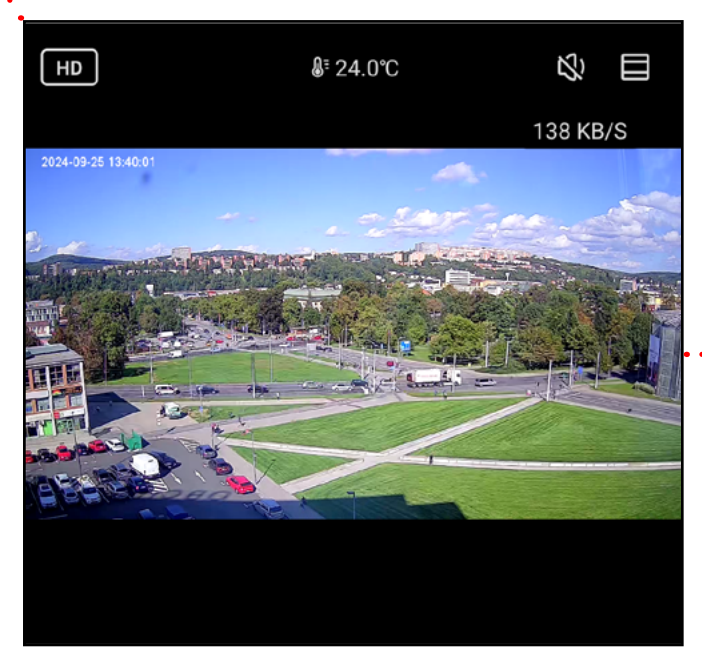

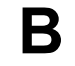

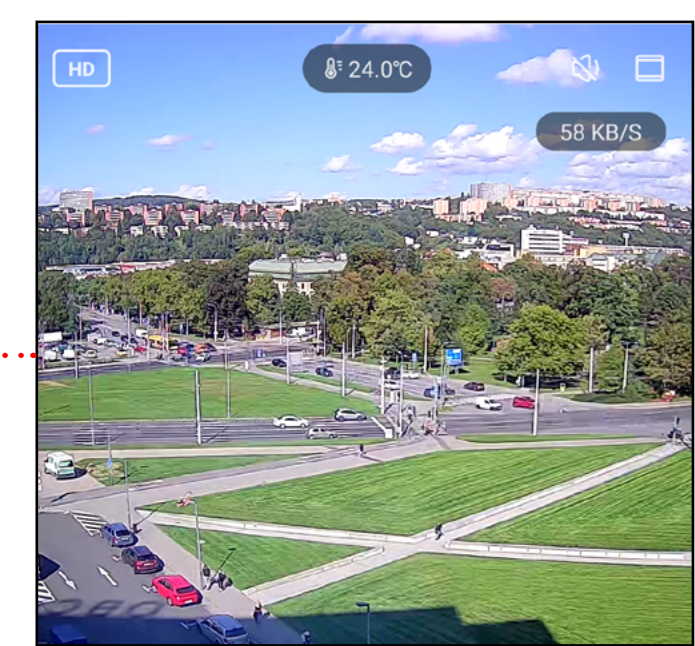

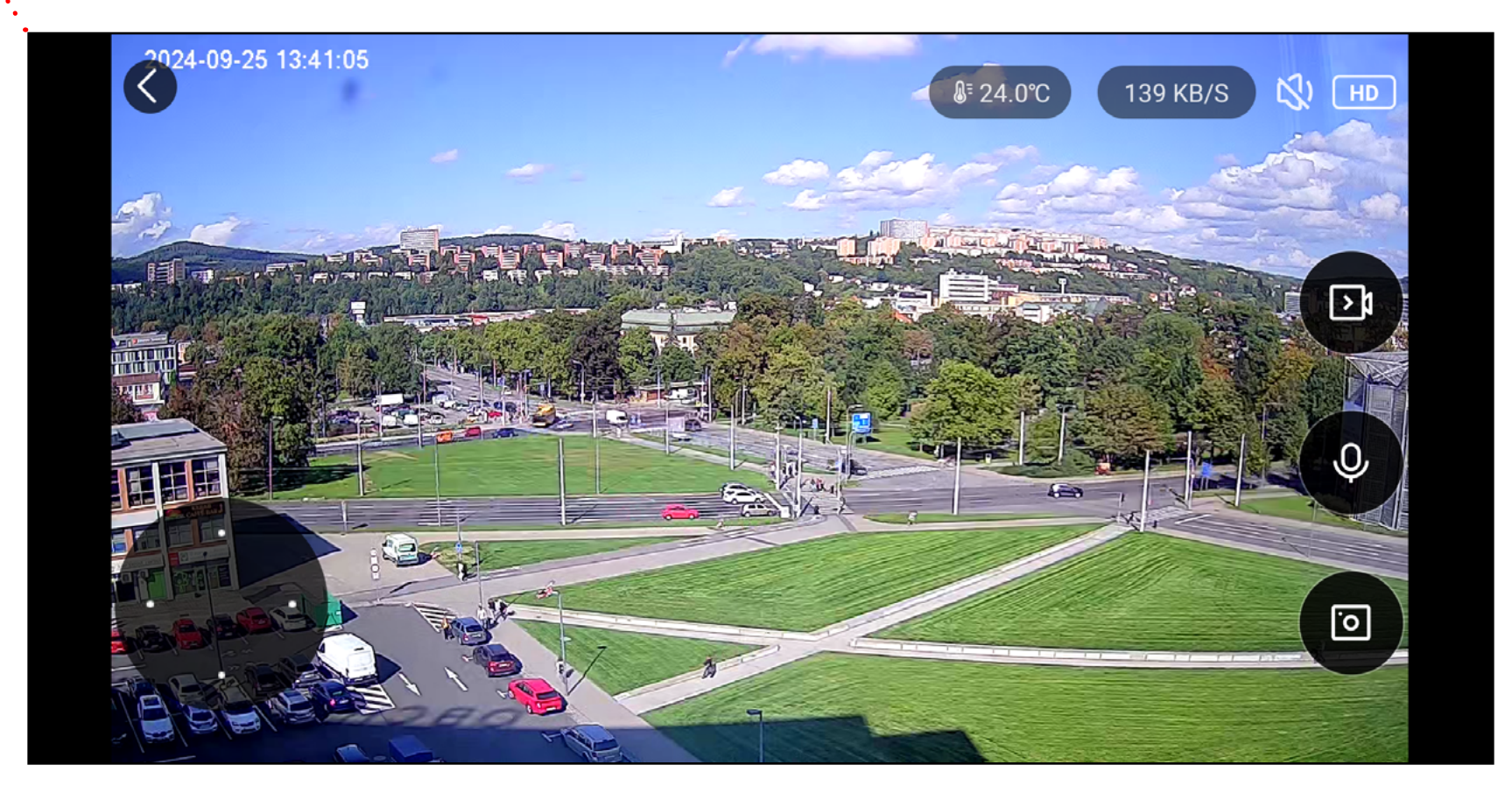

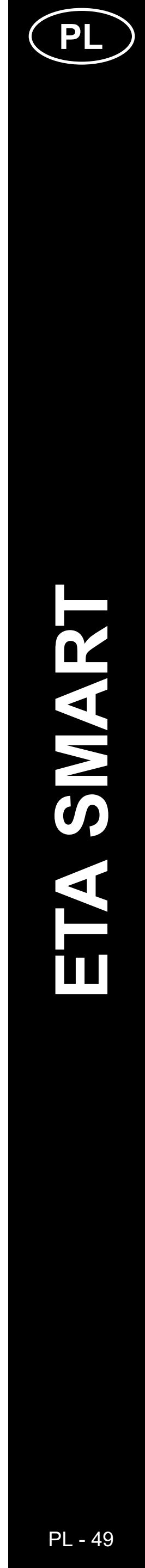

### PODSTAWOWA STRUKTURA APLIKACJI < ETA6306> (2/2)

(Krótki opis przycisków i funkcji)

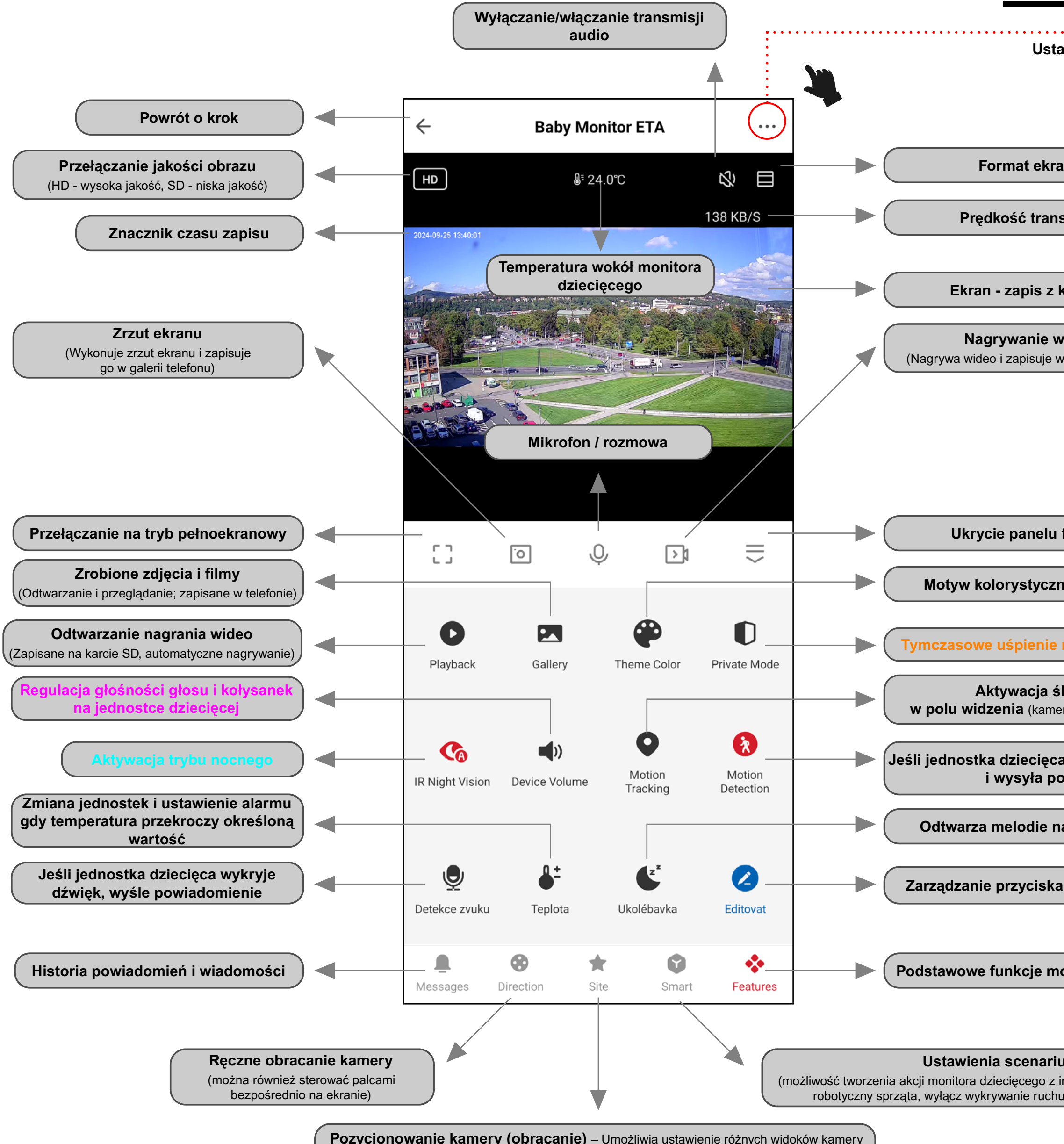

**Pozycjonowanie kamery (obracanie)** – Umożliwia ustawienie różnych widoków kamery na różne miejsca w pokoju i szybkie przełączanie między nimi bez ręcznego obracania kamery.

|                                                                                                    | Baby Monitor                                                                                                    | ETA 🖉                                                                                                    | >         | Nazwa, ikona                                                           |
|----------------------------------------------------------------------------------------------------|----------------------------------------------------------------------------------------------------|----------------------------------------------------------------------------------------------------|-----------|------------------------------------------------------------------------|
|                                                                                                    | <b></b>                                                                                                    |                                                                                                    | •         | IP, ID, strefa czasowa i siła sygnału                                  |
|                                                                                                    | Device Information                                                                                                    | Tap-to-Run and<br>Automation                                                                                                    |           | Automatyzacja aktywności<br>(aktualnie nieaktywna dla tego urządzenia) |
| awienia                                                                                            | O                                                                                                    | *                                                                                                    |           | Kontrola stanu sieci internetowej                                      |
|                                                                                                    | Check Device Network                                                                                                    | Share Device                                                                                                    |           | Udostępnianie urządzenia innym osobor                                  |
|                                                                                                    |                                                                                                    |                                                                                                    |           | Niaabalugiwana                                                         |
| anu                                                                                                | Message notification<br>Settings                                                                                                    |                                                                                                    |           | Meobsiugiwalle                                                         |
| smisji                                                                                             | Basic Settings                                                                                                    |                                                                                                    |           |                                                                        |
| kamery                                                                                             | Private Mode<br>Once activated, it cuts off auc<br>connections to protect sensit                                                                                                    | lio and video video vi |           | Tymczasowe uśpienie monitora<br>dziecięcego                            |
| video<br>v galerii telefonu)                                                                       | Basic Function Settings<br>Basic camera function setting<br>indicator lights and voice inte                                                                                                    | js, such as status<br>rcom modes                                                                                                    |           | Odwrócenie ekranu, znacznik czasowy<br>na nagraniach i tryb audio      |
|                                                                                                    | IR Night Vision                                                                                                    | Auto                                                                                                    | >         | Aktywacja trybu nocnego                                                |
|                                                                                                    | Sounds                                                                                                    |                                                                                                    |           | Regulacja głośności głosu i kołysanek<br>na jednostce dziecięcej       |
|                                                                                                    | Advanced Settings                                                                                                    |                                                                                                    |           |                                                                        |
| funkcji                                                                                            | Detection Alarm Settings<br>Turn on the alarm switch, and<br>detects a moving object, an a                                                                                                    | when the device<br>larm notificatio                                                                                                    | >         | Parametry detekcji podczas nagrywania                                  |
| ny aplikacji                                                                                       | Storage                                                                                                    |                                                                                                    | _         |                                                                        |
| monitora dziecięcego                                                                               | Storage Settings                                                                                                    |                                                                                                    | >         | Informacje i formatowanie karty SD                                     |
| era będzie podążać za ruchem)                                                                      | Recording Recording settings                                                                                                    |                                                                                                    | , <b></b> | Parametry nagrywania wideo                                             |
| a wykryje ruch, robi zdjęcie<br>owiadomienie                                                       | Device Settings                                                                                                    |                                                                                                    |           |                                                                        |
| a jednostce dziecięcej                                                                             | Offline Notification                                                                                                    |                                                                                                    |           | Powiadomienie o rozłączeniu z WIFI                                     |
|                                                                                                    | General Settings                                                                                                    |                                                                                                    |           |                                                                        |
| ami (nieaktywne dla tego urządzenia)                                                               | Help Center                                                                                                    |                                                                                                    | >         | Opinie o aplikacji i urządzeniu                                        |
|                                                                                                    | Add to Home Screen                                                                                                    |                                                                                                    | >         | Dodanie skrótu aplikacji na ekran<br>główny                            |
| onitora dziecięcego                                                                                | Device Update                                                                                                    | No updates<br>available                                                                                                    |           | Aktualizacja monitora dziecięcego                                      |
| uszy i planów                                                                                      | Security Settings                                                                                                    |                                                                                                    |           |                                                                        |
| innymi produktami ETA <np. jeśli="" odkurzacz<br="">u&gt;, lub ustawienie opóźnionych akcji)</np.> | Device Restart                                                                                                    |                                                                                                    |           | Restart monitora                                                       |
|                                                                                                    | Remov                                                                                                    | e Device                                                                                                    | +         | Rozparowanie monitora z aplikacji                                      |
|                                                                                                    | T C T T C T |                                                                                                    |           |                                                                        |

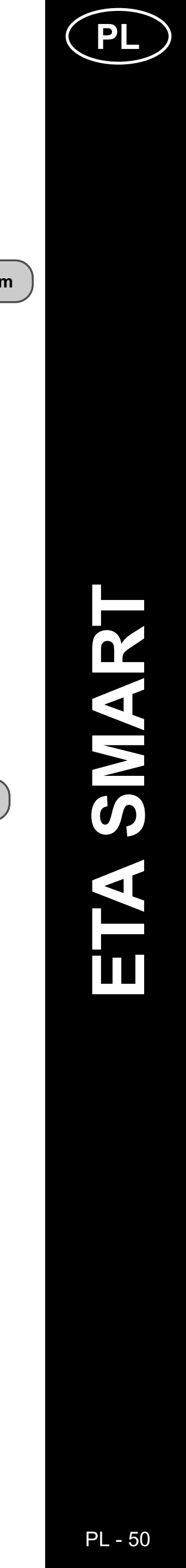

### PODRĘCZNIK UŻYTKOWNIKA APLIKACJI ETA SMART

Szanowny Kliencie,

Dziękujemy za zaufanie do produktów ETA. Niniejsza instrukcja jest przeznaczona dla wszystkich posiadaczy ETA630690000 mimi. Znajdziesz tu proste instrukcje i procedury dotyczące pracy z nowym pomocnikiem.

Dalsze informacje, wskazówki i porady dotyczące urządzenia można również znaleźć na naszej stronie internetowej:

### www.eta-polska.pl/baby

Te strony internetowe nieustannie aktualizujemy i gromadzimy tu najnowsze informacje o danym wyrobie.

### Uwaga

Zastrzegamy sobie prawo do wprowadzania zmian w aplikacji, jej funkcjach i wyglądzie. Ponieważ aplikacja jest dynamicznym elementem produktu, niektóre procedury lub ilustracje w niniejszej instrukcji mogą się różnić.

### 1. INSTALACJA APLIKACJI

Aplikację znajdziesz w bazie danych aplikacji Apple Store lub Google Play, lub możesz dla przyspieszenia użyć następującego kodu QR:

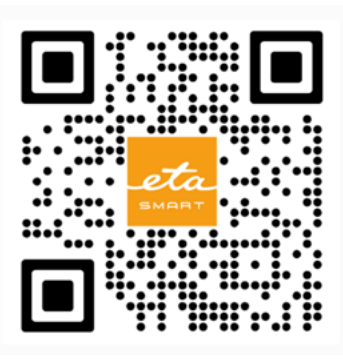

Pobierz aplikację i zainstaluj w swoim telefonie komórkowym (tablecie).

| KOMPATYBILNOŚĆ                         |                         |  |  |  |
|----------------------------------------|-------------------------|--|--|--|
| System operacyjny telefonu komórkowego | Android 8.0 i nowszy    |  |  |  |
| (tabletu)                              | IOS 11.0 i nowszy       |  |  |  |
|                                        | 2,4 GHz (B, G, N+ / AC) |  |  |  |
| Sieć Wi-Fi                             | zabezpieczenie WPA1 i   |  |  |  |
|                                        | WPA2 (zalecane WPA2)    |  |  |  |

### UWAGA

Urządzenia nie można używać w sieciach Wi-Fi zabezpieczonych protokołem IEEE 802.1X (zazwyczaj firmowe sieci Wi-Fi).

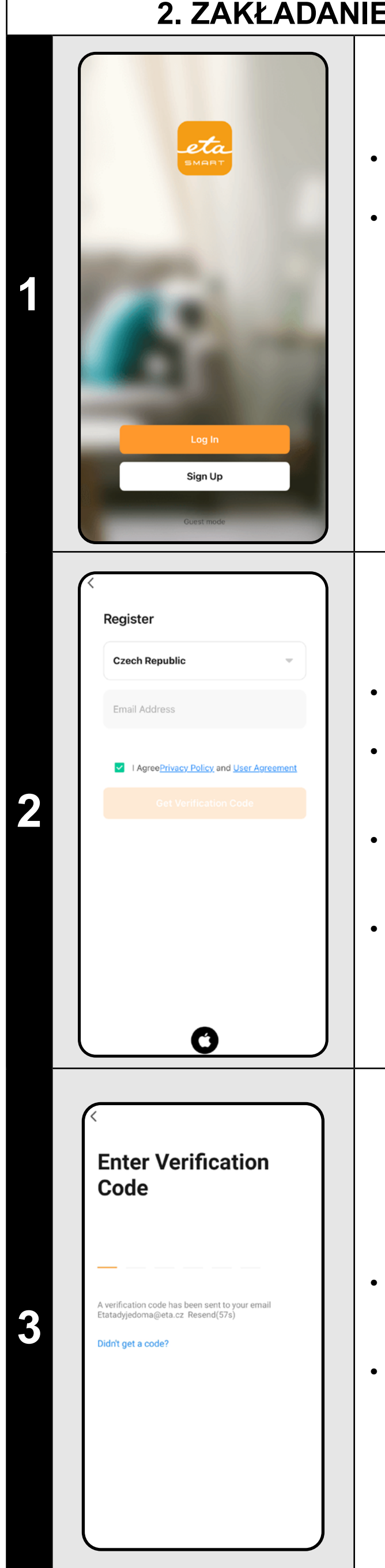

### 2. ZAKŁADANIE KONTA I LOGOWANIE

• Włącz aplikację ETA SMART.

Jeśli posiadasz już urządzenie ETA i jeśli używasz go z aplikacją ETA SMART, przejdź do logowania.

### Notatka

Dostępny jest także tryb gościa. Służy to głównie do testowania aplikacji o ograniczonej funkcjonalności, do normalnej pracy zalecamy używanie urządzeń z utworzonym kontem.

• Kliknij *"Register"*.

 Wpisz adres e-mail, którego chcesz użyć do utworzenia konta użytkownika.

 Następnie należy zaakceptować politykę prywatności.

• Następnie kliknij "Get Verification Code".

 Osoba zostanie następnie wysłana na Twój adres e-mail kod weryfikacyjny.

• Wpisz kod weryfikacyjny.

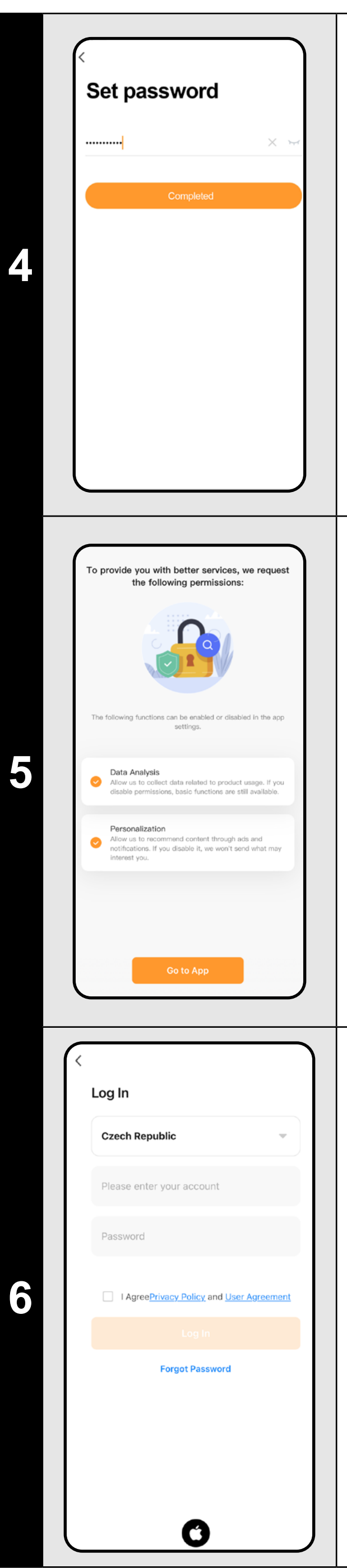

- Ustaw hasło i dokończ tworzenie Twoje konto.
- Kliknij **"Completed**".
- W zależności od typu telefonu możesz automatycznie zalogować się i bezpośrednio wejść do aplikacji.
- Jeśli pojawi się monit, zezwól aplikacji na wszystkie niezbędne uprawnienia.

- Można korzystać z niektórych typów telefonów nadal przekierowany do zgody/ odmowy udostępnienia danych osobowych.
- Według własnych preferencji ustaw i przejdź do aplikacji klikając "Go to App".

- Zaloguj się do aplikacji na tym koncie.
- Musisz zaakceptować zasady podczas logowania ochrona danych osobowych.

### Notatka

Aplikacja umożliwia także logowanie do konta APPLE poprzez kliknięcie w ikonę

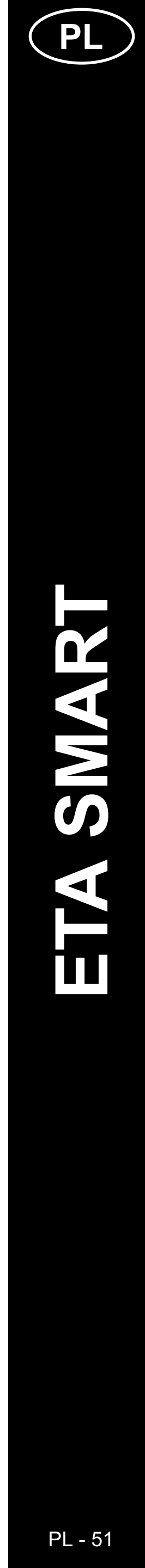

### PODSTAWOWE WSKAZÓWKI I RADY DOTYCZĄCE UŻYTKOWANIA

- Sieć Wi-Fi dualna: Jeśli router automatycznie przełącza się między 2,4 GHz a 5 GHz pod jednym SSID (nazwą sieci), może to powodować problemy z parowaniem lub rozłączaniem w trakcie działania. Zalecamy rozdzielenie częstotliwości na dwa osobne SSID (2,4 GHz i 5 GHz) przez interfejs administracyjny routera. Jeśli nie możesz tego zrobić samodzielnie, skontaktuj się z administratorem sieci lub specjalistą IT.
- Należy używać wyłącznie sieci Wi-Fi o częstotliwości 2,4 GHz.
- Aby zwiększyć ochronę przed hakerami, ustaw jak najtrudniejsze hasło dla swojej sieci Wi-Fi. Hasło powinno zawierać co najmniej osiem znaków, łącząc duże i małe litery oraz cyfry. Nie używaj specjalnych znaków takich jak "~!@#\$%^\*-", ponieważ parowanie niani nie będzie możliwe.
- Czerwona ikona na panelu głównym oznacza, że funkcja jest aktywna.
- Elektroniczną nianię można również używać do innych celów na przykład monitorowania zwierząt domowych, nadzoru mienia itp. Jednak urządzenie jest przeznaczone wyłącznie do użytku domowego! Nie nadaje się do użytku na zewnątrz.
- W przypadku problemów z transmisją (np. zakłócenia lub słaby sygnał) spróbuj ponownie uruchomić aplikację i urządzenie. Upewnij się, że jest ono umieszczone w obszarze z dobrym sygnałem.
- Umieść kamerę tak, aby obejmowała cały obszar, w którym będzie dziecko.
- Dostosuj czułość wykrywania ruchu do wielkości pomieszczenia.
- Upewnij się, że masz w telefonie włączone i dozwolone powiadomienia, aby nie przegapić ważnych alertów.
- Regularnie czyść obiektyw kamery, aby obraz pozostał ostry.
- Umieść elektroniczną nianię poza zasięgiem dziecka.
- Używaj wykrywania ludzkiego ciała, jeśli potrzebujesz specyficznej kontroli.
- Używaj śledzenia ruchu, jeśli monitorujesz większy obszar.
- Przy wykrywaniu ruchu ustaw dokładny obszar, który ma monitorować kamera, aby uniknąć fałszywych alarmów.
- Chroń kamerę przed bezpośrednim działaniem słońca, aby zapobiec zniekształceniu obrazu.
- Regularnie sprawdzaj funkcję trybu prywatnego, jeśli nie chcesz, aby kamera nagrywała.
- Upewnij się, że urządzenie jest prawidłowo zamocowane i nie grozi mu upadek.
- Jeśli powiadomienia są opóźnione, sprawdź ustawienia połączenia internetowego.
- Sprawdź, czy masz wystarczającą pojemność pamięci w urządzeniu mobilnym do tworzenia kopii zapasowych nagrań.
- Jeśli przekazujesz urządzenie innym osobom z kartą SD, która zawiera twoje nagrania, pamiętaj o jej sformatowaniu i usunięciu danych! Niezsformatowane dane na karcie SD będą dostępne dla nowych właścicieli elektronicznej niani ETA!

| 3. F                                                                                                    | PAROWAN                                                                                                    |
|----------------------------------------------------------------------------------------------------|----------------------------------------------------------------------------------------------------|
| Image: Constraint of the end of the end of the                                                                                                    | <ul> <li>Połąc<br/>z sie</li> <li>Włąc<br/>na sy</li> <li>Nast<br/>(lub ,</li> </ul>                                                |
| Rome Smart Me                                                                                                    |                                                                                                    |
| $\left\langle \qquad Add Device \qquad \textcircled{0} \\ \textcircled{0} \\ \overbrace{E1A} 6241 \ Leone \\ PRO \\ E1A 6241 \ Leone \\ F1A 6240 \ Twins \\ F1A 6240 \ Twins \\ F1A 6240$ | • Wybi                                                                                                    |
| X QR Cod<br>Reset Device                                                                                                    | Może<br>które                                                                                                    |
| Onnect the baby monitor to power. Wait about a seconds for calibration. Once the head stops to seconds for calibration. Once the head stops to seconds for calibration. After "Wait for HESET button. Press it for about 5 seconds. You'll hear a reset notification. After "Wait for HESET button. Press it for about 5 seconds. To second for the second second se                                                                                                    | <ul> <li>1) Ka<br/>wyma<br/>kodu</li> <li>2) Au<br/>autor<br/>która<br/>się z</li> <li>Dla c<br/>poste<br/>a po<br/>hear</li> </ul> |
| View Device Reset Guide                                                                                                    | J . Klikn                                                                                                    |

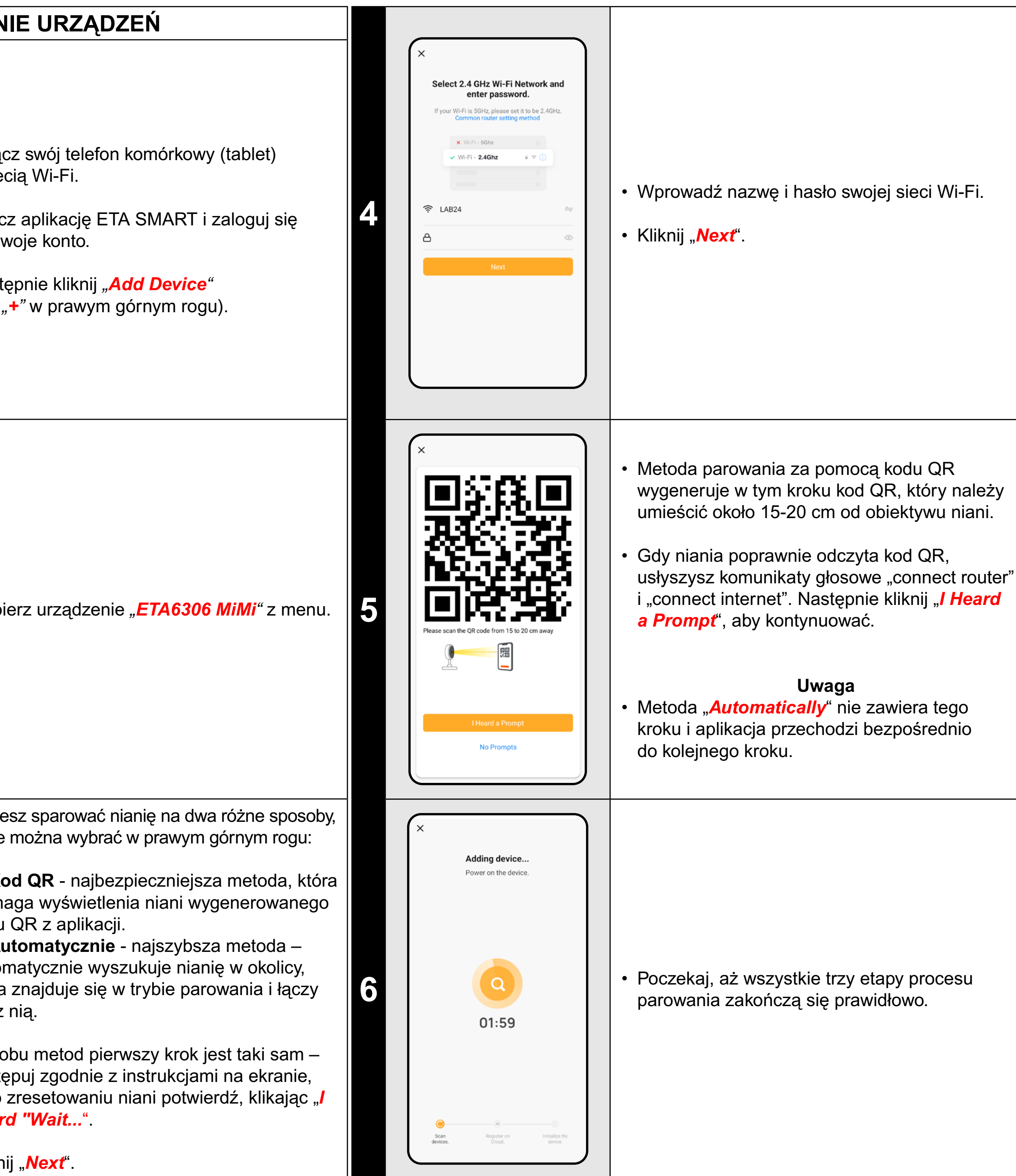

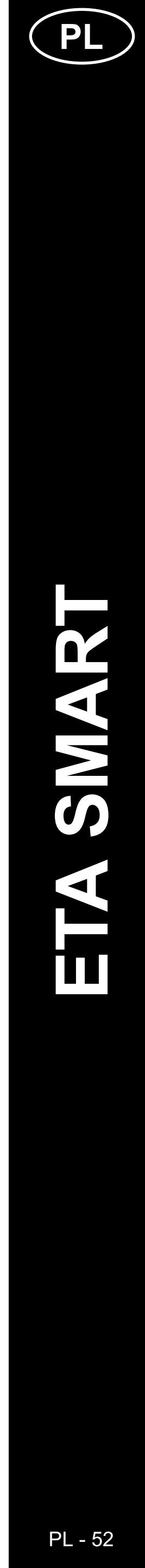

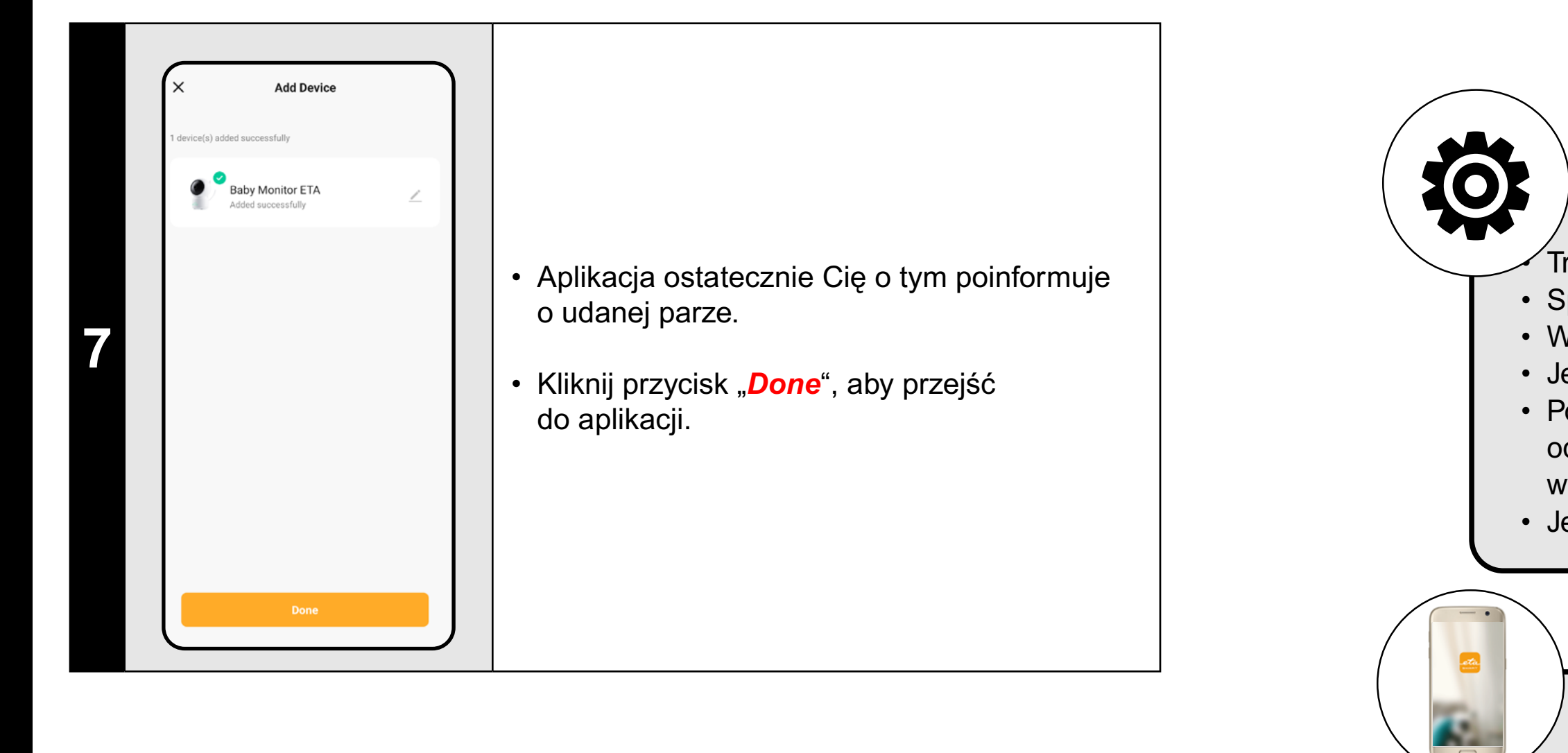

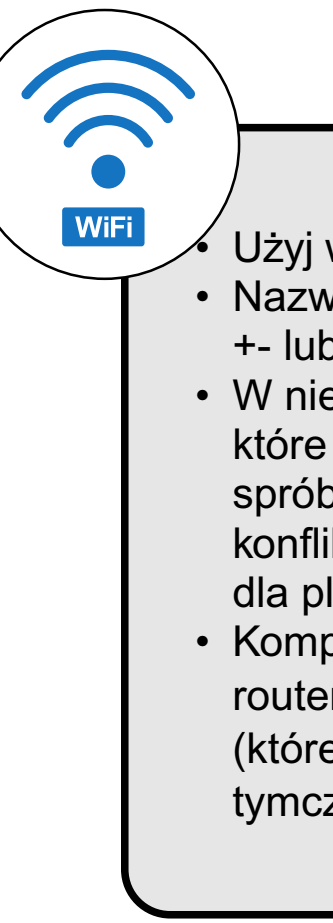

### CO ZROBIĆ, GDY PAROWANIE NIE POWIODŁO SIĘ

### Ogólne rady

Trzeba mieć aktywną domową sieć Wi-Fi z dostatecznie silnym sygnałem;

• Sprawdź, czy nastawienie sieci Wi-Fi i system operacyjny urządzenia smart odpowiada wymaganiom;

• Wyłącz i włącz ponownie nianię, a następnie kilkakrotnie zresetuj urządzenie.

• Jeśli jedna z metod parowania zawiedzie, użyj drugiej.

 Podczas wyświetlania kodu QR poruszaj telefonem pod różnymi kątami i w różnych odległościach, aby wyeliminować odbicia ekranu. Jednocześnie nie trzymaj telefonu z kodem QR przed silnym źródłem światła lub niebem, ponieważ taki wysoki kontrast może powodować problemy z odczytem kodu.

• Jeśli nie udaje się zresetować urządzenia i jest włożona karta SD, wyjmij ją.

### Telefon komórkowy/tablet

### Podczas parowania upewnij się, że telefon jest podłączony do tej samej sieci Wi-Fi, z którą chcesz sparować urządzenie (ten sam identyfikator SSID);

• Używaj tylko urządzeń smart z obsługiwanymi wersjami systemów operacyjnych Android i IOS.

• Podczas parowania trzymaj urządzenie inteligentne blisko urządzenia (w odległości ok. 2 m).

• Komunikację urządzenia i telefonu mogą naruszać niektóre programy (np. VPN, firewall, itp.), których używasz

w telefonie. Do procesu parowania wyłącz te programy;

• Wypróbuj sparowanie z innym, w ten sposób wykluczysz problem w danym telefonie;

### Wi-Fi router

Użyj wysokiej jakości routera Wi-Fi, który bezpiecznie pokryje lokalizację urządzenia wystarczająco silnym sygnałem.
 Nazwa sieci Wi-Fi (SSID) powinna zawierać znaki a-z i 0-9 (nie używaj znaków diakrytycznych takich jak "\_, -, \*, @, +- lub "przerwa"!).

 W niektórych przypadkach wahania sygnału powodują konflikt (zakłócenie) z innymi sieciami Wi-Fi w okolicy, które pracują na takiej samej lub podobnej częstotliwości. Jeżeli to nie jest dla Ciebie technicznie trudne, możesz spróbować nastawić Wi-Fi router na automatyczne przełączanie kanałów, ewentualnie nastawić jakiś kanał bez konfliktów (do identyfikacji stanu sieci Wi-Fi w domu możesz użyć różnych Wi-Fi analyzerów, które są wolnodostępne dla platform Android i iOS.

Komplikacje może spowodować też niestandardowe rozwiązanie elementów sieciowych w domu lub niektóre rodzaje routerów. Aby uniknąć podobnych problemów, możesz spróbować utworzyć "hotspot" na urządzeniu mobilnym (którego jednak nie używasz do aplikacji!), korzystając z danych mobilnych. Użyj sieci Wi-Fi tego hotspotu do tymczasowego sparowania urządzenia i sprawdzenia jego prawidłowego działania.

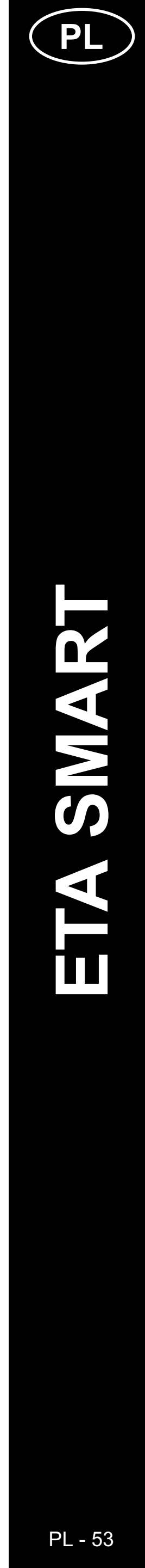

### 4. PODSTAWOWA ORIENTACJA I NAWIGACJA W APLIKACJI

# Baby Monitor ETA Image: Source of the section of the section of the s

- Podstawowy przegląd możliwości poruszania się w aplikacji można znaleźć na początku tego przewodnika w części "PODSTAWOWA STRUKTURA APLIKACJI ... (1/2)".
- Zasadniczo chodzi o główny panel, w którym można uruchomić i przeglądać większość funkcji niani, w tym przełączanie formatu i jakości obrazu.
- W prawym górnym rogu "…" można przejść do bardziej szczegółowych ustawień, gdzie można precyzyjniej dostosować parametry niektórych funkcji.
- Obiektyw kamery umożliwia ruch w poziomie o 355° i w pionie o 90°. Do obracania kamery można używać trzech metod:

A) Palcami - klikając i przesuwając, można stopniowo obrócić kamerę w żądanym kierunku. Można również dwoma palcami powiększać lub pomniejszać obraz.
B) Obracanie kamery - na dolnym panelu wybierz opcję "Direction" i za pomocą okrągłego kontrolera ustaw widok kamery.
C) Pełny ekran - w trybie pełnoekranowym dostępny jest także mniejszy okrągły kontroler, którym można obracać kamerę.

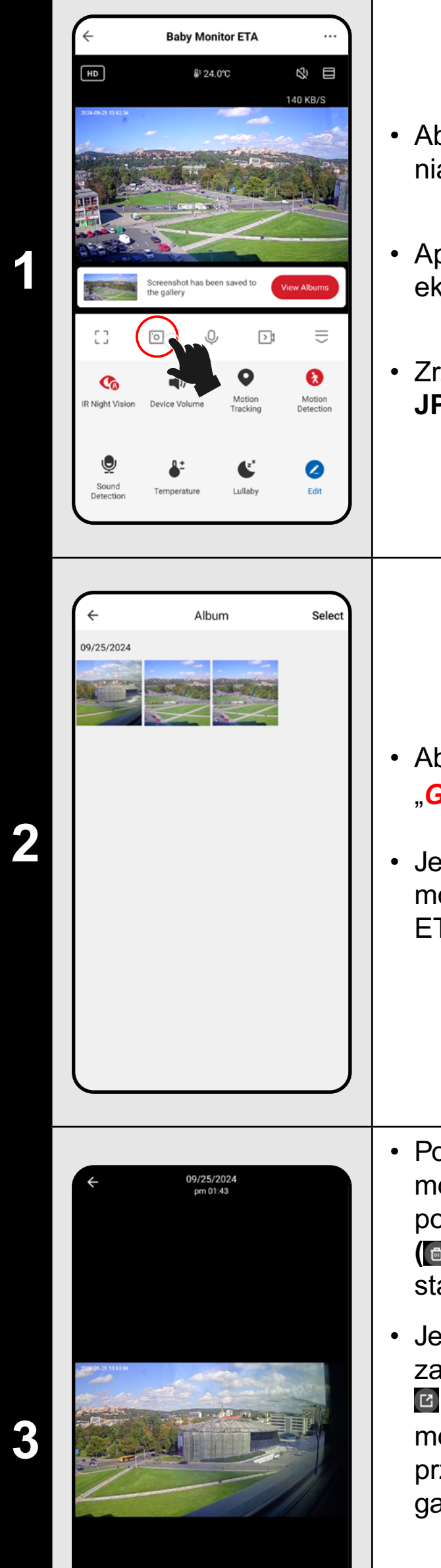

1 🖻 🗹

ETA630690000 MIMI

### 5. ROBIENIE ZRZUTÓW EKRANU

Aby zrobić zrzut ekranu z bieżącej transmisji niani, kliknij ikonę 💿.

Aplikacja poinformuje o zapisaniu zrzutu ekranu w *Gallery*.

Zrzuty ekranu są zapisywane w formacie **JPG** (HD 1920 x 1080 / SD 480 x 272).

 Aby wyświetlić zapisane zrzuty ekranu, kliknij "Gallery".

Jest to dedykowany folder na urządzeniu mobilnym, na którym zainstalowano aplikację ETA SMART.

 Po kliknięciu w wybrany zrzut ekranu, możesz go obejrzeć (ewentualnie powiększyć standardowym gestem), usunąć (
 (I), udostępnić (
 ) lub zapisać (
 ) do standardowej galerii telefonu.

Jeśli twoja aplikacja nie wyświetla ikony zapisu (I), zapisz zrzut ekranu za pomocą I. W zależności od modelu telefonu może pojawić się możliwość skopiowania/ przesłania/zapisania obrazu do standardowej galerii telefonu.

### Uwaga

Niektóre telefony mogą obsługiwać synchronizację z pamięcią telefonu i automatycznie zapisywać zrzuty ekranu w standardowej galerii. W galerii może zostać utworzony nowy podfolder.

|   | ••••••                                                                                                    |   |
|---|----------------------------------------------------------------------------------------------------|---|
|   |                                                                                                    | • |
|   | ← Baby Monitor ETA ····                                                                                                    |   |
|   | но 8° 24.0°С S8 КВ/S                                                                                                    | • |
|   |                                                                                                    |   |
|   |                                                                                                    | • |
|   | [] • • • <del>•</del>                                                                                                    |   |
|   | IR Night Vision     Device Volume     Motion<br>Tracking     Notion<br>Detection                                           | • |
|   | Sound<br>Detection<br>Temperature<br>Lullaby<br>Edit                                                                       |   |
|   |                                                                                                    |   |
|   |                                                                                                    |   |
|   | ← Album Select                                                                                                    | • |
|   |                                                                                                    |   |
|   |                                                                                                    |   |
| 2 |                                                                                                    |   |
|   |                                                                                                    | • |
|   |                                                                                                    |   |
|   |                                                                                                    |   |
|   |                                                                                                    |   |
|   | <                                                                                                    |   |
|   | IR Night Vision Auto >                                                                                                    |   |
|   | Sounds >                                                                                                    | • |
|   | Advanced Settings                                                                                                    |   |
|   | Detection Alarm Settings<br>Turn on the alarm switch, and when the device<br>detects a moving object, an alarm notificatio |   |
| 3 | Storage Settings >                                                                                                    |   |
|   | Recording                                                                                                    |   |
|   | Recording settings >                                                                                                    | • |
|   | Device Settings                                                                                                    |   |
|   | Offline Notification                                                                                                    |   |
|   | Remove Device                                                                                                    |   |
|   |                                                                                                    |   |

### 6. NAGRYWANIE WIDEO

- Aby <u>A) ręcznie nagrać wideo</u> z bieżącej transmisji niani, kliknij ikonę .
- Aplikacja poinformuje o zapisaniu wideo w *Gallery*. Jest to dedykowany folder na urządzeniu mobilnym, na którym zainstalowano aplikację ETA SMART.
- Wideo jest zapisywane w formacie MP4 (HD 1920 x 1080 / SD 480 x 272).
- Wideo jest nagrywane tylko wtedy, gdy aplikacja jest aktywna. W przypadku przełączenia na inną aplikację lub wyłączenia ekranu telefonu nagrywanie zostanie przerwane.
- Aby obejrzeć i zarządzać nagranymi filmami, postępuj zgodnie z tymi samymi krokami, co w przypadku zrzutów ekranu (rozdziały 5.2 i 5.3). Filmy mogą być zapisane w innym podfolderze niż zrzuty ekranu.

### Uwaga

- Jeśli podczas nagrywania wideo transmisja dźwięku będzie wyłączona, wideo nie będzie zawierało ścieżki dźwiękowej.
- Oprócz ręcznego nagrywania wideo na pamięć telefonu, niania oferuje także **B) Automatyczne nagrywanie wideo** na kartę SD. Te nagrania zawsze zawierają ścieżkę dźwiękową, nawet jeśli transmisja dźwięku jest wyłączona.
- Najpierw należy włożyć kartę SD do niani zgodnie z załączoną instrukcją obsługi. Umożliwi to dostęp do ustawień nagrywania i karty pamięci w menu.

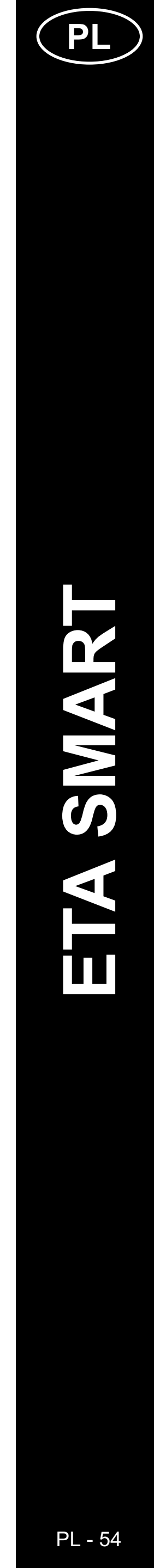

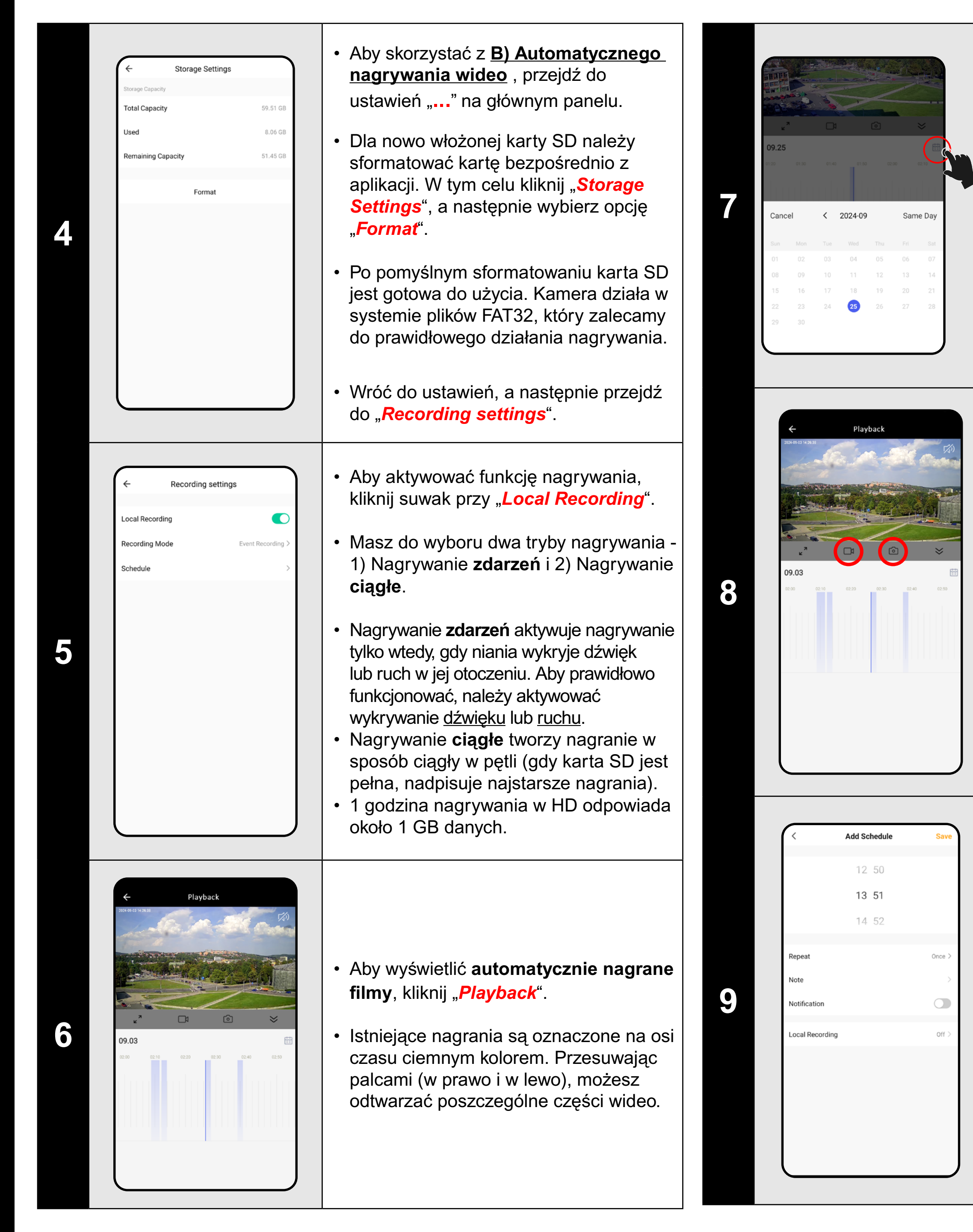

- W zależności od pojemności karty SD i metody nagrywania, na karcie mogą być zapisane filmy z dłuższego okresu.
- Poszczególne nagrania są dostępne po kliknięciu ikony kalendarza i wybraniu konkretnych dni, w których istnieją nagrania.

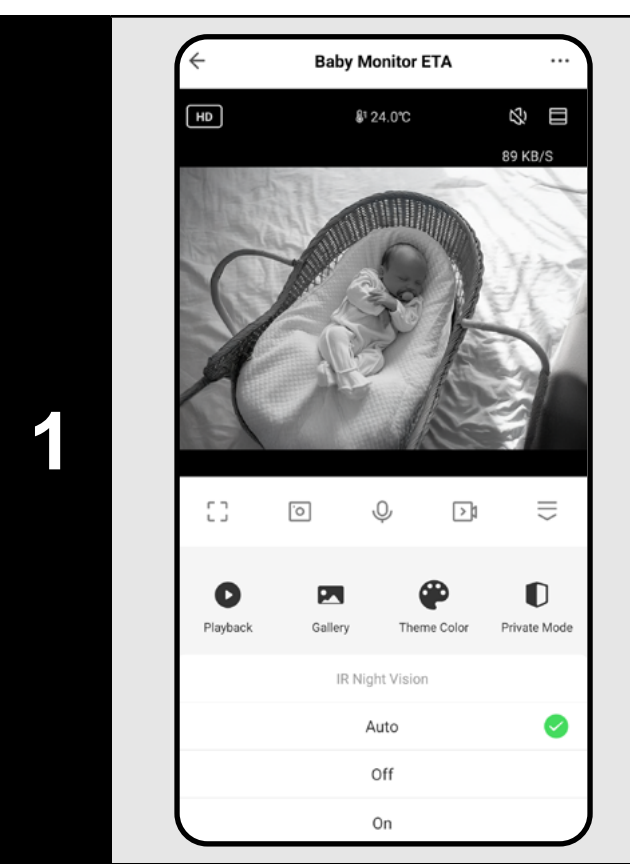

### 7. TRYB NOCNY

- Niania jest wyposażona w technologię trybu nocnego, dzięki czemu możesz monitorować swoje dziecko nawet w całkowitej ciemności.
- Na głównym panelu (lub także w ustawieniach "…") kliknij ikonę funkcji "IR Night Vision
- W wyświetlonym menu wybierz preferowaną opcję ustawienia.
- Automatyczny tryb włącza tryb nocny, gdy zapada zmrok. Alternatywnie można włączyć ten tryb na stałe lub go wyłączyć.

- W przeciwieństwie do ręcznie nagranych filmów, nie można manipulować nagraniami wykonanymi w ten sposób. Filmy są zapisane na karcie SD w formacie zabezpieczonym ".media", który można odtwarzać tylko za pomocą aplikacji ETA SMART w tym miejscu.
- Można jednak ręcznie robić zdjęcia lub nagrywać filmy z tych nagrań w taki sam sposób, jak w przypadku A) Ręcznie nagranych filmów - kliknij ikonę wideo lub aparatu, a plik zostanie zapisany w Gallery aplikacji.
- Aplikacja umożliwia tworzenie harmonogramu opóźnionej aktywacji/ dezaktywacji automatycznego nagrywania na kartę SD.
- W ustawieniach nagrywania kliknij "Schedule", a następnie ustaw żądane parametry.
- Można na przykład ustawić automatyczne nagrywanie tylko w godzinach nocnych w określonych dniach (lub w innym czasie, w zależności od twoich codziennych aktywności i nawyków). Jako drugą akcję możesz utworzyć regułę lustrzaną, która wyłączy nagrywanie rano.

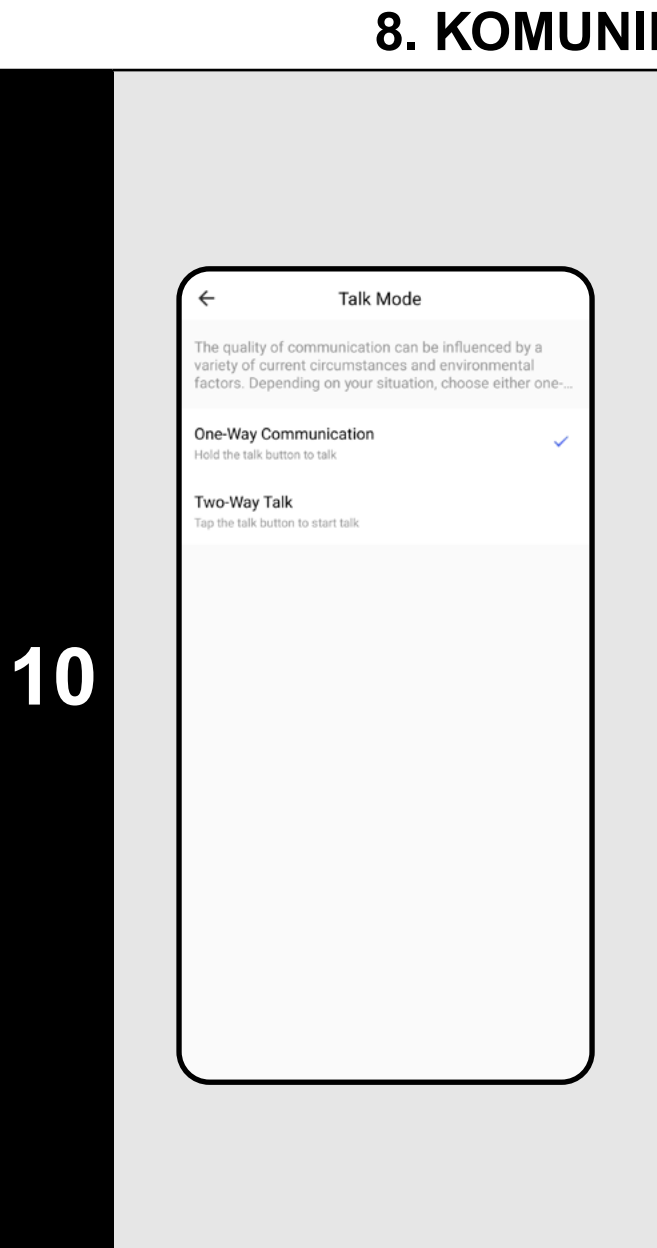

### 8. KOMUNIKACJA GŁOSOWA

 Niania posiada dwie opcje komunikacji - jednokierunkową (A) a dwukierunkową (B). Aktualne ustawienie można rozpoznać po aktywnej ikonie na głównym panelu.

| с л<br>ц ј | O | Ŷ | A Di | $\parallel$ |
|------------|---|---|------|-------------|
| []<br>[]   | Ō | S | B ⊃1 | $\hat{=}$   |

- Aby skorzystać z jednokierunkowej komunikacji (dziecko słyszy tylko ciebie), naciśnij i przytrzymaj ikonę
   A. Aby skorzystać z dwukierunkowej komunikacji (jak rozmowa telefoniczna), naciśnij ikonę B. Połączenie zakończysz, ponownie naciskając ikonę B.
- Aby skonfigurować ustawienia, przejdź do ustawień "…"na głównym panelu. Następnie otwórz "*Basic Function Settings"* i wybierz opcję "*Talk Mode"*.

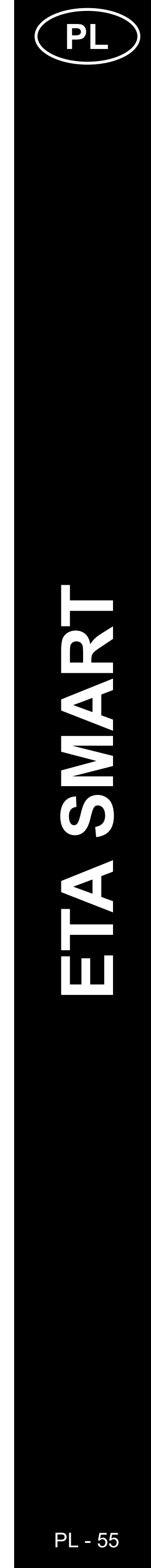

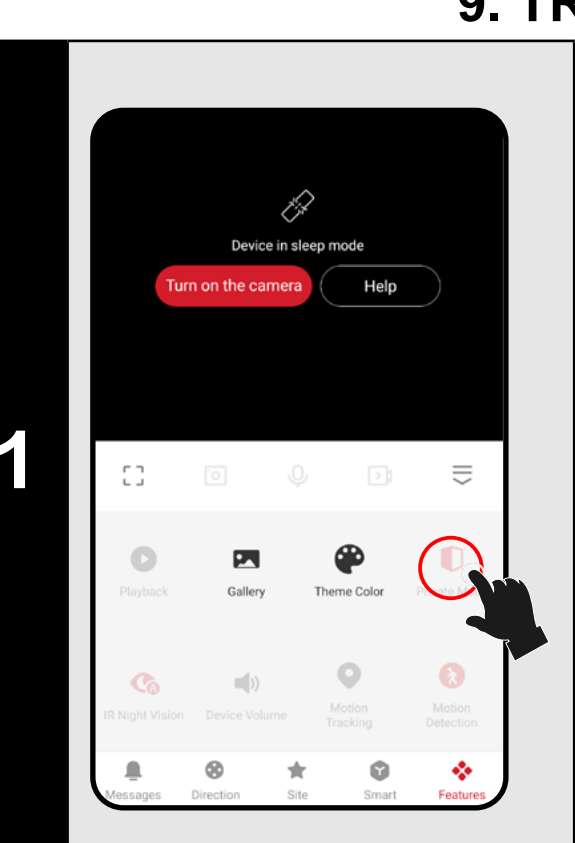

### 9. TRYB PRYWATNY

- Jeśli chcesz tymczasowo wyłączyć nianię bez potrzeby odłączania jej od sieci, skorzystaj z funkcji na głównym panelu (lub za pomocą przełącznika w ustawieniach "...".
- Aby aktywować funkcję, kliknij ikonę "Private *Mode*<sup>"</sup>. Teraz niania nie rejestruje obrazu ani dźwięków – dziecko nie jest monitorowane! Niektóre części ustawień i funkcji nie będą widoczne w tym trybie.
- Aby ponownie włączyć kamerę, kliknij "Turn on the camera" u góry ekranu.

### **10. KOŁYSANKI**

- 0 8 Classic Lullaby
- Aby uspokoić i uśpić dziecko, możesz skorzystać z funkcji kołysanek. Dostępnych jest 6 wstępnie ustawionych melodii, które można odtwarzać jednorazowo, w pętli lub losowo
- Na głównym panelu kliknij ikonę "Lullaby".
- 🔳 otwiera listę kołysanek.
- (1) wielokrotnie odtwarza wybraną melodię.
- 🗢 odtwarza wszystkie melodie po kolei.
- losowo odtwarza wszystkie melodie.

### **10. ŚLEDZENIE RUCHU**

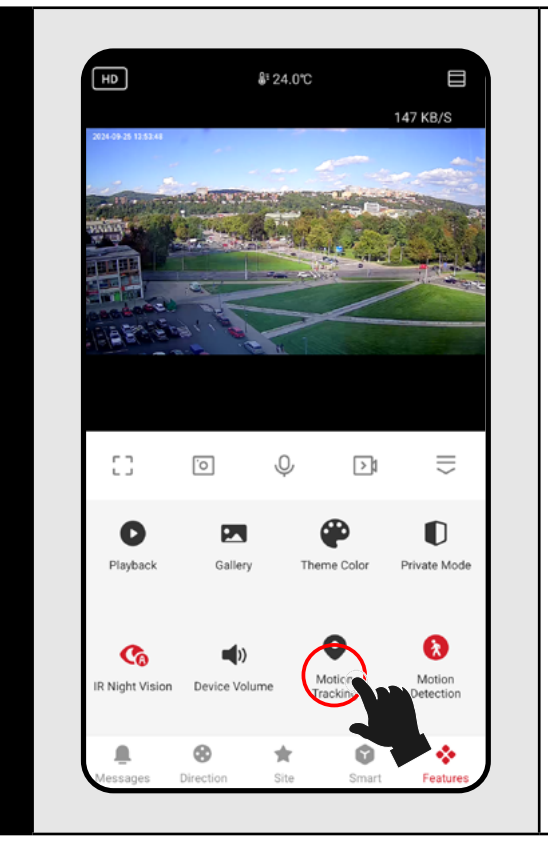

- Dzięki swojej elastyczności, niania może obracać się nie tylko ręcznie, ale także automatycznie - podążając za ruchem.
- Funkcję tę można aktywować bezpośrednio na głównym panelu, klikając ikonę "Motion Tracking", lub w sekcji ustawień wykrywania ruchu i dźwięku.

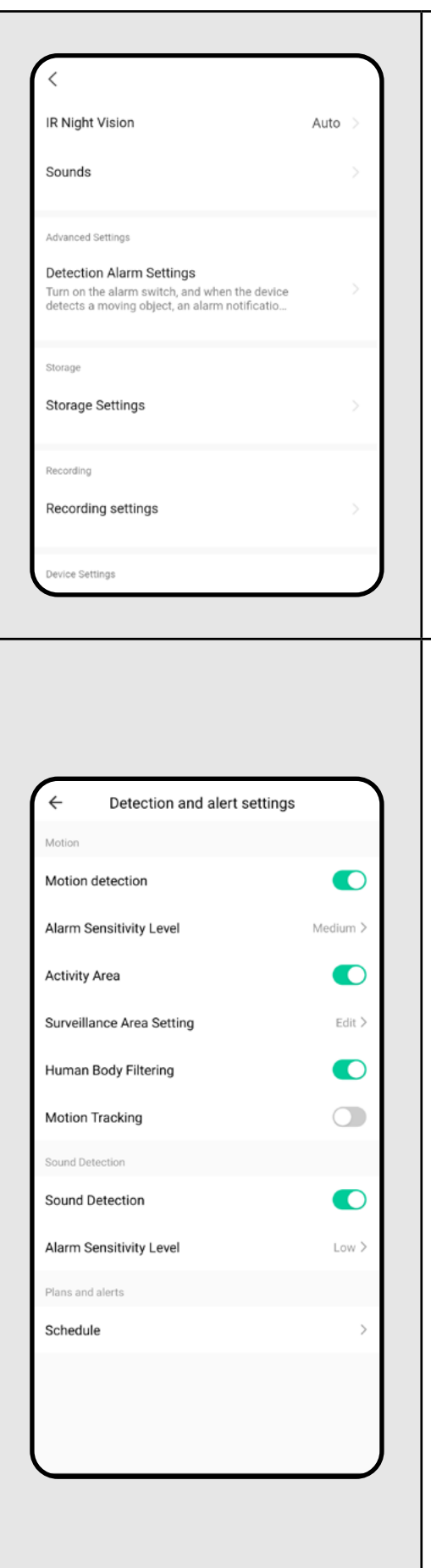

2

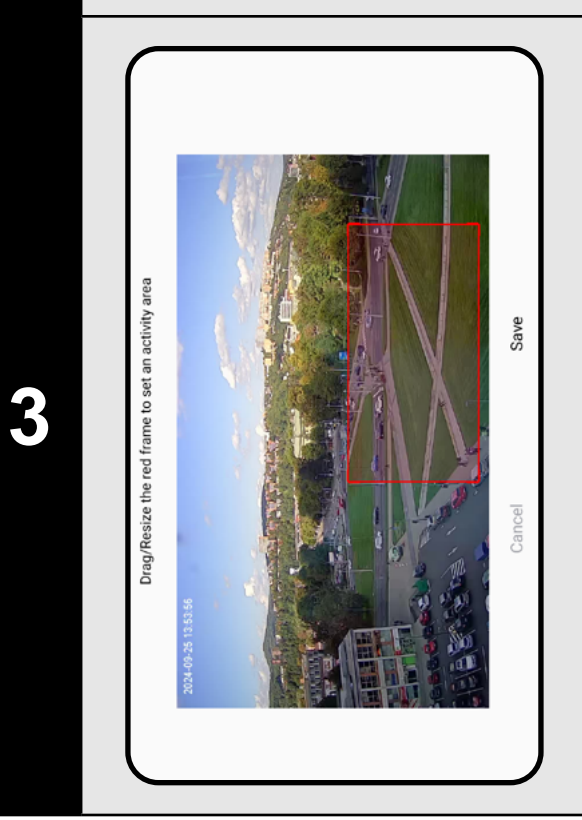

### **11. WYKRYWANIE RUCHU I DŹWIĘKU**

 Niania może nagrywać lub wysyłać powiadomienia, gdy wykryje dźwięk (np. płacz) lub ruch (np. ruch dziecka, zwierząt, innych osób). Funkcję tę można aktywować z głównego panelu, klikając ikony "*Motion Detection*" lub "*Sound* Detection".

 Można je również aktywować i dostosować w ustawieniach. Przejdź do ustawień "... na głównym panelu.

 Następnie przejdź do "Detection Alarm Settings".

Wykrywanie ruchu – włącza/wyłącza funkcję.

**Czułość** – reguluje czułość wykrywania ruchu. Niska czułość toleruje pewien zakres ruchu, a wysoka reaguje nawet na drobne ruchy.

**Obszar śledzenia** – włącza/wyłącza funkcję.

Ustawienia obszaru śledzenia – patrz poniżej.

Wykrywanie ludzkiego ciała – uruchamia nagrywanie lub wysyła powiadomienie po wykryciu osoby.

**Śledzenie ruchu** – Jeśli kamera wykryje ruch, będzie śledzić obiekt.

Wykrywanie dźwięku – włącza/wyłącza funkcję.

Poziom czułości – reguluje czułość na hałas (płacz).

 Aby dostosować obszar śledzenia, kliknij "Surveillance Area Setting".

 Tutaj możesz ustawić tylko określony obszar (np. łóżeczko) w monitorowanym pomieszczeniu. Niania będzie wykrywać ruch tylko w tym obszarze. Przełącznikiem włączasz/wyłączasz funkcję.

 Funkcja ta pomaga uniknąć niechcianych powiadomień poza wyznaczonym obszarem monitorowania.

| 13       07         14       08         15       09         Repeat       Once >         Note       >         Notification       •         Motion Detection       off >         Sound Detection       off > | <                | Add Schedule | Save   |
|----------------------------------------------------------------------------------------------------|------------------|--------------|--------|
| 14 08       15 09       Repeat     Once 2       Note     2       Notification     0       Motion Detection     0 ff 2       Sound Detection     0 ff 2                                                     |                  | 13 07        |        |
| Repeat       Once >         Note       >>         Notification       •         Motion Detection       off >         Sound Detection       off >                                                            |                  | 14 08        |        |
| Repeat     Once >       Note     >       Notification     >       Motion Detection     Off >       Sound Detection     Off >                                                                               |                  | 15 09        |        |
| Note     >       Notification     •       Motion Detection     off >       Sound Detection     off >                                                                                                    | Repeat           |              | Once > |
| Notification       Motion Detection       Off >       Sound Detection                                                                                                    | Note             |              | >      |
| Motion Detection     Off >       Sound Detection     Off >                                                                                                    | Notification     |              |        |
| Sound Detection Off >                                                                                                    | Motion Detection |              | Off >  |
|                                                                                                    | Sound Detection  |              | Off >  |
|                                                                                                    |                  |              |        |
|                                                                                                    |                  |              |        |
|                                                                                                    |                  |              |        |

igh temperature alarn

32.0℃

- · Aplikacja umożliwia również tworzenie harmonogramów opóźnionej aktywacji/ dezaktywacji wykrywania ruchu lub dźwięku.
- W ustawieniach wykrywania kliknij "Schedule" a następnie ustaw żądane parametry.
- Możesz na przykład ustawić wykrywanie ruchu tylko w godzinach nocnych w określone dni (lub w innym czasie, w zależności od twoich codziennych czynności i nawyków). Jako drugą akcję stwórz regułę, która wyłączy te wykrywania rano.

### **12. USTAWIENIA TEMPERATURY**

- Ze względów bezpieczeństwa można ustawić limity dla najwyższej i najniższej temperatury wokół niani. Jeśli temperatura w pobliżu niani przekroczy te wartości, otrzymasz powiadomienie.
- Na głównym panelu kliknij ikonę funkcji "Temperature".
- Oprócz zmiany jednostek temperatury, ustaw alarm dla **wysokiej** lub **niskiej** temperatury, lub aktywuj oba limity, lub pozostaw je wyłączone.
- Ustaw alarm temperaturowy na optymalną wartość, aby zapewnić komfort dziecku.

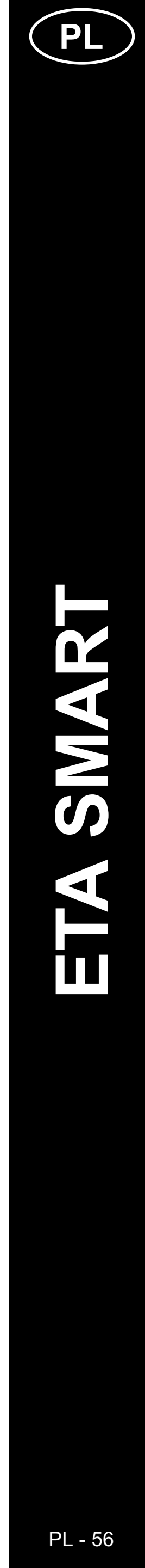

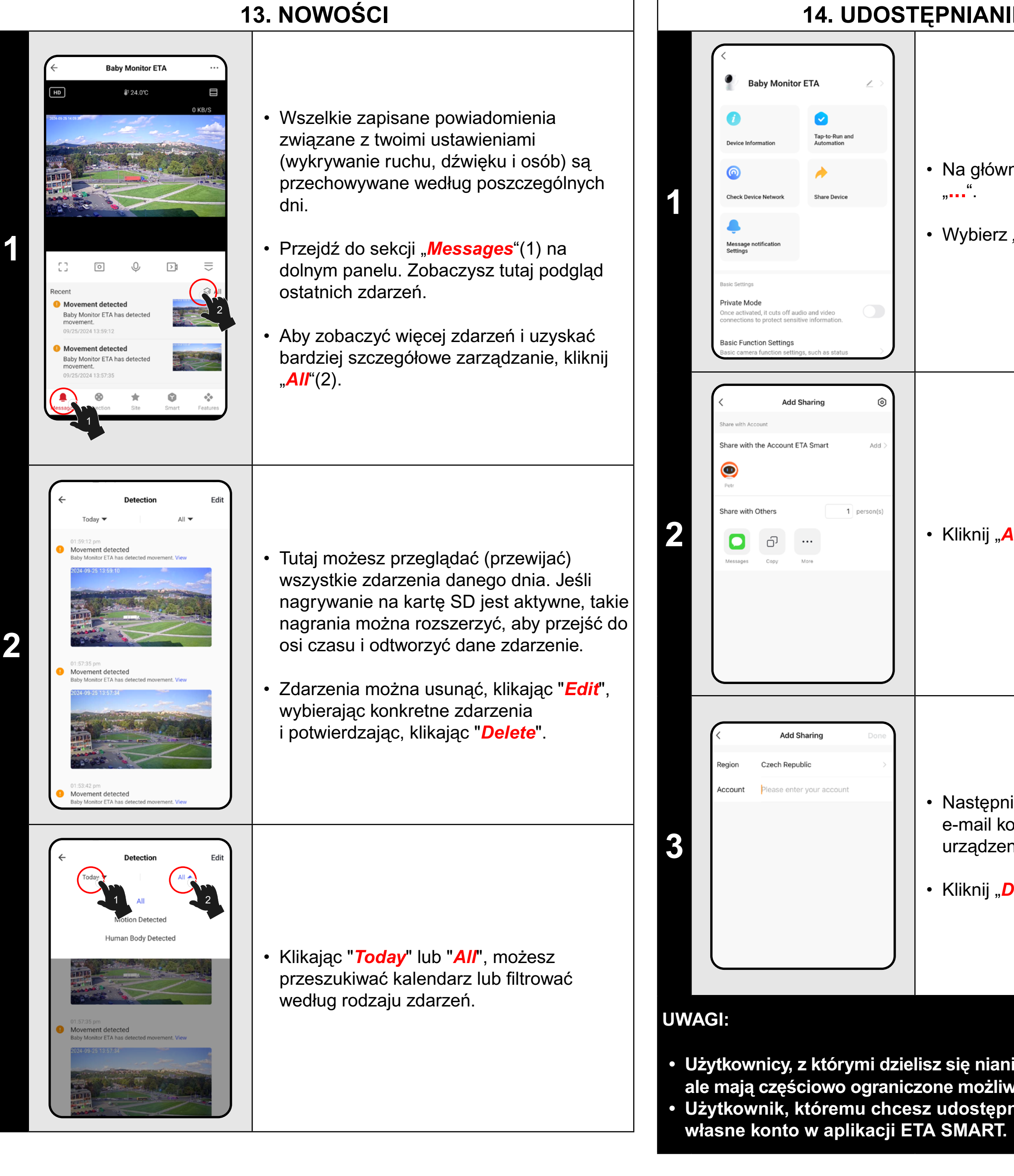

### 14. UDOSTĘPNIANIE USTAWIEŃ

• Na głównym panelu przejdź do ustawień " "**"**"

• Wybierz "*Share Device*" w menu.

• Kliknij "**Add**".

• Następnie wybierz kraj i wpisz adres e-mail konta, któremu chcesz udostępnić urządzenie.

• Kliknij "**Done**", aby wyjść.

 Użytkownicy, z którymi dzielisz się nianią, mogą również ją kontrolować, ale mają częściowo ograniczone możliwości konfiguracji ustawień. Użytkownik, któremu chcesz udostępnić urządzenie, musi utworzyć

| Recording   Recording settings   Device Settings   Offline Notification   General Settings   Help Center   Add to Home Screen   Device Update   No updates   available   Security Settings   Device Restart   No updates                                                                                                    | <ul> <li>Urządzenie posiada oprogramowanie wewnętrzne zwane Firmware. Jeśli zostanie wydana nowsza wersja, należy ją zaktualizować.</li> <li>Na głównym panelu przejdź do ustawień "".</li> <li>Z menu wybierz opcję "Device Update".</li> </ul>                                |
|----------------------------------------------------------------------------------------------------|----------------------------------------------------------------------------------------------------|
| Control of the event of the event of the | Jeśli dostępna jest nowa wersja, potwierdź<br>aktualizację. Urządzenie musi być podłączone<br>do sieci Wi-Fi z dostępem do Internetu.<br>• Jeśli potrzebujesz automatycznego<br>sprawdzania dostępności nowych wersji,<br>możesz włączyć opcję <i>"Automatic<br/>Updates"</i> . |

**15. AKTUALIZACJA OPROGRAMOWANIA** 

### **ROZWIĄZANIE PROBLEMU**

Aby rozwiązać problemy, odwiedź stronę doradczą www.eta-polska.pl/baby

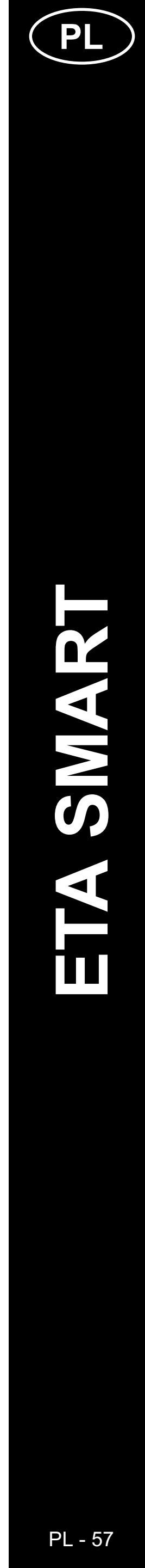

# ETA630690000 MIMI

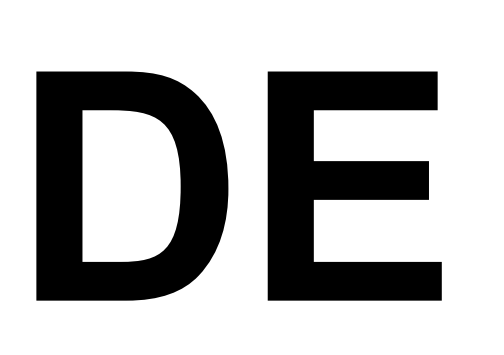

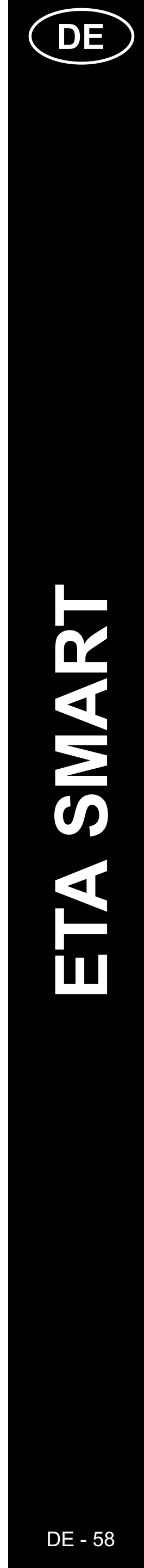

### **GRUNDSTRUKTUR DES HAUPTSTEUERUNGSMENÜS DER <ETA SMART> -ANWENDUNG**

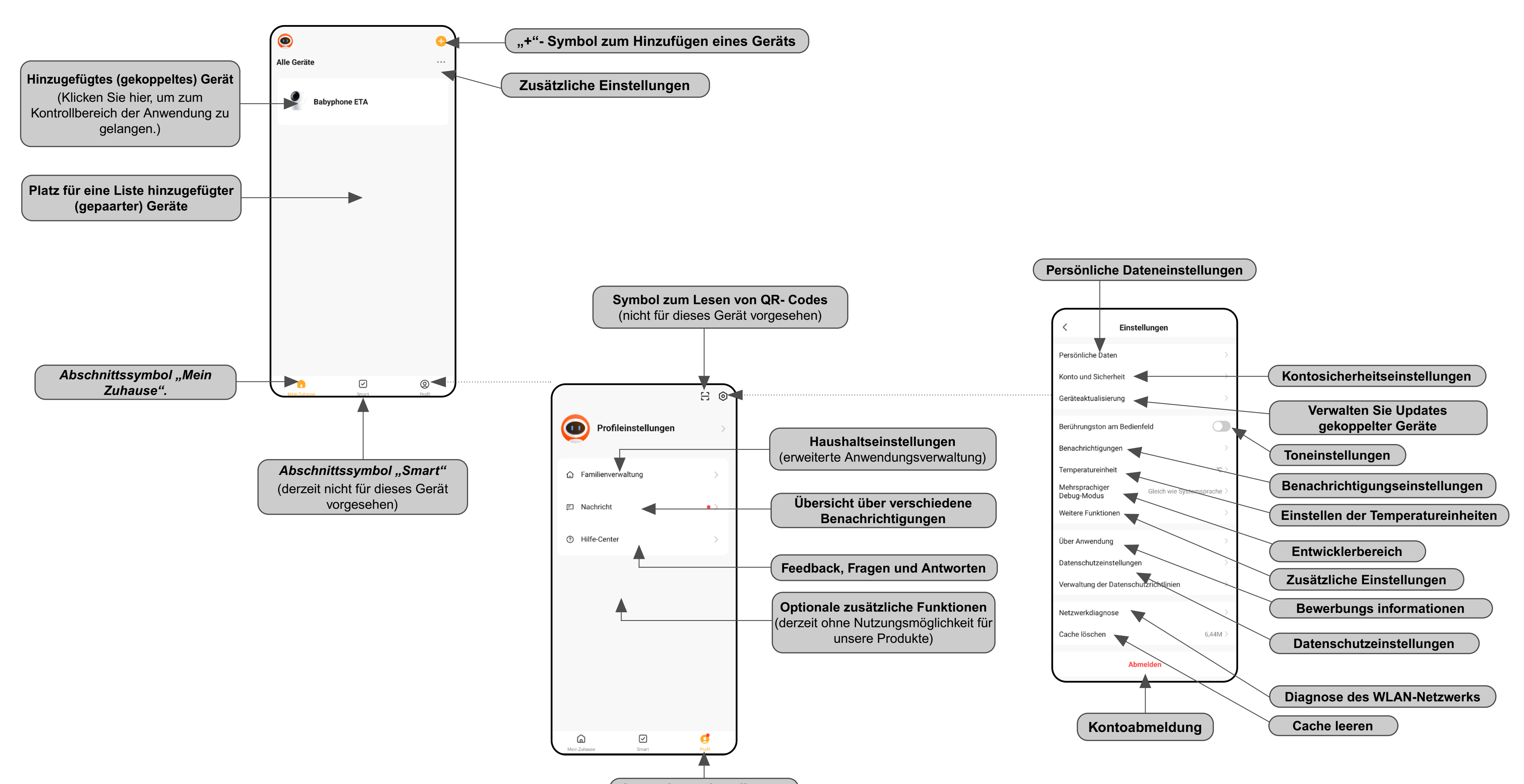

Anwendungseinstellungen

verwalten

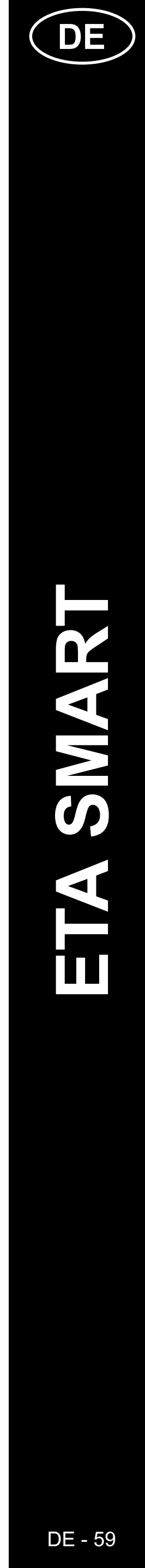

### GRUNDSTRUKTUR DER ANWENDUNG <Babyphone ETA> (1/2) (Orientierung in der Struktur der Anwendung)

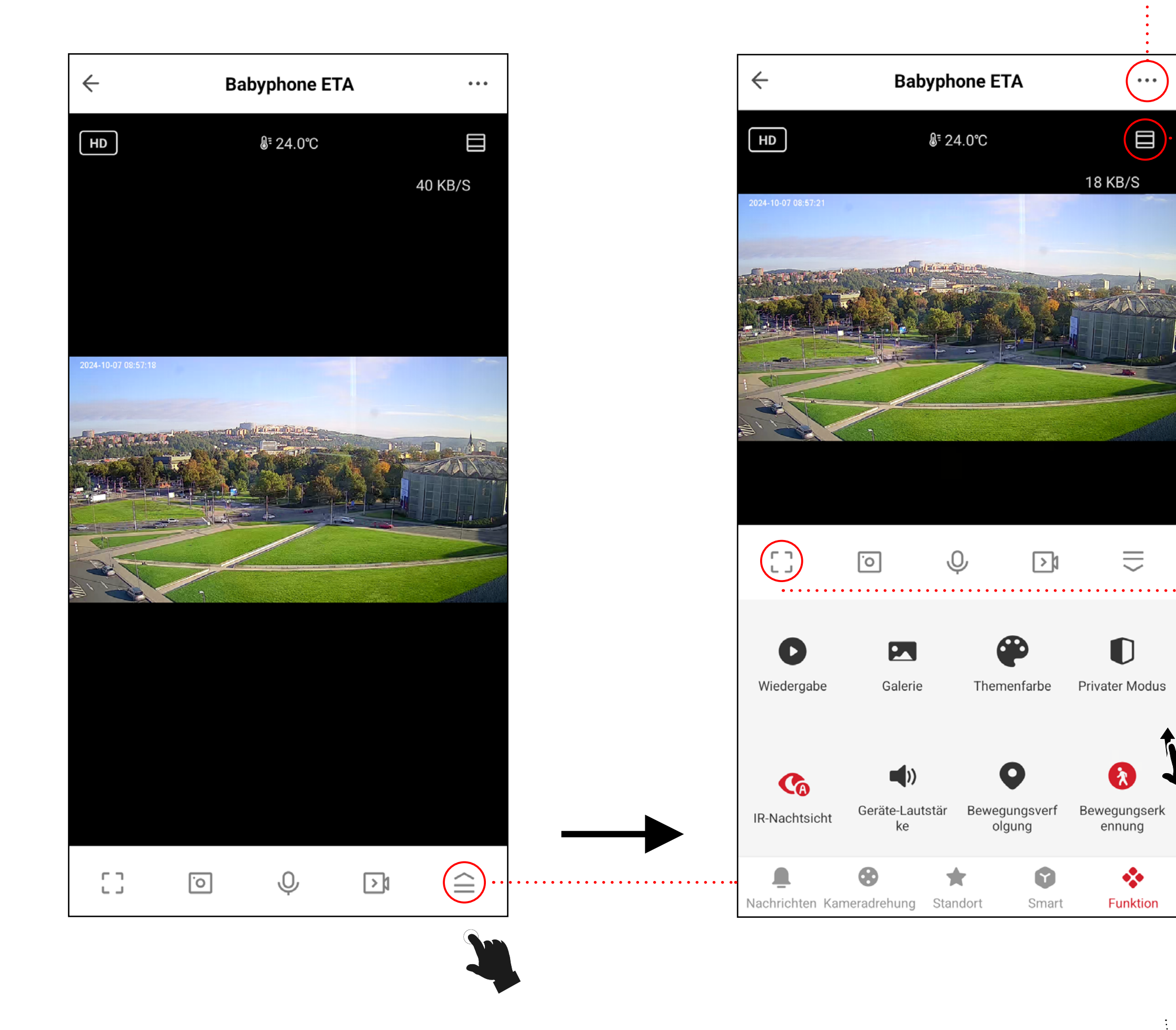

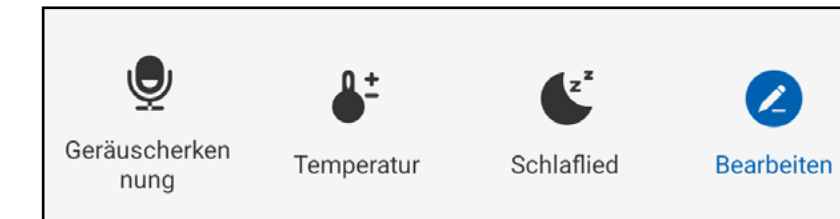

. . . . .

÷

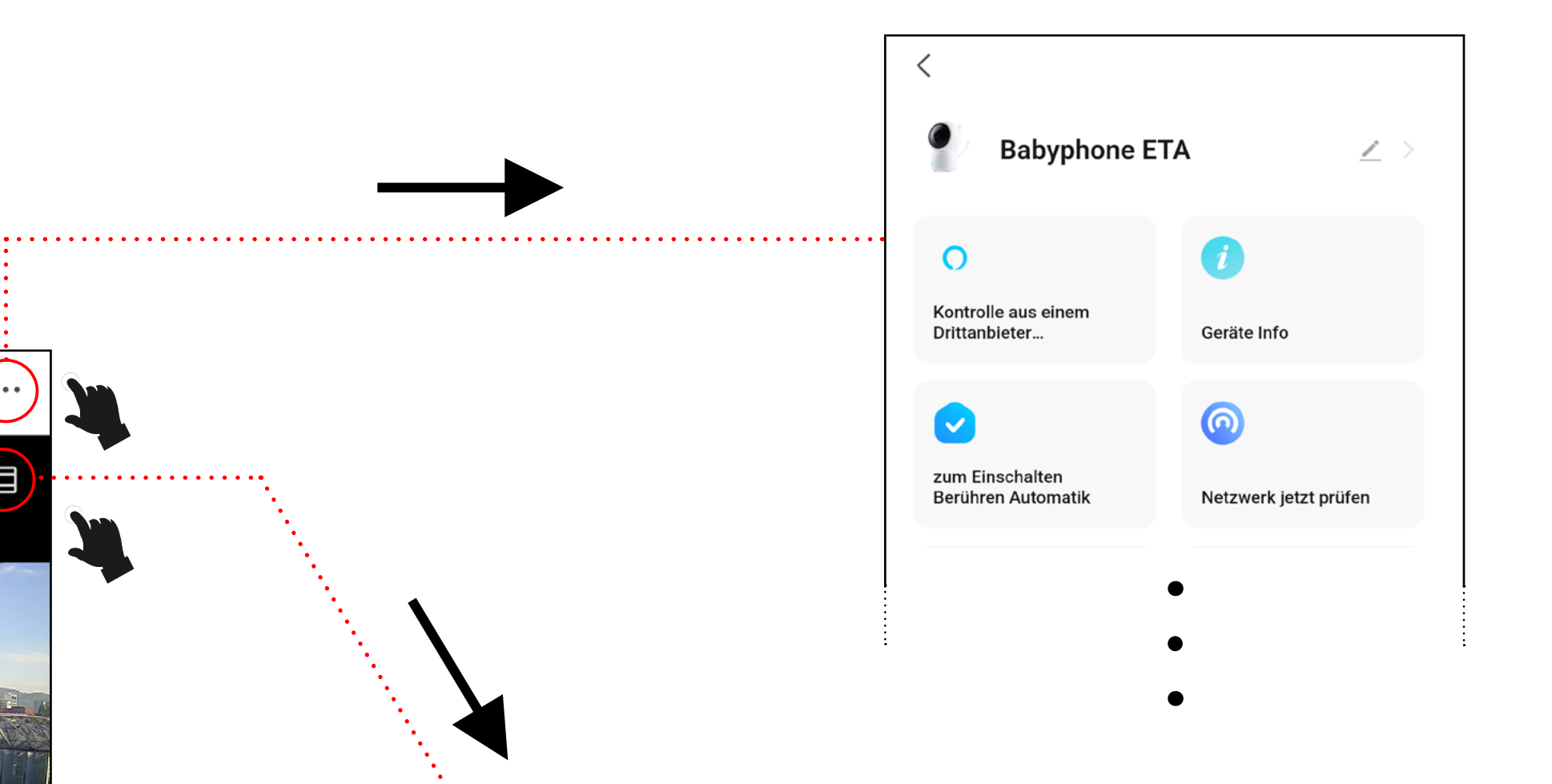

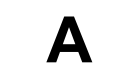

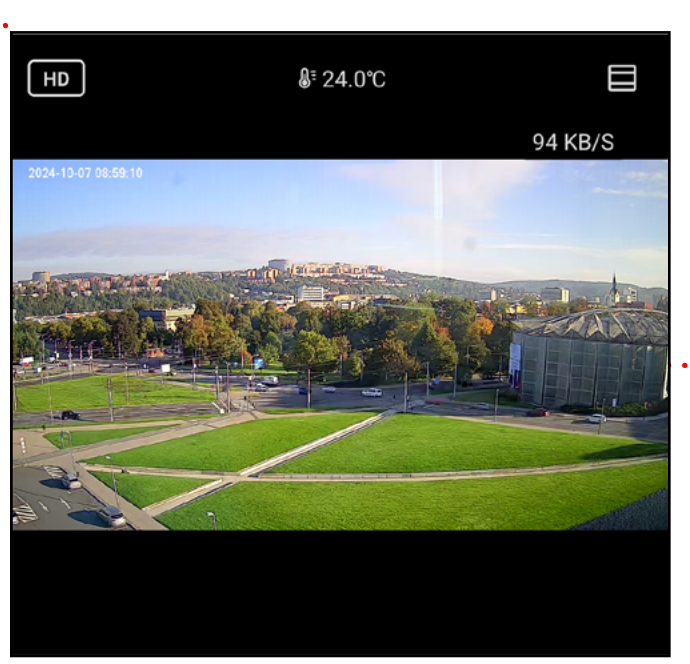

Β

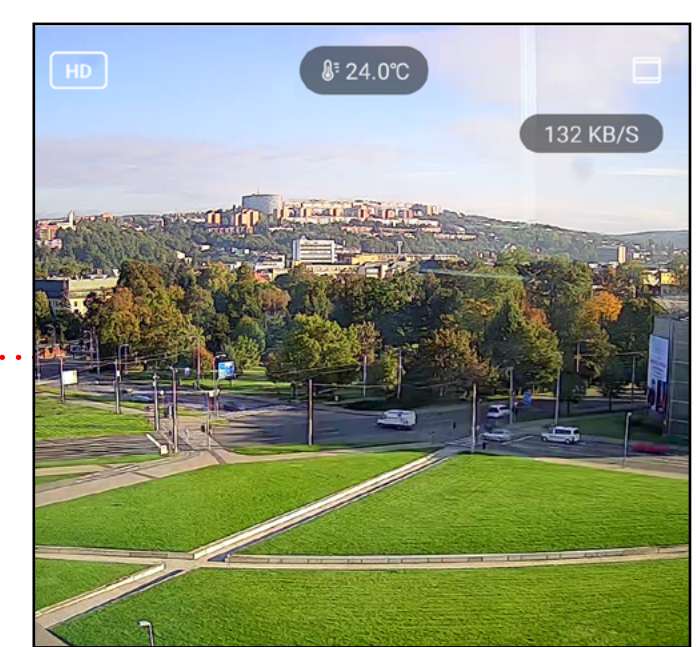

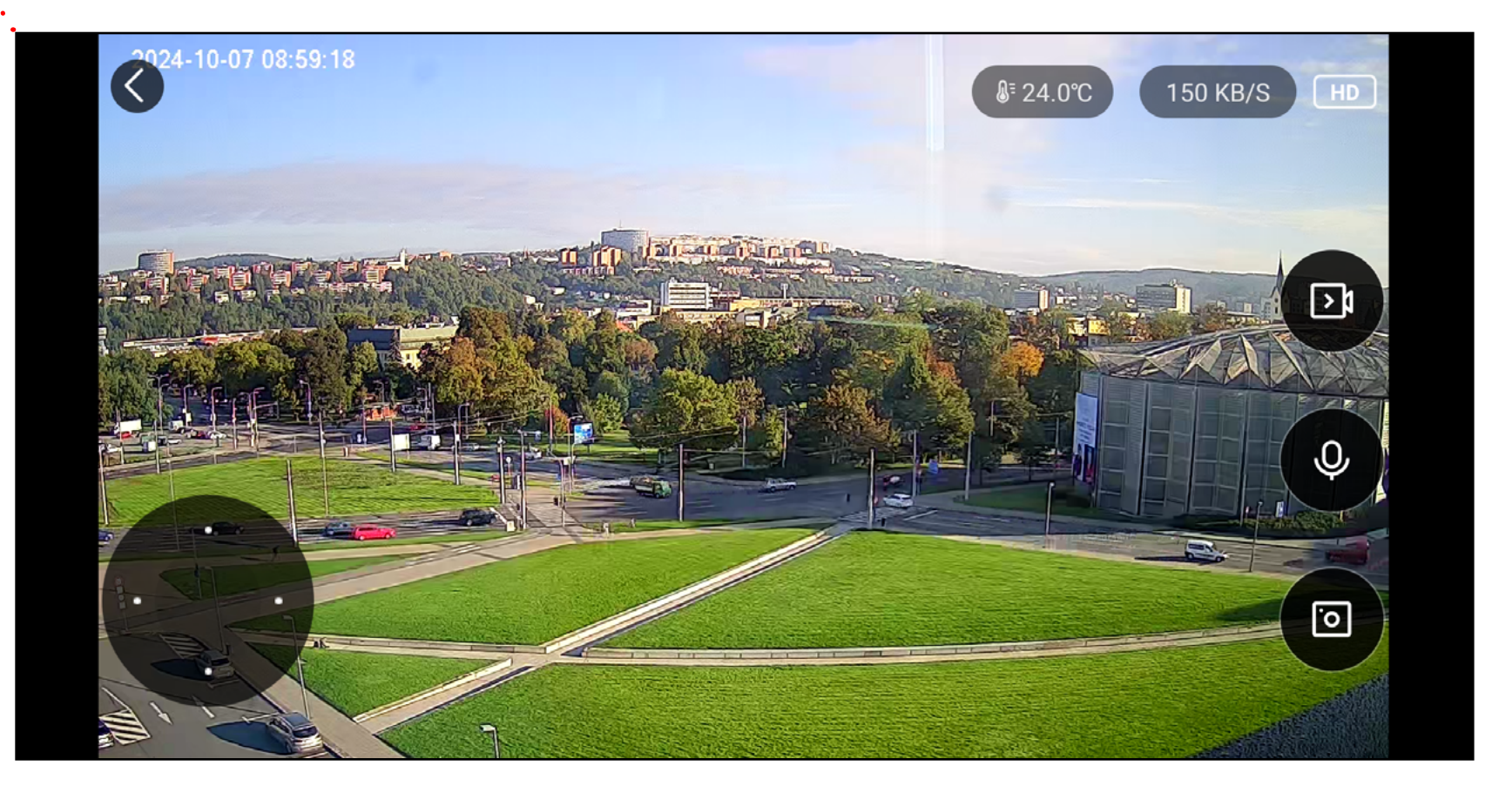

. . . . . .

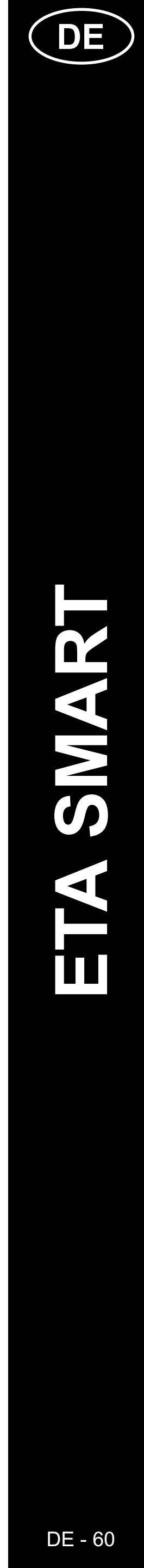

### **GRUNDSTRUKTUR DER APP < Babyphone ETA> (2/2)**

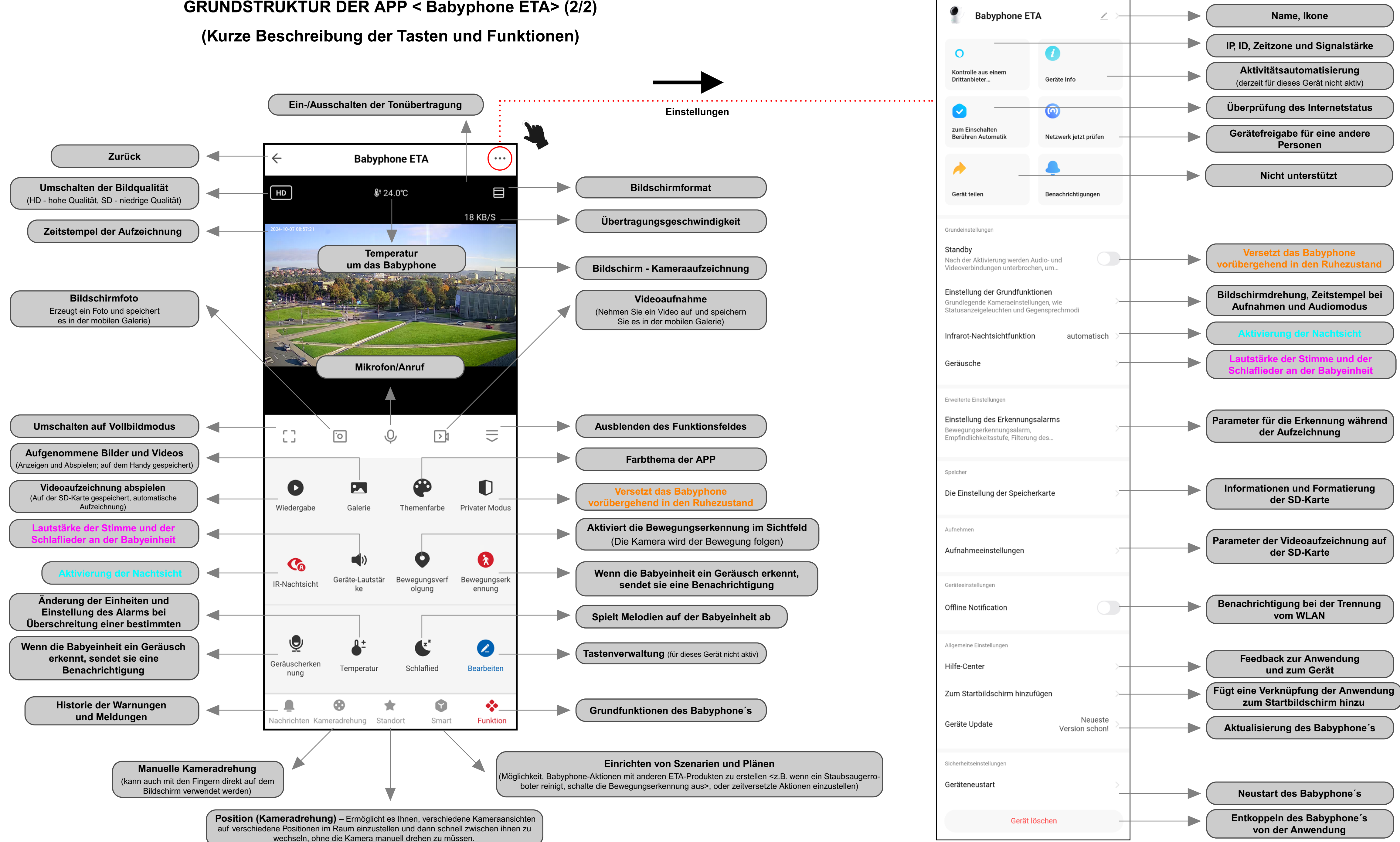

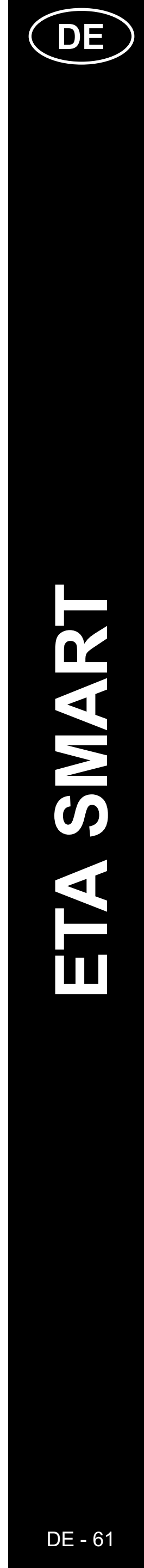

### **BEDIENUNGSANLEITUNG ZUR APPLIKATION ETA SMART**

Lieber Kunde,

Vielen Dank für Ihr Vertrauen in die Produkte der Marke ETA. Dieses Handbuch richtet sich an alle Besitzer des Geräts ETA630690000 MiMi. Hier finden Sie einfache Anleitungen und Vorgehensweisen, wie Sie mit Ihrem neuen Helfer arbeiten können.

Weitere Informationen, Ratschläge und Tipps zu Ihrem Gerät finden Sie auch auf unserer Webseite:

### www.eta-hausgeraete.de/baby

Wir aktualisieren diese Website ständig, um das neueste Produktwissen zu sammeln.

### **Hinweis**

Wir behalten uns das Recht vor, Änderungen an der Anwendung, ihrer Funktion und ihrem Aussehen vorzunehmen. Da die Anwendung ein dynamisches Element des Produkts ist, können einige Verfahren oder Abbildungen in diesem Handbuch variieren.

### **1. INSTALLATION DER APP**

Sie finden die App im Apple Store oder Google Play, oder Sie können den folgenden QR-Code verwenden, um den Vorgang zu beschleunigen:

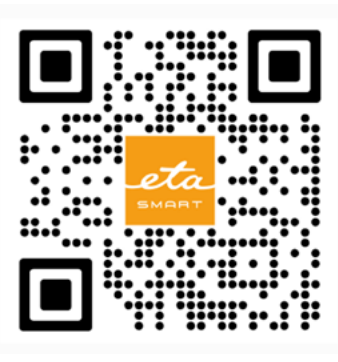

Laden Sie die App herunter und installieren Sie sie auf Ihrem Mobiltelefon (Tablet).

| KOMPATIBILITÄ                              | T                        |
|--------------------------------------------|--------------------------|
| Ratriabaayatam für Mabiltalafana (Tablata) | Android 8.0 und höher    |
| Betriebssystem für Mobilteleione (Tablets) | IOS 11.0 und höher       |
|                                            | 2,4 GHz (B, G, N+ / AC)  |
| Wi-Fi                                      | Sicherheit WPA1 und WPA2 |
|                                            | (empfohlen WPA2)         |

### HINWEIS

Das Gerät kann nicht in Wi-Fi-Netzwerken betrieben werden, die durch das IEEE 802.1X-Protokoll gesichert sind (in der Regel Wi-Fi-Netzwerke in Unternehmen).

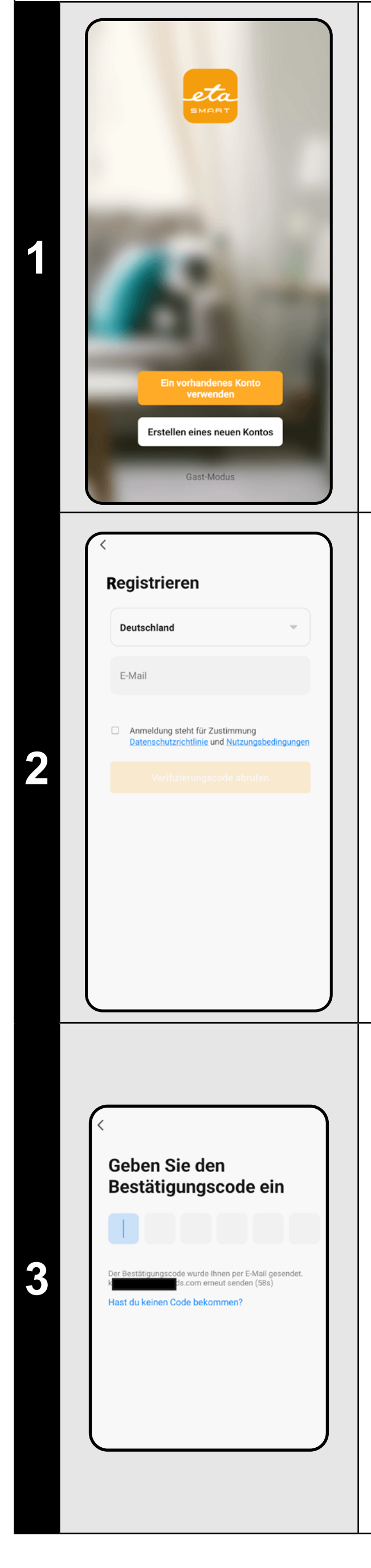

### 2. ERSTELLUNG EINES KONTOS

Passwort festlegen Legen Sie ein Passwort fest und schließen Sie die Erstellung Ihres Kontos ab. • Schalten Sie ETA SMART ein. • Klicken Sie auf "Fertigstellung". Wenn Sie bereits ein ETA-Gerät besitzen Je nach Telefontyp können Sie automatisch und es mit der ETA SMART-App eingeloggt werden und die Anwendung verwenden, gehen Sie zur Anmeldung. direkt betreten. Hinweis • Wenn Sie dazu aufgefordert werden, Gast modus ist ebenfalls verfügbar. Dieser wird hauptsächlich zum Testen von Anwendungen mit erteilen Sie der App alle erforderlichen eingeschränkter Funktionalität verwendet, für den Berechtigungen. normalen Betrieb empfehlen wir die Verwendung von Geräten mit einem erstellten Konto. ir bitten Sie für bessere Dienstle • Klicken Sie auf "Registrieren". Sie können bei einigen Telefontypen noch zur Genehmigung/Ablehnung der Freigabe • Legen Sie eine E-Mail für Ihr persönlicher Daten weitergeleitet werden. Benutzerkonto fest. Zugriff auf Daten 5 Gestatten Sie uns, Daten über die Produktnutzur sammeln. Wenn Sie die Berechtigungen deakt., • Legen Sie Ihre eigenen Präferenzen fest Danach ist es notwendig, die Grundsätze und gehen Sie zur Anwendung, indem Sie Was ist im Trend des Schutzes persönlicher Daten zu auf "App aufrufen" klicken. bestätigen. Klicken Sie dann auf "Verifizierungscode abrufen". Einloggen • Melden Sie sich mit diesem Konto bei der Deutschland Anwendung an. Bitte geben Sie Ihre Kontonummer ein Sie müssen bei der Anmeldung den Passwort Danach wird Ihnen ein individueller Richtlinien zum Schutz persönlicher Daten Verifizierungscode an Ihre E-Mail 6 zustimmen. Anmeldung steht f
ür Zustimmung geschickt. Hinweis • Geben Sie den Verifizierungscode ein. Die Anwendung erlaubt es auch, sich mit einem APPLE-Konto anzumelden, indem Sie auf das Symbol (

klicken.

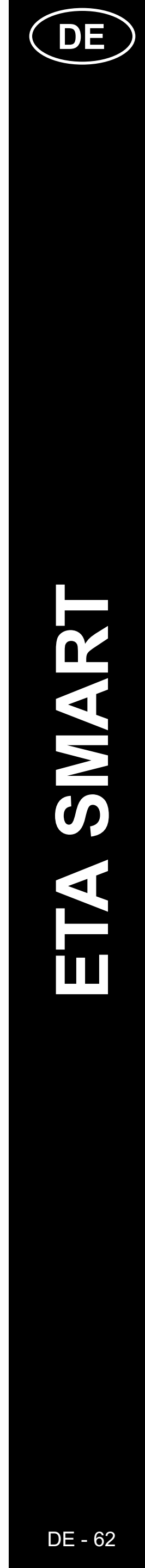

### **GRUNDLEGENDE TIPPS UND RATSCHLÄGE ZUR VERWENDUNG**

- **Duales Wi-Fi-Netzwerk:** Wenn Ihr Router zwischen 2,4 GHz und 5 GHz unter einem SSID wechselt, kann es zu Problemen bei der Verbindung kommen. Trennen Sie die Frequenzen in zwei SSIDs (2,4 GHz und 5 GHz). Bei Schwierigkeiten wenden Sie sich an den IT- Spezialisten.
- Verwenden Sie nur ein 2,4 GHz Wi-Fi-Netzwerk.
- Verwenden Sie ein starkes Passwort f
  ür Ihr Wi-Fi Netzwerk (mindestens acht Zeichen, Gro
  ß- und Kleinbuchstaben, Zahlen). Keine Sonderzeichen wie "~!@#\$%^\*-", sonst ist keine Kopplung möglich.
- Rote Symbole auf dem Hauptbildschirm zeigen aktive Funktionen an.
- Das Babyphone ist nur f
  ür den Innenbereich geeignet, kann aber z. B. zur 
  Überwachung von Haustieren genutzt werden.
- Bei Verbindungsproblemen starten Sie die App und das Babyphone neu. Achten Sie auf guten Empfang.
- Platzieren Sie die Kamera so, dass der gesamte Bereich abgedeckt wird.
- Passen Sie die Bewegungserkennung an die Raumgröße an.
- Stellen Sie sicher, dass Benachrichtigungen auf Ihrem Telefon aktiviert sind.
- Reinigen Sie regelmäßig die Kameralinse für klare Bilder.
- Platzieren Sie das Babyphone außerhalb der Reichweite von Kindern.
- Verwenden Sie Menschenerkennung für gezielte Überwachung und Bewegungserfassung für größere Bereiche.
- Vermeiden Sie Fehlalarme, indem Sie den Überwachungsbereich korrekt festlegen.
- Schützen Sie die Kamera vor direkter Sonneneinstrahlung.
- Überprüfen Sie regelmäßig den Privatmodus, wenn keine Aufnahmen gewünscht sind.
- Stellen Sie sicher, dass das Babyphone sicher befestigt ist.
- Überprüfen Sie die Internetverbindung bei verzögerten Benachrichtigungen.
- Sorgen Sie f
  ür gen
  ügend Speicherplatz auf Ihrem Ger
  ät f
  ür Aufzeichnungen.
- Formatieren Sie die SD-Karte vor der Weitergabe, um Daten zu löschen.

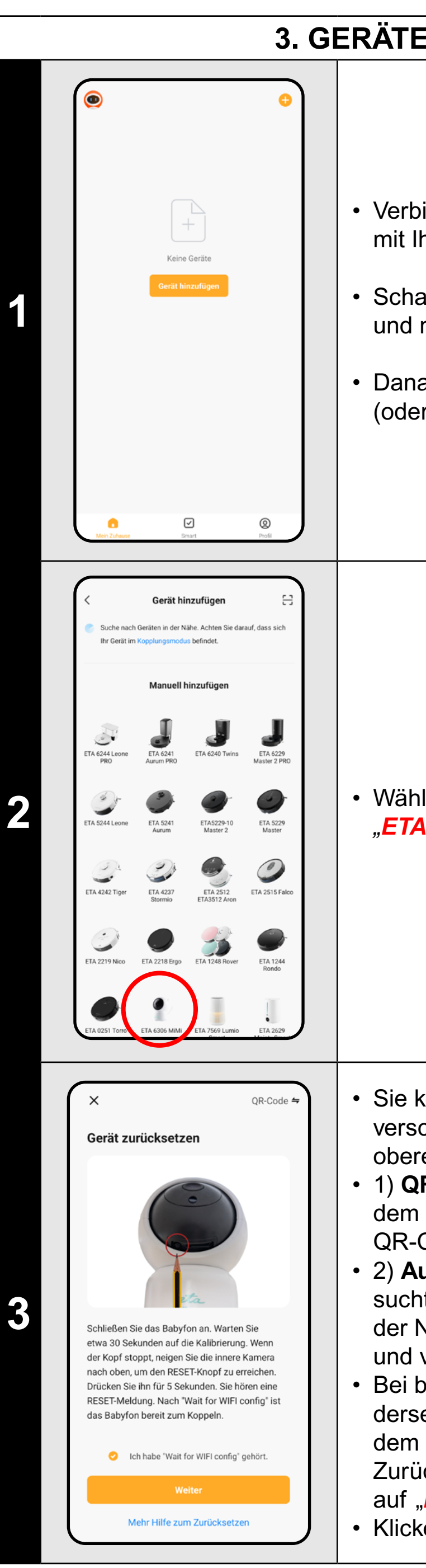

### 3. GERÄTEKOPPLUNG

 Verbinden Sie Ihr Mobiltelefon (oder Tablet) mit Ihrem WLAN-Netzwerk.

 Schalten Sie die ETA SMART-Anwendung ein und melden Sie sich mit Ihrem Konto an.

 Danach klicken Sie auf "Gerät hinzufügen" (oder auf "+" in der rechten oberen Ecke).

 Wählen Sie das Gerät aus dem Menü aus. "ETA6306 MiMi".

Sie können das Babyphone auf 2 verschiedene Arten koppeln, die Sie in der oberen rechten Ecke auswählen können:
1) QR-Code - die sicherste Methode, bei der dem Babyphone der in der App generierte QR-Code gezeigt werden muss.
2) Automatisch - die schnellste Methode –

sucht automatisch nach einem Babyphone in der Nähe, das sich im Pairing-Modus befindet, und verbindet sich mit ihm.

 Bei beiden Methoden ist der erste Schritt derselbe – folgen Sie den Anweisungen auf dem Bildschirm und bestätigen Sie nach dem Zurücksetzen des Babyphones mit einem Klick auf "*Ich habe "Wait…*".
 Klicken Sie auf "*Weiter*".

Wählen Sie das 2,4-GHz-WLAN und geben Sie das Passwort ein Geben Sie den Namen und das Passwort Ihres WLAN-Netzwerks ein. <u></u> LAB24 • Klicken Sie auf "Weiter". Die Pairing-Methode über den QR-Code erzeugt in diesem Schritt einen QR-Code, den Sie etwa 15-20 cm vor die Linse des Babyphone's halten müssen. Sobald das Babyphone den QR-Code erfolgreich liest, ertönt die Sprachansage 5 Klicken Sie anschließend auf "Signalton gehört " um fortzufahren. Hinweis • Die Methode "Automatisch" enthält diesen Schritt nicht, und die Anwendung fährt direkt Nichts wird gehör mit dem nächsten Schritt fort. Geräte verbinde Schalten Sie das Gerät ei • Warten Sie, bis alle drei Schritte des 6 Kopplungsvorgangs korrekt abgeschlossen sind. 01:59 Scanngerät e

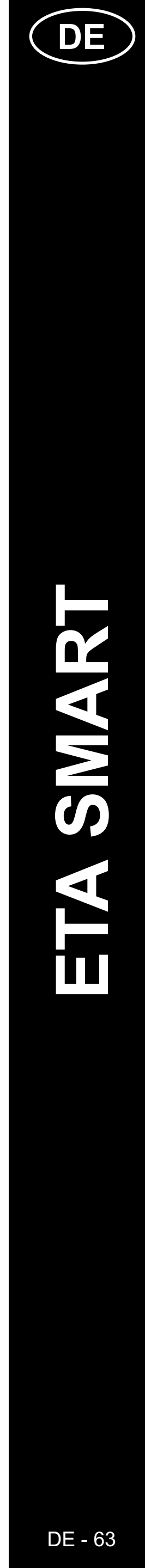

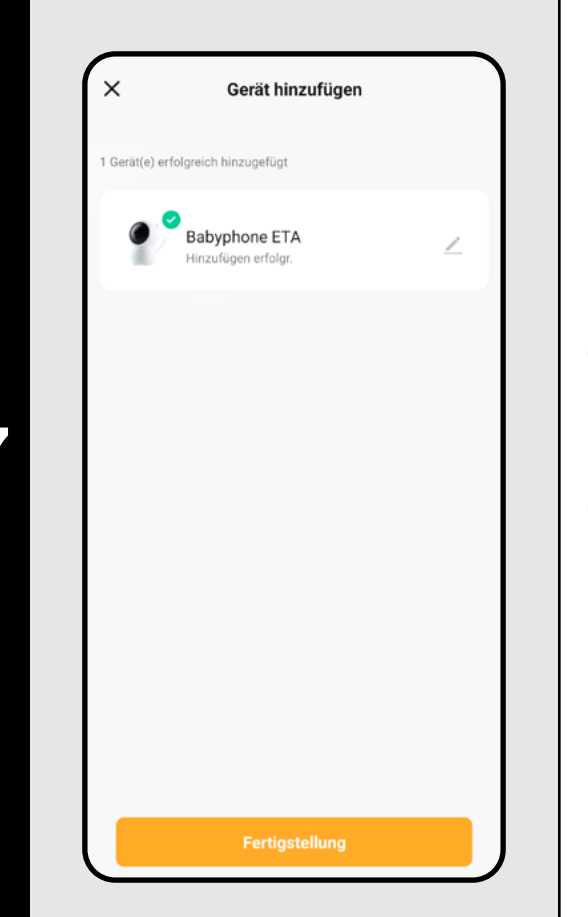

- Die Anwendung wird Sie schließlich über das erfolgreiche Koppeln informieren.
- Klicken Sie um zur Anwendung zu gelangen auf "Fertigstellung".

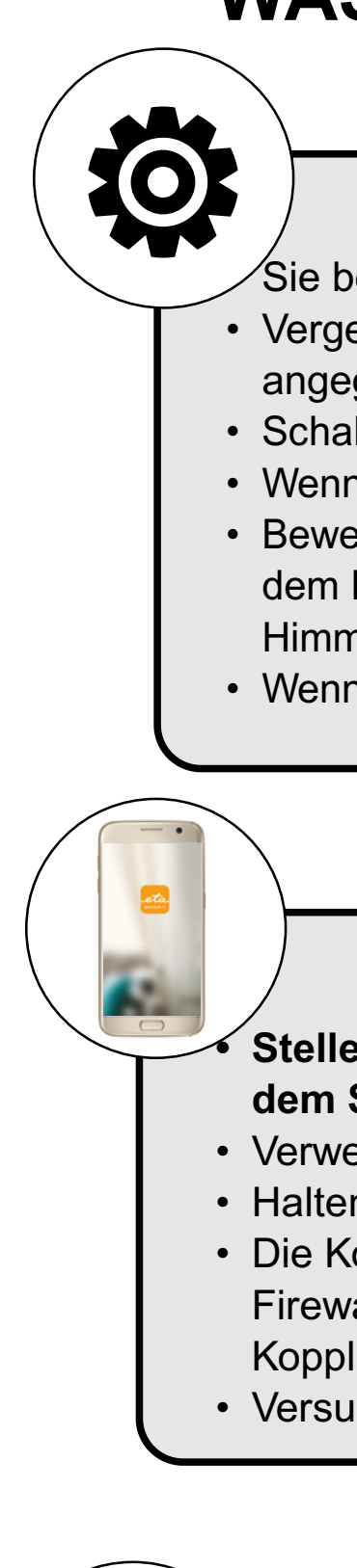

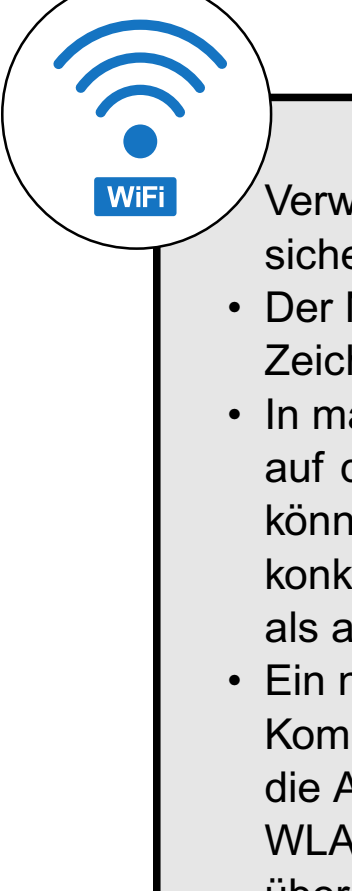

### WAS IST ZU TUN, WENN DAS PAIRING FEHLSCHLÄGT?

### Gemeinderäte

- Sie benötigen ein aktives Wi-Fi-Heimnetzwerk mit einem ausreichend starken Signal;
- Vergewissern Sie sich, dass die Wi-Fi-Netzwerkeinstellungen und das Betriebssystem des Smart-Geräts die angegebenen Anforderungen erfüllen;
- Schalten Sie das Babyphone erneut aus und ein, und führen Sie dann einen erneuten Neustart durch.
- Wenn eine der genannten Pairing-Methoden fehlschlägt, verwenden Sie eine andere.
- Bewegen Sie das Handy beim Anzeigen des QR-Codes in verschiedenen Winkeln und Abständen, um Spiegelungen auf dem Display zu vermeiden. Halten Sie das Handy mit dem QR-Code außerdem nicht vor eine starke Lichtquelle oder den Himmel, da der hohe Kontrast das Scannen des Codes erschweren kann.
- Wenn das Zurücksetzen des Geräts nicht funktioniert und eine SD-Karte eingelegt ist, entfernen Sie diese.

### Handy/Tablet

### Stellen Sie sicher, dass Ihr Telefon während des Pairings mit demselben WLAN-Netzwerk verbunden ist, mit dem Sie das Gerät koppeln möchten (gleiche SSID);

- Verwenden Sie nur SMART Geräte mit unterstützten Versionen der Betriebssysteme Android und IOS.
- Halten Sie Ihr Smart-Gerät während des Pairings in der Nähe des Geräts (in einem Abstand von ca. 2 m).
- Die Kommunikation zwischen dem Staubsauger und Ihrem Telefon kann durch einige Programme (z. B. VPN,
- Firewall usw.), die Sie auf Ihrem Telefon verwenden, gestört werden. Schalten Sie diese Programme für den Kopplungsprozess aus;
- Versuchen Sie die Kopplung mit einem anderen Telefon, um ein Problem auf diesem Telefon auszuschließen.

### Wi-Fi router

- Verwenden Sie einen hochwertigen WLAN-Router, der den Standort des Geräts mit einem ausreichend starken Signal sicher abdeckt.
- Der Name des Wi-Fi-Netzwerks (SSID) sollte die Zeichen a-z und 0-9 enthalten (verwenden Sie keine diakritischen Zeichen wie "\_, -, \*, @, +- oder "gap"!).
- In manchen Fällen führen Netzschwankungen zu Konflikten (Störungen) mit anderen Wi-Fi-Netzen in der Nähe, die auf denselben oder ähnlichen Frequenzen arbeiten. Wenn dies für Sie keine technische Herausforderung darstellt, können Sie versuchen, Ihren Wi-Fi-Router so einzustellen, dass er automatisch den Kanal wechselt, oder einen nicht konkurrierenden Kanal einrichten (Sie können verschiedene Wi-Fi-Analysatoren verwenden, die sowohl für Androidals auch für iOS-Plattformen kostenlos erhältlich sind, um den Status der Wi-Fi-Netzwerke in Ihrem Haus zu ermitteln
  Ein nicht standardisiertes Design der Netzelemente im Haus oder einige Routertypen können ebenfalls zu Komplikationen führen. Um ähnliche Probleme auszuschließen, können Sie auf einem Mobilgerät (auf dem Sie jedoch die Anwendung nicht verwenden!) einen sogenannten "Hotspot" über mobile Daten erstellen. Verwenden Sie dessen WLAN-Netzwerk für eine vorübergehende Kopplung des Geräts, um die ordnungsgemäße Funktion des Geräts zu überprüfen.

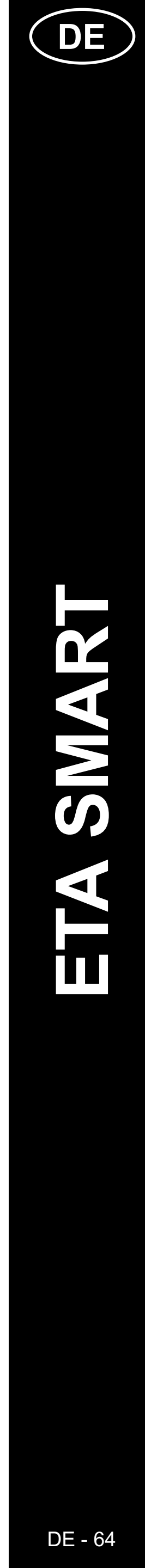

### 4. GRUNDORIENTIERUNG UND NAVIGATION IN DER ANWENDUNG

### **5. BILDSCHIRMFOTOS AUFNEHMEN**

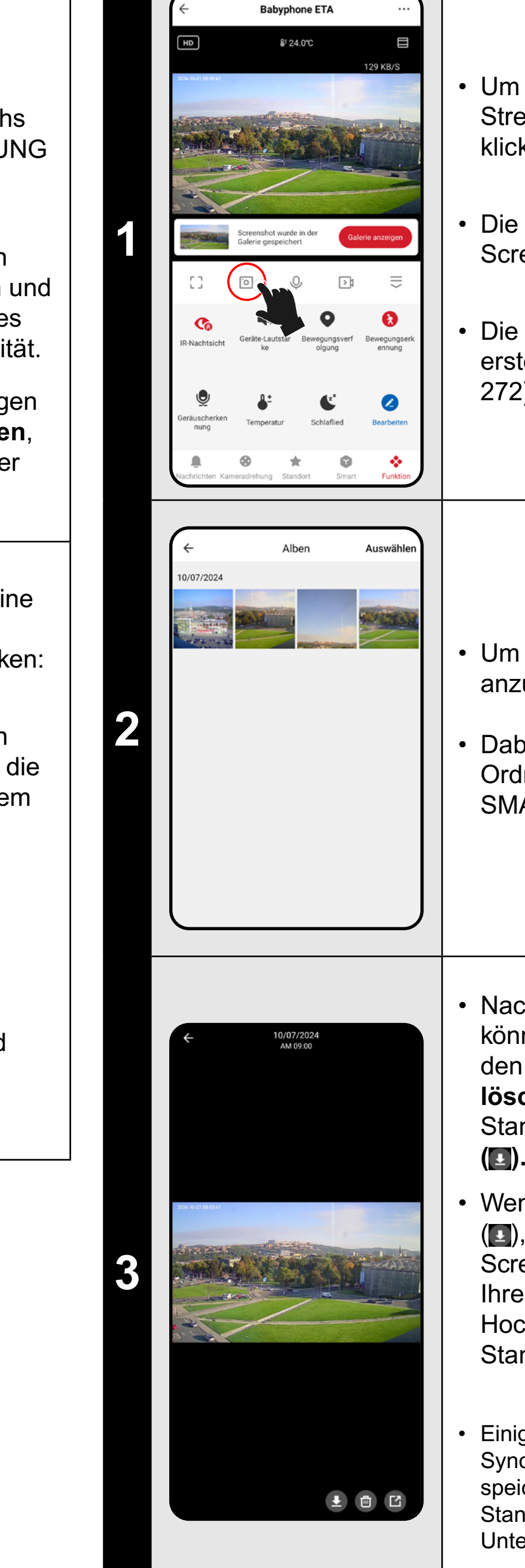

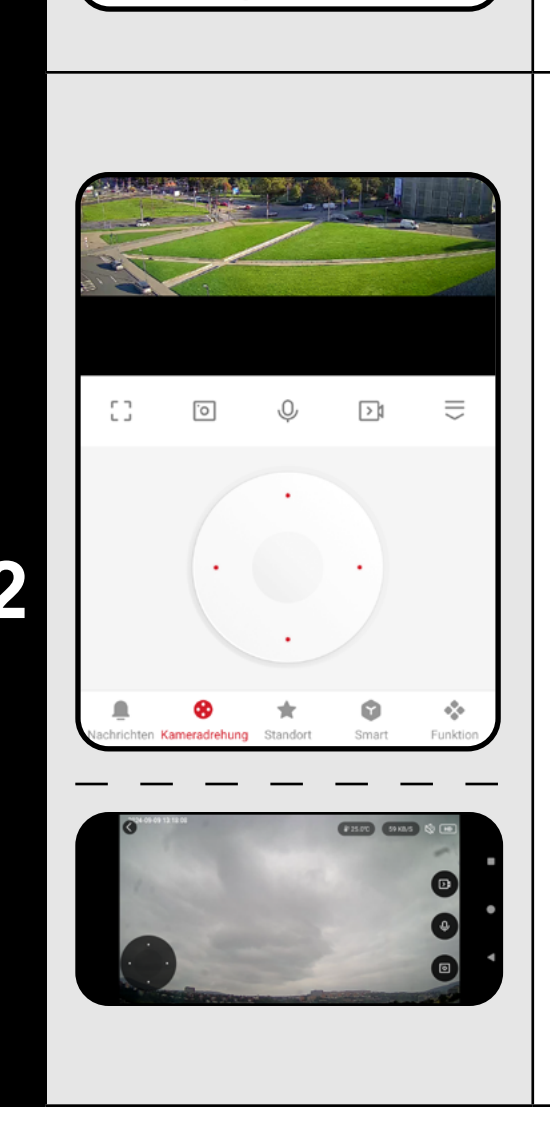

₿<sup>1</sup> 24.0°C

- Einen grundlegenden Überblick über die Navigationsmöglichkeiten in der Anwendung finden Sie im Einführungsabschnitt dieses Handbuchs "GRUNDSTRUKTUR DER ANWENDUNG … (1/2)"
- Im Wesentlichen handelt es sich um die Hauptleiste, in der Sie die meisten Funktionen des Babyphone's aufrufen und durchsuchen können, einschließlich des Umschaltens von Format und Bildqualität.
- In der oberen rechten Ecke "…" gelangen Sie zu den detaillierteren Einstellungen, in denen Sie einige Funktionen genauer konfigurieren können.
- Das Kameraobjektiv ermöglicht eine horizontale Bewegung von 355° und eine vertikale Bewegung von 90°. Es gibt 3 Methoden, um die Kamera zu schwenken:

A) Fingern - durch Klicken und Ziehen können Sie die Kamera schrittweise in die gewünschte Richtung drehen. Außerdem können Sie das Bild mit zwei Fingern vergrößern oder verkleinern.
B) Kameradrehung - wählen Sie

in der unteren Leiste die Option "*Kameradrehung*" und stellen Sie die Kameraperspektive mit dem runden Steuergerät ein.

C) **Full screen** - im Vollbildmodus wird auch ein kleinerer runder Steuerknopf verfügbar, mit dem Sie die Kamera schwenken können. Um einen Screenshot des aktuellen Live-Streams des Babyphone's zu machen, klicken Sie auf das Symbol .

Die App informiert über das Speichern des Screenshots in der *Galerie*.

Die Screenshots werden im **JPG**-Format erstellt JPG (HD 1920 x 1080 / SD 480 x 272).

 Um die aufgenommenen Screenshots anzuzeigen, klicken Sie auf "Galerie".

Dabei handelt es sich um einen eigenen Ordner auf dem Mobilgerät, auf dem die ETA SMART-App installiert ist.

 Nachdem Klicken auf ein bestimmtes Bild können Sie es ansehen (gegebenenfalls mit den Fingern standardmäßig vergrößern),
 löschen (), teilen () oder in der Standard-Galerie Ihres Telefons speichern ().

Wenn Ihre App das Symbol zum Speichern (I), nicht anzeigt, speichern Sie den Screenshot mithilfe von I. Je nach Modell Ihres Telefons wird die Option zum Kopieren/ Hochladen/Speichern des Bildes in die Standard-Galerie des Telefons verfügbar.

### Hinweis

Einige Telefone unterstützen möglicherweise die Synchronisierung mit dem Telefonspeicher und speichern die Screenshots automatisch in der Standard-Galerie. In der Galerie kann ein neuer Unterordner erstellt werden.

### Babyphone ETA ₿¹ 24.0°C 2 nfrarot-Nac eräusch 3 Die Einstellung de Speicherkarte Aufnahmeeinstellungen fine Notification Gerät löschen

### 6. VIDEOAUFNAHMEN ERSTELLEN

- Um <u>A) manuell ein Video</u> des Bildschirms vom aktuellen Live-Stream der Babyphone aufzunehmen, klicken Sie auf das Symbol .
- Die App informiert über das Speichern des Videos in der Galerie. Dabei handelt es sich um einen eigenen Ordner auf dem Mobilgerät, auf dem die ETA SMART-App installiert ist.
- Videos werden im MP4-Format erstellt MP4 (HD 1920 x 1080 / SD 480 x 272).
- Das Video wird nur während der aktiven Nutzung der App aufgezeichnet.
   Beim Wechseln zu einer anderen App oder beim Ausschalten des Telefonbildschirms wird die Aufnahme beendet.
- Um die aufgenommenen Videos anzusehen und zu verwalten, folgen Sie denselben Schritten wie bei den Screenshots (Kap. 5.2 und 5.3). Videos können in einem anderen Unterordner als die Bildaufnahmen gespeichert werden.

### Hinweis

- Wenn während der Videoaufnahme die Audioübertragung deaktiviert ist, enthält das Video keine Tonspur.
- Neben der manuellen Videoaufnahme auf den Speicher des Mobilgeräts bietet das Babyphone auch die Möglichkeit B)
   Automatische Videoaufnahme auf die SD-Karte. Diese Aufnahmen enthalten immer eine Tonspur, auch wenn die Audioübertragung deaktiviert ist.
- Zuerst muss jedoch die SD-Karte gemäß der beigefügten Bedienungsanleitung in das Babyphone eingelegt werden.
   Dadurch werden im Einstellungsmenü die Optionen für die Aufzeichnung und die Speicherkarte zugänglich.

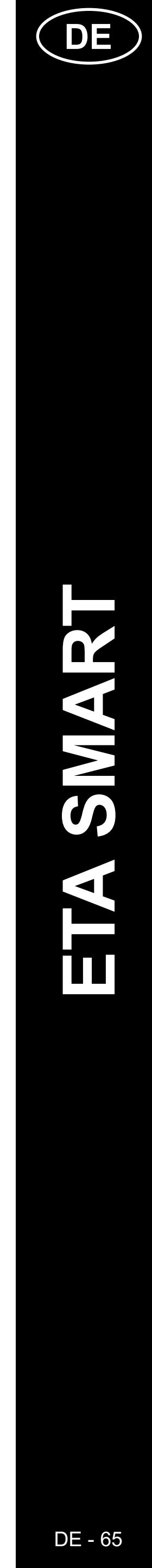

| De Einstellung der Speicherkarte      De Kartenkapazität     Gesamtkapazität     Spicherkarte      Die verbleibende Kapazität     Speicherkarte formatieren                                                                                                    | <ul> <li>Um <u>B) die automatische</u><br/><u>Videoaufnahme</u> zu aktivieren, gehen<br/>Sie im Hauptmenü zu den Einstellungen<br/>"…".</li> <li>Bei einer neu eingelegten SD-Karte<br/>muss die Karte direkt über die App<br/>formatiert werden. Klicken Sie dazu auf<br/>"<i>Die Einstellung der Speicherkarte</i>"<br/>und dann auf "<i>Speicherkarte</i><br/><i>formatieren</i>".</li> <li>Nach erfolgreicher Formatierung<br/>ist die SD-Karte einsatzbereit. Die<br/>Kamera verwendet das Dateisystem<br/>FAT32, das für eine ordnungsgemäße<br/>Aufzeichnungsfunktion empfohlen wird.</li> <li>Gehen Sie zurück zu den Einstellungen<br/>und navigieren Sie dann zu<br/>"<i>Aufnahmeeinstellungen</i>".</li> </ul>                                                    |
|----------------------------------------------------------------------------------------------------|----------------------------------------------------------------------------------------------------|
| Aufnahmeeinstellungen   Sb-Karten-Aufnahmeschalter   Oufnahmemodus   Teignisaufnahme                                                                                                    | <ul> <li>Um die Aufzeichnungsfunktion<br/>zu aktivieren, klicken Sie auf den<br/>Schieberegler bei "SD-Karten-<br/>Aufnahmeschalter".</li> <li>Dann stehen Ihnen zwei Aufnahmemodi<br/>zur Verfügung - 1) Ereignisaufzeichnung<br/>und 2) Daueraufzeichnung.</li> <li>Die Ereignisaufzeichnung startet die<br/>Aufnahme nur, wenn das Babyphone<br/>Geräusche oder Bewegungen in<br/>ihrer Umgebung erkennt. Für die<br/>ordnungsgemäße Funktion muss die<br/>Geräusch- oder Bewegungserkennung<br/>aktiviert werden.</li> <li>Die kontinuierliche Aufzeichnung erstellt<br/>dann eine Dauerschleife (sobald die<br/>SD-Karte voll ist, werden die ältesten<br/>Aufzeichnungen überschrieben).).</li> <li>1 Stunde Aufnahme in HD entspricht etwa<br/>1 GB Daten.</li> </ul> |
| Wiedergabe     Wiedergabe     Wiedergabe <td><ul> <li>Um die automatisch aufgenommenen<br/>Videos anzuzeigen, klicken Sie auf<br/>"Wiedergabe".</li> <li>Die vorhandenen Aufnahmen sind auf<br/>der Zeitleiste in dunkler Farbe markiert.<br/>Durch Wischen mit den Fingern (nach<br/>rechts und links) können Sie einzelne<br/>Teile der Videos abspielen.</li> </ul></td> | <ul> <li>Um die automatisch aufgenommenen<br/>Videos anzuzeigen, klicken Sie auf<br/>"Wiedergabe".</li> <li>Die vorhandenen Aufnahmen sind auf<br/>der Zeitleiste in dunkler Farbe markiert.<br/>Durch Wischen mit den Fingern (nach<br/>rechts und links) können Sie einzelne<br/>Teile der Videos abspielen.</li> </ul>                                                                                                    |

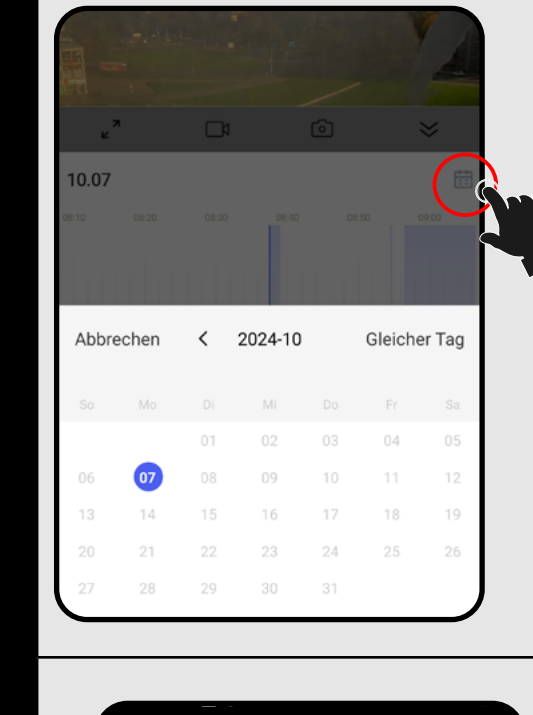

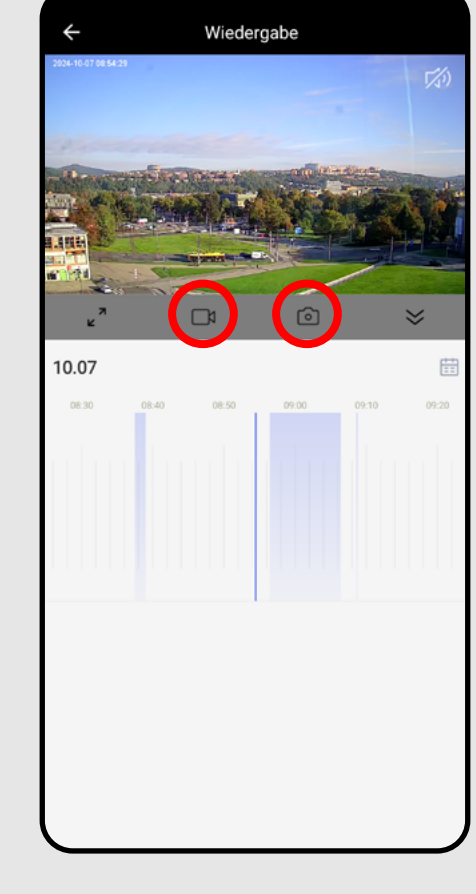

8

9

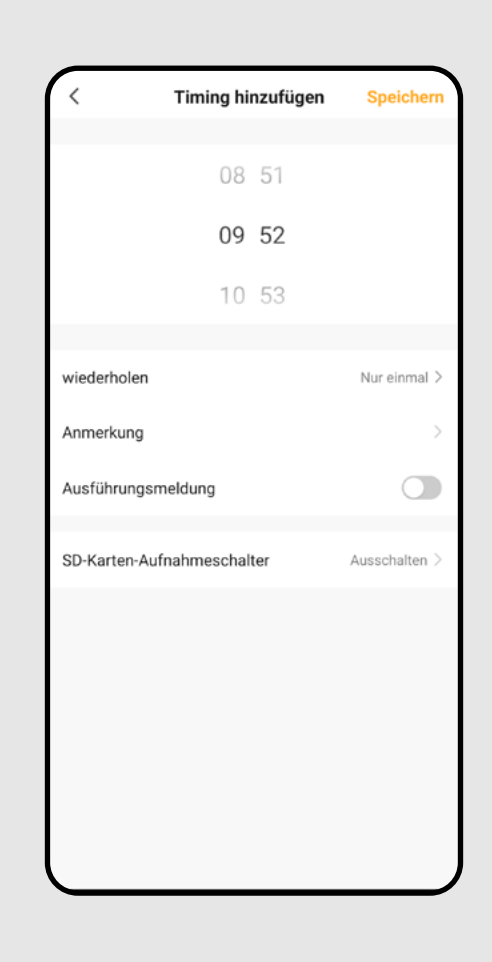

ETA630690000 MIMI

- Abhängig von der Kapazität Ihrer SD-Karte und der Aufnahmemethode können auf der Karte Videos über einen längeren Zeitraum gespeichert werden.
- Die einzelnen Aufnahmen werden zugänglich, indem Sie auf das Kalendersymbol klicken und die konkreten Tage auswählen, an denen Aufnahmen existieren.
- Im Gegensatz zu manuell aufgenommenen Videos kann mit diesen Aufnahmen nicht interagiert werden. Die Videos werden auf der SD-Karte im Sicherheitsformat ".media" gespeichert und können nur über die ETA SMART-App an dieser Stelle wiedergegeben werden.
- Es ist jedoch möglich, aus diesen
   Aufnahmen manuell Screenshots oder
   Videos zu erstellen, genauso wie im
   Fall von A) Manuell aufgenommenem
   Videos klicken Sie auf das Video- oder
   Kamerasymbol, und die Datei wird in der
   Galerie der App gespeichert.
- Die App ermöglicht die Erstellung eines Plans zur verzögerten Aktivierung/ Deaktivierung der automatischen Aufzeichnung auf die SD-Karte.
- Klicken Sie in den Aufzeichnungseinstellungen auf "Zeitplan" und stellen Sie die gewünschten Parameter ein.
- Es ist zum Beispiel möglich, die automatische Aufnahme nur während der Nachtstunden an bestimmten Tagen einzustellen (oder zu anderen Zeiten, je nach Ihren täglichen Aktivitäten und Gewohnheiten). Als zweite Aktion können Sie beispielsweise eine spiegelbildliche Regel erstellen, die die Aufnahme am Morgen wieder deaktiviert.

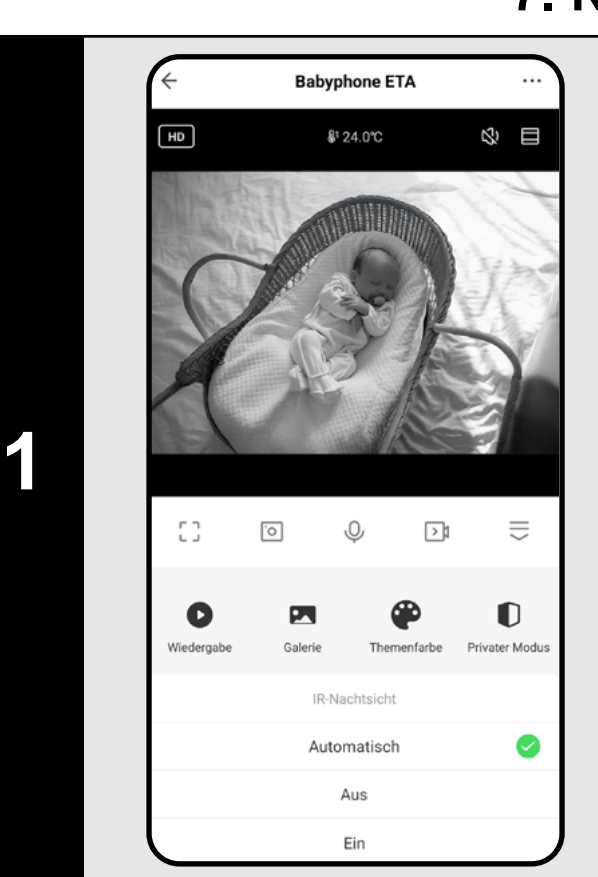

### 7. NACHTSICHT

- Das Babyphone verfügt über eine Nachtsicht-Technologie, sodass Sie Ihr Kind auch bei völliger Dunkelheit überwachen können.
- Klicken Sie im Hauptmenü (oder auch in den Einstellungen "…") auf das Symbol der Funktion *"IR-Nachtsicht*".
- Wählen Sie dann in dem angezeigten Menü Ihre bevorzugte Einstellung.
- Die automatische Option aktiviert die Nachtsicht von selbst, sobald es dunkel wird. Alternativ können Sie diesen Modus dauerhaft aktivieren oder deaktiviert lassen.

### 8. SPRACHKOMMUNIKATION

 Das Babyphone bietet zwei Kommunikationsmöglichkeiten unidirektional (A) und bidirektional (B). Die aktuelle Einstellung erkennen Sie am Funktionssymbol im Hauptmenü.

|    | <u>`0</u>  | Ŷ | Α |    | $\parallel$ |
|----|------------|---|---|----|-------------|
| [] | <u>.</u> 0 | S | в | >1 | $\hat{=}$   |

- Für die unidirektionale Kommunikation (das Kind hört nur Sie) drücken und halten Sie das Symbol A. Für die bidirektionale Kommunikation (wie ein Telefongespräch) drücken Sie das Symbol B. Das Gespräch beenden Sie durch erneutes Drücken von B.
- Gehen Sie im Hauptmenü zu den Einstellungen "…". Um die Einstellungen vorzunehmen. Öffnen Sie dann "*Einstellung der Grundfunkctionen"* und wählen Sie die Option "*Audio-Modus"*.

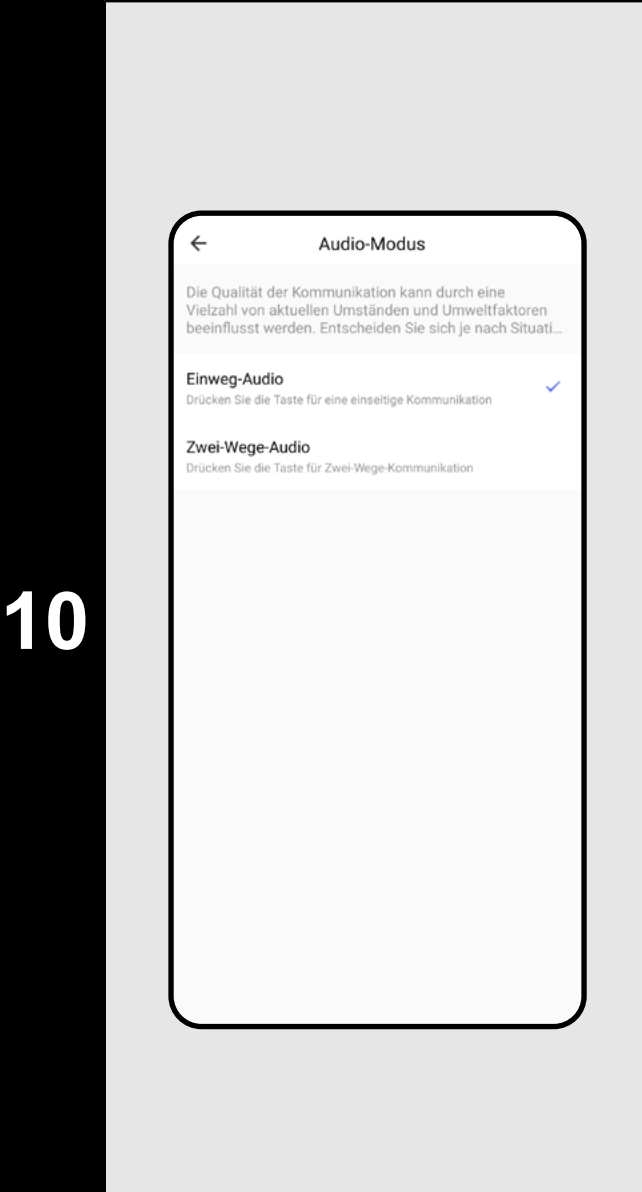

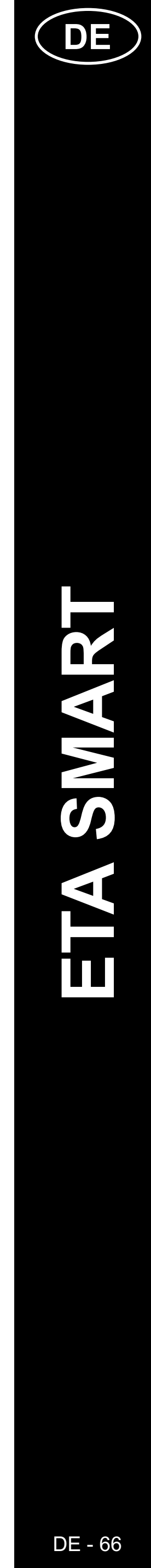

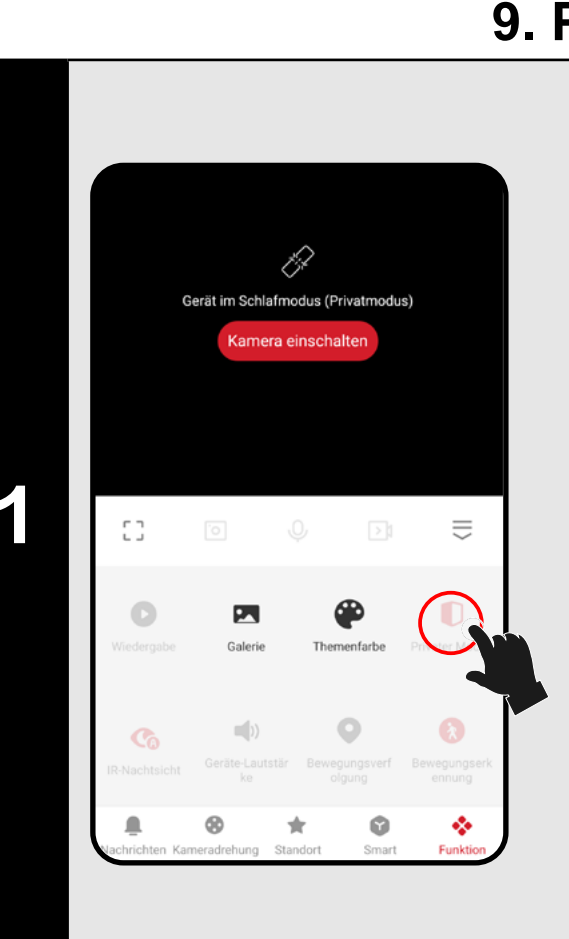

### 9. PRIVATMODUS

- Wenn Sie das Babyphone vorübergehend ausschalten möchten, ohne es vom Stromnetz zu trennen, verwenden Sie die Funktion im Hauptmenü (oder den Schalter in den Einstellungen "...".
- Um die Funktion zu aktivieren, klicken Sie auf das Symbol "*Privater Modus*". Jetzt nimmt das Babyphone weder Bild noch Ton auf – das Kind wird also nicht überwacht! Einige Teile der Einstellungen und Funktionen sind in diesem Modus nicht sichtbar.
- Um das Babyphone wieder einzuschalten, klicken Sie auf "Kamera einschalten" oben auf dem Bildschirm.

### **10. SCHLAFLIEDER**

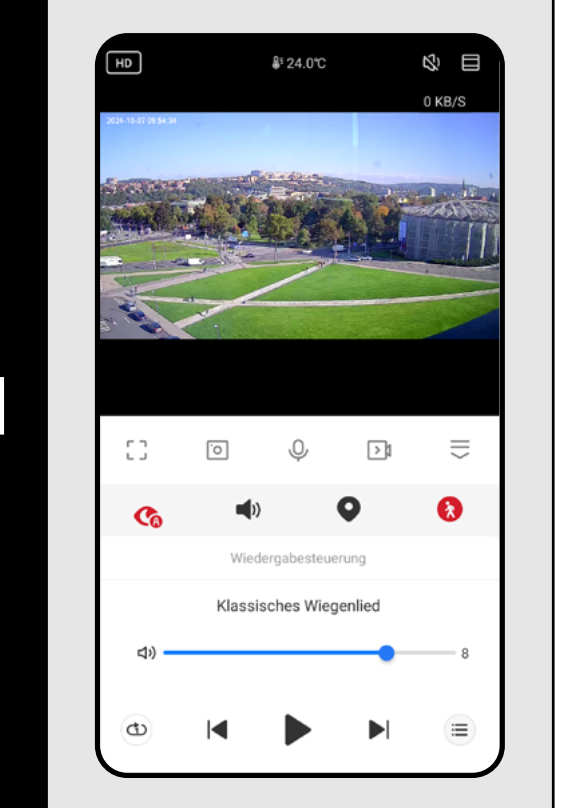

- Um Ihr Kind zu beruhigen und in den Schlaf zu wiegen, können Sie die Funktion der Schlaflieder nutzen. Es stehen 6 voreingestellte Melodien zur Verfügung, die einmalig, in einer Schleife oder zufällig abgespielt werden können.
- Klicken Sie im Hauptmenü auf das Symbol Schlaflied"
- ( spielt die ausgewählte Melodie wiederholt ab.
- (c) spielt nacheinander alle Melodien ab.
- spielt alle Melodien zufällig ab.

### **10. BEWEGUNGSVERFOLGUNG** \$ \$ № ₹ [] [0 **e** D

- Das Babyphone kann sich dank seiner Flexibilität nicht nur manuell, sondern auch automatisch - der Bewegung folgend drehen.
- Sie können die Funktion direkt im Hauptmenü durch Klicken auf das Symbol "Bewegungsverfolgung", aktivieren oder im Bereich der Bewegungs- und Geräuscherkennungseinstellungen.

|   | 11. BEWEGUNGS                                                                                                    | - UN                                                                                                    |
|---|----------------------------------------------------------------------------------------------------|----------------------------------------------------------------------------------------------------|
| 1 | Infrarot-Nachtsichtfunktion automatisch   Geräusche >   Geräusche >   Erweiterte Einstellungen >   Einstellung des Erkennungsalarms<br>Empfindlichkeitsstufe, Filterung des >   Speicher >   Die Einstellung der Speicherkarte >   Aufnehmen<br>Aufnahmeeinstellungen >                                                                                                    | <ul> <li>Da<br/>Au<br/>Be<br/>(z.<br/>Be<br/>kau<br/>de:<br/>"G</li> <li>Sie<br/>un<br/>Ha</li> </ul>                                                  |
| 2 | <ul> <li>Einstellungen für Erkennung und Warnu</li> <li>Bewegungserkennung</li> <li>Empfindlichkeit</li> <li>mittler &gt;</li> <li>Aktivitätsbereich</li> <li>Constellung des Überwachungsbereichs aktualisieren &gt;</li> <li>Körpererkennung</li> <li>Bewegungsverfolgung</li> <li>Tonerkennung</li> <li>Tonerkennung</li> <li>Kindrig &gt;</li> <li>Pläne und Bekanntmachungen</li> <li>Zeitplan</li> <li>Auster Allen Allen All</li></ul> | Be<br>die<br>En<br>die<br>Be<br>rea<br>ein<br>Be<br>die<br>Ein<br>sie<br>Kö<br>ser<br>erk<br>Be<br>ein<br>ver<br>Ge<br>Ful<br>En                       |
| 3 | a Site zun Frestegen eines Artivitätsbereichs an dem roten Rahmen bzw. ändern Sie seine O<br>Tat 1970 einer Aftivitätsbereichs an dem roten Rahmen bzw. ändern Sie seine O<br>Abbrechen Abbrechen Abbrec            | <ul> <li>Unklic</li> <li>Uk</li> <li>Hie</li> <li>Be</li> <li>üb</li> <li>Be</li> <li>erl</li> <li>Fu</li> <li>Mir</li> <li>Ala</li> <li>Üb</li> </ul> |

### ETA630690000 MIMI

### **BEWEGUNGS- UND GERÄUSCHERKENNUNG**

as Babyphone ermöglicht es, eine Ifzeichnung zu erstellen oder eine enachrichtigung zu senden, wenn Geräusche B. Weinen) oder Bewegungen (z. B. ewegung des Kindes, eines Tieres, anderer ersonen usw.) erkannt werden. Die Funktion ann über das Hauptmenü durch Anklicken es Symbols "**Bewegungserkennung**", oder eräuscherkennung" aktiviert werden.

e können diese Funktionen auch aktivieren nd genauer einstellen. Gehen Sie dazu im auptmenü zu den Einstellungen "…".

nschließend navigieren Sie zu "*Einstellung* es Ergennungsalarms"

wegungserkennung – aktiviert/deaktiviert Funktion.

mpfindlichkeit – hier stellen Sie Empfindlichkeit ein, mit der die wegungserkennung auf Bewegungen agiert. Eine niedrige Empfindlichkeit toleriert nen gewissen Bewegungsumfang, während ne hohe Empfindlichkeit auch auf kleine wegungen reagiert.

berwachungsbereich – aktiviert/deaktiviert Funktion.

- nstellung des Überwachungsbereichs ehe weiter unten.
- örpererkennung startet eine Aufnahme oder ndet eine Benachrichtigung, wenn eine Person kannt wird.
- ewegungsverfolgung Wenn die Kamera ne Bewegung registriert, wird das Objekt rfolgt.
- eräuscherkennung aktiviert/deaktiviert die nktion.

mpfindlichkeitsstufe – hier wählen Sie die mpfindlichkeit auf Geräusche (Weinen) aus.

m den Überwachungsbereich anzupassen, icken Sie auf "*Einstellung des* berwachungsbereichs".

er können Sie nur einen bestimmten ereich (z. B. das Kinderbett) innerhalb des perwachten Raumes festlegen. Nur in diesem ereich wird das Babyphone Bewegungen kennen. Mit dem Schalter können Sie die unktion ein- oder ausschalten.

t dieser Funktion können Sie unerwünschte larme außerhalb des gewünschten berwachungsbereichs vermeiden.

| 08 55<br>09 56<br>10 57<br>wiederholen Nur einmal ><br>Anmerkung ><br>Ausführungsmeldung Ausschalten ><br>Tonerkennung Ausschalten >                                                                                                    | <            | Timing hinzufügen | Speichern     |
|----------------------------------------------------------------------------------------------------|--------------|-------------------|---------------|
| 09 56<br>10 57<br>wiederholen Nur einmal ><br>Anmerkung ><br>Ausführungsmeldung Ausschalten ><br>Tonerkennung Ausschalten >                                                                                                    |              | 08 55             |               |
| 10     57       wiederholen     Nur einmal >       Anmerkung     >       Ausführungsmeldung     •       Bewegungserkennung     Ausschalten >       Tonerkennung     Ausschalten >                                                                                                    |              | 09 56             |               |
| wiederholen Nur einmal ><br>Anmerkung ><br>Ausführungsmeldung<br>Bewegungserkennung Ausschalten ><br>Tonerkennung Ausschalten >                                                                                                    |              | 10 57             |               |
| Anmerkung                                                                                                    | wiederholen  |                   | Nur einmal >  |
| Ausführungsmeldung     Image: Comparison of the second second secon | Anmerkung    |                   | >             |
| Bewegungserkennung Ausschalten > Tonerkennung Ausschalten >                                                                                                    | Ausführungsn | neldung           |               |
| Tonerkennung Ausschalten >                                                                                                    | Bewegungser  | kennung           | Ausschalten > |
|                                                                                                    | Tonerkennung | I                 | Ausschalten > |
|                                                                                                    |              |                   |               |
|                                                                                                    |              |                   |               |
|                                                                                                    |              |                   |               |

Temperatu

32.0℃

rm bei hoher Temperati

1

rm bei niedriger Temperat

- Mit der App können Sie einen Zeitplan für die verzögerte Aktivierung/Deaktivierung der Bewegungs- oder Tonerkennung erstellen.
- Klicken Sie in den Erkennungseinstellungen auf "**Zeitplan**" Und legen Sie dann die gewünschten Parameter fest.
- Auf diese Weise können Sie z. B. festlegen, dass Bewegungen nur nachts an bestimmten Tagen (oder zu anderen Zeiten, je nach Ihren täglichen Aktivitäten und Gewohnheiten) erkannt werden. Als zweite Aktion können Sie z.B. eine Spiegelungsregel erstellen, die diese Erkennungen am Morgen wieder deaktiviert.

### **12. TEMPERATUREINSTELLUNG**

- Aus Sicherheitsgründen können Grenzwerte für die höchste und niedrigste Temperatur in der Umgebung der Babyphone festgelegt werden. Wenn die Temperatur einen dieser Werte überschreitet, erhalten Sie eine Benachrichtigung.
- Klicken Sie im Hauptmenü auf das Symbol der Funktion "*Temperatur*".
- Neben der Möglichkeit, die Temperatureinheiten zu ändern, können Sie den Alarm entweder bei hohen oder niedrigen Temperaturen einstellen, oder beide Grenzwerte aktivieren oder deaktivieren.
- Stellen Sie den Temperaturalarm auf den optimalen Wert für den Komfort des Kindes ein.

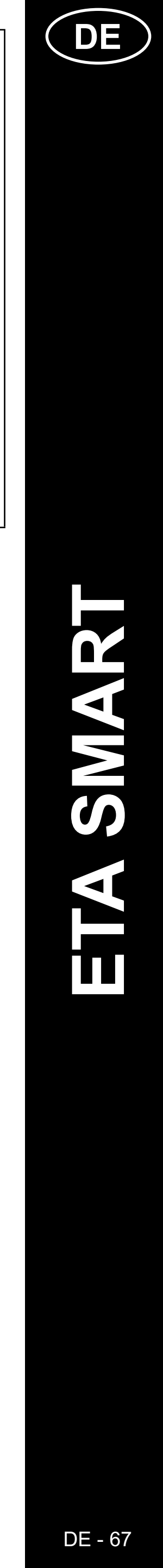

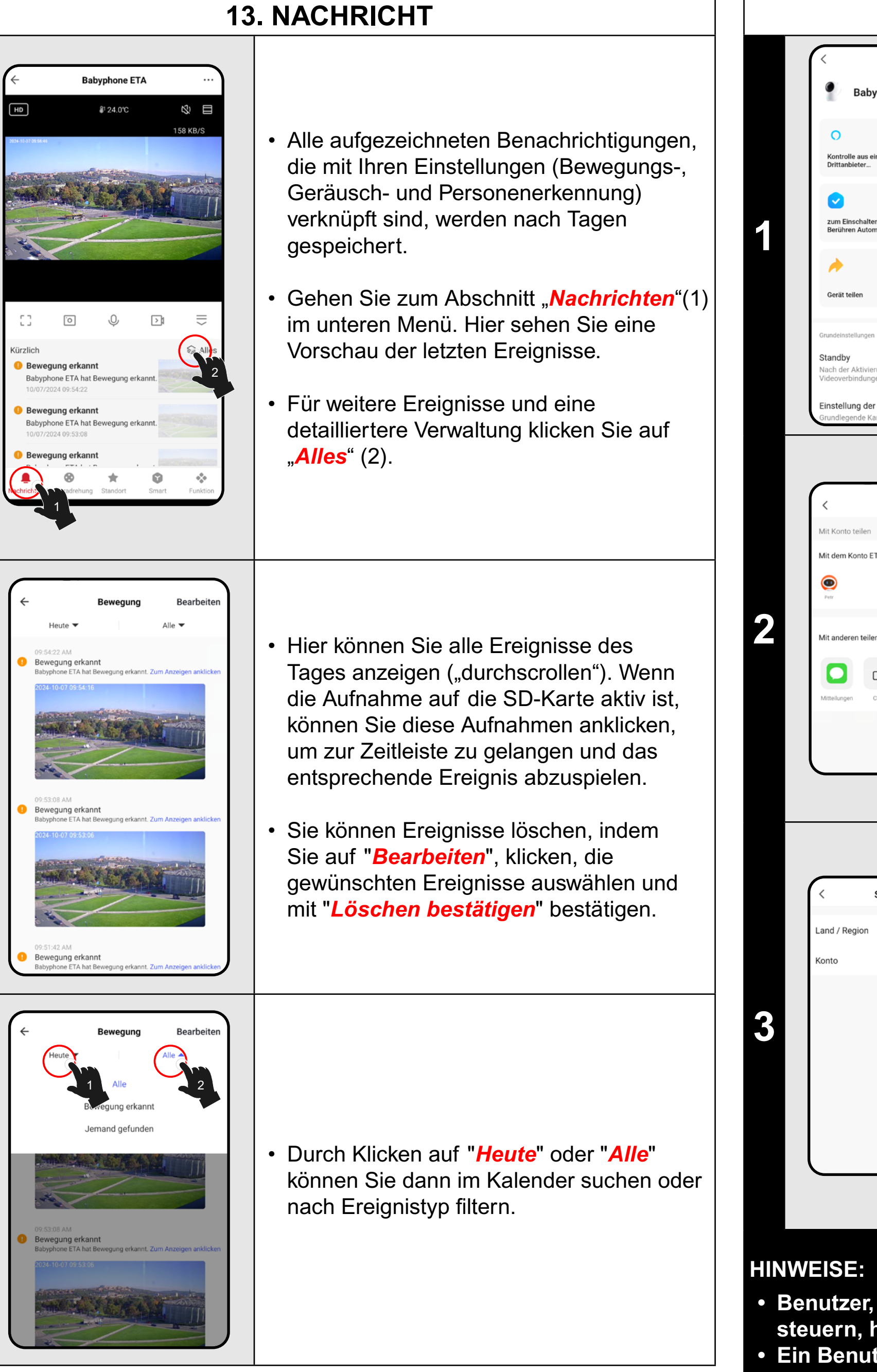

### Babyphone ETA Kontrolle aus einem Drittanbieter... Geräte Inf $\bigcirc$ zum Einschalten Berühren Automa Netzwerk jetzt prüfen nstellung der Grundfunktioner Sharing hinzufüge 1 Person(en) O 0 ... Sharing hinzufügen

- eigenes Konto in der ETA SMART-Anwendung erstellen.

2

### **14. TEILUNGSEINSTELLUNGEN**

• Gehen Sie im Hauptmenü zu den Einstellungen "...".

• Wählen Sie "Gerät teilen" aus dem Menü.

• Klicken Sie auf "*Hinzufügen* ".

• Wählen Sie dann das Land aus und geben Sie die E-Mail-Adresse des Kontos ein, mit dem Sie den Staubsauger teilen möchten.

• Klicken Sie zum Beenden auf "Fertigstellung".

 Benutzer, mit denen Sie Ihr Babyphone teilen, können es ebenfalls steuern, haben jedoch eingeschränkte Einstellungsmöglichkeiten. Ein Benutzer, dem Sie die Freigabe erteilen möchten, muss sein

| Aufnehmen Aufnahmeeinstellungen >                                                                                                    |                                                                                                    |
|----------------------------------------------------------------------------------------------------|----------------------------------------------------------------------------------------------------|
| Geräteeinstellungen Offline Notification                                                                                                    | Das Gerät verfügt über eine interne Softwar<br>namens Firmware. Wenn eine neuere Versio<br>veröffentlicht wird, muss diese aktualisiert<br>werden.      |
| Hilfe-Center     >       Zum Startbildschirm hinzufügen     >       Geräte Update     Neueste<br>Version schon!     >                                                                       | <ul> <li>Gehen Sie im Hauptmenü zu den<br/>Einstellungen "…".</li> </ul>                                                                                |
| Sicherheitseinstellungen Geräteneustart >                                                                                                    | <ul> <li>Wählen Sie aus dem Menü die Option<br/>"Geräte Update".</li> </ul>                                                                             |
| Gerät löschen                                                                                                    |                                                                                                    |
| Gerät löschen                                                                                                    |                                                                                                    |
| Gerät löschen         Kersen Version prüfen         Image: State Version schon!         Neueste Version schon!         Anwendungsverbesserungen: V1.0.59.336         MCU-Modul: V1.0.59.336 | Wenn eine neue Version verfügbar ist,<br>bestätigen Sie das Update. Das Gerät<br>muss mit einem WLAN-Netzwerk mit<br>Internetverbindung verbunden sein. |

### PROBLEME LÖSEN

Um Probleme zu lösen, besuchen Sie die Beratungswebsite www.eta-hausgeraete.de/baby/

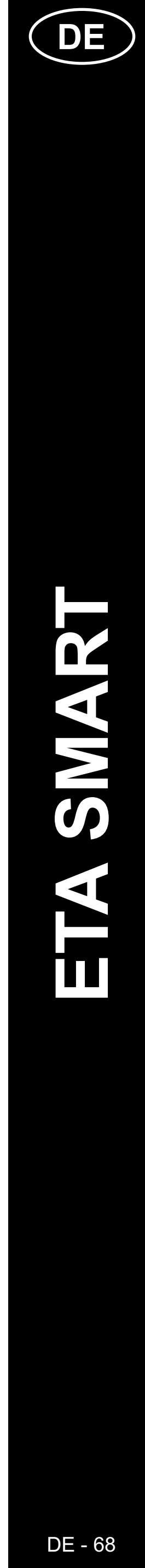

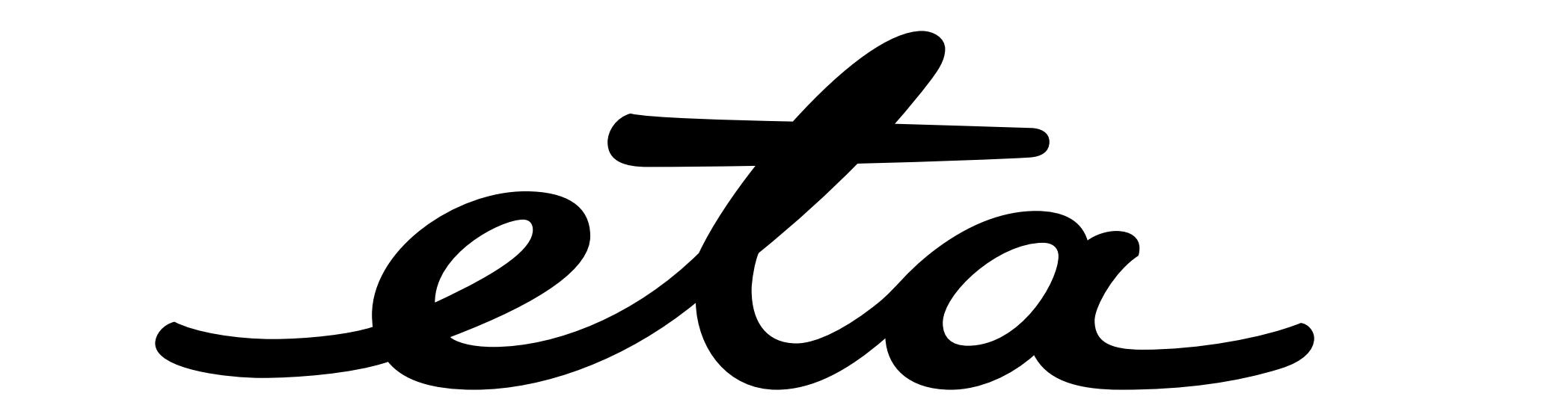